Escola de Serviço Público do Espírito Santo - Esesp

#### EIXO: COMPRAS E CONTRATOS

# ALMOXARIFADO APLICADO AO SIGA

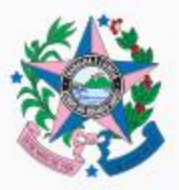

2018 - rev01 - fev/2023 GOVERNO DO ESTADO

Secretaria de Gestão e Recursos Humanos

## **CONTRATO DIDÁTICO**

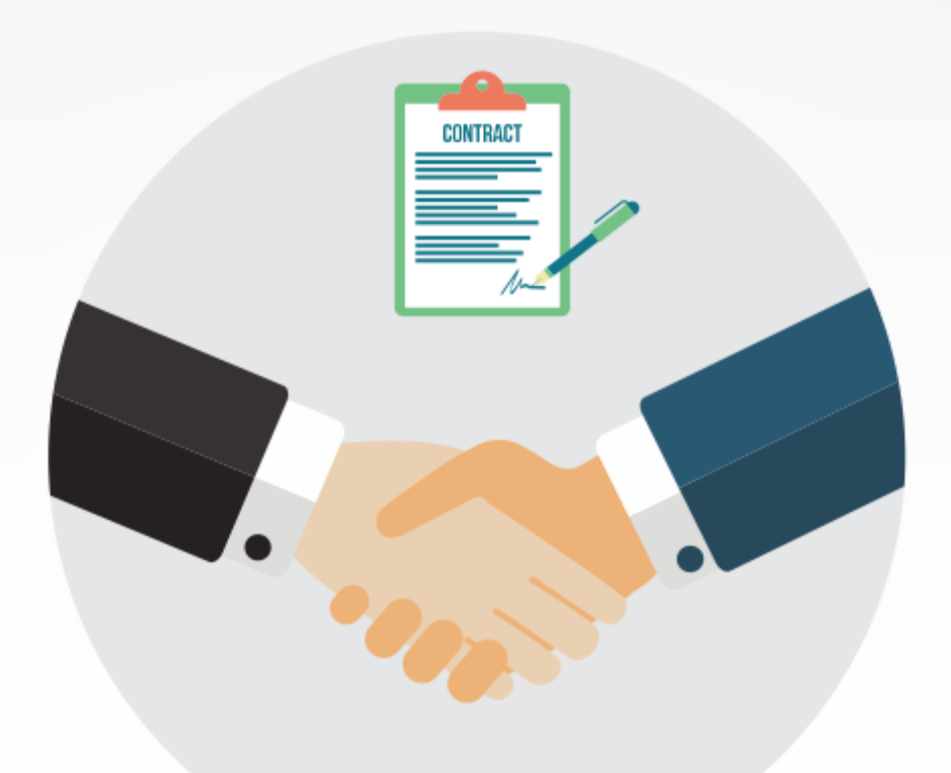

#### **EXPECTATIVAS E CONTRIBUIÇÕES**

# COMPETÊNCIAS

Desenvolver pessoas que trabalham nos almoxarifados dos órgãos e entidades da Administração Pública Estadual, treinando-as nos conhecimentos técnicos de administração de materiais, nas boas práticas e na utilização do sistema corporativo do Estado aplicado aos normativos vigentes, gerando um nível de serviço satisfatório para os clientes e reduzindo os custos da máquina pública.

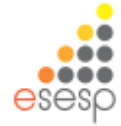

# HABILIDADES

- Entender as atividades de almoxarifado, segundo os normativos vigentes;
- Esclarecer a relação Almoxarifado e Setor Financeiro;
- Gerenciar e controlar estoques;
- Absorver as boas práticas no âmbito da gestão de materiais;
- Prestar Contas aos órgãos de controle.

# CONTEÚDO

- Introdução
- Conceitos Básicos
- Almoxarifado x Setor Financeiro
- Visão Sistêmica
- Normativos
- Módulo Almoxarifado Material de Consumo;
- Relatórios Material de Consumo ;
- Módulo Almoxarifado Permanente;
- Relatórios Material Permanente;
- Relatórios TCEES.

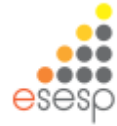

# NA PRÁTICA.....O QUE É ALMOXARIFADO?

Almoxarifado é um IMPORTANTE setor das empresas, sejam públicas ou privadas, e consiste no lugar destinado à <u>armazenagem</u> em condições adequadas de produtos para uso interno.

https://pt.wikipedia.org/wiki/Almoxarifado\_(log%C3%ADstica)

Almoxarifado: unidade administrativa destinada à guarda e conservação de materiais e bens móveis novos, com controle do saldo físico e do registrado, visando atender às necessidades internas de suprimento do órgão ou entidade.

(Caderno de Orientação - Gestão de Estoques - Governo de Pernambuco)

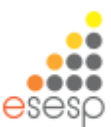

#### Almoxarifado

Unidade administrativa que tem por finalidade suprir de material, na <u>quantidade certa</u>, no <u>momento certo</u> e na <u>qualidade certa</u>, pelo <u>menor custo</u> possível, a todos os setores dos órgãos ou entidade.

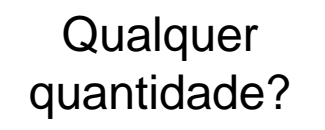

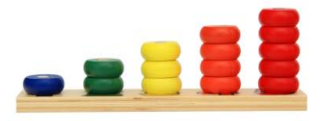

Qualquer Tempo?

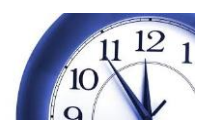

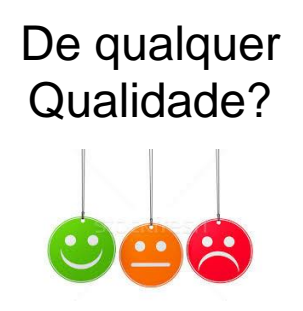

Qualquer Custo?

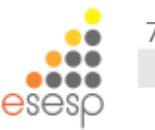

#### FLUXO BÁSICO DE ALMOXARIFADO

#### Recebimento i Armazenamento i Distribuição

# CONTROLES

## Planejamento

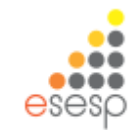

#### QUEM REALIZA ESSAS OPERAÇÕES?

#### **O** Almoxarife

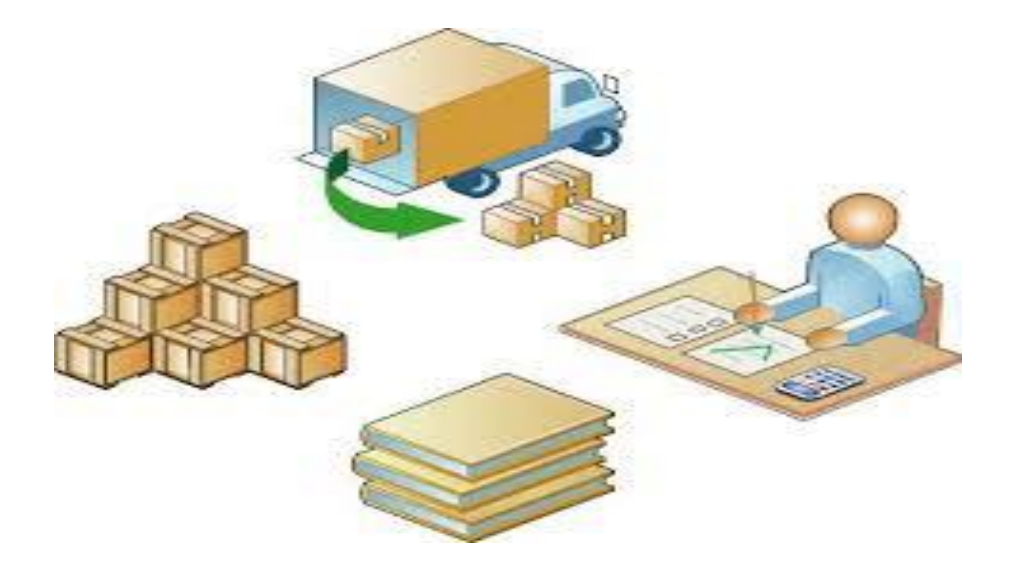

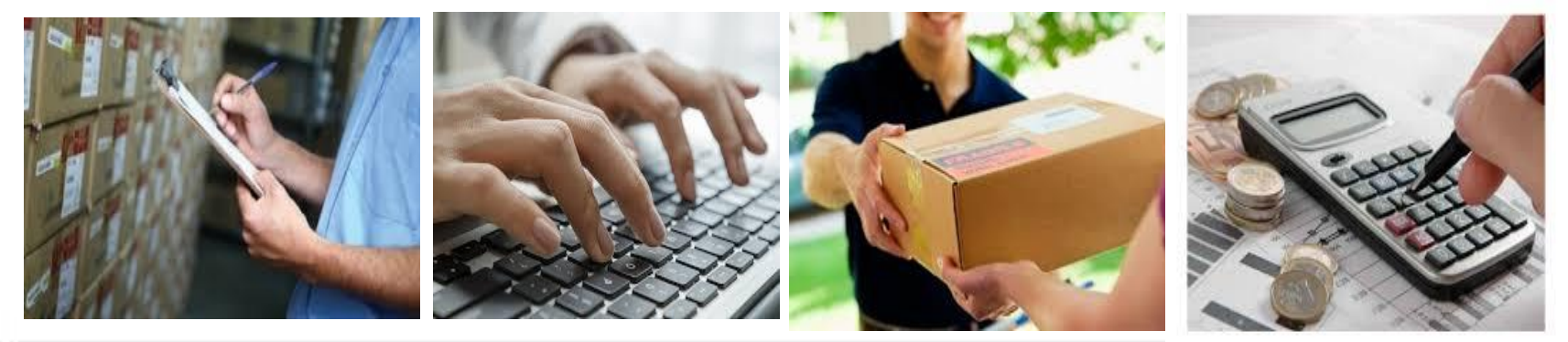

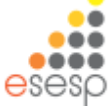

## Curiosidade

 A palavra almoxarifado teve origem na Península Ibérica (765 a 1031), quando ocorreu a invasão árabe. O vocábulo al-xarif designava a pessoa de confiança do Sultão, responsável pela guarda dos bens do seu senhor.

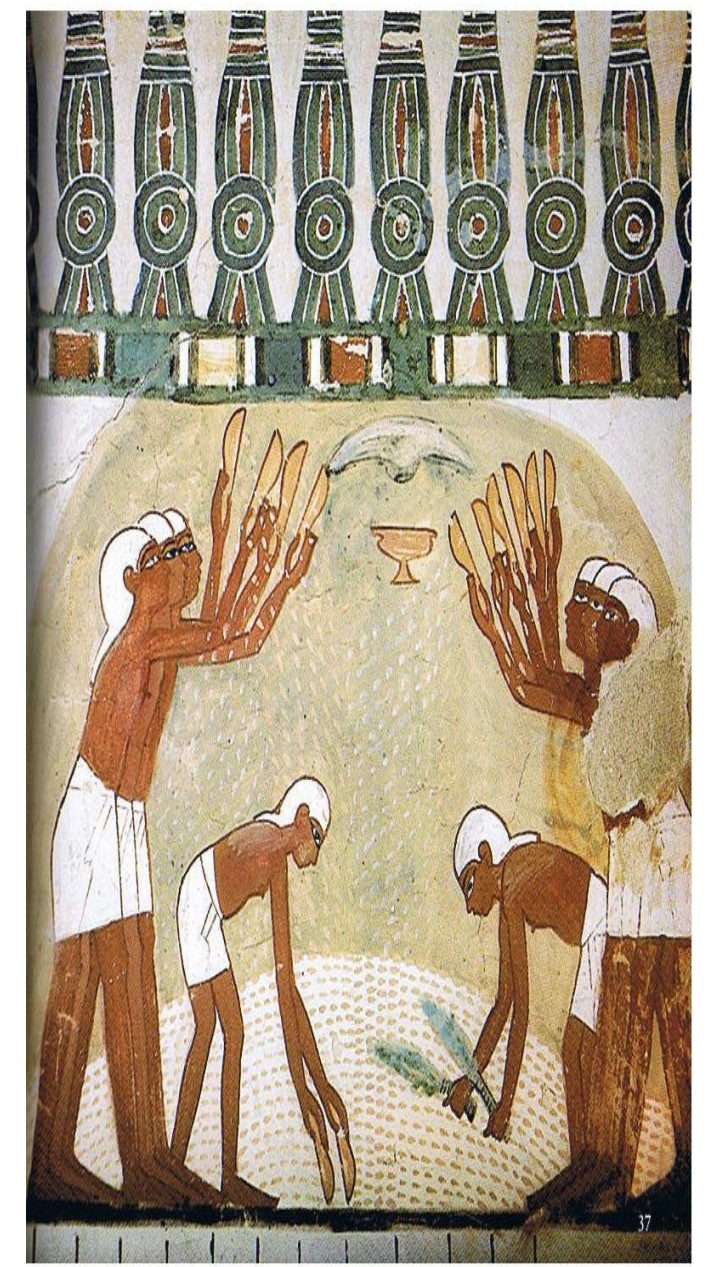

Fonte: Prof. Luciano Pereira

### FLUXO BÁSICO DE ALMOXARIFADO

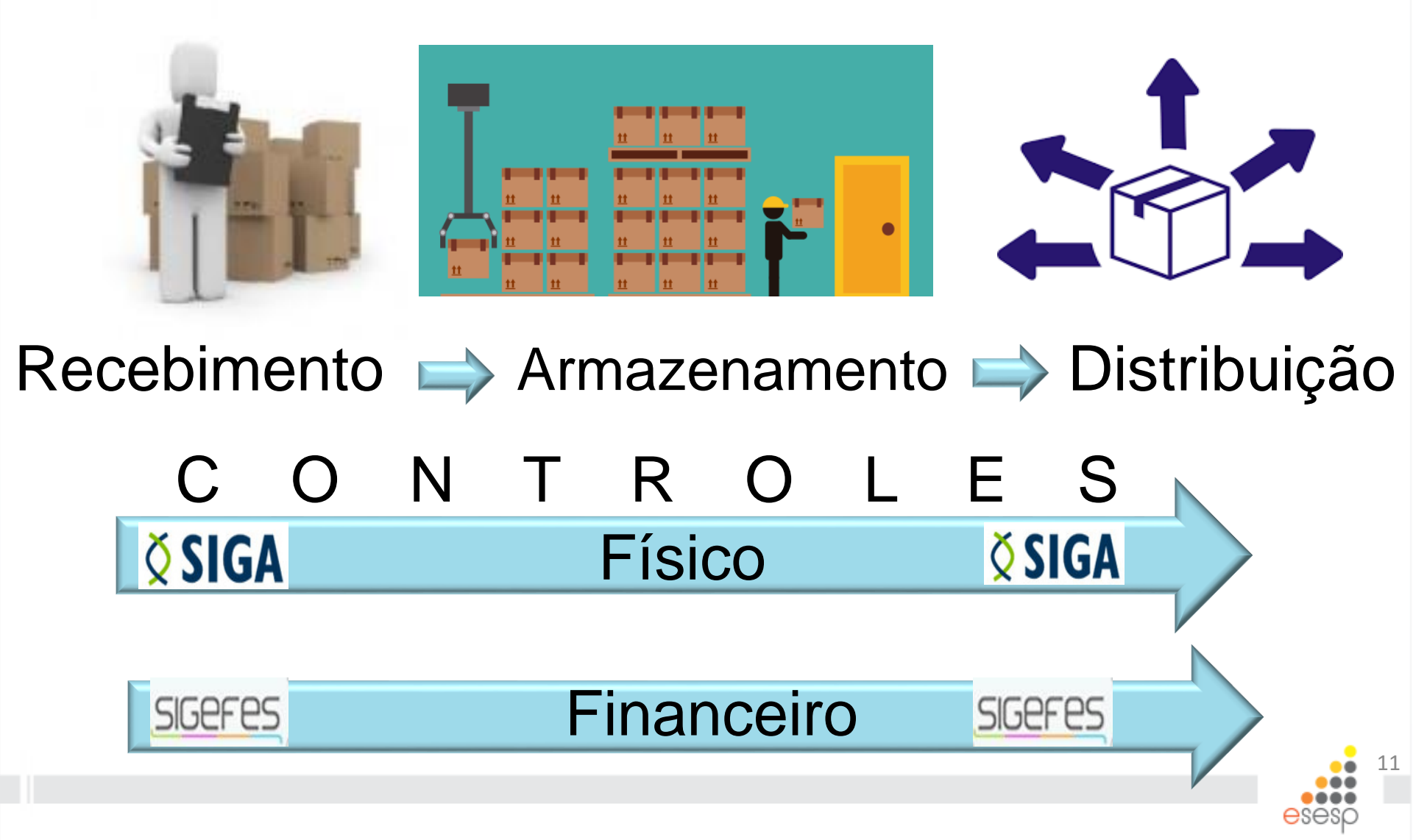

# Recomendações

TENCAD

 Abertura de processo de prestação de contas que transitará entre Almoxarifado e Financeiro mensalmente;

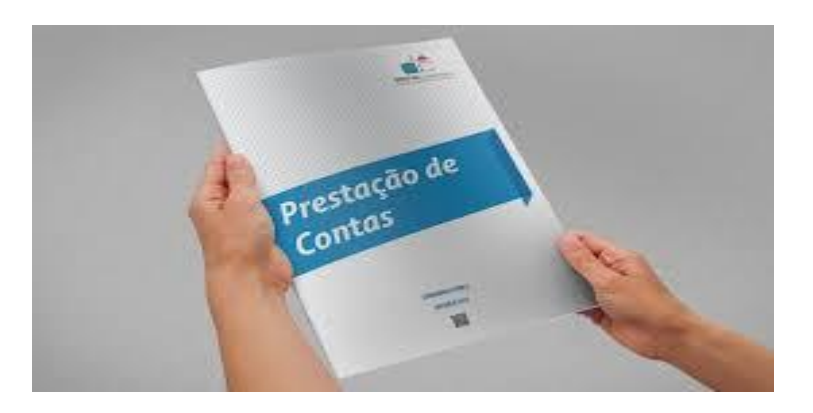

Isso facilitará a identificação de divergências e providências quanto a correção no mês subsequente.

## O SIGA - Visão Sistêmica

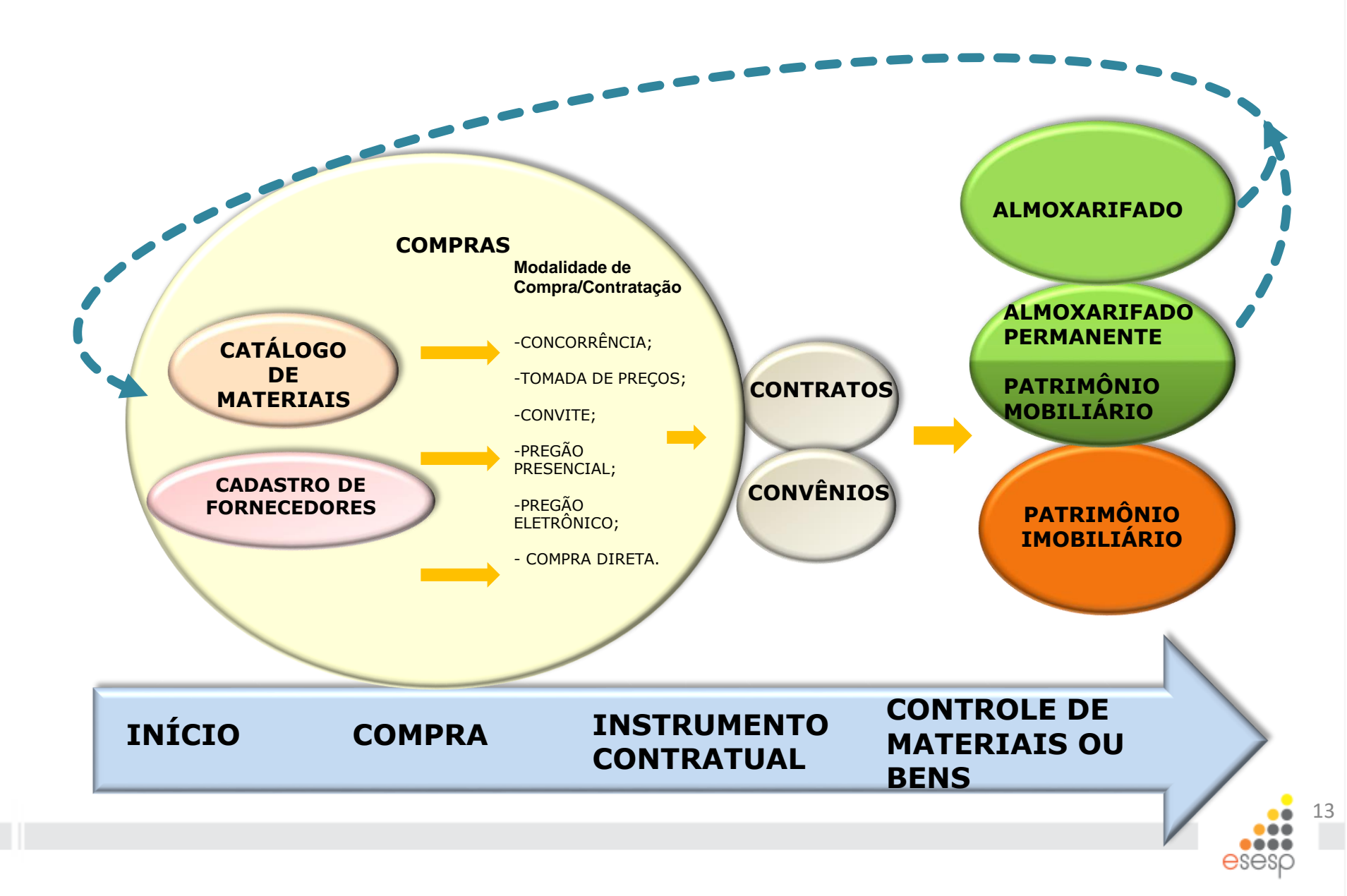

# O SIGA - Visão Sistêmica

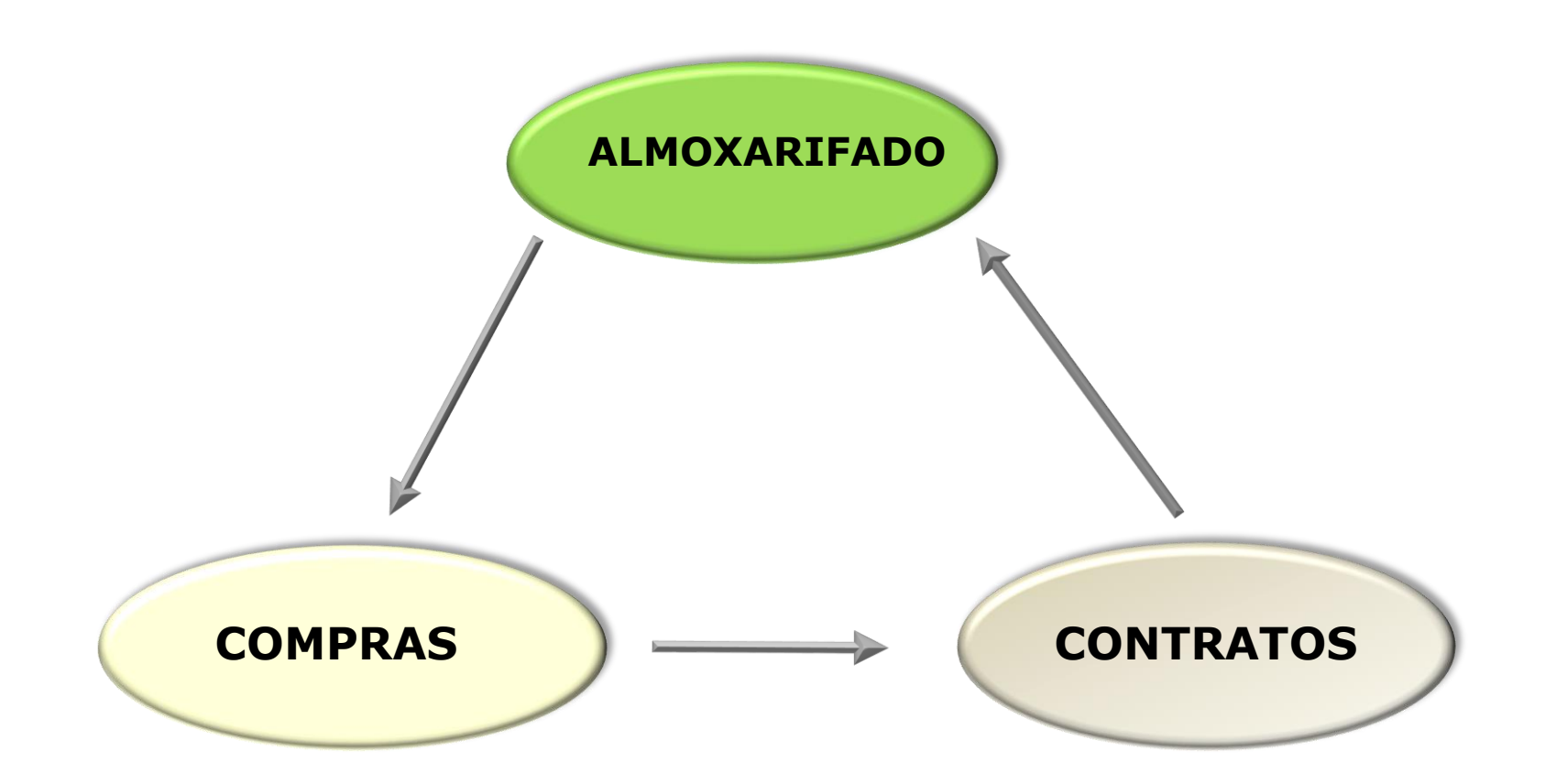

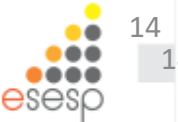

## MACRO FLUXO

A entrada de bens (consumo e permanente) seus desdobramentos no ambiente de uma unidade pública representa um macro fluxo.

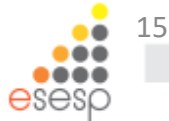

## **MACRO FLUXO**

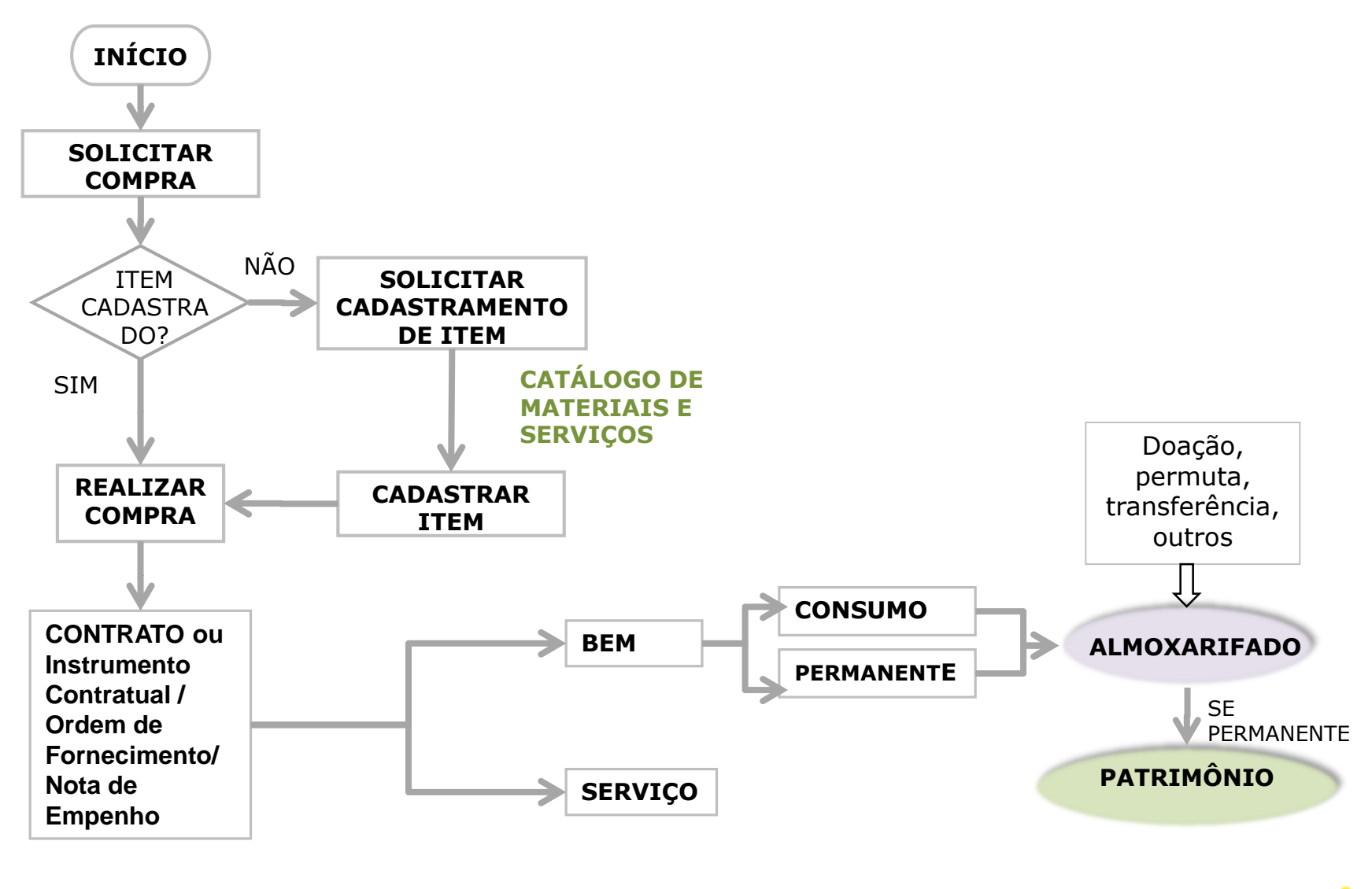

16

# MACRO FLUXO

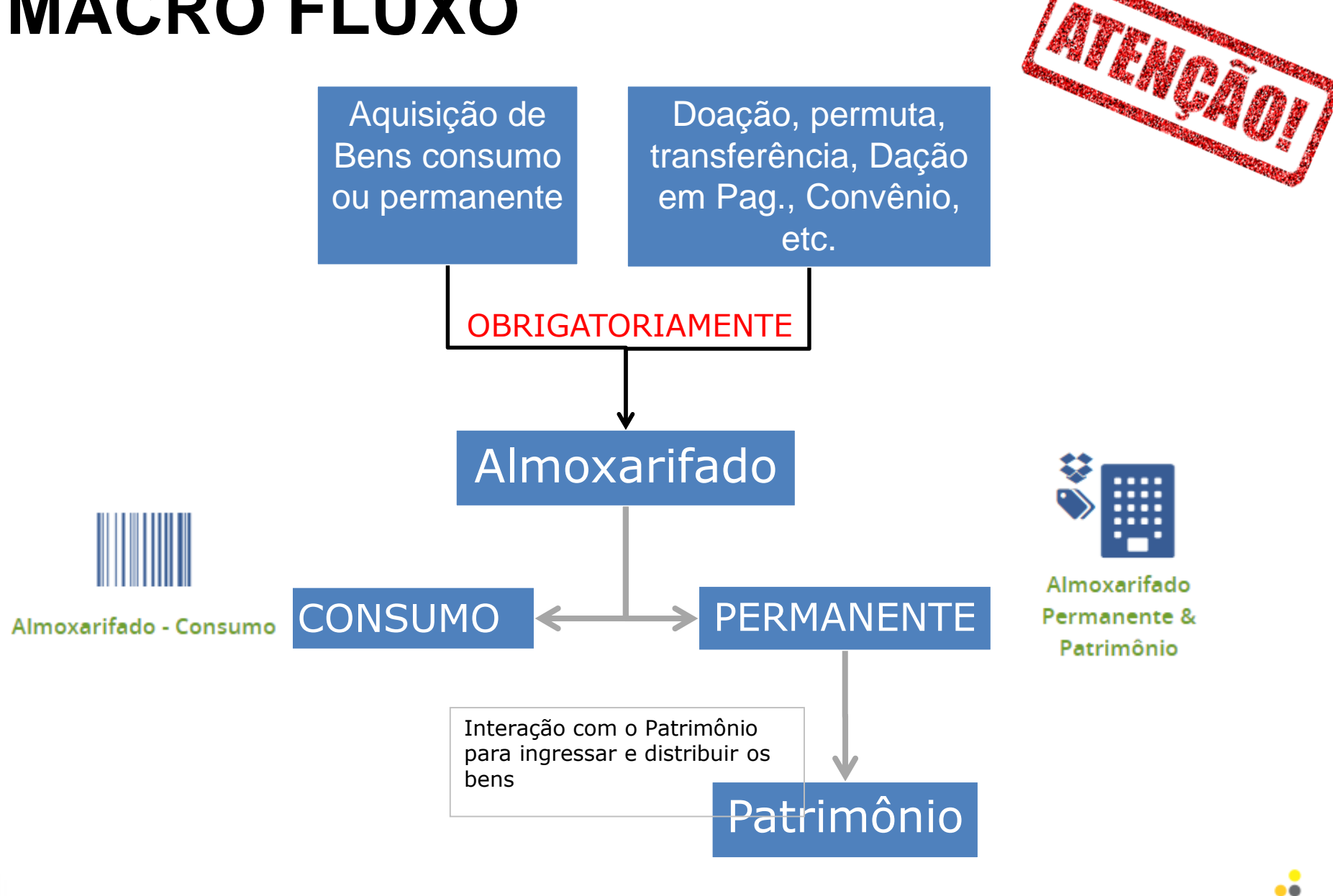

A movimentação física é acompanhada em todas as fases por registro nas Demonstrações contábeis do Órgão;

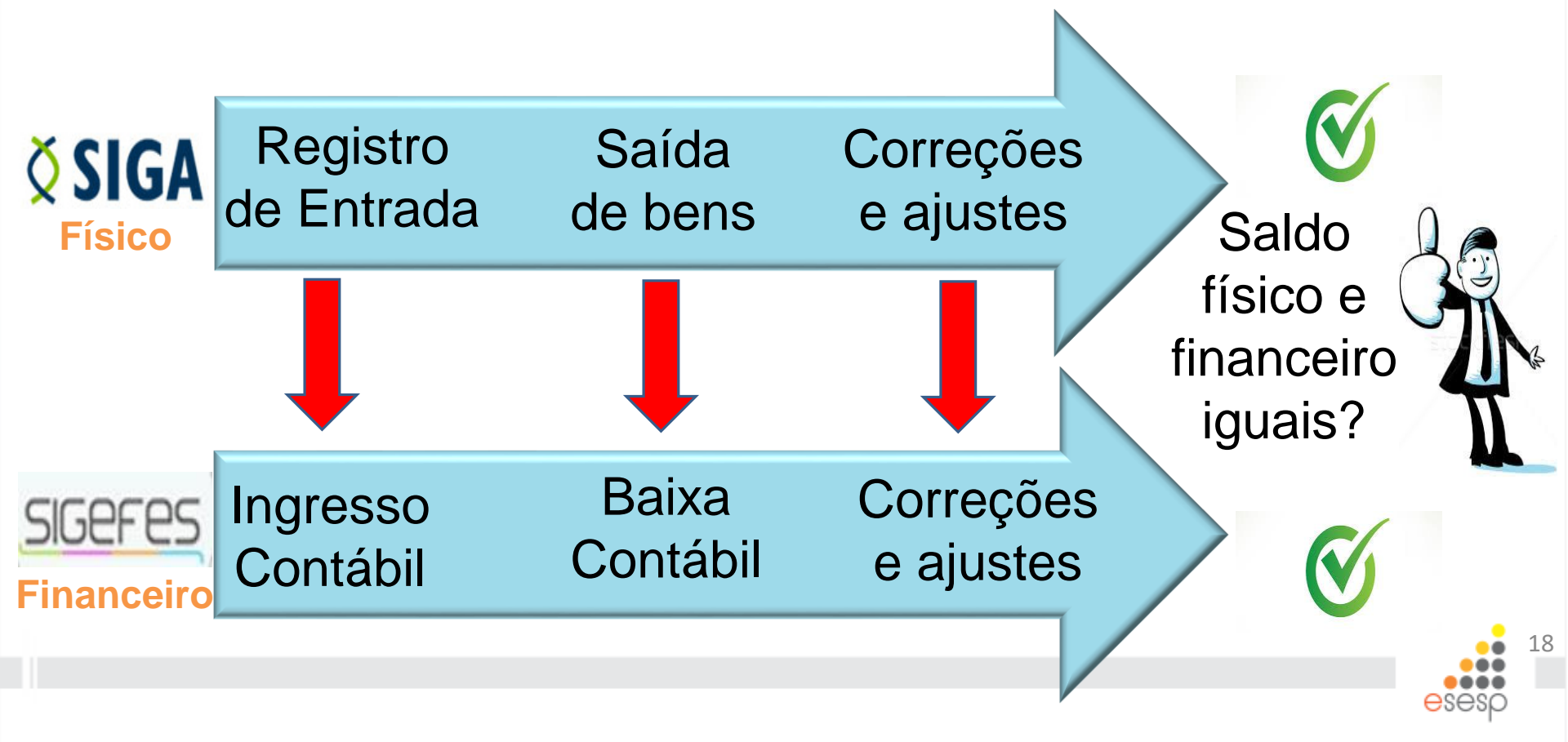

## Legislação

- Constituição Federal de 1988;
- Constituição Estadual de 1989;
- Lei 4.320 de 17/03/1964 Estatui Normas Gerais de Direito Financeiro para elaboração e controle dos orçamentos e balanços da União, dos Estados, dos Municípios e do Distrito Federal;
- Lei 2.583 de 12/03/1971 Dispõe sobre o Código da Administração Financeira Estadual;
- Portaria STN nº 467/2009 Aprova volumes da 2ª edição do Manual de Contabilidade Aplicada ao Setor Público – MCASP e obriga utilização pelos demais entes;
- Portaria Conjunta STN/SOF Nº 1, DE 10/12/2014 Aprova a Parte I - Procedimentos Contábeis Orçamentários da 6ª edição do MCASP

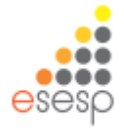

## Legislação

- Instrução Normativa TCEES nº 34/2015 e 40/2016, Dispõe sobre a composição e a forma de prestações de contas anuais dos Chefes dos Poderes e demais ordenadores de despesas.
- Resolução TCEES nº 221/2010 e 258/2013 Dispõe sobre orientação e fiscalização das questões patrimoniais nos jurisdicionados do TCEES.
- Decreto nº 2.340-R Institui o SIGA;
- Lei Estadual nº 9.372 de 28/12/2009 Gestão dos bens permanentes e de consumo por meio do Sistema Integrado de Gestão Administrativa – SIGA;

## Legislação

- Decreto nº 4.258-N de 14/04/1998 Normas do Sistema de Administração de Materiais da Administração Direta Estadual;
- <u>Decreto</u> nº 1.110-R de 12/12/2002 Normas de Gestão
  <u>Patrimonial Estadual;</u>
- Portaria SEGER/PGE/SECONT nº 049-R/2010 de 24/08/2010 Dispõe sobre normas e procedimentos relativos à gestão de Contratos Administrativos no âmbito da Administração Pública Estadual.
- Resolução TCEES 261 04/06/2013 Regimento Interno do TCEES;

### **DIRETRIZES BÁSICAS**

 Os materiais devem estar no almoxarifado, devidamente armazenados e identificados, para quando forem requisitados serem localizados, separado e entregues ao o setor solicitante.

• O Planejamento também é importante.

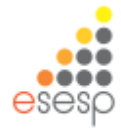

Essa importância fica ainda mais evidente quando a falta de um material essencial, pode ter como custo a vida de alguém, como ocorre no caso das entidades do setor de saúde.

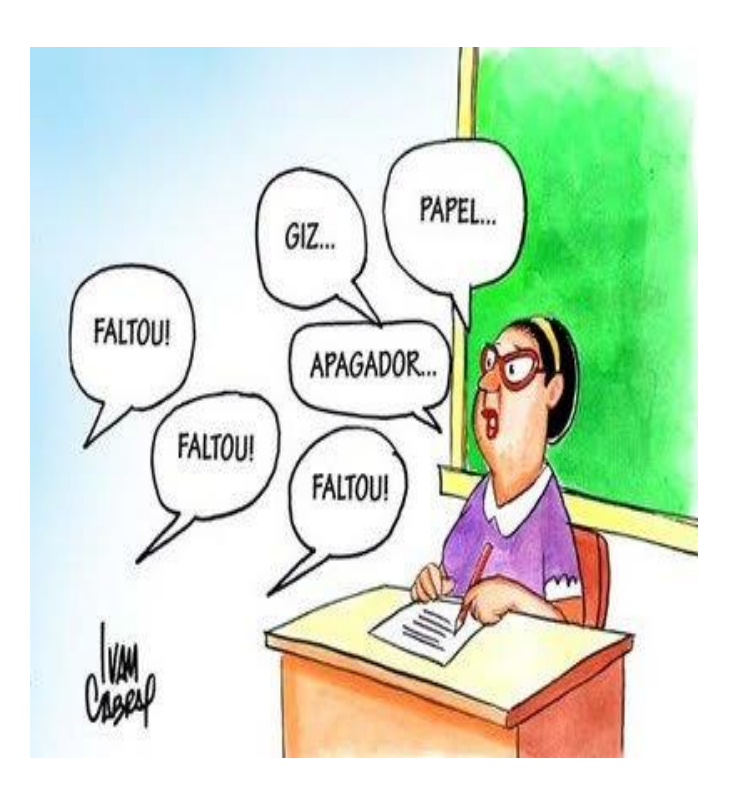

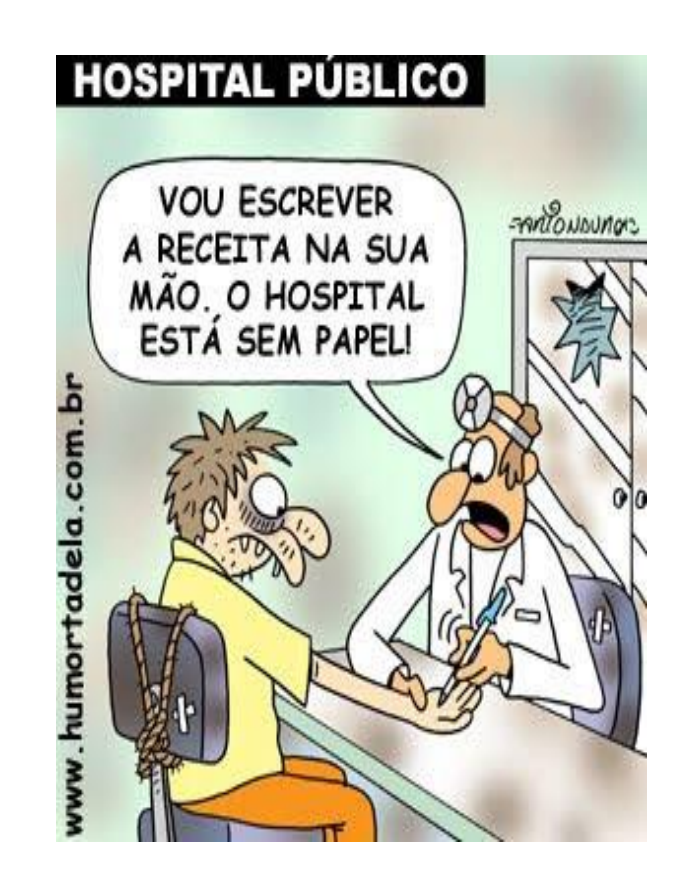

#### CONCEITOS GERAIS

#### Material Permanente X Material de Consumo

 Material de Consumo: aquele que, em razão de seu uso corrente e da definição da Lei nº 4.320/1964, perde normalmente sua identidade física e/ou tem sua utilização limitada a dois anos

 Material Permanente: aquele que, em razão de seu uso corrente, não perde a sua identidade física, e/ou tem uma durabilidade superior a dois anos.

#### **CONCEITOS GERAIS**

 Um material é considerado de <u>consumo</u> caso atenda um, e pelo menos um, dos critérios a seguir:

Critério da Durabilidade Critério da Fragilidade Critério da Perecibilidade Critério da Incorporabilidade Critério da Transformabilidade

Consumo

Bens que tenham valor menor do que 80 VRTE's e com características de bens Patrimoniais Móveis ou Material permanente que possuem vida útil superior a 2 (dois) anos serão classificados como bem de consumo durável e devem ter controle simplificado. (Decreto 1.110/2002)

# **Estoques**

Os estoques são ativos:

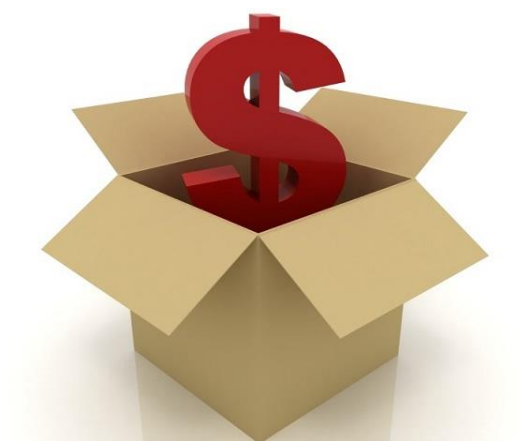

- Na forma de materiais ou suprimentos a serem usados no processo de produção;
- Na forma de materiais ou suprimentos a serem usados ou distribuídos na prestação de serviços;
- Mantidos para a venda ou distribuição no curso normal das operações;
- Usados no curso normal das operações.

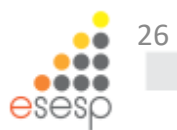

## Definições

#### • Estoques

<u>O método para mensuração e avaliação das saídas dos</u> estoques é o custo médio ponderado.

Pelo método do custo médio ponderado, o custo de cada item é determinado a partir da média ponderada do custo de itens semelhantes no começo de um período, e do custo de itens semelhantes comprados ou produzidos durante o período. A média pode ser determinada através de uma base periódica ou à medida que cada entrega adicional seja recebida, o que depende das circunstâncias da entidade.

#### Decreto nº 1.110-R/2002

II - inservíveis - quando o bem não tem mais utilização para a repartição, órgão ou entidade que detém a sua posse, em decorrência de ter sido considerado:

- ocioso quando, embora em perfeitas condições de uso, não estiver sendo aproveitado;
- obsoleto quando tornar-se antiquado, caindo em desuso, sendo a sua operação considerada onerosa;
- antieconômico quando sua manutenção for onerosa, ou seu rendimento precário, em virtude do uso prolongado, desgaste prematuro, obsoletismo ou em razão da inviabilidade econômica de sua recuperação; e
- irrecuperável quando não mais puder ser utilizado para o fim a que se destina devido à perda de suas características.
  - Materiais ociosos em almoxarifado;
  - Revisão do planejamento de compras;
    - Finalidade Pública;
    - Decreto de Almoxarifado atual.

## Decreto nº 4.258-N de 14/04/1998

Art. 2º - A presente norma objetiva propiciar o estabelecimento de uma política de padronização de procedimentos na administração de material e tem por finalidade o planejamento, o controle e a coordenação de todas as atividades ligadas à compra ao recebimento, à distribuição e ao controle dos estoques de material.

Parágrafo Único - Caberá aos Almoxarifados Setoriais as atividades de: <u>Requisição de compras (de material de</u> <u>consumo)</u>; <u>Recebimento</u>; <u>Conferência</u>; <u>Registro</u>; <u>Armazenagem</u>; <u>Distribuição e Inventário</u>.

<u>\*Obs.: A Prestação de Contas também é uma atividade dos</u> <u>Almoxarifados Setoriais.</u>

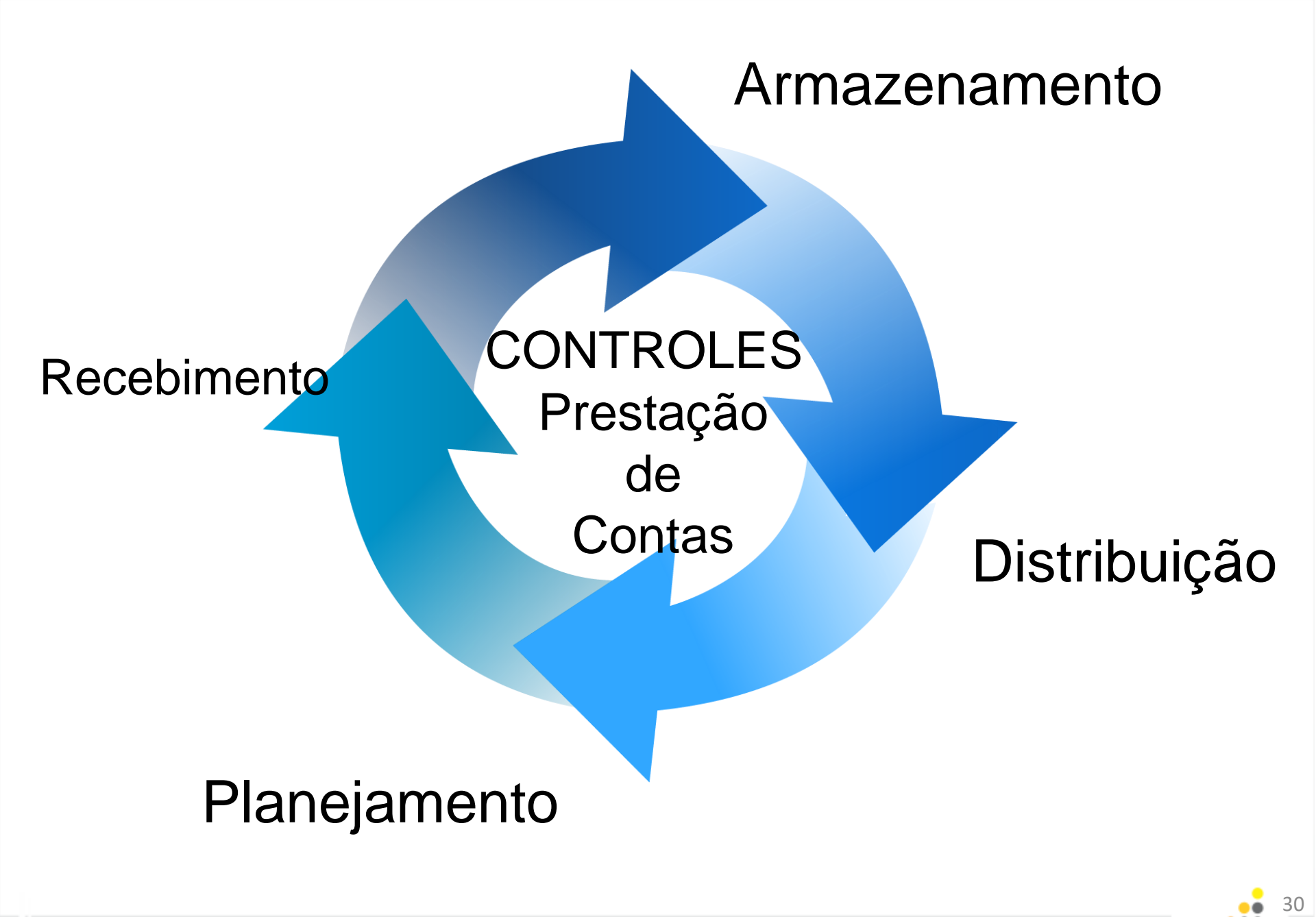

Armazenamento

#### Recebe o bem

- Confere
- Atesta o Recebimento
- Realiza o Registro de Entrada
- Comprova que o bem foi ingressado
- Realiza
  Tombamento
- Envia para pagamento e Registro Contábil

- Guarda o Bem
- Mantem estoque organizado
- Utiliza Técnicas de Arrumação e identificação.

#### Distribuição

- Recebe as requisições de materiais
- Analisa
- Separa
- Entrega
- Distribui Bens permanentes

#### Manutenção e Controles

- Utiliza os relatórios de consumo para decisão de compras
- Realiza Inventário sempre que necessário
- Utiliza relatórios para prestação de contas

#### Decreto nº 4.258-N de 14/04/1998

- Todo material adquirido pelo órgão, seja de consumo ou permanente, deverá obrigatoriamente transitar pelo seu Almoxarifado, que deverá recebê-lo (mesmo sem garantir o aceite), desde que esteja acompanhado da documentação de procedência ou da Nota Fiscal (duas vias), que deverá ter discriminado o n° da Autorização de Compras, onde o Almoxarifado fará conferência e atestará recebimento no verso, através de carimbo padronizado.
- Todo e qualquer material só estará em condições de ser recebido quando for <u>entregue em perfeito estado</u> e de acordo com as especificações constantes da Autorização de Compras e da Nota Fiscal, ou do documento de procedência, quando for o caso.

#### Decreto nº 4.258-N de 14/04/1998

 Os materiais que, devido a sua natureza ou motivos destacados, devam ser <u>entregues nos próprios locais de</u> <u>utilização</u>, em caráter excepcional, serão recebidos na presença de um representante do Almoxarifado, que supervisionará o recebimento, fará conferência e atestará recebimento no verso da Nota Fiscal ou documento de procedência (quando for o caso), através de carimbo de padronizado.

#### Decreto nº 4.258-N de 14/04/1998

 Caso o material recebido dependa de vistoria (materiais ou equipamentos técnicos específicos) para a sua aceitação, o Almoxarifado, no prazo máximo de quarenta e oito horas, solicitará o pronunciamento técnico especializado (pode pertencer ao setor requisitante) e só dará o aceite definitivo, após liberação pelo técnico ou pelo setor solicitante, garantindo que o material confere com as especificações.

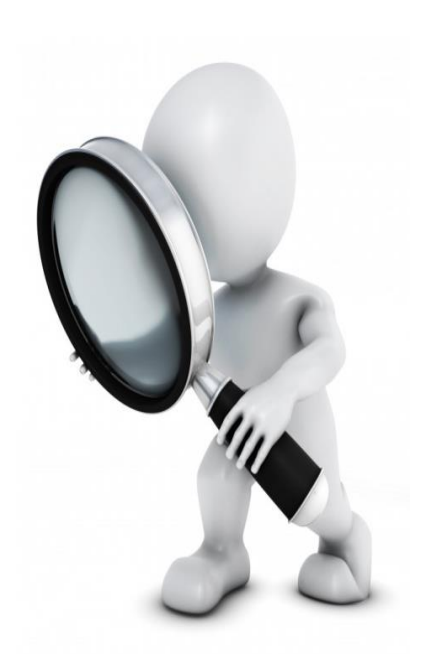

 Caso não seja emitido o laudo técnico especializado no prazo máximo de dez dias úteis a partir da data da solicitação, a inspeção deverá ser feita pelo pessoal do Almoxarifado que dará o aceite definitivo incorporando-o ao estoque e responsabilizando o setor requisitante por qualquer irregularidade constatada a posteriori.

#### Decreto nº 4.258-N de 14/04/1998

Em se tratando de recebimento de bens patrimoniais móveis (material permanente), <u>deverá ser providenciada a</u> imediata **comunicação** ao Setor de Patrimônio do Órgão, através do envio de uma via da Nota Fiscal (ou documentação de procedência) respectiva ou de sua cópia, objetivando o registro patrimonial e a plaqueta de identificação, após o aceite definitivo.

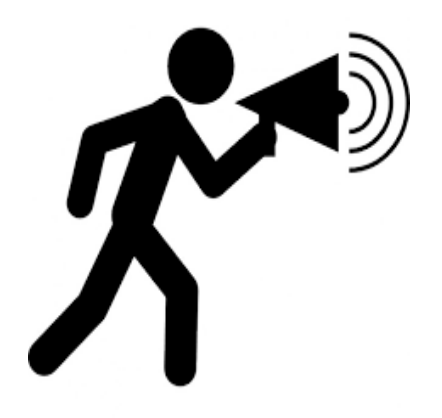

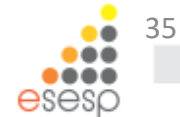

Formas de Ingresso de bens (Decreto 1.110-R/2002):

- Adjudicação
- Apreensão
- Cessão;
- <u>Compra</u>;
- <u>Convênio ou Contrato</u>;
- Dação em pagamento;
- <u>Doação;</u>
- Permuta;
- Redistribuição;

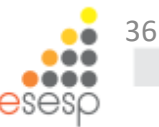
#### Portaria nº 49-R de 24/10/2010 e Lei 8.666 21/06/1993

- Gestor de contrato: representante da Administração, designado para acompanhar a execução do contrato e promover as medidas necessárias à fiel execução das condições previstas no ato convocatório e no instrumento contratual.
- > Atribuições do Gestor do Contrato:
- <u>receber, provisória ou definitivamente, o objeto do contrato sob sua</u> <u>responsabilidade</u>, mediante termo circunstanciado ou recibo, assinado pelas partes, recusando, de logo, objetos que não correspondam ao contratado
- a) <u>provisoriamente</u>, para efeito de posterior verificação da conformidade do material com a especificação;
- b) <u>definitivamente</u>, após a verificação da qualidade e quantidade do material e consequente aceitação.

#### Portaria nº 49-R de 24/10/2010 e Lei 8.666 21/06/1993

- exigir que a contratada substitua os produtos/bens que se apresentem defeituosos ou com prazo de validade vencido ou por vencer em curto prazo de tempo e que, por esses motivos, inviabilizem o recebimento definitivo, a guarda ou a utilização pelo contratante;
- testar o funcionamento de equipamentos e registrar a conformidade em documento;
- analisar, conferir e atestar as notas fiscais;
- encaminhar a documentação à unidade correspondente para pagamento.

#### Portaria nº 49-R de 24/10/2010

 Para os contratos de fornecimento de bens de pronta entrega, atuará, preferencialmente, como gestor titular o responsável pela unidade de <u>almoxarifado</u> e como substituto um dos servidores lotado na referida unidade.

## Portaria nº 49-R de 24/10/2010

 O recebimento definitivo de material, cujo valor do objeto seja superior ao limite estabelecido para a modalidade de convite (R\$ 80.000,00), deverá ser confiado a uma comissão de, no mínimo, 03 (três) membros.

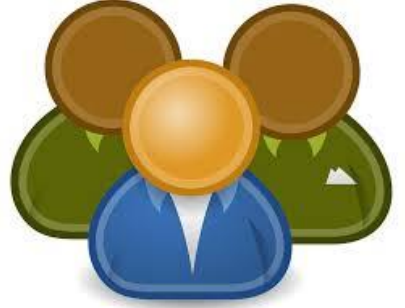

 Nos casos de aquisição de equipamentos de grande vulto cujo valor estimado seja superior a 25 (vinte e cinco) vezes o limite estabelecido na alínea "c" do inciso I do art. 23 da Lei 8.666/93 (25 x R\$ 1.500.000,00), o recebimento far-se-á mediante <u>termo</u> <u>circunstanciado</u> e, nos demais, mediante recibo.

## Decreto nº 4.258-N de 14/04/1998

#### Do Procedimento de Conferência

- Deve-se desembalar, se necessário e <u>conferir todos os materiais</u> <u>que derem entrada no Almoxarifado ou que são entregues no</u> <u>local do requisitante</u>, e em caso de grande volume onde há impossibilidade de conferir tudo, selecionando amostras do material para contagens e vistorias mais apuradas de acordo com a documentação que o acompanha ou Nota Fiscal.
- O responsável pelo recebimento do material deverá proceder a sua conferência quantitativa e de preço (ou valor, caso não tenha sido compra), com base nas especificações constantes na 1ª via da Autorização de Compras e da Nota Fiscal, ou documento de procedência, se for o caso.

#### Decreto nº 4.258-N de 14/04/1998

#### Do Procedimento de Conferência

- Carimbar e assinar todos as vias da Nota Fiscal ou documento de procedência, caso o material esteja em condições de ser aceito, responsabilizando-se pelo recebimento através de carimbo padronizado.
- Encaminhar uma via da Nota Fiscal ou documento de procedência carimbada e assinada com o aceite ao GDS/GDRS e arquivar a outra em pasta própria;
- Compras ou entregas parceladas só terão aceite normal se estiverem previstas na Autorização de Compras e na Nota Fiscal.

#### Decreto nº 4.258-N de 14/04/1998

#### Do Procedimento de Conferência

Havendo constatação de irregularidade após o recebimento ou durante a conferência do material, comunicar o fato imediatamente à chefia superior.

<u>O material não aceito, total ou parcialmente, (por qualquer motivo) deve ser devolvido em até quarenta e oito horas ao fornecedor</u>, sendo comunicado imediatamente o setor responsável pelas compras e ao setor requisitante, quando for o caso.

#### Decreto nº 4.258-N de 14/04/1998

#### Do Procedimento de Registro

- Todo material do Almoxarifado será registrado individualmente e os lançamentos de entrada, saída e saldo de estoque deverão estar sempre atualizados.
- Os registros de "Controle de Estoques" deverão ter as seguintes informações, para entrada do material no Almoxarifado:

Data de entrada, n° da Nota Fiscal (ou número do documento de procedência), nome do fornecedor, quantidade adquirida, preço unitário e o preço total.

# Lei 4.320 de 17/03/1964 Do Procedimento de Registro

Art. 106. A avaliação dos elementos patrimoniais obedecerá as normas seguintes:

[...]

II - os bens móveis e imóveis, pelo valor de aquisição ou pelo custo de produção ou de construção;

III - os bens de almoxarifado, pelo preço médio ponderado das compras.

§ 3º Poderão ser feitas reavaliações dos bens móveis e imóveis.

#### Armazenamento

#### Decreto nº 4.258-N de 14/04/1998

- Todo material recebido deverá ser armazenado no Almoxarifado em local adequado e etiquetado com o nome, o código do material e sua localização.
- Todo material deverá ser armazenado nas seguintes condições:
- Obedecer as Normas Federais de Segurança (NFS) determinadas para as atividades de Almoxarifado;
- Instituir uma codificação própria para cada prateleira, escaninho, estantes e divisórias, anotando nas fichas de prateleiras e de Controle de Estoque (SIGA).
- Parágrafo Único É proibido a armazenagem de materiais explosivos ou botijões de gás dentro do Almoxarifado. As botijas de gás devem ser armazenadas em local aberto, com uma identificação visível de "Proibido Fumar" e "Inflamável", e os explosivos armazenados de acordo com orientação do Corpo de Bombeiros.

#### Armazenamento

Alguns fatores a considerar:

- Natureza dos materiais.
- Rotatividade dos materiais;
- Acesso fácil aos mais requisitados;
- Data de Validade (sistema PEPS)
- Peso/volume do material;
- Fenômenos naturais;

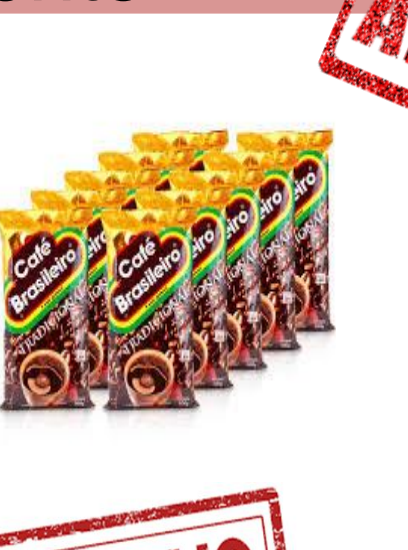

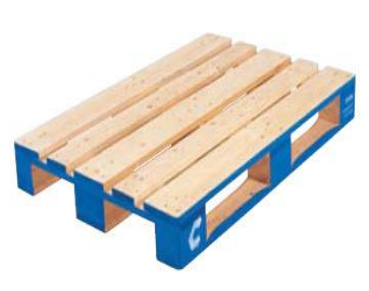

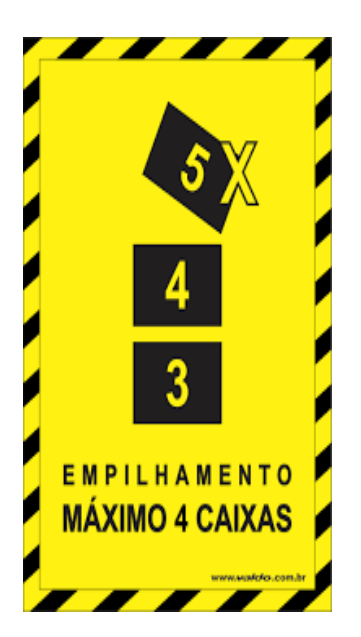

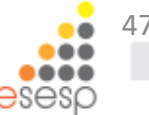

# Distribuição

#### Decreto nº 4.258-N de 14/04/1998

- O Almoxarifado deve estabelecer um calendário de atendimentos por escrito. Informar aos setores do Órgão que só fará entrega nos dias e horários indicados no calendário, com exceção, ao pessoal do interior e casos de caráter excepcional, previamente autorizados por superiores.
- O único documento hábil para requisitar materiais nos Almoxarifados é a Requisição Interna de Material – RIM. (Caso o setor requisitante não tenha acesso à internet, caso contrário, a requisição deve ser feita pelo SIGA.
- O Almoxarifado deverá distribuir o material de acordo com a solicitação dos diversos setores do Órgão.
- Não é permitida a movimentação de bens sem a devida documentação legal (Decreto nº 1.110-R/2002).

# Distribuição

#### Decreto nº 4.258-N de 14/04/1998

- Os bens patrimoniais de pequeno valor serão fornecidos, mediante requisição interna de material e de um termo de responsabilidade, assinado pelo servidor que irá utilizá-lo (bem de consumo durável).
- Os Bens Patrimoniais Móveis de Pequeno Valor serão entregues mediante a RIM e o Termo de Responsabilidade preenchido e assinado pelo servidor indicado para ser responsável pelo bem.
- Os bens permanentes deverão ser tombados antes de serem utilizados ou distribuídos (Decreto nº 1.110-R/2002)

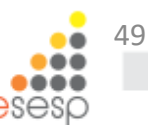

# Distribuição

- ATENCÃO Prestar bastante atenção na separação do material, a fim de que seja entregue o mesmo item que foi solicitado;
- O Almoxarife, ao identificar alguma requisição com materiais em quantidades fora da normalidade ou materiais que raramente são solicitados, pode entrar em contato com o setor solicitante e confirmar;
- Atenção aos bens que não foram retirados pelos requisitantes.... Estornar a saída e retornar com os bens para o estoque.
- Evitar o trânsito de pessoas dentro do Almoxarifado;

#### Decreto nº 4.258-N de 14/04/1998

- Deverá ser feito diariamente o registro, no SIGA de toda movimentação de materiais no Almoxarifado, mapa de entrada e saídas de materiais (relatório DMO), discriminando os valores movimentados por setores e por materiais, que será encaminhado até o 5° dia útil do mês subsequente ao setor responsável, para atender ao Tribunal de Contas e à Secretaria de Estado da Fazenda.
- Elaborar tabelas de dados estatísticos com informações sobre consumo por itens, por setores e por períodos (Relatório de Ponto de Ressuprimento);
- Solicitar aos setores do órgão o envio ao setor de compras a previsão dos eventos, quando houver, que deverão estabelecer as cotas extras de materiais, para que esses eventos entrem na programação de compras.

## Manutenção e Controles Decreto nº 4.258-N de 14/04/1998 Do Procedimento de Requisição de Compras

- O Almoxarifado ao verificar a necessidade de reposição de estoque, encaminhará ao Setor de Compras o formulário de Requisição de Materiais ou Contratação de Serviços – RMCS.
- No caso de materiais inexistentes em estoque, o Almoxarifado receberá a requisição do setor, e encaminhará ao GDS/GDS para providências junto ao Setor de Compras.
- Sempre que o estoque de materiais estiver na qualidade de "Estoque Mínimo", deverá ser solicitada a Requisição de Compras de Materiais ou Contratação de Serviços – RCMS ao Setor de Compras. O Almoxarifado deve informar ao setor de compras, baseado nos pedidos feitos através das Requisições Internas de Materiais quais os itens necessários para recompor o estoque.

# Manutenção e Controles Decreto nº 4.258-N de 14/04/1998

#### Do Procedimento de Requisição de Compras

- A programação de compras deve ser feita a partir dos dados obtidos nas Requisições Internas de Materiais recebidas pelo Almoxarifado.
- Na escolha do material para compra devem ser contemplados, sempre que possível os itens padronizados, de uso comum aos vários Órgãos (Catálogo de Materiais).

#### Decreto nº 4.258-N/1998 e Decreto nº 1.110-R/2002

#### Do Procedimento de Inventário

- É o instrumento de **controle** que tem por finalidade confirmar a **existência física** dos bens patrimoniais em cada órgão ou entidade.
- O inventário possibilitará :
- o levantamento do valor dos bens patrimoniais em estoque;
- a listagem atualizada da carga patrimonial no Almoxarifado do Órgão;
- as condições físicas/funcionais do acervo;
- as necessidades de manutenção, reparos ou reposições;

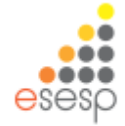

## Decreto nº 4.258-N de 14/04/1998 Do Procedimento de Inventário

- O inventário de materiais pode ser geral e/ou físico. <u>O</u> inventário geral é o levantamento físico/contábil/técnico com o objetivo de comparar os registros com o estoque físico. O inventário físico é rotineiro e deve ser entre períodos certos (definidos internamente pelo órgão).
- Deve-se executar os inventários físico, técnico ou geral, conforme o cronograma elaborado e determinado pela Gerência de Materiais do Órgão. <u>Anualmente deverá ser</u> feito o inventário geral dos bens do Almoxarifado.

# Manutenção e Controles Decreto nº 1.110-R/2002

#### Do Procedimento de Inventário

São características do inventário :

Obrigatórios:

- inventário inicial ;
- inventário de passagem de responsabilidade ;
- Inventário anual (deverá ser encaminhado ao órgão de Contabilidade do Estado-SEFAZ, ao Egrégio TCEES e à SECONT);
- Inventário de encerramento ;
  Eventuais: Inventário eventual.

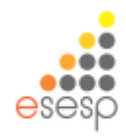

#### **TIPOS DE INVENTÁRIO**

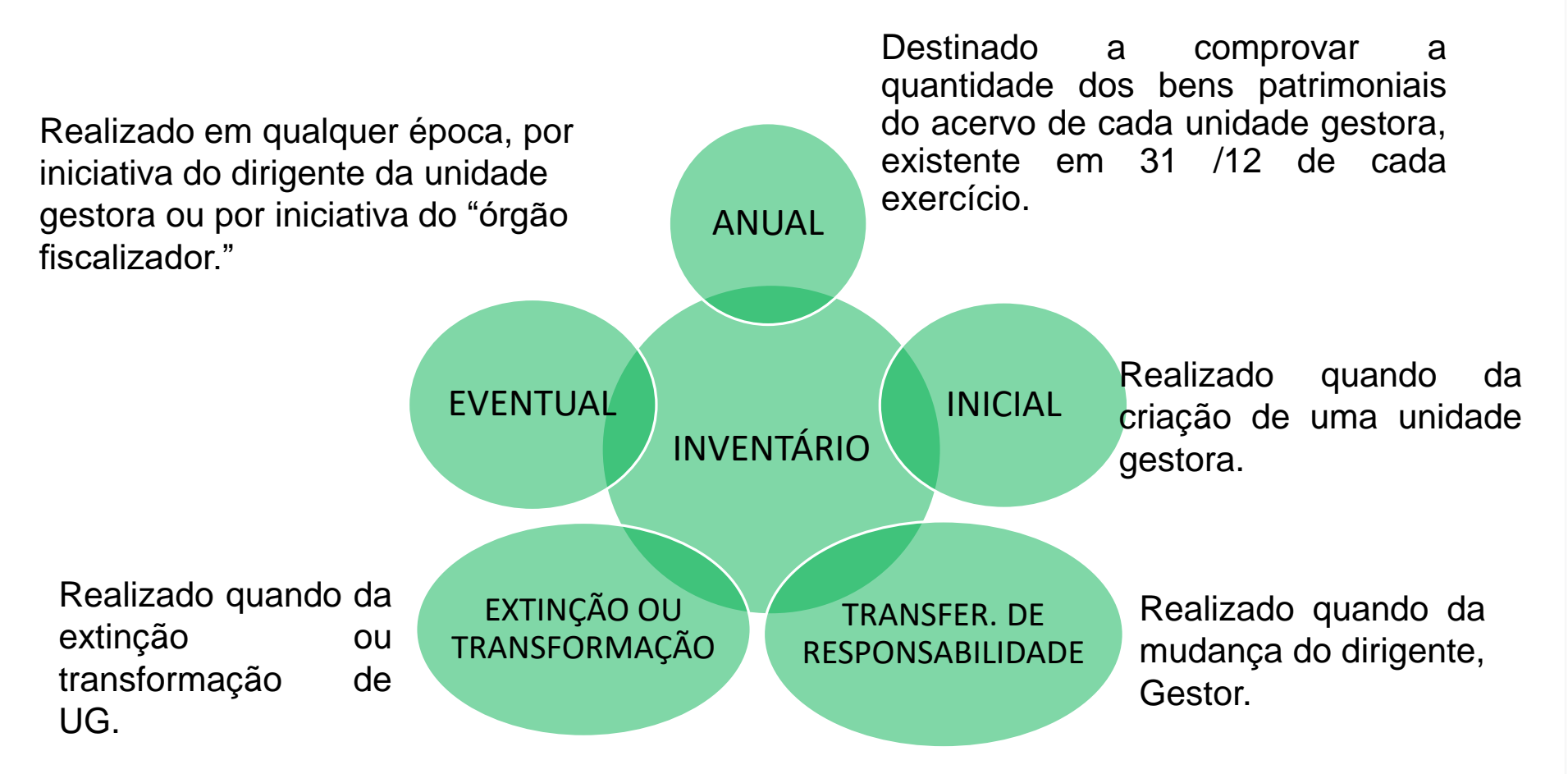

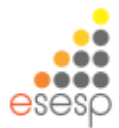

# Manutenção e Controles Decreto nº 4.258-N de 14/04/1998 Do Procedimento de Inventário

- Art. 18 O inventário deverá ser executado por uma comissão, composta de no mínimo três membros, por designação superior, e que atuem nas seguintes áreas do órgão inventariado.
  - a) Setor Administrativo, GDS/GDRS
  - b) Setor Financeiro/Planejamento, GFS/GPO
  - c) Outro Setor, a critério do titular da Pasta

#### Decreto nº 4.258-N de 14/04/1998 Do Procedimento de Inventário

Levantar quantitativamente todo o estoque, observado discrepâncias quanto a:

- Quantidades físicas diferentes das quantidades nos registros de controle do estoque;
- Material igual com código diferente;
- Material sem identificação (ou com código incorreto);
- Material existente sem registro contábil;
- Material registrado na ficha de controle de estoque, com saldo de estoques inclusive, porém não existe mais;
- Material cedido por "empréstimo" e não recuperado;
- Material obsoleto ou com tendência a ficar obsoleto;
- Material deteriorado ou danificado;
- Material sem a devida preservação/conservação ou com embalagens danificadas deteriorando o material;
- Materiais inservíveis ou alienáveis.

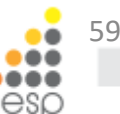

# Manutenção e Controles Decreto nº 1.110-R/2002

#### Do Procedimento de Inventário

- Completar, retificar, avaliar e regularizar o registro e as especificações e proceder a qualquer outra anotação relacionada aos bens patrimoniais, sempre que preciso;
- e Apresentar, quando necessário, relatório circunstanciado dos fatos apurados nos levantamentos realizados.
- A assinatura do Termo de Responsabilidade do Inventário (Gestor implicará na aceitação tácita e considerar-se-á como correta a relação de bens patrimoniais assinada, assumindo o signatário toda responsabilidade pelos bens ali descritos.

#### Decreto nº 1.110-R/2002

#### Do Procedimento de Inventário

- Os bens patrimoniais não localizados no dia da verificação física, sem justificativa do seu responsável, ou com justificativa não aceita pela Comissão de Inventário, serão considerados extraviados e, nessa condição, serão tomadas as providências cabíveis.
- Ao ser detectado, pela Comissão de Inventário, a existência física de bens patrimoniais julgados desnecessários, supérfluos, obsoletos, ociosos ou antieconômicos, será relatada, imediatamente, o fato ao dirigente do Órgão para ciência e providências cabíveis.

#### Decreto nº 1.110-R/2002

#### Do Procedimento de Inventário

 O inventário anual de cada Órgão será encaminhado ao Órgão de Contabilidade do Estado, ao Egrégio Tribunal de Contas do Estado, e à Auditoria Geral do Estado (nome antigo da SECONT), nas datas por eles estipuladas.

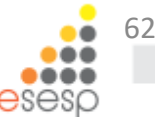

#### Da Prestação de Contas

- Prestará contas qualquer pessoa física, jurídica ou entidade pública que utilize, arrecade, guarde, gerencie ou administre dinheiros, bens e valores públicos ou pelos quais o Estado ou os Municípios respondam, ou que, em nome destes assuma obrigações de natureza pecuniária. (Constituição Estadual de 1989)
- Art. 204 O controle interno obedecerá, de modo geral, aos seguintes princípios:
- [...]
- II além das prestações e tomadas de contas sistemáticas e periódicas, mensais, anuais ou por fim de gestão, <u>haverá, a qualquer</u> <u>tempo, levantamentos, prestações e tomadas de contas dos</u> <u>responsáveis por bens, numerário e valores do Estado ou pelos quais</u> <u>este responda</u>; (Lei 2.583 de 12/03/1971)

## Manutenção e Controles Lei 2.583 de 12/03/1971 Da Prestação de Contas

Art. 205 - Estão sujeitos ao controle interno:

I – o gestor de dinheiro e todos quantos houverem preparado e arrecadado receitas orçamentárias e extraorçamentárias, hajam ordenado e pago despesas orçamentárias e extraorçamentárias, <u>ou tenham sob sua guarda, a administração, bens, numerário e</u> <u>valores do Estado ou pelos quais este responda;</u>

II – todos os servidores do Estado ou qualquer pessoa ou entidade, estipendiadas pelos cofres públicos ou não, que derem causa a perda, extravio, estrago ou destruição de bens, numerário e valores da Fazenda ou pelos quais ela responda;

#### Lei 2.583 de 12/03/1971

#### Da Prestação de Contas

Art. 288 - As repartições em que estiverem lotados os responsáveis são obrigados a remeter à Secretaria do Tribunal de Contas, até o dia 30 de abril de cada ano, a relação completa e circunstanciada de todos quantos tenham recebido, despendidos ou guardados bens pertencentes ao Estado do Espírito Santo, comunicando outrossim, regularmente, as modificações ocorridas em consequência de substituição.

Art. 289 - No caso de inobservância da disposição contida no artigo anterior ou chefes de repartições, além das penas disciplinares cabíveis, ficam <u>sujeitos a multas de 50% (cinquenta por cento) dos</u> <u>seus vencimentos mensais, imposta pelo Tribunal de Contas</u>.

## Da Prestação de Contas

## Relatórios solicitados:

| 22 | INVALM | Inventário anual dos bens em almoxarifado.                                                                                              | PDF                 |
|----|--------|----------------------------------------------------------------------------------------------------|---------------------|
| 23 | RESAMC | Resumo do inventário do almoxarifado – material de consumo, na forma<br>do Anexo 19 desta instrução normativa.                          | PDF<br>e<br>XLS/ODF |
| 24 | DEMAMC | Demonstrativo analítico das entradas e saídas do almoxarifado – material<br>de consumo, na forma do Anexo 20 desta instrução normativa. | PDF<br>e<br>XLS/ODF |
| 25 | RESAMP | Resumo do inventário do almoxarifado – material permanente, na forma<br>do Anexo 21 desta instrução normativa.                          | PDF<br>e<br>XLS/ODF |
| 26 | DEMAMP | Demonstrativo analítico das entradas e saídas do almoxarifado – material<br>permanente, na forma do Anexo 22 desta instrução normativa. | PDF<br>e<br>XLS/ODF |
| 27 | COMINV | Ato de designação da comissão responsável pela elaboração dos<br>inventários.                                                           | PDF                 |

#### Decreto 1.110-R de 13/12/2002

#### Da Responsabilidade

- É obrigação de todos a quem tenha sido confiado material para a guarda ou uso, zelar pela sua boa conservação e diligenciar no sentido da recuperação daquele que se avariar.
- Todo servidor público é responsável pelo dano que causar, ou para o qual concorrer, a qualquer bem de propriedade do Estado que esteja ou não sob sua guarda, sendo vedado a utilização de qualquer bem para uso particular.
- Nos casos de extravio ou destruição por acidente, deverá ser aberto processo de sindicância ou inquérito.

Quaisquer dificuldades surgidas no cumprimento destas normas, bem como os casos omissos, serão dirimidos pela Secretaria de Estado de Gestão e Recursos Humanos – SEGER.

E-mail: almoxarifado.siga@seger.es.gov.br

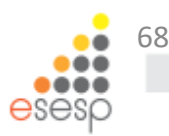

# MÓDULOS DE ALMOXARIFADO Consumo e Permanente

Conceitos e Orientações Iniciais

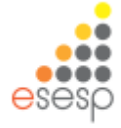

Este módulo tem como finalidade fornecer informações necessárias ao usuários para utilizar o Sistema Integrado de Gestão Administrativa – SIGA, no Módulo de Almoxarifado Material de Consumo

Para acessar o SIGA digite: https://portalsiga.es.gov.br e clique

em:

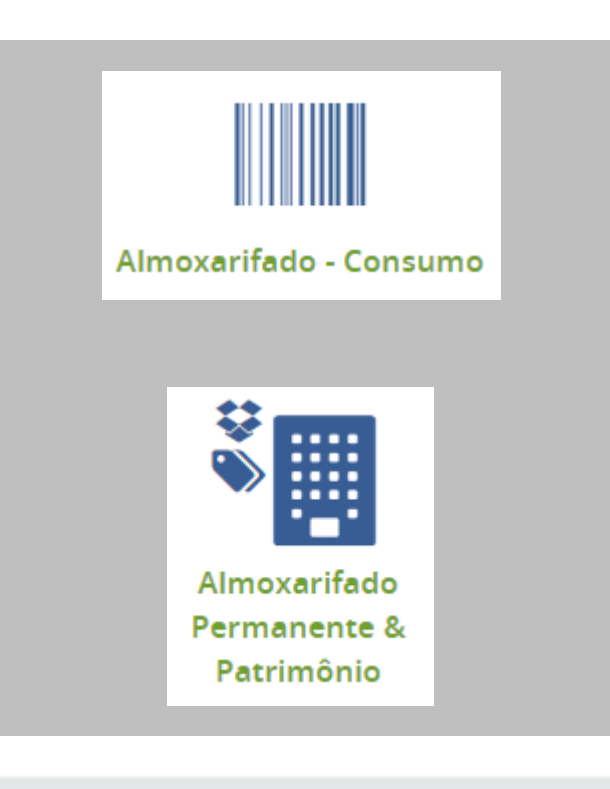

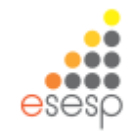

#### Para acessar o SIGA utilize os navegadores:

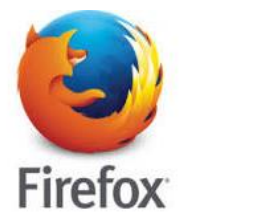

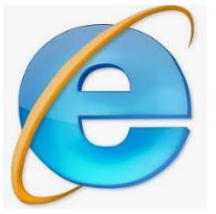

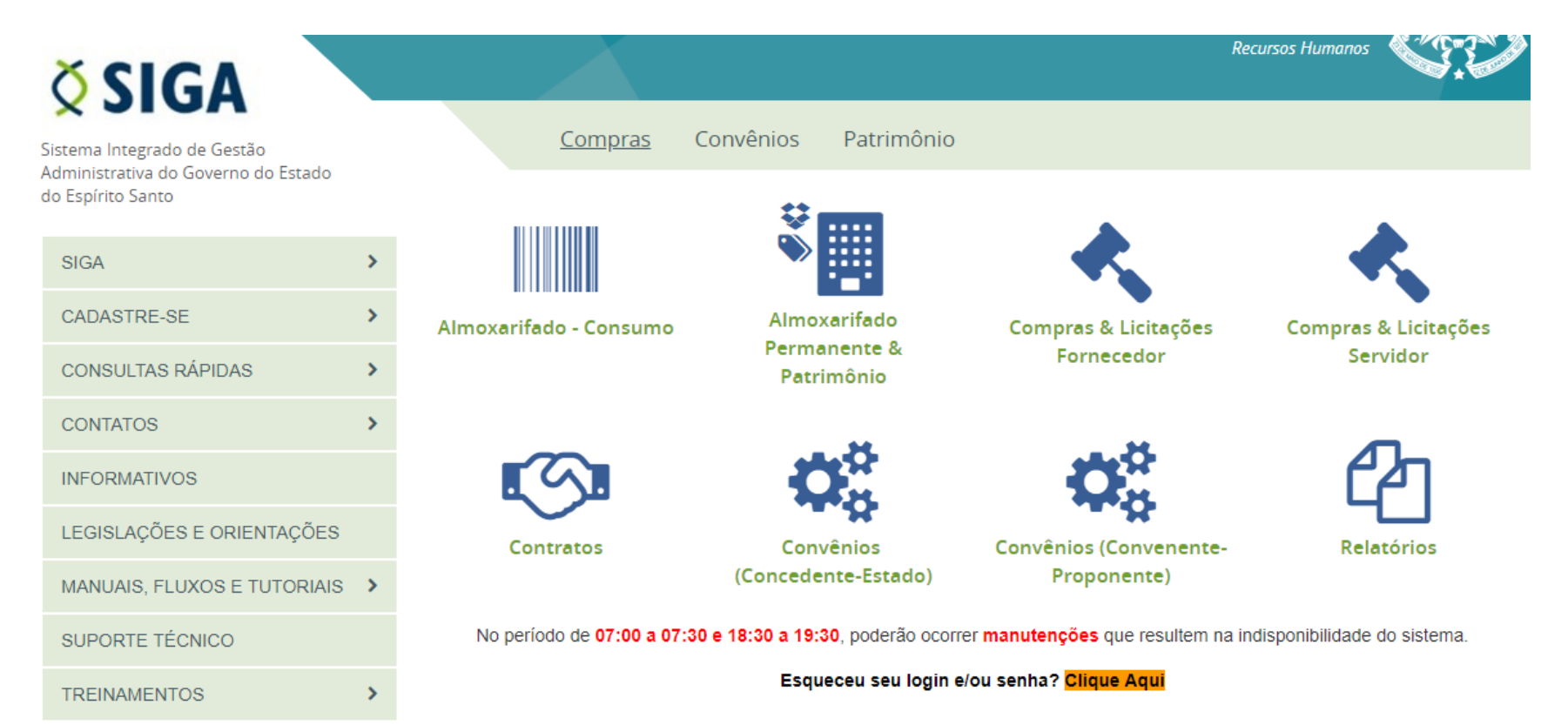

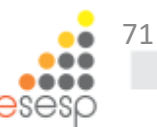

# O usuário terá seu nome de usuário (login) e senha, onde irá acessar o sistema.

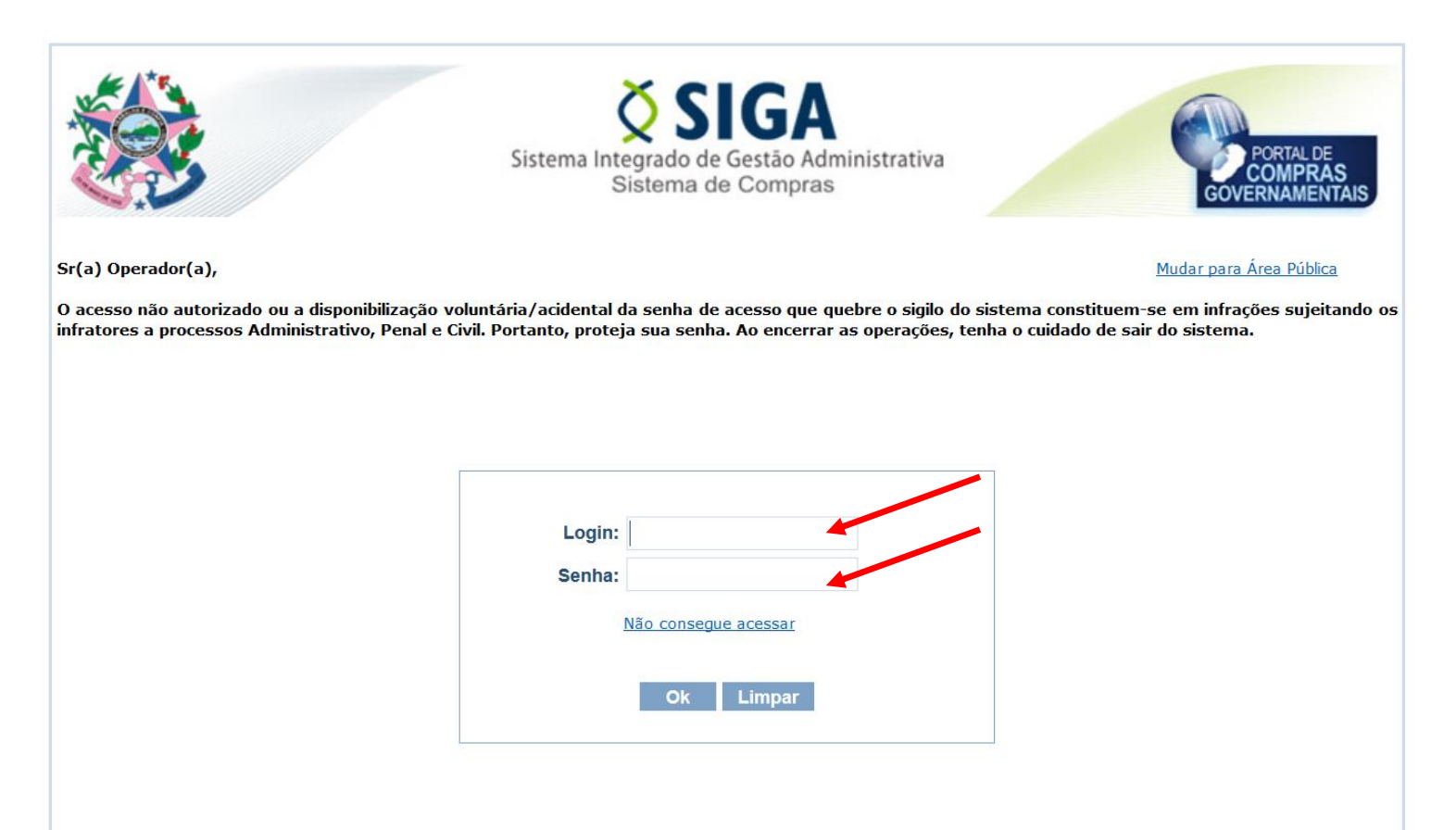

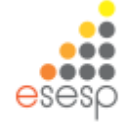
#### O formulário para cadastramento encontra-se disponível no <u>www.compras.es.gov.br</u> em área do servidor / SIGA / Formulários

|                                          | Formulários Cadastrais                                |                         |                 |                  |                 |
|------------------------------------------|-------------------------------------------------------|-------------------------|-----------------|------------------|-----------------|
| SIGA                                     | ,                                                     |                         |                 |                  |                 |
| CADASTRE-SE                              | > Convenente / Proponente                             |                         |                 |                  | -               |
| CONSULTAS RÁPIDAS                        | > Fornecedor                                          |                         |                 |                  |                 |
| CONTATOS                                 | > Servidor atualização de cao                         | astro e inativação de u | suários, gestor | es do SIGA e seu | s suplentes nos |
| INFORMATIVOS                             | Gigaos, setoles, do s'e responsavels, digaos          | e Planos internos.      |                 |                  |                 |
| LEGISLAÇÕES E ORIENTAÇÕES                | Conteúdo \$                                           | Atualização 🖨           | Formato 🖨       | Tamanho 🖨        |                 |
|                                          | Formulario I - Cadastro de Órgãos                     | 25/01/2018              | 🗋 xisx          | 50 kB            | BAIXAR          |
| MANUAIS, FLUXOS E TUTORIAIS              | > Eormulario II - Cadastro de Novo Usuário            | 10/05/2018              | <b>P</b>        | 62 kB            |                 |
| SUPORTE TÉCNICO                          |                                                       | 10/00/2010              | L XIS           | OZ ND            | BAIXAR          |
| TREINAMENTOS                             | > Formulario III - Atualização do Cadastro de Usuário | 10/05/2018              | 🗋 xls           | 55 kB            | BAIXAR          |
| Suporte SIGA                             | Formulario IV - Inativação de Usuário                 | 25/01/2018              | 🗋 xisx          | 19 kB            | BAIXAR          |
| 0800 000 2001<br>suportesiga@nexa.com.br | Formulario V - Cadastro de Plano Interno              | 25/01/2018              | 🕒 xis           | 46 kB            | BAIXAR          |
|                                          | Formulário VI - Cadastro de UOs_e Responsáveis        | 25/01/2018              | 🗅 xisx          | 38 kB            | BAIXAR          |
| SEP - SISTEMA ELETRÔNICO DE<br>PROTOCOLO | Formulário VII - Cadastro de Setores                  | 25/01/2018              | 🗅 xisx          | 37 kB            | BAIXAR          |
|                                          | Formulário VIII - Inativação de Setores               | 25/01/2018              | 🕒 xisx          | 37 kB            | BAIXAR          |
| consultar Processo >                     | Formulário IX - Inativação de UOs                     | 25/01/2018              | 🗋 xisx          | 38 kB            | BAIXAR          |

| FORMULÁRIO II - CADASTRAMENTO DE USUÁRIOS DO SISTEMA SI | IGA |
|---------------------------------------------------------|-----|
|                                                         |     |

|                       | DESTINADO PARA                       | CAD          | ASTRAR NOVO USUÁRIO NO SISTI                | ema         |                |
|-----------------------|--------------------------------------|--------------|---------------------------------------------|-------------|----------------|
| OBS.: OS CAMPOS CO    | M (*) SÃO OBRIGATÓRIOS.              |              |                                             |             |                |
| NOME COMPLETO":       |                                      |              |                                             |             |                |
| CPF*:                 |                                      |              | DATA DE NASCIMENTO                          | MATRÍCULA"  |                |
| TEL. INSTITUCIONAL*:  |                                      |              | E-MAIL INSTITUCIONAL*                       |             |                |
| ÓRGÃO":               |                                      |              | · · · · · · · · · · · · · · · · · · ·       |             |                |
| UNIDADE ORGAN. (UO)*: |                                      |              |                                             | SIGLA*:     |                |
| CARGO OU FUNÇÃO":     |                                      |              |                                             |             |                |
|                       |                                      | MÓD          | ULOS DO SISTEMA                             |             |                |
| MÓDULO DE CAD/        | ASTRO DE FORNECEDORES -              | ATIV         | /IDADES:                                    |             |                |
| VISUALIZAR CADA       | ASTRO DE FORNECEDORES                | V            | ISUALIZAR CATÁLOGO DE MATERIAIS             |             |                |
| MÓDULO DE COM         | PRAS E LICITAÇÕES - ATIVID           | ADES         | 3:                                          |             |                |
| MEMBRO - CPL/C        | EL - Anexar cópia da Portaria de nom | eação        | da comissão de pregoeiros e equipe de apoio |             |                |
| PREGOEIRO - Ane       | ×ar cópia da Portaria de nomeação d≀ | -<br>a comi: | ssão de pregoeiros e equipe de apoio        |             |                |
| CRIACÃO DE PRO        | ICESSO                               | Пв           | EGISTRO DE PRECOS (BP) - PESQUISA DE        |             | /O/PEDIDO DE U |
|                       | ECO                                  | Ha           | :00BDENADOBIA DE BEGISTRO DE PRECI          | OS          |                |
|                       |                                      | HP           | PGE/ASSESSOBIA JUBÍDICA (PABECEB JU         | <br>BÍDICO) |                |
| GBUPO DE PLAN         | E OBCAMENTO (ou COBBELATO)           | H            | BODEST (PABECEB TÉCNICO)                    | ,           |                |
| GBUPO FINANCEI        | BO SETOBIAL (ou COBBELATO)           | Hs           | ECONT (ANÁLISE ECONÔMICA E EINANCE          | (IBA)       |                |
|                       | DESPESAS                             | HĂ           | UDITOR (VISUALIZA DADOS)                    |             |                |
|                       |                                      |              | ,                                           |             |                |
| FISCAL DE CONTR       | RATO                                 | Пр           | GE/ASSESSORIA JURÍDICA (PARECER JU          | RÍDICOI     |                |
| GESTOR DE CONT        | (BATO                                | Hs           | ECONT (ANÁLISE ECONÔMICA E FINANCE          | EIBA)       |                |
| ORDENADOR DE          | DESPESAS                             |              | UDITOR (VISUALIZA DADOS)                    | ,           |                |
|                       | VÊNIOS - ATIVIDADES:                 |              |                                             |             |                |
|                       |                                      |              | IBDENADOB DE DESPESAS                       |             |                |
|                       |                                      | Hš           | ECONT (ANÁLISE ECONÔMICA E EINANCE          | IBA)        |                |
|                       | IZA DADOS)                           | U°           |                                             |             |                |
|                       | NARIFADO - ATIVIDADES:               |              |                                             |             |                |
|                       | MATERIAI                             | n 🗌 🛛        | ESTOR DE ALMOXABIEADO (LIBERA MAT           | (FRIAL)     |                |
| BEQUISITANTE DE       |                                      | ШЧ           |                                             |             |                |
| REQUISITANTE DE       | ORIZA REQUISIÇÃO)                    | LA           | (UDITOR (VISUALIZA DADOS)                   |             |                |

esesp

### PERFIS DE ACESSO

Para ter acesso ao módulo de Almoxarifado como Gestor de Materiais o usuário precisa marcar o campo abaixo. Caso tenha mais funções, deve marcar os campos de acordo com elas.

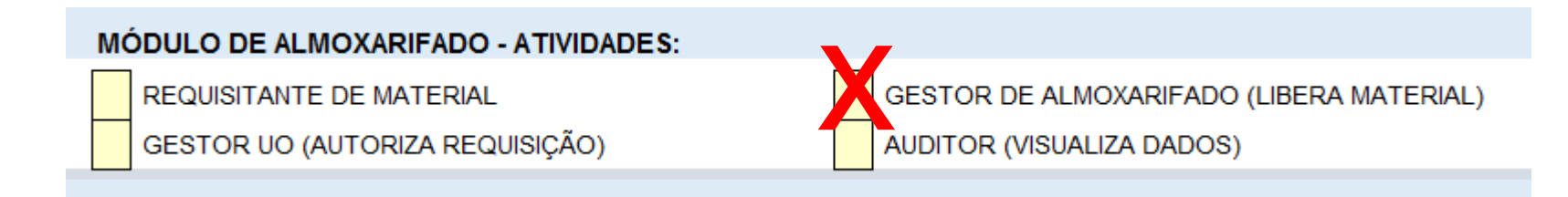

O formulário deve ser preenchido e assinado pelo Gestor do SIGA no órgão. Após esse procedimento deverá ser encaminhado (via e-mail) para a SEGER (cadastro.siga@seger.es.gov.br)

### Perfis do Sistema de Almoxarifado – Bens de Consumo

- Requisitante de Material servidor que faz as requisições.
- Gestor UO Chefe do setor, autoriza ou rejeita as requisições feitas pelo servidor.
- Gestor de Almoxarifado faz a gestão de almoxarifado, realizando as operações de cadastro, entrada manutenção e saída de itens.

### DIFERENÇA ENTRE ALMOXARIFADO DE CONSUMO E ALMOXARIFADO PERMANENTE

O almoxarifado é o local de entrada de qualquer bem patrimonial seja ele consumo ou permanente.

O almoxarifado de consumo registra toda a movimentação dos bens patrimoniais com vida útil menos do que 2 anos.

O almoxarifado permanente registra a entrada e faz a distribuição dos bens patrimoniais com vida útil superior a dois anos, esses bens apresentam número de patrimônio e suas atividades são registradas no módulo de almoxarifado permanente e patrimônio mobiliário.

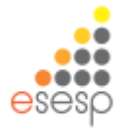

### Conceitos e Orientações Iniciais

- Unidade Gestora (UG)
- Unidade Organizacional (UO)
- Setor
- Almoxarifado
- Cadastro de bens
- Registro de Entrada
- Tombamento
- Distribuição
- Requisição
- Prestação de Contas

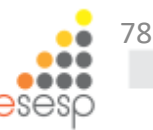

### Conceitos e Orientações Iniciais

• Unidade Gestora (UG) = Órgão

### • Unidade Organizacional (UO)

É o local macro onde estão localizados os bens. Uma UO é dividida em Setores, e em alguns casos um Setor tem o mesmo nome da UO.

### • Setor

É o menor nível local para onde o bem é destinado.

### • Almoxarifado

É o local onde ocorre o recebimento de itens, estoque e distribuição. Pode ser uma UO, mas normalmente é um setor dentro de uma UO.

### Conceitos e Orientações Iniciais

Exemplos:

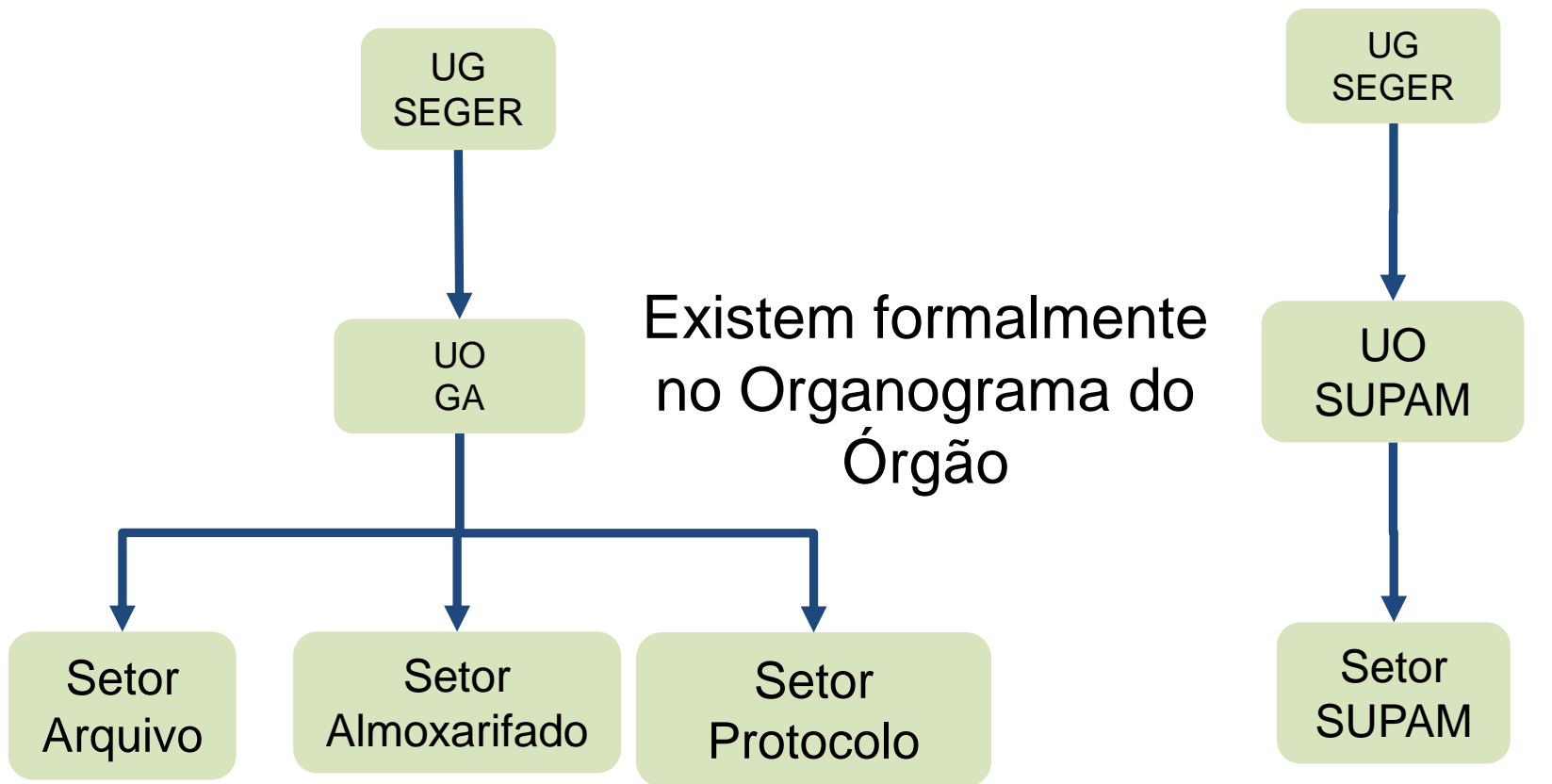

80 eseso

### MÓDULOS DE ALMOXARIFADO

## Ações dentro do sistema

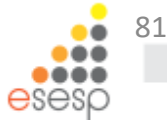

| -  | Fase 🗸                  | Ação 🗸                                 | Módulo Almoxarifado 🖵             |  |  |  |  |  |  |
|----|-------------------------|----------------------------------------|-----------------------------------|--|--|--|--|--|--|
|    | Almoxarifado de Consumo |                                        |                                   |  |  |  |  |  |  |
| 1  | Recebimento             | Cadastro de Bens                       | Consumo                           |  |  |  |  |  |  |
| 2  | Recebimento             | Registro de Entrada                    | Consumo                           |  |  |  |  |  |  |
| 3  | Recebimento             | Estorno de Registro de Entrada         | Consumo                           |  |  |  |  |  |  |
| 4  | Distribuição            | Requisição                             | Consumo                           |  |  |  |  |  |  |
| 5  | Distribuição            | Análise de Requisições                 | Consumo                           |  |  |  |  |  |  |
| 6  | Distribuição            | Saída de Bens                          | Consumo                           |  |  |  |  |  |  |
| 7  | Distribuição            | Estorno de Saída                       | Consumo                           |  |  |  |  |  |  |
| 8  | Manutenção e Controles  | Relatório de Entradas                  | Consumo                           |  |  |  |  |  |  |
| 9  | Manutenção e Controles  | Saldo                                  | Consumo                           |  |  |  |  |  |  |
| 10 | Manutenção e Controles  | Relatório de Saídas - Consumo          | Consumo                           |  |  |  |  |  |  |
| 11 | Manutenção e Controles  | Relatório de Inventário                | Consumo                           |  |  |  |  |  |  |
| 12 | Manutenção e Controles  | DMO                                    | Consumo                           |  |  |  |  |  |  |
| 13 | Manutenção e Controles  | Fechamento Mensal                      | Consumo                           |  |  |  |  |  |  |
| 14 | Manutenção e Controles  | Relatório de Aviso de Ressuprimento    | Consumo                           |  |  |  |  |  |  |
| 15 | Manutenção e Controles  | Relatórios de Prestação de Contas      | Ambiente de Relatórios do PRODEST |  |  |  |  |  |  |
|    | Α                       | Imoxarifado de Bens Perma              | anentes                           |  |  |  |  |  |  |
| 16 | Recebimento             | Registro de Entrada Bens Permanentes   | Permanente                        |  |  |  |  |  |  |
| 17 | Recebimento             | Estorno de Entrada de Bens Permanentes | Permanente                        |  |  |  |  |  |  |
| 18 | Distribuição            | Tombamento                             | Patrimônio Mobiliário *           |  |  |  |  |  |  |
| 19 | Distribuição            | Distribuição                           | Permanente                        |  |  |  |  |  |  |
| 20 | Distribuição            | Anular Distribuição                    | Permanente                        |  |  |  |  |  |  |
| 21 | Manutenção e Controles  | Relatório de Entradas - Permanente     | Permanente                        |  |  |  |  |  |  |
| 22 | Manutenção e Controles  | Relatório de Inventário - Permanente   | Permanente                        |  |  |  |  |  |  |
| 23 | Manutenção e Controles  | Relatório de Saídas                    | Permanente                        |  |  |  |  |  |  |
| 24 | Manutenção e Controles  | Inventário                             | Permanente                        |  |  |  |  |  |  |
| 25 | Manutenção e Controles  | Fechamento Mensal                      | Permanente                        |  |  |  |  |  |  |
| 26 | Manutenção e Controles  | DMO                                    | Permanente                        |  |  |  |  |  |  |
| 27 | Manutenção e Controles  | Relatórios de Prestação de Contas      | Ambiente de Relatórios do PRODEST |  |  |  |  |  |  |

esesp 82

### Recebimento

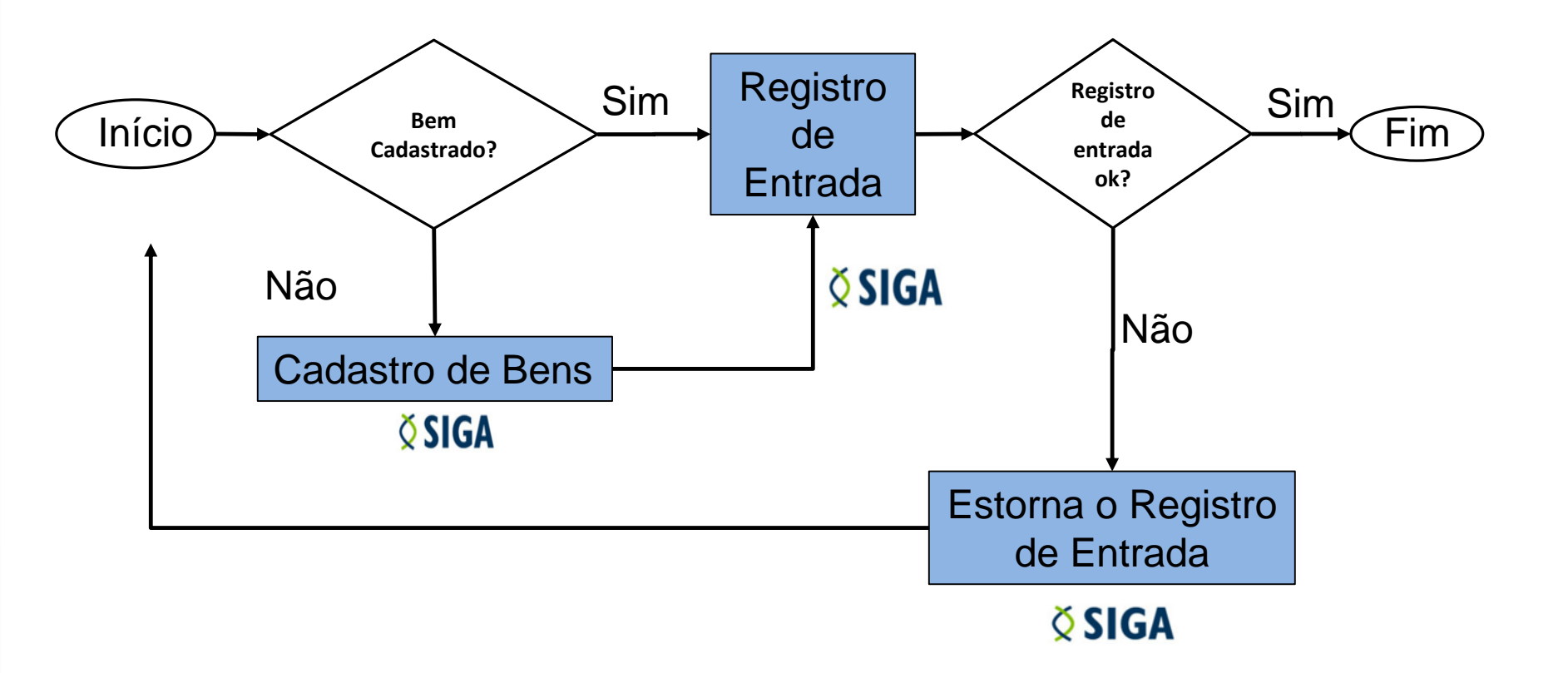

Relatórios para Conferência: Saldo, Relatório de Entradas, Inventário e DMO

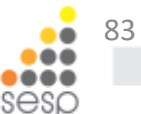

### <u>Cadastro de Bens</u>

O cadastro de bens sempre deve ser feito quando um bem chega pela primeira vez no almoxarifado, é o local onde vão ser informadas suas características.

### <u>Registro de Entrada</u>

É o momento que ocorre o registro da entrada do item no sistema, alterando seu saldo de estoque positivamente.

### <u>Tombamento</u>

É o momento da identificação e numeração do patrimônio do órgão.

### <u>Distribuição</u>

É o momento que fazemos a destinação do bem para o setor onde o mesmo ficará localizado

• Requisição

São as demandas por materiais do órgão/entidade que devem ser atendidas pelo Almoxarifado de acordo com a disponibilidade do item.

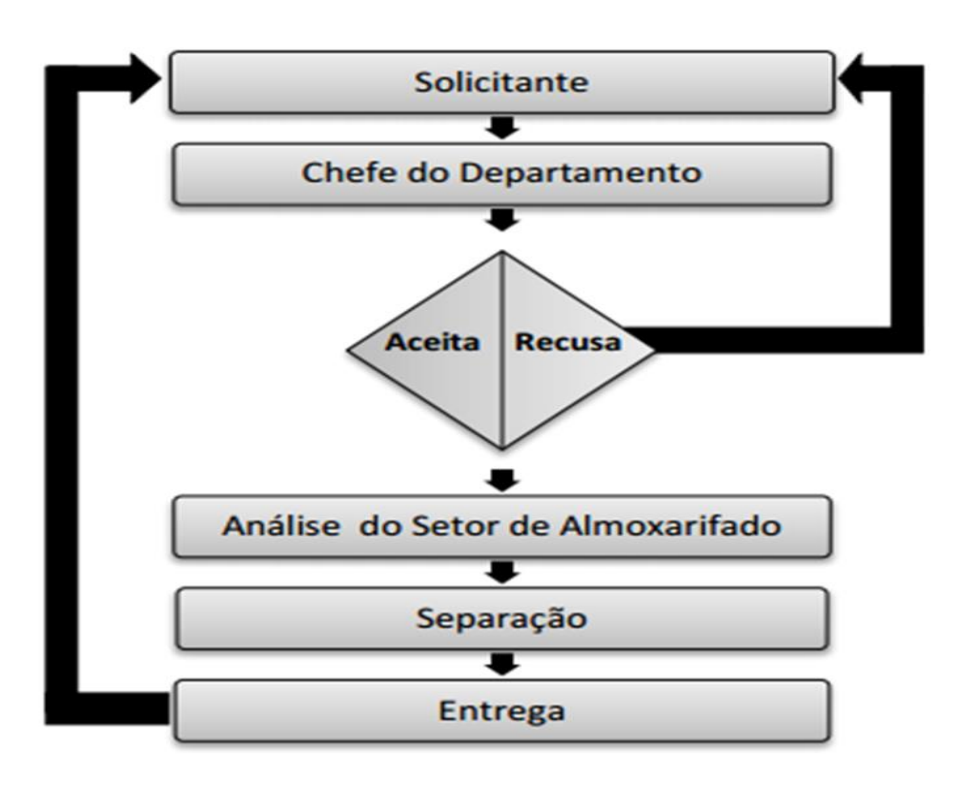

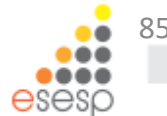

### Requisição

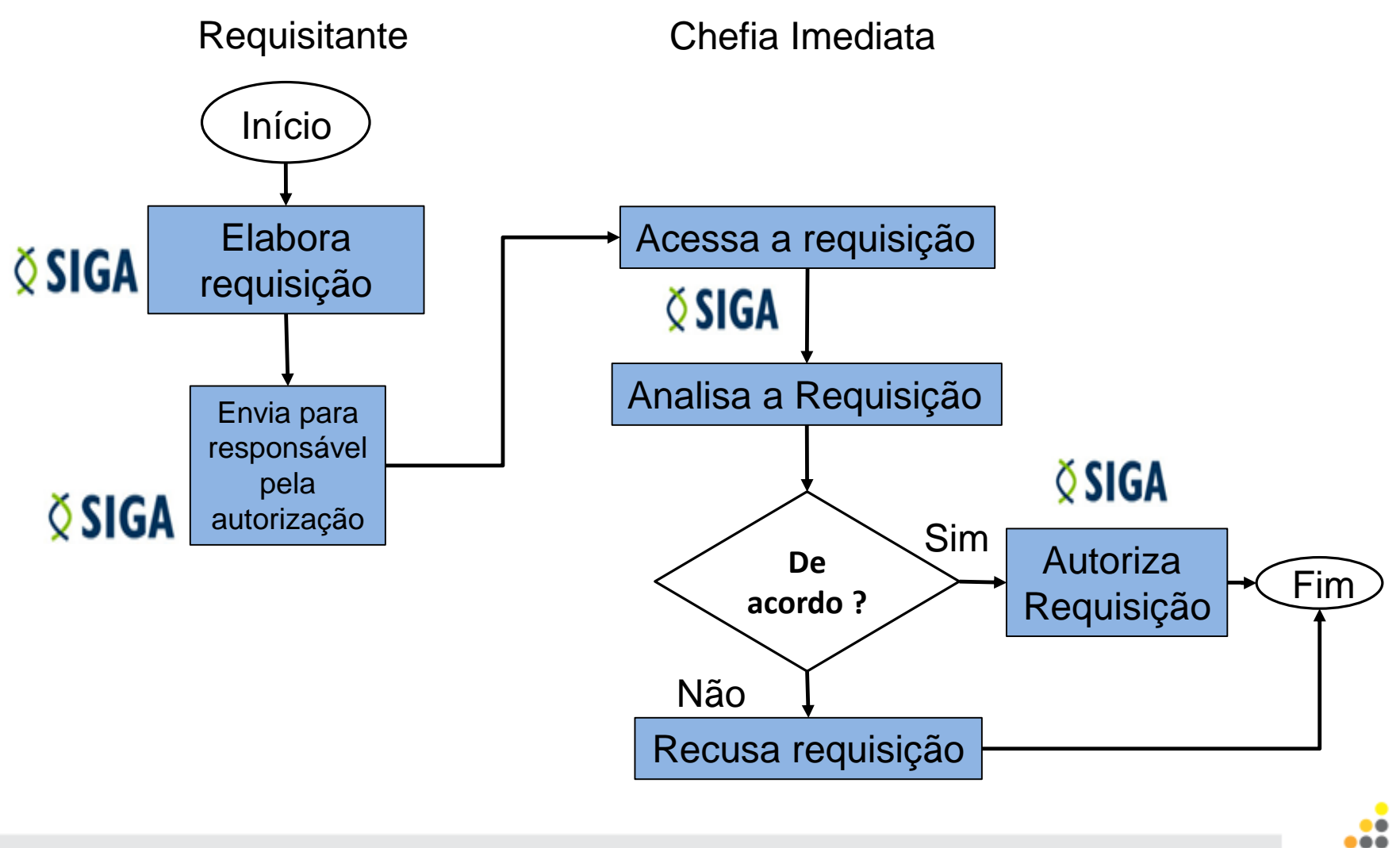

86

### Distribuição/Saída

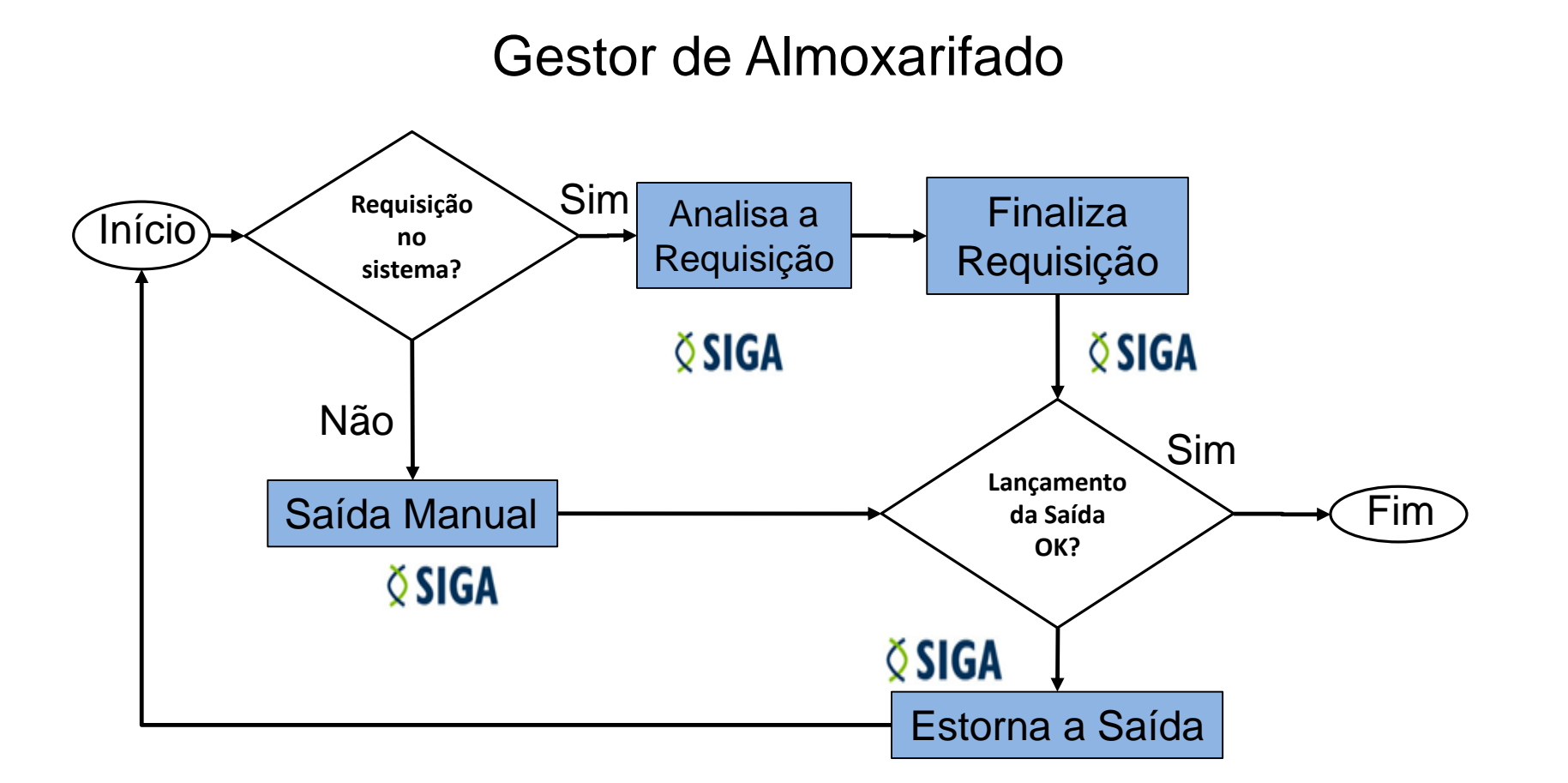

Relatórios para Conferência: Saldo, Relatório de Saídas, Inventário e DMO

87

# UTILIZANDO O SISTEMA DE ALMOXARIFADO MATERIAL DE CONSUMO

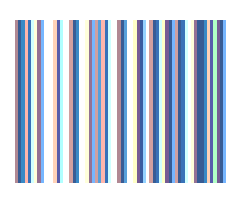

Almoxarifado - Consumo

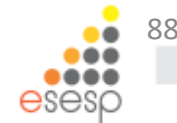

# O módulo de Almoxarifado – Material de Consumo aparece com suas funcionalidades já expandidas conforme abaixo:

| 🗆 Almoxarifa | ado                               |
|--------------|-----------------------------------|
|              | Cadastros                         |
|              | Bem de Consumo                    |
|              | Bem Permanente                    |
|              | Bem Veículo                       |
|              | Característica do Bem             |
|              | Tipo do Documento                 |
|              | Tipo de Movimentação              |
| -            | Movimentação                      |
|              | Requisições                       |
|              | Registro Entrada                  |
|              | Saída de Bens                     |
|              | Movimentação Estoque              |
| -            | Fechamento Mensal                 |
| -            | Lista de Compras                  |
| -            | Consultas                         |
|              | Saldos                            |
|              | Relatórios                        |
|              | Demonstrativo Mensal de Operações |
|              | Requisição de Bens                |
|              | Balanço Patrimonial               |
|              | Movimentação de Bens              |
|              | Inventário do Almoxarifado        |
|              | Registro de Entrada de Bens       |
|              | Saída de Bens                     |
|              | Aviso de Ressuprimento            |
|              | Importação                        |
|              |                                   |

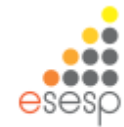

 <u>Ações do dia a dia -</u> são as rotinas de trabalho dos gestores de almoxarifado (cadastro de bens, entrada de bens, requisições, fechamento mensal, emitir relatórios para prestar contas)

 <u>Ações esporádicas -</u> ações que não acontecem todos os dias mas também fazem parte das atividades dos gestores de almoxarifado (estorno, movimentação de estoques, saída manual de bens)

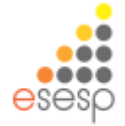

### AÇÕES DO DIA-A-DIA

- 1. Cadastrar Bens;
- 2. Registrar Entrada;
- 3. Atender as Requisições;
- 4. Realizar o Fechamento Mensal;
- 5. Emitir relatório para Prestar Contas.

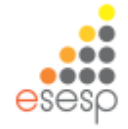

#### **CADASTRAR BENS**

Quando chega um material no Almoxarifado é necessário registrar a sua entrada no sistema.

Se for a primeira vez que o item está sendo registrado no Almoxarifado do órgão/entidade é preciso realizar o cadastro desse bem clicando em "Bem de Consumo" no menu "Cadastros" e depois em "Novo Bem de Consumo".

| 🗄 Processo Licitatório             | Bem Consumo                                         |
|------------------------------------|-----------------------------------------------------|
| ⊞ Catálogo de Materiais e Serviços | Novo Bem Consumo                                    |
| ⊞ Cadastros Gerais                 | Opções de Pesquisa                                  |
| 🛛 Almoxarifado                     | Procurar por:     Palavra-chave:       Código     ✓ |
| Cadastros                          |                                                     |
| Bem de Consumo                     | Pesquisar Limpar                                    |
| Bem Permanente                     |                                                     |
| Bem Veículo                        | Código                                              |
| Característica do Bem              | 3920-1 DIESEL TESTE2704                             |
| Tipo do Documento                  | 1183-1 PAPEL HIGIENICO                              |
| Tipo de Movimentação               |                                                     |

### **CADASTRAR BENS**

Selecione seu Órgão e clique em "Buscar Item compra".

| em Consumo                               |                      |             |                           |
|------------------------------------------|----------------------|-------------|---------------------------|
| Voltar Salvar                            |                      |             |                           |
| Cadastro Básico                          |                      |             |                           |
| Orgão: *                                 | Selecione um Orgão 💙 |             |                           |
| Item Compra: *                           | Buscar Item compra   |             |                           |
| Unidade de Medida:                       |                      |             |                           |
| Classe:                                  |                      |             |                           |
| Bem de Consumo                           |                      |             |                           |
| Código do Bem:                           |                      |             | Data Cadastro:            |
| Descrição Resumida: *                    |                      |             |                           |
| Fabricante: *                            |                      |             | Estoque Minimo: *         |
| Modelo:                                  |                      |             | Ponto de Ressuprimento: * |
| Composição:                              |                      |             | Estoque Máximo: *         |
| Caracteristicas adicionais na entrada: * |                      | ⊖ Sim ◉ Não | Saída automática:         |
|                                          |                      |             |                           |

### A forma mais fácil de realizar a busca é através do código do item

| esquisa de Iter | n de Compra                                                   |  |
|-----------------|---------------------------------------------------------------|--|
| Fechar          |                                                               |  |
| Pesquisa por    | 」<br>Código                                                   |  |
| Código:         |                                                               |  |
|                 | ou                                                            |  |
| Pesquisa por    | Classe, Produto e Descrição                                   |  |
| Classe:         | < Selecione uma opção >                                       |  |
| Produto:        | ✓                                                             |  |
| Descrição:      |                                                               |  |
| • Pesquisa      | por qualquer parte do texto – O Pesquisa pelo início do texto |  |
| Pesquisar       |                                                               |  |
|                 |                                                               |  |
|                 |                                                               |  |

eses

| Fechar       |        |   |  |
|--------------|--------|---|--|
| Pesquisa por | Código |   |  |
| Código:      |        |   |  |
|              |        | 0 |  |

| - Pesquisa nor | Classe Produto e Descrição |
|----------------|----------------------------|
| resquisa por   | classe, modulo e beschçao  |
|                |                            |
|                |                            |
| Classe:        | < selecione uma opçao >    |
|                |                            |
|                |                            |
|                |                            |
| Produto:       | *                          |
|                |                            |
|                |                            |
|                |                            |
| Descrição:     | cademo                     |
|                |                            |
|                |                            |

Pesquisa por qualquer parte do texto O Pesquisa pelo início do texto

#### Pesquisar

| Código | Descrição                                                                                                    | Тіро | Unidade |           |
|--------|----------------------------------------------------------------------------------------------------|------|---------|-----------|
| 1621   | CADERNO PAUTADO CAPA DURA PEQUENO COM 100 FOLHAS - CAIXA COM 10 UNIDADES                                      | м    | CAIXA   | Seleciona |
|        | CADERNO ESCOLAR ; MODELO: 1/4 ; FECHAMENTO: BROCHURA VERTICAL ; CAPA: CAPA DURA ; ACABAMENTO DA CAPA: LISO    |      |         |           |
| 11755  | ; DIVISAO DE MATERIAS: SEM DIVISOES DE MATERIAS ; MIOLO: FOLHA PAUTADA ; QUANTIDAD DE FOLHAS: 200 FL ; NORMA: | м    | CAIXA   | Seleciona |
|        | NBR 6045 - VERSAO 2000 ; UNIDADE DE FORNECIMENTO: CAIXA 10 UN;                                                |      |         |           |
|        | CADERNO ESCOLAR ; MODELO: 1/4 ; FECHAMENTO: BROCHURA VERTICAL ; CAPA: CAPA DURA ; ACABAMENTO DA CAPA:         |      |         |           |
| 11754  | ESTAMPADO ; DIVISAO DE MATERIAS: SEM DIVISOES DE MATERIAS ; MIOLO: FOLHA PAUTADA ; QUANTIDAD DE FOLHAS: 100   | м    | CAIXA   | Seleciona |
|        | FL ; NORMA: NBR 6045 - VERSAO 2000 ; UNIDADE DE FORNECIMENTO: CAIXA 10 UN;                                    |      |         |           |
|        | CADERNO ESCOLAR ; MODELO: UNIVERSITARIO ; FECHAMENTO: ESPIRAL ; CAPA: CAPA DURA ; ACABAMENTO DA CAPA:         |      |         |           |
|        | ESTAMPADO ; DIVISAO DE MATERIAS: 10 MATERIAS ; MIOLO: FOLHA PAUTADA ; QUANTIDAD DE FOLHAS: 200 FL ;           |      |         |           |
| 11623  | ACESSORIOS: CARTELA COM ADESIVO AUTOCOLANTE ; NORMA: NBR 604; 5 - VERSAO 2000 ; UNIDADE DE FORNECIMENTO:      | м    | CAIXA   | Seleciona |

Em seguida, clique em "Selecionar" para prosseguir com o cadastro do novo bem de consumo e depois em Fechar.

95

#### Após preenchido todos os campos, clicar em "Salvar", aparecerá a mensagem "Bem consumo salvo com sucesso". Em seguida, clique em "Voltar"

| em Consumo                                 |                              |                           |                            |                             |                           |            |             |  |  |
|--------------------------------------------|------------------------------|---------------------------|----------------------------|-----------------------------|---------------------------|------------|-------------|--|--|
| Voltar Salvar                              |                              |                           |                            |                             |                           |            |             |  |  |
| Bem consumo salvo com sucesso.             |                              |                           |                            |                             |                           |            |             |  |  |
| r Cadastro Básico                          |                              |                           |                            |                             |                           |            |             |  |  |
| Orgão: *                                   | IASES                        |                           |                            |                             |                           |            |             |  |  |
| Item Compra: *                             | LEITE NATURAL DESNATADO, EST | ERILIZADO, ACONDICIONADO  | EM EMBALAGEM ORIGINAL TIPO | TETRA PACK COM 1 LITRO      |                           |            |             |  |  |
| Unidade de Medida:                         | UNIDADE                      |                           |                            |                             |                           |            |             |  |  |
| Classe:                                    |                              | Código:                   |                            |                             |                           | Descrição: |             |  |  |
|                                            | 333903007                    |                           |                            | GENEROS ALIMENTACAO         |                           |            |             |  |  |
| r Bem de Consumo                           |                              |                           |                            |                             |                           |            |             |  |  |
| Código do Bem:                             |                              | 1346-1                    |                            |                             | Data Cadastro:            |            | 29/04/2015  |  |  |
| Descrição Resumida: *                      |                              | LEITE DESNATADO, ACONDICI | ONADO EM EMBALAGEM ORIGIN  | AL TIPO TETRA PACK COM 1 LI | TRO                       |            |             |  |  |
| Fabricante: *                              |                              | DAVACA                    |                            |                             | Estoque Minimo: *         |            | 0           |  |  |
| Modelo:                                    |                              |                           |                            |                             | Ponto de Ressuprimento: * |            | 0           |  |  |
| Composição:                                |                              |                           |                            |                             | Estoque Máximo: *         |            | 0           |  |  |
| Caracteristicas adicionais na entrada: * 💦 |                              | ◉ Sim ○ Não               |                            |                             | Saída automática:         |            | 🔿 Sim 🖲 Não |  |  |
| Unidade de Medida: *                       |                              | 01 UNIDADE                | Y                          |                             | Depreciar automatico: *   |            | O Sim ◉ Não |  |  |
| •                                          |                              |                           |                            |                             |                           | 1 1 2 1    |             |  |  |

Importante: Para itens que apresentam data de vencimento e/ou data de garantia, é obrigatório marcar a opção "Sim" nas "Características adicionais na entrada".

### **REGISTRAR ENTRADA**

| Informações de Entrada |               |                     |               |                   |
|------------------------|---------------|---------------------|---------------|-------------------|
| Código da Entrada:     |               | Data Criação:       | 29/04/2015    | Data Finalização: |
| Órgão: *               | IASES ¥       | Situação:           | Em Elaboração |                   |
| Almoxarifado: *        | SUBAB V       | Número Documento: * | 1234          |                   |
| Origem: *              | Nota Fiscal 🗸 |                     |               |                   |

Ao registrar entrada é necessário preencher as "Informações de Entrada" selecionando o documento de procedência, informando seu número e escolhendo a UO em que o setor Almoxarifado pertence (se for o caso).

| Adicionar Bens                          |                                                                                  |                     |            |  |  |  |  |
|-----------------------------------------|----------------------------------------------------------------------------------|---------------------|------------|--|--|--|--|
| Código do Bem: Buscar Bem Pesquisar Bem |                                                                                  |                     |            |  |  |  |  |
| Código                                  | Descrição                                                                        |                     | Unidade    |  |  |  |  |
| 1346-1                                  | LEITE DESNATADO, ACONDICIONADO EM EMBALAGEM ORIGINAL TIPO TETRA PACK COM 1 LITRO | 01 UNIDADE          |            |  |  |  |  |
|                                         | Características                                                                  |                     |            |  |  |  |  |
| Setor Entrada: *                        | SUBAB/GALPAO                                                                     | Data Recebimento: * | 08/04/2015 |  |  |  |  |
| Nota Fiscal: *                          | 1234                                                                             | Data Nota Fiscal: * | 15/04/2015 |  |  |  |  |
| Quantidade Entrada: *                   | 100                                                                              | Valor Total: *      | 200,000    |  |  |  |  |
| Código/Classe Item: *                   | 333903007 - GENEROS ALIMENTACAO 🗸                                                | Valor Unitário:     | 2,000      |  |  |  |  |

Em seguida, deve-se clicar em "Pesquisar bem", selecioná-lo e preencher suas informações correspondentes, conforme exemplo acima.

9

### Após pesquisar o fornecedor e selecioná-lo, é necessário preencher o campo "Características Adicionais" com as informações pertinentes.

|                      | Fornecedor                 |                    |                  |                                  |
|----------------------|----------------------------|--------------------|------------------|----------------------------------|
| O CNPJ/CPF           | Palavra-chave              | Fornecedor Selecio | mado *           |                                  |
| O Razão Social       | wal Pesquisar              | WAL MART BRASIL    | LTDA             |                                  |
|                      | Características Adicionais |                    |                  |                                  |
| Numeração Inicial:   |                            |                    | Número do Lote:  | 02                               |
| Numeração Final:     |                            |                    | Data Vencimento: | 29/05/2015                       |
| Data Venc. Garantia: |                            |                    | Mês Referência:  | Selecione um Mês de Referência 🗸 |
| Adicionar Bem        |                            |                    |                  |                                  |

Em seguida, deve-se clicar em "Adicionar Bem".

Obs.: A operação deve ser repetida de acordo com a quantidade de itens diferentes a dar entrada.

| Adicionar   | Adicionar Bens                                                                   |            |              |             |             |                      |             |                  |              |               |               |                |
|-------------|----------------------------------------------------------------------------------|------------|--------------|-------------|-------------|----------------------|-------------|------------------|--------------|---------------|---------------|----------------|
| Código do B | ódigo do Bem: Buscar Bem Pesquisar Bem                                           |            |              |             |             |                      |             |                  |              |               |               |                |
| -Itens da E | itrada                                                                           |            |              |             |             |                      |             |                  |              |               |               |                |
| Código      | Descrição                                                                        | UN Entrada | Qtde Entrada | Valor Unit. | Valor Total | Fornecedor           | Nota Fiscal | Data Recebimento | Setor        | Situação      |               |                |
| 1346-1      | LEITE DESNATADO, ACONDICIONADO EM EMBALAGEM ORIGINAL TIPO TETRA PACK COM 1 LITRO | 01 UNIDADE | 100          | 2,000       | 200,000     | WAL MART BRASIL LTDA | 1234        | 08/04/2015       | SUBAB/GALPAO | Em Elaboração | <u>Editar</u> | <u>Excluir</u> |
| 117008-1    | CANETA ESFEROGRÁFICA AZUL                                                        | UNIDADE    | 200          | 0,500       | 100,000     | WAL MART BRASIL LTDA | 1234        | 08/04/2015       | SUBAB/GALPAO | Em Elaboração | <u>Editar</u> | Excluir        |
|             | Valor total: 300,000                                                             |            |              |             |             |                      |             |                  |              |               |               |                |
|             |                                                                                  |            |              |             |             |                      |             |                  |              |               |               |                |

Após dar entrada em todos os itens deve-se clicar em "Salvar", em seguida clicar em uma das duas opções de acordo com o tipo de recebimento:

Cadastrar Fornecedores

Voltar

Provisório

Salvar

Registrar Entrada

"Registro Entrada" para confirmar o aceite definitivo dos bens, ou seja sua conferência está OK.

**Dica:** Anote o número do registro de entrada na NF.

 "Provisório" se o item não tiver recebido o aceite definitivo. O Registro Provisório é utilizado quando o item ainda não foi conferido ou precisa de um parecer técnico. Será informado o Responsável Técnico ao clicar em "Editar", após clicar em "Provisório".

### Características SUBAB/GALPAO ٧ Setor Entrada: \* Nota Fiscal: \* 1234 Quantidade Entrada: \* 100 Código/Classe Item: \* 333903007 - GENEROS ALIMENTACAO ٧ Resposável Técnico:

### Campo de Registro do Responsável Técnico.

# Após registrar a entrada é verificada a possibilidade de estorno de algum item específico, ou da nota com todos os seus itens.

| Registrar Entrada de Bens                                                                      | gistrar Entrada de Bens                                                            |                |            |                     |           |                      |                        |                           |             |                  |              |      |         |            |
|------------------------------------------------------------------------------------------------|------------------------------------------------------------------------------------|----------------|------------|---------------------|-----------|----------------------|------------------------|---------------------------|-------------|------------------|--------------|------|---------|------------|
| Volar Estornar Item Estornar nota                                                              |                                                                                    |                |            |                     |           |                      |                        |                           |             |                  |              |      |         |            |
| Registro de Entrada registrato com sucesso. Dica: Anote o número do registro de entrada na NF. |                                                                                    |                |            |                     |           |                      |                        |                           |             |                  |              |      |         |            |
| Informações de Entrada                                                                         |                                                                                    |                |            |                     |           |                      |                        |                           |             |                  |              |      |         |            |
| Código da Entrada:                                                                             | 61119                                                                              | Data Criaçi    | ão:        | 29/04               | /2015     |                      |                        | Data Finalização:         | 2           | 9/04/2015        |              |      |         |            |
| Orgão: IASES Situação:                                                                         |                                                                                    |                |            | Finaliz             | zada      |                      |                        |                           |             |                  |              |      |         |            |
| Almoxarifado:                                                                                  | Almoxarifado: SUBAB                                                                |                |            |                     |           |                      |                        |                           |             |                  |              |      |         |            |
| Origem: Nota Fiscal                                                                            |                                                                                    |                |            |                     |           |                      |                        |                           |             |                  |              |      |         |            |
| Número Documento:                                                                              | 1234                                                                               |                |            |                     |           |                      |                        |                           |             |                  |              |      |         |            |
| – Itens da Entrada                                                                             |                                                                                    |                |            |                     |           |                      |                        |                           |             |                  |              |      |         |            |
|                                                                                                |                                                                                    |                |            |                     |           |                      |                        |                           |             |                  |              | _    |         |            |
| Código                                                                                         | Descrição                                                                          | Unidade Classe |            | Classe Item         | Qtde Entr | da Valor Unit. Entra | la Valor Total Entrada | Fornecedor                | Nota Fiscal | Data Recebimento | Setor        | Resp | Técnico | Situação   |
| 1346-1 LEITE DESNATADO,                                                                        | 1 LEITE DESNATADO, ACONDICIONADO EM EMBALAGEM ORIGINAL TIPO TETRA PACK COM 1 LITRO |                | 01 UNIDADE | GENEROS ALIMENTAC   | AO 100    | 2,000                | 200,000                | WAL MART BRASIL LTDA      | 1234        | 08/04/2015       | SUBAB/GALPAO |      |         | Registrado |
| 117008-1 CANETA ESFEROGRA                                                                      | 117008-1 CANETA ESFEROGRÁFICA AZUL                                                 |                | JNIDADE    | MATERIAL DE EXPEDIE | ENTE 200  | 0,500                | 100,000                | WAL MART BRASIL LTDA 123/ |             | 08/04/2015       | SUBAB/GALPAO |      |         | Registrado |
|                                                                                                |                                                                                    |                |            |                     |           |                      |                        |                           |             | Valor Total:     |              |      | 300,000 |            |

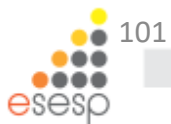

Ao registrar uma entrada no sistema sempre verifique este registro de entrada através dos relatórios do sistema ou funcionalidade de saldo:

- Registro de Entrada de Bens;
- Demonstrativo Mensal de Operações;
- Inventário do Almoxarifado;

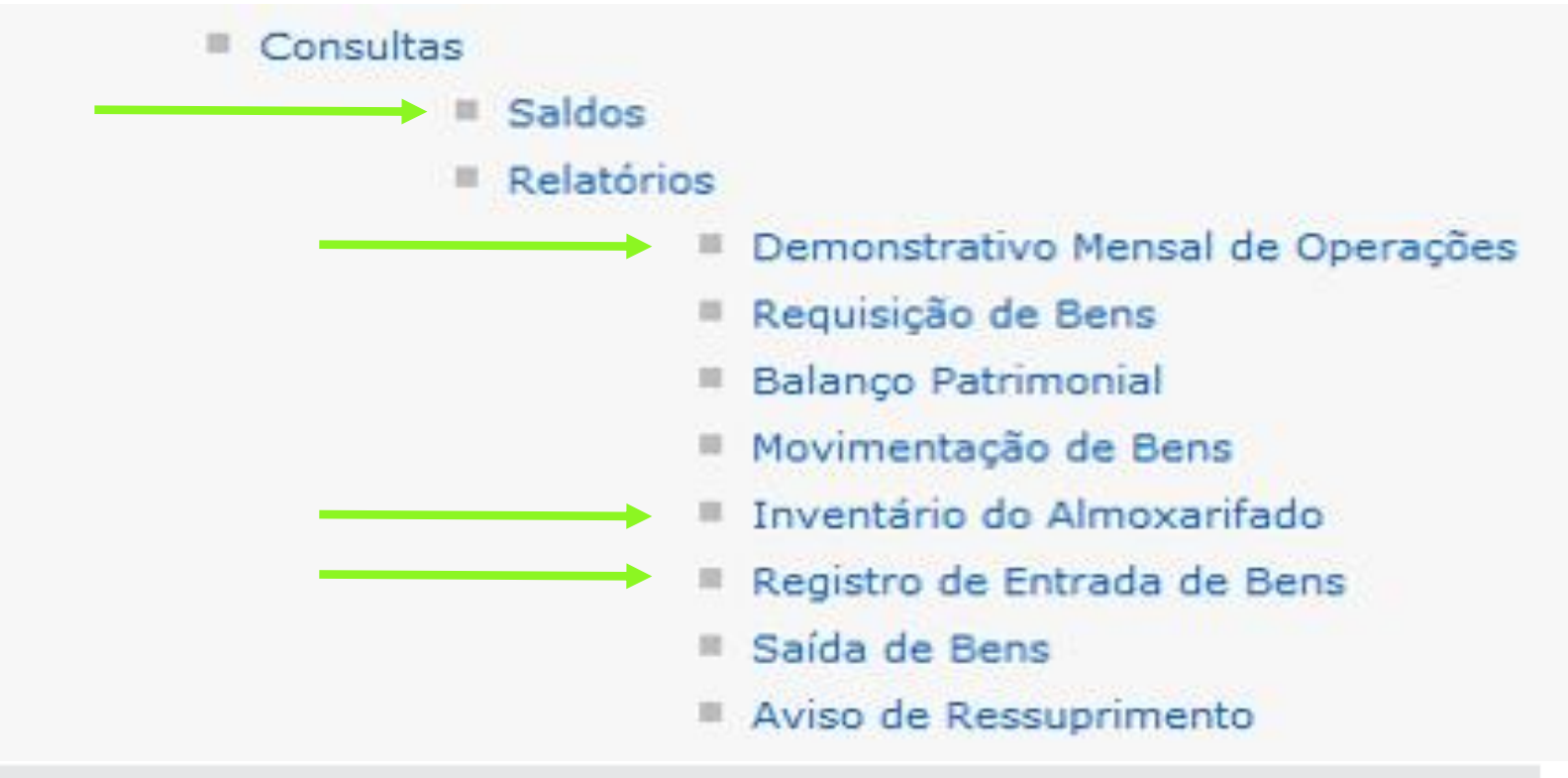

| FAZENDO REQUIS                                | IÇÕES | Requisitar Bens              |  |  |  |  |  |  |
|-----------------------------------------------|-------|------------------------------|--|--|--|--|--|--|
| Movimentação                                  |       |                              |  |  |  |  |  |  |
| Requisições                                   |       | Nova Requisição              |  |  |  |  |  |  |
| Registro Entrada                              |       | Procurar por: Palavra-chave: |  |  |  |  |  |  |
| Saída de Bens                                 |       | № Requisição V               |  |  |  |  |  |  |
| Movimentação Estoque                          |       | Pesquisar Limpar             |  |  |  |  |  |  |
| Após preencher os campos abaixo. O usuário    |       |                              |  |  |  |  |  |  |
| pode informar quem vai utilizar o material em |       |                              |  |  |  |  |  |  |
| "buscar".                                     |       |                              |  |  |  |  |  |  |

| equisitar bens                                 |                              |
|------------------------------------------------|------------------------------|
| Voltar Salvar                                  |                              |
| - Requisição de Bens                           |                              |
| Órgão Solicitante: * IASES V                   | N° Requisição:               |
| UO Solicitante: * SUBGERENCIA DE ABASTECIMENTO | Situação: Em Elaboração      |
| Setor Solicitante: * SALA DA SUBGERENCIA V     | Motivo: Necessidade interna. |
| Data Criação: 08/05/2015                       | Data Finalização:            |
| Para uso de: buscar                            | Autorizado Por:              |
| Adicionation                                   |                              |
| Código: a Buscar Bens                          | Pesquisar Bens               |
|                                                |                              |
|                                                |                              |
|                                                | esesp                        |
|                                                |                              |

| Pesquisa de Usuários do Sistema                                |                       |           |
|----------------------------------------------------------------|-----------------------|-----------|
| Fechar                                                         |                       |           |
| Opções de Pesquisa                                             |                       |           |
| <ul> <li>Por Nome</li> <li>Por Login</li> <li>Todos</li> </ul> |                       |           |
| Pesquisar Limpar                                               |                       |           |
| Nome                                                           | Login                 |           |
| Secult                                                         | secult.almoxarifado   | adicionar |
| USUÁRIO DE TESTES DE WARMUP                                    | warmup                | adicionar |
| FUNCIONARIO REQUISITANTE                                       | requisitante          | adicionar |
| GESTOR UNIDADE ORGANIZACIONAL                                  | gestor.uo             | adicionar |
| ROSEMBERGS                                                     | rosemberg             | adicionar |
| Lazaros Henrique dos Santos                                    | fornecedor            | adicionar |
| FORNECEDOR 2 TREINAMENTO                                       | fornecedor222222222   | adicionar |
| PREGOEIRO TREINAMENTO                                          | pregoeiro.treinamento | adicionar |

A busca pode ser realizada por Nome ou por Login. Após clicar em "adicionar" o sistema informa a seguinte mensagem:

Pesquisa de Usuários do Sistema

ADMINISTRADOR TREINAMENTO

Fechar

Após a adição do usuário, é preciso fechar a tela e prosseguir com a pesquisa do item.

admin.treinamento

adicionar

Usuário adicionado com sucesso.

| equisitar Bens                                 |                   |                      |  |  |  |  |  |  |  |
|------------------------------------------------|-------------------|----------------------|--|--|--|--|--|--|--|
| Voltar Salvar                                  |                   |                      |  |  |  |  |  |  |  |
| r Requisição de Bens                           |                   |                      |  |  |  |  |  |  |  |
| Órgão Solicitante: * IASES 🗸 🗸                 | Nº Requisição:    |                      |  |  |  |  |  |  |  |
| UO Solicitante: * SUBGERENCIA DE ABASTECIMENTO | Situação:         | Em Elaboração        |  |  |  |  |  |  |  |
| Setor Solicitante:* SALA DA SUBGERENCIA V      | Motivo:           | Necessidade interna. |  |  |  |  |  |  |  |
| Data Criação: 08/05/2015                       | Data Finalização: |                      |  |  |  |  |  |  |  |
| Para uso de: buscar                            | Autorizado Por:   |                      |  |  |  |  |  |  |  |
| Adicionar Bens                                 |                   |                      |  |  |  |  |  |  |  |
| Código: a Buscar Bens                          |                   | Pesquisar Bens       |  |  |  |  |  |  |  |

| Pesqu                      | isa de B                                                                                     | em Material                                                    |          |  |  |  |  |  |  |
|----------------------------|----------------------------------------------------------------------------------------------|----------------------------------------------------------------|----------|--|--|--|--|--|--|
| Info                       | Fechar Incluir<br>Informações de Entrada                                                     |                                                                |          |  |  |  |  |  |  |
| Des<br>do E                | Descrição<br>do Bem:<br>Pesquisa por qualquer parte do texto O Pesquisa pelo início do texto |                                                                |          |  |  |  |  |  |  |
| Buscar Bem Material Limpar |                                                                                              |                                                                |          |  |  |  |  |  |  |
|                            | Código                                                                                       | Descrição                                                      | Situação |  |  |  |  |  |  |
| ✓                          | 1346-1                                                                                       | EITE DESNATADO, ACONDICIONADO EM EMBALAGEM ORIGINAL TIPO TETRA |          |  |  |  |  |  |  |
|                            |                                                                                              |                                                                |          |  |  |  |  |  |  |

Ao clicar em "Pesquisar Bens" abre a janela ao lado, onde é possível encontrar o item desejado e incluí-lo na requisição. A operação deve ser repetida de acordo com a quantidade de itens. ┌ Itens da Requisição-

Voltar

Salvar

| 1346-1       LEITE DESNATADO, ACONDICIONADO EM EMBALAGEM       01       3       2       2       2       2       2       2       2       2       2       2       2       2       2       2       2       2       2       2       2       2       2       2       2       2       2       2       2       2       2       2       2       2       2       2       2       2       2       2       2       2       2       2       2       2       2       2       2       2       2       2       2       2       2       2       2       2       2       2       2       2       2       2       2       2       2       2       2       2       2       2       2       2       2       2       2       2       2       2       2       2       2       2       2       2       2       2       2       2       2       2       2       2       2       2       2       2       2       2       2       2       2       2       2       2       2       2       2       2       2       2       2       2 | Código   | Descrição                                                                           | 6<br>Qtde.    | Solicitada * | Qtde. Autorizada * | Qtde<br>Liberada | Justificativa |  |  |                |
|----------------------------------------------------------------------------------------------------|----------|-------------------------------------------------------------------------------------|---------------|--------------|--------------------|------------------|---------------|--|--|----------------|
| 117008-1 CANETA ESFEROGRÁFICA AZUL UNIDADE 329 329                                                                                                    | 1346-1   | LEITE DESNATADO, ACONDICIONADO EM EMBALAGEM<br>ORIGINAL TIPO TETRA PACK COM 1 LITRO | 01<br>UNIDADE | 3            | 2                  |                  |               |  |  | <u>excluir</u> |
|                                                                                                    | 117008-1 | CANETA ESFEROGRÁFICA AZUL                                                           | UNIDADE       | 329          | 3                  |                  |               |  |  | <u>excluir</u> |

Com os itens incluídos deve-se informar a quantidade solicitada e salvar.

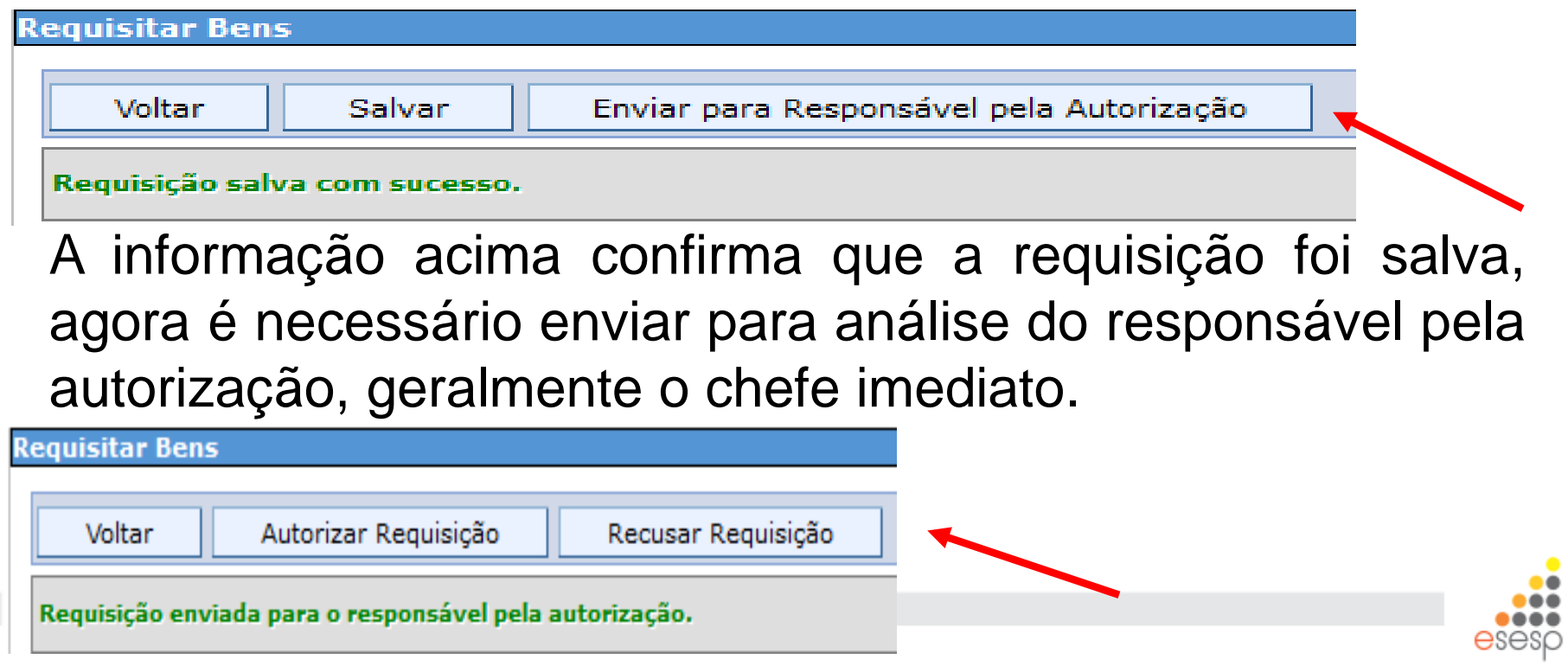

106

### **AUTORIZANDO REQUISIÇÕES**

#### Movimentação

Requisições

Na tela inicial das requisições é Registro Entrada possível verificar as requisições que Saída de Bens estão aguardando a análise do Movimentação Estoque responsável pela autorização.

| Requisita                                                                            | r Bei                                 | าร |                                            |                     |                         |       |               |                   |                |  |  |
|--------------------------------------------------------------------------------------|---------------------------------------|----|--------------------------------------------|---------------------|-------------------------|-------|---------------|-------------------|----------------|--|--|
| Nova<br>Opções                                                                       | Nova Requisição<br>Opções de Pesquisa |    |                                            |                     |                         |       |               |                   |                |  |  |
| Procurar por:     Palavra-chave:       № Requisição     ✓       Pesquisar     Limpar |                                       |    |                                            |                     |                         |       |               |                   |                |  |  |
| Nº<br>Requisi                                                                        | Data<br>ção Finalização               |    | Situação                                   | Setor Solicitante   | Motivo                  | Órgão |               |                   |                |  |  |
| 195155                                                                               | 195155                                |    | Aguardando Responsável<br>pela Autorização | SALA DA SUBGERENCIA | Necessidade<br>interna. | IASES | <u>editar</u> | <u>visualizar</u> | <u>excluir</u> |  |  |

responsável deve clicar em "editar" e prosseguir com análise.

| Itens da | Requisição |  |
|----------|------------|--|
|----------|------------|--|

| Código   | Descrição                                                                           | Unidade       | Situaçãoo             | Consumo em 6<br>meses | Qtde. Solicitada * | Qtde. Autorizada * | Qtde<br>Liberada | Justificativa |
|----------|-------------------------------------------------------------------------------------|---------------|-----------------------|-----------------------|--------------------|--------------------|------------------|---------------|
| 1346-1   | LEITE DESNATADO, ACONDICIONADO EM EMBALAGEM<br>ORIGINAL TIPO TETRA PACK COM 1 LITRO | 01<br>UNIDADE | Aguardando<br>Análise | 3                     | 2                  | 03                 |                  |               |
| 117008-1 | CANETA ESFEROGRÁFICA AZUL                                                           | UNIDADE       | Aguardando<br>Análise | 329                   | 3                  | 05                 |                  |               |

Voltar

Autorizar Reguisição

Recusar Requisição

O responsável pela autorização pode aumentar ou diminuir a quantidade solicitada e em seguida autorizar ou recusar a requisição.

# Requisitar Bens Voltar Finalizar Atendimento

#### Requisição autorizada com sucesso.

A mensagem acima aparece quando a requisição é autorizada.

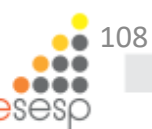
# Almoxarifado Cadastros Bem de Consumo Bem Permanente Bem Veículo Característica do Bem Tipo do Documento Tipo de Movimentação Movimentação Requisições

Registro Entrada
 Saída de Bens
 Movimentação Estoque

# **ATENDENDO AS REQUISIÇÕES**

Ao clicar em "Requisições" é possível verificar a lista de todas as requisições feitas no órgão. O almoxarife deve verificar o status que está "Aguardando Almoxarifado" e atender às requisições clicando em "editar".

| Requisitar Bens                |                  |                         |                                                            |                      |         |               |                   |                |
|--------------------------------|------------------|-------------------------|------------------------------------------------------------|----------------------|---------|---------------|-------------------|----------------|
| Nova Requisiçã                 | io               |                         |                                                            |                      |         |               |                   |                |
| Opções de Pesqu                | Jisa             |                         |                                                            |                      |         |               |                   |                |
| Procurar por:<br>Nº Requisição | Palavi           | a-chave:                |                                                            |                      |         |               |                   | /              |
| Pesquisar                      | Limpar           |                         |                                                            |                      |         |               |                   |                |
| № Requisição                   | Data Finalização | Situação                | Setor Solicitante                                          | Motivo               | Órgão   |               | /                 |                |
| 195134                         |                  | Aguardando Almoxarifado | PR                                                         | Necessidade interna. | IASES   | editar        | visualizar        | <u>excluir</u> |
| 195133                         | 26/03/2015       | Finalizada              | 1ª COMPANHIA DO 1º BATALHÃO DE BOMBEIROS MILITAR (VITÓRIA) | sdfsdfsdf            | CBMES   |               | <u>visualizar</u> |                |
| 195132                         |                  | Em Elaboração           | ASSESSORIA ESPECIAL I                                      |                      | PRODEST | <u>editar</u> | <u>visualizar</u> | <u>excluir</u> |
| 195131                         |                  | Em Elaboração           | ALMOXARIFADO                                               | dfdf                 | CBMES   | <u>editar</u> | <u>visualizar</u> | <u>excluir</u> |
| 195130                         |                  | Em Elaboração           | GERÊNCIA DE SISTEMAS DE INFORMAÇÃO                         | Teste                | PRODEST | <u>editar</u> | visualizar        | <u>excluir</u> |
| 195129                         |                  | Em Elaboração           | ALMOXARIFADO                                               | TESTE                | ASPE    | <u>editar</u> | visualizar        | <u>excluir</u> |
| 195128                         |                  | Recusada                | GERÊNCIA DE RECURSOS LOGÍSTICOS-GELOG                      | Necessidade interna. | SEGER   |               | visualizar        |                |
| 195127                         |                  | Em Elaboração           | BIBLIOTECA                                                 | Setor precisa.       | IJSN    | <u>editar</u> | visualizar        | excluir        |
| 195107                         | 27/01/2015       | Finalizada              | BIBLIOTECA                                                 |                      | IJSN    |               | visualizar        |                |
| 195088                         |                  | Recusada                | CPD Manutenção                                             |                      | INCAPER |               | visualizar        |                |
|                                |                  |                         | 12345678910 Avancar                                        |                      |         |               |                   |                |

| leq                                                                                               | iisitar Bens   | 5                                       |            |            |                    |                |         |                    |                    |                    |                         |               |               |                  |                 |
|---------------------------------------------------------------------------------------------------|----------------|-----------------------------------------|------------|------------|--------------------|----------------|---------|--------------------|--------------------|--------------------|-------------------------|---------------|---------------|------------------|-----------------|
|                                                                                                   | Voltar         | Finalizar At                            | endimento  |            |                    |                |         |                    |                    |                    |                         |               |               |                  |                 |
| R                                                                                                 | equisição d    | e Bens                                  |            |            |                    |                |         |                    |                    |                    |                         |               |               |                  |                 |
| Órgão Solicitante: * IASES V                                                                      |                |                                         |            |            |                    | Nº Requisição: | 195134  |                    |                    |                    |                         |               |               |                  |                 |
| UO Solicitante: * PRESIDENCIA V                                                                   |                |                                         |            |            |                    |                |         | V                  |                    | Situação:          | Aguardando Almoxarifado |               |               |                  |                 |
| s                                                                                                 | etor Solicitar | ite: *                                  | PR         | V          |                    |                |         |                    |                    | Motivo:            | Necessidade interna.    |               |               |                  |                 |
| D                                                                                                 | ata Criação:   |                                         | 29/04/2015 |            |                    |                |         |                    |                    | Data Finalização:  |                         |               |               |                  |                 |
| P                                                                                                 | ara uso de:    |                                         |            |            |                    |                |         |                    |                    | Autorizado Por:    | KAIO DE OLIVEIRA ALVES  |               |               |                  |                 |
| It                                                                                                | ens da Req     | uisição ———                             |            |            |                    |                |         |                    |                    |                    |                         |               |               |                  |                 |
|                                                                                                   | Código         |                                         |            | Descri     | ão                 |                | Unidade | Situaçãoo          | Consumo em 6 meses | Qtde. Solicitada * | Qtde. Autorizada *      | Qtde Liberada | Justificativa |                  |                 |
| 1346-1 LEITE DESNATADO, ACONDICIONADO EM EMBALAGEM ORIGINAL TIPO TETRA PACK COM 1 LITRO 01 UNIDAD |                |                                         |            | 01 UNIDADE | Aguardando Análise | 0              | 2       | 3                  |                    |                    | <u>consultar</u>        | analisar      |               |                  |                 |
|                                                                                                   | 117008-1       | 008-1 CANETA ESFEROGRÁFICA AZUL UNIDADE |            |            |                    |                | UNIDADE | Aguardando Análise | 329                | 3                  | 5                       |               |               | <u>consultar</u> | anali <u>ar</u> |

Ao clicar em "consultar" podemos verificar a possibilidade de substituir o item pelo mesmo item compra alocado em outro Almoxarifado do órgão.

| Consulta d | e Estoque                    |                                 |                                    |            |                   |
|------------|------------------------------|---------------------------------|------------------------------------|------------|-------------------|
| Fecha      | ir                           |                                 |                                    |            |                   |
| Código     | Descrição                    | Unidade Organizacional          | Setor                              | Quantidade |                   |
| 117008-1   | CANETA ESFEROGRÁFICA<br>AZUL | SUBGERENCIA DE<br>ABASTECIMENTO | ALMOXARIFADO COBERTO               | 1912       | <u>substituir</u> |
| 117008-1   | CANETA ESFEROGRÁFICA<br>AZUL | SUBGERENCIA DE<br>ABASTECIMENTO | GALPAO/ARQUIVO CENTRAL 1º<br>ANDAR | 2          | <u>substituir</u> |
| 117008-1   | CANETA ESFEROGRÁFICA<br>AZUL | SUBGERENCIA DE<br>ABASTECIMENTO | SUBAB/GALPAO                       | 200        | <u>substituir</u> |
| Fecha      | ır                           |                                 |                                    |            |                   |

| [] | tens da keq | usiçao                                                                            |            |                    |                    |                    |                    |               |               |                  |          |
|----|-------------|-----------------------------------------------------------------------------------|------------|--------------------|--------------------|--------------------|--------------------|---------------|---------------|------------------|----------|
|    | Código      | Descrição                                                                         | Unidade    | Situaçãoo          | Consumo em 6 meses | Qtde. Solicitada * | Qtde. Autorizada * | Qtde Liberada | Justificativa |                  |          |
|    | 1346-1      | LEITE DESINITADO, ACONDICIONADO EM EMBALAGEM ORIGINAL TIPO TETRA PACK COM 1 LITRO | 01 UNIDADE | Aguardando Análise | 0                  | 2                  | 3                  |               |               | <u>consultar</u> | analisar |
|    | 117008-1    | CANETA ESFEROGRÁFICA AZUL                                                         | UNIDADE    | Aguardando Análise | 329                | 3                  | 5                  |               |               | <u>consultar</u> | analisar |

Após clicar em "analisar" vai abrir a tela abaixo, onde é possível liberar o material ao clicar em "adicionar", preencher a quantidade e em seguida clicar em "Liberar Item".

| An             | alise  | de Bens    |                                                                                                    |          |                   |                   |                 |              |                |               |           |
|----------------|--------|------------|----------------------------------------------------------------------------------------------------|----------|-------------------|-------------------|-----------------|--------------|----------------|---------------|-----------|
|                | Fee    | char       | Libe                                                                                                    | rar Item | Não Atender       |                   |                 |              |                |               |           |
| E <sup>1</sup> | Infor  | mações (   | de la companya de la companya de la companya de la companya de la companya de la companya de la companya de la |          |                   |                   |                 |              |                |               |           |
|                | Órgão  |            |                                                                                                    |          |                   | IASES             |                 |              |                |               |           |
|                | Unida  | de Organi  | zaciona                                                                                                    | l: *     |                   | SUBGERENCIA D     | E ABASTECIMENTO | ~            |                |               |           |
|                | Setor  | *          |                                                                                                    |          |                   | SUBAB/GALPAO      |                 | ~            |                |               |           |
|                | Lote   | c          | lasse It                                                                                                    | em       | Data Vencimento   | Numeração Inicial | Numeração Final | Número Série | Mês referência | Saldo Estoque |           |
|                |        | MATERIA    | L DE EXF                                                                                                    | PEDIENTE |                   |                   |                 |              |                | 200           | adicionar |
|                | Infor  | mações     | do Bem                                                                                                    |          |                   |                   |                 |              |                |               |           |
|                | Descr  | ição:      |                                                                                                    | CANETA   | ESFEROGRÁFICA AZU | L                 |                 |              |                |               |           |
|                | Valor  | Unitário:  |                                                                                                    | 0,356    |                   |                   |                 |              |                |               |           |
|                | Quant  | tidade Re  | ervada                                                                                                    | • o      |                   |                   |                 |              |                |               |           |
|                | Quant  | tidade Dis | ponível                                                                                                    | 200      |                   |                   |                 |              |                |               |           |
|                | Quant  | tidade Au  | torizada                                                                                                    | : 5      |                   |                   |                 |              |                |               |           |
|                | Quant  | tidade Lib | erada:                                                                                                    |          |                   |                   |                 |              |                |               |           |
|                | Justif | icativa:   |                                                                                                    |          |                   |                   |                 |              |                |               |           |
|                | Fea    | char       | Libe                                                                                                    | rar Item | Não Atender       |                   |                 |              |                |               |           |

O almoxarife também pode rejeitar a solicitação ao clicar em "Não Atender" após preencher o campo "Justificativa".

# Após a análise dos itens deve-se clicar em "Finalizar Atendimento", finalizar a requisição e proceder a separação dos materiais solicitados.

| lequisitar B | ens                 |                                                                      |               |           |                       |                    |                |                    |                  |                                                      |                  |                 |
|--------------|---------------------|----------------------------------------------------------------------|---------------|-----------|-----------------------|--------------------|----------------|--------------------|------------------|------------------------------------------------------|------------------|-----------------|
| Voltar       | Fir                 | alizar Atendimento                                                   |               |           |                       |                    |                |                    |                  |                                                      |                  |                 |
| Requisiçã    | o de Ben            | 5                                                                    |               |           |                       |                    |                |                    |                  |                                                      |                  |                 |
| Órgão Soli   | citante: *          | IASES V                                                              |               |           |                       |                    |                | Nº Requisição:     | 195134           |                                                      |                  |                 |
| UO Solicita  | nte: *              | PRESIDENCIA                                                          |               |           | V                     | Situação:          | Aguardando Alm | oxarifado          |                  |                                                      |                  |                 |
| Setor Solic  | itante: *           | PR V                                                                 |               |           |                       |                    |                | Motivo:            | Necessidade int  | erna.                                                |                  |                 |
| Data Criaç   | ão:                 | 29/04/2015                                                           |               |           |                       |                    |                | Data Finalização:  |                  |                                                      |                  |                 |
| Para uso d   | e:                  |                                                                      |               |           |                       |                    |                | Autorizado Por:    | KAIO DE OLIVEI   | RA ALVES                                             |                  |                 |
| -Itens da R  | Requisiçã           | 0                                                                    |               |           |                       |                    |                |                    |                  |                                                      |                  |                 |
| Código       |                     | Descrição                                                            | Unidade       | Situaçãoo | Consumo em 6<br>meses | Qtde. Solicitada * |                | Qtde. Autorizada * | Qtde<br>Liberada | Justificativa                                        |                  |                 |
| 1346-1       | LEITE DE<br>ORIGINA | SNATADO, ACONDICIONADO EM EMBALAGEM<br>L TIPO TETRA PACK COM 1 LITRO | 01<br>UNIDADE | Atendido  | 0                     | 2                  | 3              |                    | 3                |                                                      | <u>consultar</u> | <u>analisar</u> |
| 117008-1     | 1 CANETA I          | ESFEROGRÁFICA AZUL                                                   | UNIDADE       | Rejeitado | 329                   | 3                  | 5              |                    |                  | Já foi enviada a mesma<br>quantidade no mês passado. | <u>consultar</u> | analisar        |

- - |

| lequisitar Bens      |                                |                             |   |                   |                        |
|----------------------|--------------------------------|-----------------------------|---|-------------------|------------------------|
|                      |                                |                             |   |                   |                        |
| Voltar Sa            | alvar Finalizar Requisição     | Imprimir Ordem de Separação |   |                   |                        |
| Atendimento da requ  | isição finalizada com sucesso. |                             |   |                   |                        |
| -Requisição de Ben   | 5                              |                             |   |                   |                        |
| Órgão Solicitante: * | IASES V                        |                             |   | Nº Requisição:    | 195134                 |
| UO Solicitante: *    | PRESIDENCIA                    |                             | V | Situação:         | Aguardando Finalização |
| Setor Solicitante: * | PR V                           |                             |   | Motivo:           | Necessidade interna.   |
| Data Criação:        | 29/04/2015                     |                             |   | Data Finalização: |                        |
| Para uso de:         |                                |                             |   | Autorizado Por:   | KAIO DE OLIVEIRA ALVES |

#### -Itens da Requisição

| Có  | ódigo  | Descrição                                                                                 | Unidade       | Situaçãoo | Consumo<br>em 6<br>meses | Qtde. Solicitada * | Qtde. Autorizada * | Qtde<br>Liberada | Justificativa                                           | Data Recebimento | Nome Receptor   |  |
|-----|--------|-------------------------------------------------------------------------------------------|---------------|-----------|--------------------------|--------------------|--------------------|------------------|---------------------------------------------------------|------------------|-----------------|--|
| 134 | 6-1    | LEITE DESNATADO,<br>ACONDICIONADO EM<br>EMBALAGEM ORIGINAL TIPO<br>TETRA PACK COM 1 LITRO | 01<br>UNIDADE | Atendido  | 0                        | 2                  | 3                  | 3                |                                                         | 30/04/2015       | Fulano da Silva |  |
| 117 | /008-1 | CANETA ESFEROGRÁFICA AZUL                                                                 | UNIDADE       | Rejeitado | 329                      | 3                  | 5                  |                  | Já foi enviada a<br>mesma quantidade<br>no mês passado. |                  |                 |  |

Em seguida deve-se Imprimir a Ordem de Separação, destinar ao respectivo estoque para proceder com a separação dos itens, e clicar em "Finalizar Requisição" para prosseguir com a finalização do recebimento.

# Ordem de Separação

#### Data de impressão: 11/05/2015

Página 1 de 1

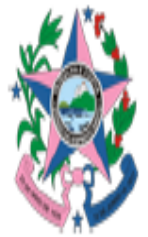

GOVERNO DO ESTADO DO ESPÍRITO SANTO SECRETARIA DE ESTADO DE GESTÃO E RECURSOS HUMANOS Ordem de Separação

|                 | Dados da Requisição de Bens |             |                             |                    |    |  |  |  |  |  |  |
|-----------------|-----------------------------|-------------|-----------------------------|--------------------|----|--|--|--|--|--|--|
| Órgão:          | IASES - INSTITUTO DE ATENDI | MENTO SÓCIO | EDUCATIVO DO ESPÍRITO SANTO |                    |    |  |  |  |  |  |  |
| Código:         | 195134                      | Data:       | 30/04/15 10:48              | Solicitante:       |    |  |  |  |  |  |  |
| Unidade Organiz | zacional Solicitante:       | PRESIDENCIA |                             | Setor Solicitante: | PR |  |  |  |  |  |  |
| Motivo:         | otivo: Necessidade interna. |             |                             |                    |    |  |  |  |  |  |  |

Bens Liberados

| UO Origem: SUB | GERENCIA DE ABASTECIMENTO                                                                 | Setor Origem: SUBAB/GALPAO |             |         |            |            |           |          |             |               |             |       |
|----------------|-------------------------------------------------------------------------------------------|----------------------------|-------------|---------|------------|------------|-----------|----------|-------------|---------------|-------------|-------|
| Código         | Descrição do Bem                                                                          | Unidade                    | Cod. Classe | Nr.Lote | Dt.Venc    | Nr.Inicial | Nr. Final | Nr.Série | Valor Unit. | Mês Ref.      | Valor Total | Qtde. |
| 1346-1         | LEITE DESNATADO,<br>ACONDICIONADO EM<br>EMBALAGEM ORIGINAL TIPO<br>TETRA PACK COM 1 LITRO | 01                         | 333903007   | 02      | 29/05/2015 |            |           |          | 2,000       |               | 6,000       | 3     |
|                |                                                                                           |                            |             |         |            |            |           |          | To          | tal dos Bens: | 6,000       | 11    |

Após preenchimento da Nota de Saída deve-se preencher os campos "Data Recebimento" e "Nome Receptor" e finalizar o recebimento. A partir desse momento, os saldos dos itens atendidos serão descontados no estoque.

| Req        | uisitar Be   | ns                                                                                        |               |              |                          |                       |                    |                  |                                                         |                  |                 |  |  |
|------------|--------------|-------------------------------------------------------------------------------------------|---------------|--------------|--------------------------|-----------------------|--------------------|------------------|---------------------------------------------------------|------------------|-----------------|--|--|
|            | Voltar       | Finalizar Recebimento                                                                     | Imp           | orimir Order | n de Separaçã            | ão Imprimir Nota de S | Saída              |                  |                                                         |                  |                 |  |  |
| <b>⊢ R</b> | equisição    | de Bens                                                                                   |               |              |                          |                       |                    |                  |                                                         |                  |                 |  |  |
| ¢          | rgão Solici  | tante: * IASES                                                                            | Y             |              |                          | •                     |                    | Nº Requ          | iisição: 195134                                         |                  |                 |  |  |
| ι          | O Solicitar  | te: * PRESIDENCIA                                                                         |               |              |                          |                       | ~                  | Situaçã          | o: Aguardan                                             | do Recebimento   |                 |  |  |
| 5          | etor Solicit | cante: * PR                                                                               | ~             |              |                          |                       |                    | Motivo:          | Motivo: Necessidade interna.                            |                  |                 |  |  |
| (          | ata Criaçã   | o: 29/04/2015                                                                             |               |              |                          |                       |                    | Data Fi          | nalização:                                              |                  |                 |  |  |
| F          | ara uso de   | :                                                                                         |               |              |                          |                       |                    | Autoriz          | ado Por: KAIO DE                                        | OLIVEIRA ALVES   |                 |  |  |
| ſ          | ens da Ro    | equisição                                                                                 |               |              |                          |                       |                    |                  |                                                         |                  |                 |  |  |
|            | Código       | Descrição                                                                                 | Unidade       | Situaçãoo    | Consumo<br>em 6<br>meses | Qtde. Solicitada *    | Qtde. Autorizada * | Qtde<br>Liberada | Justificativa                                           | Data Recebimento | Nome Receptor   |  |  |
|            | 1346-1       | LEITE DESNATADO,<br>ACONDICIONADO EM<br>EMBALAGEM ORIGINAL TIPO<br>TETRA PACK COM 1 LITRO | 01<br>UNIDADE | Atendido     | 0                        | 2                     | 3                  | 3                |                                                         | 30/04/2015       | Fulano da Silva |  |  |
|            | 117008-1     | CANETA ESFEROGRÁFICA AZUL                                                                 | UNIDADE       | Rejeitado    | 329                      | 3                     | 5                  |                  | Já foi enviada a<br>mesma quantidade<br>no mês passado. |                  |                 |  |  |

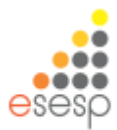

# A Nota de Saída deverá ser arquivada em controle próprio do Almoxarifado

Data de impressão: 11/05/2015

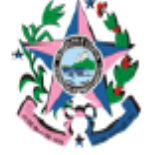

GOVERNO DO ESTADO DO ESPÍRITO SANTO SECRETARIA DE ESTADO DE GESTÃO E RECURSOS HUMANOS Nota de Saída

|                 | Dados da Saída de Bens      |               |                             |                      |                        |  |  |  |  |  |  |
|-----------------|-----------------------------|---------------|-----------------------------|----------------------|------------------------|--|--|--|--|--|--|
| Órgão:          | IASES - INSTITUTO DE ATENDI | IMENTO SÓCIO- | EDUCATIVO DO ESPÍRITO SANTO |                      |                        |  |  |  |  |  |  |
| Código:         | 195134                      | Data Criação: | 29/04/2015                  | Solicitante:         |                        |  |  |  |  |  |  |
| Unidade Organia | zacional Solicitante:       | PRESIDENCIA   |                             | Setor Solicitante:   | PR                     |  |  |  |  |  |  |
| Motivo:         | Necessidade interna.        |               |                             | Usuário Autenticado: | KAIO DE OLIVEIRA ALVES |  |  |  |  |  |  |

| Bens Solicitados                                                                                                    |                                                                                        |    |   |   |       |       |                                 |              |
|----------------------------------------------------------------------------------------------------|----------------------------------------------------------------------------------------|----|---|---|-------|-------|---------------------------------|--------------|
| Código Bem/Patrimônio Descrição do Bem Unidade Qtde. Aut. Qtde. Liberada Valor Unit.(R\$) Valor Total(R\$) Almox. Origem Setor Origem |                                                                                        |    |   |   |       |       | Setor Origem                    |              |
| 1346-1                                                                                                    | LEITE DESNATADO, ACONDICIONADO EM<br>EMBALAGEM ORIGINAL TIPO TETRA<br>PACK COM 1 LITRO | 01 | 3 | 3 | 2,000 | 6,000 | SUBGERENCIA DE<br>ABASTECIMENTO | SUBAB/GALPAO |

Entregue em \_\_\_\_/\_\_\_/\_\_\_\_

Av. Governador Bley - Ed. Fábio Ruschi, 236 Centro - Vitória - E8 CEP: 29010-150 Total dos Bens: 6,000

| Recebido em// |  |
|---------------|--|
|               |  |
|               |  |
|               |  |
| Nome:         |  |

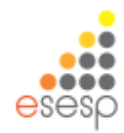

Página 1 de 1

# **FECHAMENTO MENSAL**

Mensalmente deve ser realizada a conciliação entre o saldo contábil e o saldo físico, sendo este demonstrado pelo SIGA, a fim de proceder a prestação de contas junto ao setor financeiro e manter regularizadas as conciliações físicas e contábeis.

### FI Almoxarifado Cadastros Bem de Consumo Bem Permanente Bem Veículo Característica do Bem Tipo do Documento Tipo de Movimentação Movimentação Requisições Registro Entrada Saída de Bens Movimentação Estoque Eechamento Mensal Lista de Compras Consultas

A opção de Fechamento Mensal servirá para fornecer dados de fechamento de Entrada e Saída de Bens, base de dados do relatório "Demonstrativo Mensal de Operações" - DMO. Esse Demonstrativo será melhor detalhado em "Relatórios".

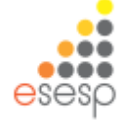

Na tela inicial é possível pesquisar e visualizar todos os fechamentos realizados pelo órgão. Nela é possível realizar um <u>novo fechamento</u> ou <u>anular um fechamento anterior.</u> Primeiro vamos ver como realizar um novo fechamento.

| chamento Bens       |            |            |                        |          |                   |        |
|---------------------|------------|------------|------------------------|----------|-------------------|--------|
| Novo Fechamento     |            |            |                        |          |                   |        |
| opções de l'esquisa |            |            |                        |          |                   |        |
| Procurar por:       | Palavra-ch | nave:      |                        |          |                   |        |
| Mês ¥               | Selecione  | e um Mês 💙 |                        |          |                   |        |
| Pesquisar Limpar    |            |            |                        |          |                   |        |
| Mês                 | Ano        | Orgão      | Usuário                | Situação |                   |        |
| Março               | 2015       | SEGER      | Administrador          | Inativo  | visualizar        |        |
| Março               | 2015       | SEGER      | KAIO DE OLIVEIRA ALVES | Inativo  | visualizar        |        |
| Março               | 2015       | SEGER      | Gestor Almoxarifado    | Ativo    | <u>visualizar</u> | anular |
| Março               | 2015       | SEGER      | Gestor Almoxarifado    | Inativo  | visualizar        |        |
| Março               | 2015       | IASES      | KAIO DE OLIVEIRA ALVES | Ativo    | visualizar        | anular |
| Fevereiro           | 2015       | SEGER      | KAIO DE OLIVEIRA ALVES | Inativo  | visualizar        |        |
| Fevereiro           | 2015       | SEGER      | Gestor Almoxarifado    | Ativo    | visualizar        | anular |
| Fevereiro           | 2015       | PRODEST    | Administrador          | Ativo    | visualizar        | anular |
| Fevereiro           | 2015       | IASES      | KAIO DE OLIVEIRA ALVES | Ativo    | visualizar        | anular |
| Fevereiro           | 2015       | FEAS       | ADMIN AZ               | Ativo    | visualizar        | anular |
|                     |            |            | 12345678910 Avancar    |          |                   |        |

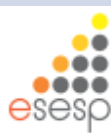

Após realizar todas as entradas e saídas no mês de competência, é necessário <u>gerar o fechamento</u> no sistema para prosseguir com a prestação de contas mensal.

| echamento Bens          |                        |  |  |  |
|-------------------------|------------------------|--|--|--|
| Voltar Gerar Fechamento |                        |  |  |  |
| Informações do Fe       | chamento               |  |  |  |
| Data de Criação:        | 30/04/2015             |  |  |  |
| Usuário:                | KAIO DE OLIVEIRA ALVES |  |  |  |
| Órgão: *                | IASES 🗸                |  |  |  |
| Mês: *                  | Abril 🗸                |  |  |  |
| Ano: * 2015 ¥           |                        |  |  |  |
| Voltar Gerar Fechamento |                        |  |  |  |

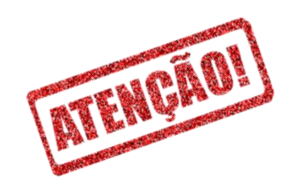

Não é possível registrar entradas ou saídas no almoxarifado sem executar o fechamento do mês anterior.

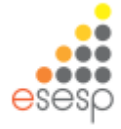

# LANÇAMENTOS RETROATIVOS

Caso exista a necessidade de registrar entradas retroativas, elas só poderão ser realizadas:

- no primeiro dia útil do mês subsequente ao de competência;
- no 4º dia útil, de janeiro fechamento anual.

Após isso o sistema fica fechado e os registros deverão ser feitos no mês vigente.

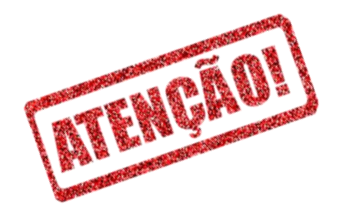

A tendência é que não haja mais lançamentos retroativos

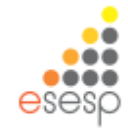

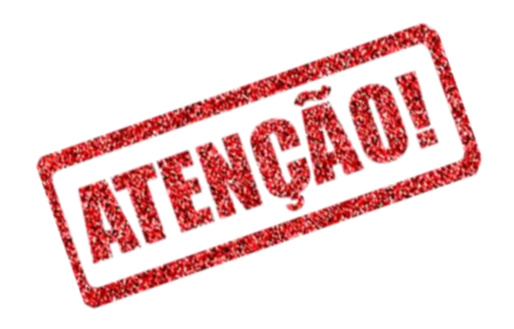

# LANÇAMENTOS RETROATIVOS

| Registrar Entrada de Bens |                               |               |               |                   |                     |
|---------------------------|-------------------------------|---------------|---------------|-------------------|---------------------|
| Voltar Provisório         | Salvar Cadastrar Fornecedores |               |               |                   |                     |
| Informações de Entrada    |                               |               |               | 1                 |                     |
| Código da Entrada:        |                               | Data Criação: | 04/06/2018    | Data Finalização: | Retroativa:         |
| Órgão: *                  | Escolha um Órgão 🗸            | Situação:     | Em Elaboração |                   |                     |
| Almoxarifado: *           | Escolha um Almoxarifado 🔻     |               |               |                   |                     |
| Origem: *                 | Escolha uma Origem 🗸          |               |               |                   |                     |
| - Adicionar Bens          |                               |               |               |                   |                     |
| Código do Bem:            | Buscar Bem Pesquisar Bem      |               |               |                   |                     |
| Itens da Entrada          |                               |               |               |                   |                     |
|                           |                               |               |               |                   | Valor Total: 0,0000 |
| Voltar Provisório         | Salvar Cadastrar Fornecedores |               |               |                   |                     |
|                           |                               |               |               |                   |                     |
|                           |                               |               |               |                   |                     |
|                           |                               |               |               |                   |                     |
|                           |                               |               |               | /                 |                     |
|                           |                               |               |               |                   |                     |
|                           | Retro                         | ativa: O      | Não 🔍 S       | im 🔸              |                     |
|                           | Retro                         | utivui o      |               |                   |                     |
|                           |                               |               |               |                   |                     |
|                           |                               |               |               |                   |                     |
|                           |                               |               |               |                   |                     |

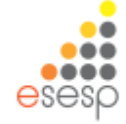

Já para anular um fechamento, após já ter clicado em "anular" na tela inicial é preciso descrever o Motivo da anulação e em seguida clicar no novo botão de anular que aparece no lado direito da tela.

| Fachamanta Panc                                                         |                           |        |
|-------------------------------------------------------------------------|---------------------------|--------|
| rechamento della                                                        |                           |        |
| Novo Fechamento                                                         |                           |        |
| Opções de Pesquisa                                                      |                           |        |
| Procurar por:     Palavra-chave:       Mês     V       Selecione um Mês |                           |        |
| - Anular fechamento                                                     |                           |        |
| Preciso registrar a entrada de um material que chego<br>Motivo:         | ou no último dia do mês.  | Anular |
| Pesquisar Limpar                                                        |                           |        |
| Fechamento Bens                                                         | Mensagem que aparece      |        |
| Novo Fechamento                                                         | após realizar a anulação. |        |
| Fechamento anulado com sucesso.                                         |                           |        |

# **RELATÓRIOS PARA PRESTAÇÃO DE CONTAS**

Geralmente, as informações dos seguintes relatórios, são suficientes para a prestação de contas:

- Demonstrativo Mensais de Operações DMO
- Inventário do Almoxarifado

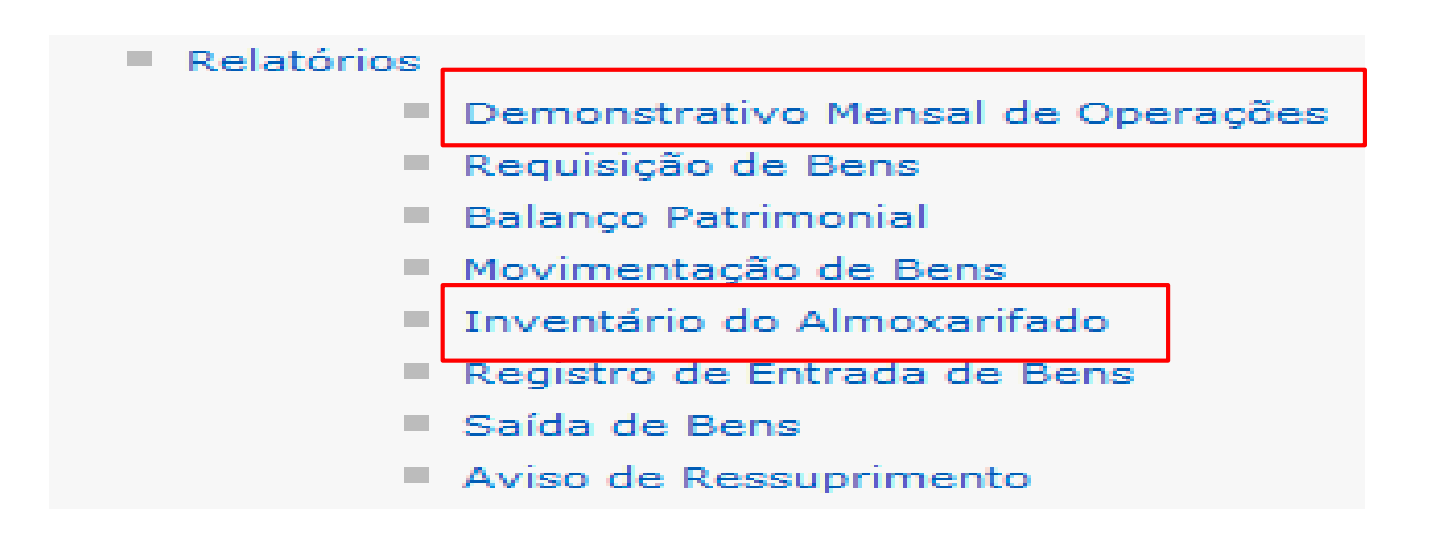

Ambos relatórios devem apresentar o mesmo valor total.

# **Demonstrativo Mensal de Operações - DMO**

- Serve para fazer as conferências de todas as movimentações realizadas no período mensal e para encaminhar à contabilidade sobre as entradas e saídas de valores das contas contábeis;
- O relatório deverá ser emitido mensalmente e quando houver necessidade de conferência da movimentação dos bens no almoxarifado;
- É dividido em relatório Sintético e relatório Analítico.

| Demonstrativo Mensal | de Operações                     |
|----------------------|----------------------------------|
| Imprimir             |                                  |
| Opções de Pesquisa   |                                  |
| Buscar por Órgão:    | ● Sim ○ Não                      |
| Órgão:               | IASES ¥                          |
| Período: *           | Dezembro 💙 de 2014 💙             |
| Tipo de Relatório: * | Selecione um Tipo de Relatório 💌 |
|                      | Selecione um Tipo de Relatório   |
|                      | Sintético                        |
| Imprimir             | Analítico                        |

## O DMO Sintético apresenta as informações de Saldos, Entradas e Saídas por Subelemento (classe). <u>A contabilidade manterá registros sintéticos</u> <u>dos bens móveis e imóveis.</u> (lei 4.320/64, Art. 95)

Data de impressão:

04/05/2015

Página 1 de 3

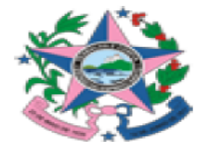

GOVERNO DO ESTADO DO ESPÍRITO SANTO SECRETARIA DE ESTADO DE GESTÃO E RECURSOS HUMANOS INSTITUTO DE ATENDIMENTO SÓCIO-EDUCATIVO DO ESPÍRITO SANTO

Sintético

| Órgão: INSTITUTO DE ATENDIMENTO SÓCIO-EDUCATIVO DO ESPÍRITO SANTO | Período: 01/12/2014 | а | 31/12/2014 |
|-------------------------------------------------------------------|---------------------|---|------------|
| Gestor Autenticado: KAIO DE OLIVEIRA ALVES                        |                     |   |            |
| 333903048 - BENS MOVEIS NAO ATIVAVEIS                             |                     |   |            |

| Saldo Anterior |                                    | R\$ 0,000 |
|----------------|------------------------------------|-----------|
| Entradas       | Entradas Entrada por Saldo Inicial |           |
| Saldo Atual    | Saldo Atual                        |           |

| 333903058 - COMBUSTIVEIS E LUBRIF AUTOMOTIVOS - GASOLINA |                         |                |  |
|----------------------------------------------------------|-------------------------|----------------|--|
| Saldo Anterior                                           | R\$ 0,000               |                |  |
| Entradas                                                 | Entrada por Nota Fiscal | R\$ 43.897,540 |  |
| Saídas Saída por Saída Automática                        |                         | R\$ 43.897,540 |  |
| Saldo Atual                                              |                         | R\$ 0,000      |  |

| 333903059 - COMBUSTIVEIS E LUBRIF AUTOMOTIVOS-GNV/DIESEL |                         |            |  |
|----------------------------------------------------------|-------------------------|------------|--|
| Saldo Anterior                                           | R\$ 0,000               |            |  |
| Entradas                                                 | Entrada por Nota Fiscal | R\$ 97,120 |  |
| Saídas Saída por Saída Automática                        |                         | R\$ 97,120 |  |
| Saldo Atual                                              |                         | R\$ 0,000  |  |

333903003 - COMBUSTIVEIS E LUBRIFICANTES OUTRAS FINALIDADES

R\$ 0,000

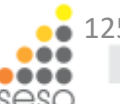

Saldo Anterior

# O DMO Analítico apresenta as informações de Saldos, Entradas e Saídas por item e também o total da classe. Serve para prestação de contas mensais do Almoxarifado junto ao financeiro.

Data de impressão:

04/05/2015

Página 1 de 31

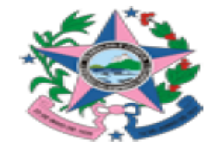

GOVERNO DO ESTADO DO ESPÍRITO SANTO SECRETARIA DE ESTADO DE GESTÃO E RECURSOS HUMANOS INSTITUTO DE ATENDIMENTO SÓCIO-EDUCATIVO DO ESPÍRITO SANTO

Analítico

Órgão: INSTITUTO DE ATENDIMENTO SÓCIO-EDUCATIVO DO ESPÍRITO SANTO Período: 01/12/2014 a 31/12/2014 Gestor Autenticado: KAIO DE OLIVEIRA ALVES

| 333903048 - BENS | S MOVEIS NAO ATIVAVEIS                  |                |               |
|------------------|-----------------------------------------|----------------|---------------|
|                  |                                         | Saldo Anterior | R\$ 0,000     |
| 117100 4         |                                         | Entradas       | R\$ 4.640,000 |
|                  |                                         | Saídas         | R\$ 0,000     |
| 117192-1         | CADEIRA PLASTICA BRANCA ENCOSTO FECHADO | Estornos       | R\$ 0,000     |
|                  |                                         | Estornos Saída | R\$ 0,000     |
|                  |                                         | Saldo Atual    | R\$ 4.640,000 |
|                  |                                         | Saldo Anterior | R\$ 0,000     |
|                  |                                         | Entradas       | R\$ 493,000   |
| 117102 1         |                                         | Saídas         | R\$ 0,000     |
| 117193-1         | MAQUINA DE CORTAR CABELO 100 VOLTS      | Estornos       | R\$ 0,000     |
|                  |                                         | Estornos Saída | R\$ 0,000     |
|                  |                                         | Saldo Atual    | R\$ 493,000   |
|                  |                                         | Saldo Anterior | R\$ 0,000     |
|                  |                                         | Entradas       | R\$ 2.320,000 |
|                  |                                         | Saídas         | R\$ 0,000     |
| 117194-1         | IVIESA PLASTICA QUADRADA BRANCA         | Estornos       | R\$ 0,000     |
|                  |                                         | Estornos Saída | R\$ 0,000     |

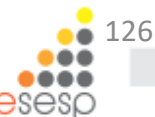

# Inventário do Almoxarifado

- Serve para apresentar os bens que permanecem no almoxarifado (estoque).
- O relatório deverá ser emitido mensalmente e quando houver necessidade de conferência dos bens que ainda constam no almoxarifado.

| nventário do Almoxarifado   |                                      |  |  |  |  |  |  |  |
|-----------------------------|--------------------------------------|--|--|--|--|--|--|--|
| Imprimir                    |                                      |  |  |  |  |  |  |  |
| Informações para Impressão  |                                      |  |  |  |  |  |  |  |
| Por Órgão:                  | ◉ Sim ○ Não                          |  |  |  |  |  |  |  |
| Órgão:                      | IASES                                |  |  |  |  |  |  |  |
| Por Unidade Organizacional: | ⊖ Sim ◉ Não                          |  |  |  |  |  |  |  |
| Unidade Organizacional:     | Selecione uma Unidade Organizacional |  |  |  |  |  |  |  |
| Tipo Bem:                   | ● Bens de Consumo ○ Bens Permanentes |  |  |  |  |  |  |  |
| Data:                       | 31/12/2014                           |  |  |  |  |  |  |  |

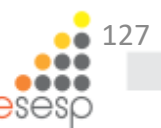

# O Inventário do Almoxarifado apresenta as informações dos itens em estoque

Data de Impressão: 04/05/2015

Página 1 de 8

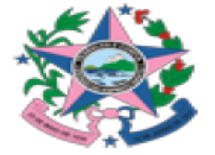

GOVERNO DO ESTADO DO ESPÍRITO SANTO SECRETARIA DE ESTADO DE GESTÃO E RECURSOS HUMANOS Relatório de Inventário Diário do Almoxarifado - Bens de Consumo

#### Gestor Autenticado: KAIO DE OLIVEIRA ALVES

Data do Inventário: 31/12/2014

Órgão: INSTITUTO DE ATENDIMENTO SÓCIO-EDUCATIVO DO ESPÍRITO SANTO

Unidade Organizacional: SUBGERENCIA DE ABASTECIMENTO

#### Classe: 333903048 - BENS MOVEIS NAO ATIVAVEIS

| Código   | Descrição Resumida do Bem                  | Setor Atual          | Unidade | Qtde             | Valor Unitário | Valor Total   |
|----------|--------------------------------------------|----------------------|---------|------------------|----------------|---------------|
| 117192-1 | CADEIRA PLASTICA BRANCA ENCOSTO<br>FECHADO | ALMOXARIFADO COBERTO | UNIDADE | 232              | 20,000         | 4.640,000     |
| 117193-1 | MAQUINA DE CORTAR CABELO 100 VOLTS         | ALMOXARIFADO COBERTO | UNIDADE | 17               | 29,000         | 493,000       |
| 117194-1 | MESA PLASTICA QUADRADA BRANCA              | ALMOXARIFADO COBERTO | UNIDADE | 58               | 40,000         | 2.320,000     |
|          |                                            |                      |         | Total da Classe: | R\$            | R\$ 7,453,000 |

#### Classe: 333903004 - GAS ENGARRAFADO

| Código   | Descrição Resumida do Bem | Setor Atual          | Unidade  | Qtde             | Valor Unitário | Valor Total   |
|----------|---------------------------|----------------------|----------|------------------|----------------|---------------|
| 1804-1   | GÁS LIQUEFEITO GLP 13KG   | ALMOXARIFADO COBERTO | BOTIJA   | 19               | 34,900         | 663,100       |
| 106879-1 | GÁS LIQUEFEITO GLP 45 KG  | ALMOXARIFADO COBERTO | CILINDRO | 8                | 149,900        | 1.199,200     |
|          |                           |                      |          | Total da Classe: | R\$            | R\$ 1.862,300 |

#### Classe: 333903007 - GENEROS ALIMENTACAO

| Código   | Descrição Resumida do Bem        | Setor Atual          | Unidade | Qtde | Valor Unitário | Valor Total |  |
|----------|----------------------------------|----------------------|---------|------|----------------|-------------|--|
| 116969-1 | AÇUCAR CRISTAL EMBALAGEM 5 KG    | ALMOXARIFADO COBERTO | PACOTE  | 3474 | 6,851          | 23.800,374  |  |
| 116970-1 | ADOÇANTE DIETÉTICO LIQUIDO 100ML | ALMOXARIFADO COBERTO | FRASCO  | 166  | 2,425          | 402,550     |  |

Exercícios : Será executado individualmente, por cada participante em seu respectivo almoxarifado.

- 1. Realizar o cadastro de um novo bem de consumo perecível (leite) com a opção características adicionais.
- 2. Realizar o cadastro de um novo bem que se encaixa em mais de um subelemento. (gasolina)
- Realizar a entrada dos bens cadastrados juntamente com a entrada de mais dois bens de consumo "normal" (caneta e papel). Todos com dez unidades e valor total de R\$ 20,00 para o leite, R\$ 30,00 para gasolina e R\$ 10,00 para a caneta.
- 4. Realizar a requisição de três bens na quantidade de três unidades.
- 5. Atender a requisição de dois bens e rejeitar de um bem.
- 6. Realizar o fechamento mensal.
- 7. Imprimir os relatórios pertinentes à prestação de contas.

# AÇÕES ESPORÁDICAS

- 1. Fazer estorno de entrada e saída de bens
- 2. Movimentação de estoques
- 3. Saída manual de bens

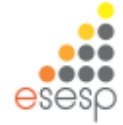

# **Conceito de Estorno**

- Estorno é a retificação de um lançamento com erro por meio da inversão total ou parcial das respectivas contas.
- No sistema, a entrada ou saída de um item poderá ser estornada, caso se verifique algum erro.
- Só é possível estornar bens que já tiveram saída se primeiro for estornada a saída do mesmo bem.

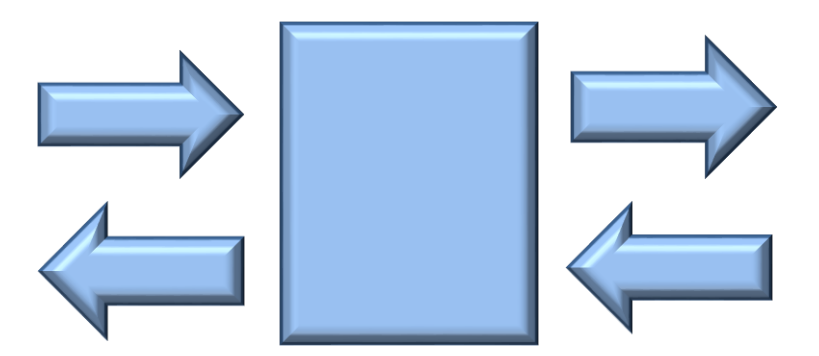

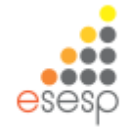

### Movimentação

687437

IASES

- Requisições
- Registro Entrada
- 📕 Saída de Bens 🔨
- Movimentação Estoque

SUBGERENCIA DE ABASTECIMENTO

# **Estornar Saída**

Para estornar a saída deve-se clicar em "Saída de Bens" e visualizar a saída a ser estornada utilizando as opções de pesquisa.

Requisição

visualizar

| Nova     | Saída            |                               |              |                  |            |  |  |  |  |  |  |
|----------|------------------|-------------------------------|--------------|------------------|------------|--|--|--|--|--|--|
| Opções   | de Pesquis       | a                             |              |                  |            |  |  |  |  |  |  |
| Procurar | por:             | Palavra-chave:                |              |                  |            |  |  |  |  |  |  |
| Código   |                  | ¥                             |              |                  |            |  |  |  |  |  |  |
| Pesqui   | Pesquisar Limpar |                               |              |                  |            |  |  |  |  |  |  |
| Código   | Órgão            | Unidade Organizacional Origem | Setor Origem | Motivo da Saída  |            |  |  |  |  |  |  |
| 687438   | SEGER            | GRUPO DE ADMINISTRAÇÃO        | ALMOXARIFADO | Saída Automática | visualizar |  |  |  |  |  |  |

SUBAB/GALPAO

# Para realizar o estorno da saída deve-se marcar os itens que pretende estornar e clicar em "Estornar Item".

| Saída Bens                           |                   |                 |                  |                  |             |       |  |  |  |
|--------------------------------------|-------------------|-----------------|------------------|------------------|-------------|-------|--|--|--|
| Voltar Estornar Item                 |                   |                 |                  |                  |             |       |  |  |  |
| Código:                              | 687437            |                 | Data de Criação: |                  | 29/04/2015  |       |  |  |  |
| Situação:                            | Finalizada        |                 | Data da Saída:   |                  | 29/04/2015  |       |  |  |  |
| Órgão Origem:                        | IASES             |                 | Órgão Destino:   |                  |             |       |  |  |  |
| Unidade Organizacional Origem:       | SUBAB             |                 | Unidade Organiza | acional Destino: | PR          |       |  |  |  |
| Setor Origem:                        | SUBAB/GALPAO      |                 | Setor Destino:   |                  | PR          |       |  |  |  |
| Tipo de Documento:                   | REQUISIÇÃO        |                 | Número do Docu   | mento:           | 195134      |       |  |  |  |
| Motivo da Saída:                     | Requisição        |                 | Outros:          | Outros:          |             |       |  |  |  |
| Observação:                          |                   |                 |                  |                  |             |       |  |  |  |
| Lista de Bens Materiais              |                   |                 |                  |                  |             |       |  |  |  |
| Código Descrição                     | Valor<br>Unitário | Características |                  |                  |             |       |  |  |  |
| LEITE DESNATADO,<br>ACONDICIONADO EM | Numeração         | Numeração Nú    | mero Data        | Número Mês de    | Classe Item | Qtde. |  |  |  |

| 1246-1 | ACONDICIONADO EM               | 2 000 | Numeração<br>Inicial | Numeração<br>Final | Número<br>Lote | Data<br>Vencimento | Número<br>de Série | Mês de<br>Referência | Classe Item            | Qtde.<br>Saída | Finalizado |
|--------|--------------------------------|-------|----------------------|--------------------|----------------|--------------------|--------------------|----------------------|------------------------|----------------|------------|
| 1340-1 | TIPO TETRA PACK COM 1<br>LITRO | 2,000 |                      |                    | 02             | 29/05/2015         |                    |                      | GENEROS<br>ALIMENTACAO | з              | Finalizado |

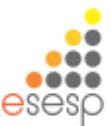

Ao clicar em "Estornar Item" abre um campo onde deve-se informar o motivo do estorno e em seguida é necessário clicar no segundo botão de "Estornar", que aparece no lado direito da tela, para efetivar a operação.

| Sai | da Bens               |                                                         |
|-----|-----------------------|---------------------------------------------------------|
|     | Voltar                | Estornar Item                                           |
|     | Saída de l<br>Estorna | Bens<br>Ir item(ns) selecionado(s)                      |
|     | Motivo:               | O registro de entrada do item foi feito incorretamente. |

Ao realizar o estorno aparece a mensagem de confirmação ao lado.

| Saída Bens    |                                |
|---------------|--------------------------------|
|               |                                |
| Voltar        |                                |
|               |                                |
| Item(ns) 1340 | i-1. estornado(s) com sucesso. |
|               | -,                             |

#### Movimentação

- Requisições
- Registro Entrada
- Saída de Bens
- Movimentação Estoque

# **Estornar Entrada**

Para estornar a entrada deve-se clicar em "Registro Entrada" e visualizar a entrada a ser estornada utilizando as <u>opções de pesquisa</u>.

#### Registrar Entrada de Bens Novo Registro de Entrada Opções de Pesquisa Pesquisar por: Palavra-chave: $\mathbf{\Psi}^{\mathrm{c}}$ Código de Entrada Pesquisar Limpar Código da Entrada Situação Órgão Almoxarifado Data Entrada Origem 61141 Finalizada 05/05/2015 visualizar CI SEGER GA. Finalizada 30/04/2015 Empenho visualizar 61121 SEGER GA. 61120 Estornada 29/04/2015 visualizar Nota Fiscal SEGER. GA. **Finalizada** 29/04/2015 visualizar 61119 Nota Fiscal IASES SUBAB

# Para realizar o estorno da entrada deve-se marcar os itens que pretende estornar e clicar em "Estornar Item" ou "Estornar Nota", caso queira estornar todos os itens do documento de entrada.

| Re | Registrar Entrada de Bens |          |                                                                                              |               |                           |                 |                           |                           |                         |                 |                     |              |                  |            |
|----|---------------------------|----------|----------------------------------------------------------------------------------------------|---------------|---------------------------|-----------------|---------------------------|---------------------------|-------------------------|-----------------|---------------------|--------------|------------------|------------|
|    | Vol                       | ltar     | Estornar Item                                                                                | Estorna       | r nota                    |                 |                           |                           |                         |                 |                     |              |                  |            |
| Γ  | Infor                     | mações d | e Engra                                                                                      |               |                           |                 |                           |                           |                         |                 |                     |              |                  |            |
|    | Código da Entrada: 61119  |          |                                                                                              | Data Cri      | ação:                     | 29/04/2         | 2015                      |                           | Dat                     | ta Finalização: | 29/04/2015          |              |                  |            |
|    | Orgão: IASES              |          |                                                                                              | Situação      | tuação: Finalizada        |                 |                           |                           |                         |                 |                     |              |                  |            |
|    | Almoxarifado: SUBAB       |          |                                                                                              |               |                           |                 |                           |                           |                         |                 |                     |              |                  |            |
|    | Origem: Nota Fiscal       |          |                                                                                              |               |                           |                 |                           |                           |                         |                 |                     |              |                  |            |
|    | Número Documento: 1234    |          |                                                                                              |               |                           |                 |                           |                           |                         |                 |                     |              |                  |            |
|    | -Itens da Entrada         |          |                                                                                              |               |                           |                 |                           |                           |                         |                 |                     |              |                  |            |
|    |                           | Código   | Descrição                                                                                    | Unidade       | Classe Item               | Qtde<br>Entrada | Valor<br>Unit.<br>Entrada | Valor<br>Total<br>Entrada | Fornecedor              | Nota<br>Fiscal  | Data<br>Recebimento | Setor        | Resp.<br>Técnico | Situação   |
|    | 7                         | 1346-1   | LEITE DESNATADO,<br>ACONDICIONADO EM<br>EMBALAGEM ORIGINAL<br>TIPO TETRA PACK<br>COM 1 LITRO | 01<br>UNIDADE | GENEROS<br>ALIMENTACAO    | 100             | 2,000                     | 200,000                   | WAL MART<br>BRASIL LTDA | 1234            | 08/04/2015          | SUBAB/GALPAO |                  | Registrado |
|    |                           | 117008-1 | CANETA<br>ESFEROGRÁFICA AZUL                                                                 | UNIDADE       | MATERIAL DE<br>EXPEDIENTE | 200             | 0,500                     | 100,000                   | WAL MART<br>BRASIL LTDA | 1234            | 08/04/2015          | SUBAB/GALPAO |                  | Registrado |

Valor Total:

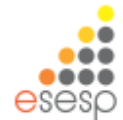

300.000

Ao clicar em "Estornar Item" abre um campo onde deve-se informar o motivo do estorno e em seguida é necessário clicar no segundo botão de "Estornar" do lado direito da tela para efetivar a operação.

| legistrar Er    | ntrada de                                                               | Bens                                          |                           |                 |                           |                           |                            |                |                     |              |                  |           |       |     |          |
|-----------------|-------------------------------------------------------------------------|-----------------------------------------------|---------------------------|-----------------|---------------------------|---------------------------|----------------------------|----------------|---------------------|--------------|------------------|-----------|-------|-----|----------|
| Voltar          | Este                                                                    | ornar Item                                    | Estor                     | nar nota        |                           |                           |                            |                |                     |              |                  |           |       |     |          |
| Informacó       | ões de Ent                                                              | rada —                                        |                           |                 |                           |                           |                            |                |                     |              |                  |           |       |     |          |
| Código da I     | Entrada:                                                                | 61119                                         |                           | D               | ata Criac                 | ão:                       | 29/04/20                   | 015            |                     | Data Fir     | nalização        | 29/04/    | /2015 |     |          |
| Orgão:          | Orgão: IASES S                                                          |                                               |                           | Si              | -<br>tuação:              |                           | Finalizad                  | а              |                     |              | -                |           |       |     |          |
| Almoxarifa      | ado:                                                                    | SUBAB                                         |                           |                 |                           |                           |                            |                |                     |              |                  |           |       |     |          |
| Origem:         |                                                                         | Nota Fisca                                    |                           |                 |                           |                           |                            |                |                     |              |                  |           |       |     |          |
| Número Do       | ocumento:                                                               | 1234                                          |                           |                 |                           |                           |                            |                |                     |              |                  |           |       |     |          |
| - Estornar i    | tem(ns) s                                                               | elecionad                                     | o(s)                      |                 |                           |                           |                            |                |                     |              |                  |           |       |     |          |
| Motivo:         |                                                                         |                                               |                           |                 |                           |                           |                            |                |                     |              |                  |           |       |     |          |
| Registrar En    | trada de Be                                                             | ar Item                                       | Estornar not              | a               | Ao                        | re                        | ealiz                      | ar             | 0                   | estorr       |                  | apa       | rece  | e a | 1        |
|                 |                                                                         |                                               |                           |                 | me                        | nsa                       | agen                       | nc             | ae co               | ntirm        | aça              | o ac      |       | o e | <b>)</b> |
| Item(ns)134     | 6-1, estorna                                                            | do(s) com su                                  | cesso,                    |                 | а                         | sit                       | uaçã                       | ãО             | do                  | iter         | n                | fica      | C     | omo | )        |
| Código          | Descriç                                                                 | ão Unida                                      | de Classe Item            | Qtde<br>Entrada | Valor<br>Unit.<br>Entrada | Valor<br>Total<br>Entrada | Fornecedor                 | Nota<br>Fiscal | Data<br>Recebimento | Setor        | Resp.<br>Técnico | Situação  |       |     |          |
| <b>V</b> 1346-1 | LEITE<br>DESNATADO<br>ACONDICIO<br>EM EMBALA<br>ORIGINAL 1<br>TETRA PAC | 2<br><u>SEM</u><br><u>UNIDA</u><br><u>COM</u> | GENEROS<br>DE ALIMENTACAC | 100             | 2,000                     | 200,000                   | WAL MART<br>BRASIL<br>LTDA | 1234           | 08/04/2015          | SUBAB/GALPAO |                  | Estornado |       |     | •••      |
|                 | <u> 1 LITRO</u>                                                         |                                               |                           |                 |                           |                           |                            |                |                     |              |                  |           |       | ese | sp       |

# Movimentação de Estoque

A movimentação de estoque é utilizada quando dentro de um mesmo órgão/entidade existe mais de um almoxarifado e ocorre a distribuição de produtos entre os mesmos, geralmente para atender melhor a demanda entre os setores solicitantes de produtos.

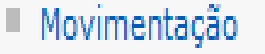

- Requisições
- Registro Entrada
- Saída de Bens

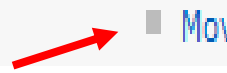

| Movimen                                 | tar Estoque                                         |              |                                     |                  |               |                |  |  |
|-----------------------------------------|-----------------------------------------------------|--------------|-------------------------------------|------------------|---------------|----------------|--|--|
| Nova Movimentação<br>Opções de Pesquisa |                                                     |              |                                     |                  |               |                |  |  |
| Código                                  | Procurar por:     Palavra-chave:       Código     V |              |                                     |                  |               |                |  |  |
| Pesq                                    | Pesquisar Limpar                                    |              |                                     |                  |               |                |  |  |
| Código                                  | Data<br>Movimentação                                | Setor Origem | Setor Destino                       | Situação         |               |                |  |  |
| 3629                                    | 27/04/2015                                          | ALMOXARIFADO | ALMOXARIFADO DE BENS<br>INSERVÍVEIS | Finalizada       |               |                |  |  |
| 3628                                    |                                                     | ALMOXARIFADO | ALMOXARIFADO DE BENS<br>INSERVÍVEIS | Em<br>Elaboração | <u>editar</u> | <u>excluir</u> |  |  |

Na tela inicial já verificamos a possibilidade de fazer uma nova movimentação, ou editar/excluir uma movimentação que encontra-se no estado "Em Elaboração".

# Em uma nova movimentação após preencher as informações dos almoxarifados envolvidos, é necessário pesquisar o bem que vai ser movimentado

| lovimentar Estoq          | ue         |                 |                |                              |                                        |
|---------------------------|------------|-----------------|----------------|------------------------------|----------------------------------------|
| Voltar                    | Salvar     | Movimentar      |                |                              |                                        |
| Dados da Movir            | nentação d | e Estoque       |                |                              |                                        |
| Órgão: *                  | SEGER      | Y               |                | Código<br>Movimentação       | :                                      |
| Situação:                 | Em Elabora | ção             |                | Data Criação:                | Data Finalização:                      |
| Almoxarifado<br>Origem: * | GRUPO D    | E ADMINISTRAÇÃO |                | ✓ Almoxarifado<br>Destino: * | SUBGERÊNCIA DE PATRIMÔNIO MOBILIÁRIO 🗸 |
| Setor Origem: *           | ALMOXAR    | IFADO ¥         |                | Setor Destino:               | * ALMOXARIFADO DE BENS INSERVÍVEIS V   |
| Opções de Peso            | juisa      |                 |                |                              |                                        |
| Pesquisar:                |            | ◉ por Bern O    | por Patrimônio |                              |                                        |
| -Adicionar Bens           |            |                 |                |                              |                                        |
| Código do Bem:            |            |                 | Buscar Bem     | Pesquisar Bem                |                                        |

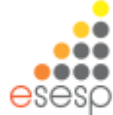

| Pesquisa de Bem Material        |                                                                    |                |                |            |              |              |             |                                   |                  |         |
|---------------------------------|--------------------------------------------------------------------|----------------|----------------|------------|--------------|--------------|-------------|-----------------------------------|------------------|---------|
| F                               | Fechar                                                             |                |                |            |              |              |             |                                   |                  |         |
| Infor                           | Informações de Entrada                                             |                |                |            |              |              |             |                                   |                  |         |
| Descr<br>do Be                  | Descrição<br>do Bem:                                               |                |                |            |              |              |             |                                   |                  |         |
| •                               | Pesquisa por qualquer parte do texto Pesquisa pelo início do texto |                |                |            |              |              |             |                                   |                  |         |
| Tipo do<br>bem: Consumo/Móvel V |                                                                    |                |                |            |              |              |             |                                   |                  |         |
| Busc                            | Buscar Bem Material Limpar                                         |                |                |            |              |              |             |                                   |                  |         |
| Código                          | Descrição                                                          | Nr. do<br>Lote | Dt.<br>Vencto. | Nr.Inicial | Nr.<br>Final | Nr.<br>Série | Mês<br>Ref. | Classe                            | Qtde.<br>Estoque |         |
| 10745-1                         | BATERIA DE<br>TELEFONE SEM<br>FIO                                  |                |                |            |              |              |             | MATERIAL ELETRICO<br>E ELETRONICO | 18               | Incluir |
| 68474-1                         | TELEFONE TIPO<br>SEM FIO<br>COMPLETO                               |                |                |            |              |              |             | MATERIAL PARA<br>COMUNICACOES     | 21               | Incluir |

Após pesquisar o bem pela descrição é necessário incluí-lo, onde aparece a seguinte mensagem:

Fechar

A Característica foi incluída com sucesso. A lista de bens será atualizada ao clicar no botão Fechar.

| Adicionar Bens |                          |
|----------------|--------------------------|
| ódigo do Bem:  | Buscar Bem Pesquisar Bem |

#### ·Lista de Bens Materiais·

| Código                   | Descrição            | Valor<br>Unitário |                      | Características    |                  |                       |                   |                   |               |                 |                    |                |                |
|--------------------------|----------------------|-------------------|----------------------|--------------------|------------------|-----------------------|-------------------|-------------------|---------------|-----------------|--------------------|----------------|----------------|
| 68474-1                  | TELEFONE<br>TIPO SEM | 75,800            | Numeração<br>Inicial | Numeração<br>Final | N⁰<br>do<br>Lote | Data de<br>Vencimento | Nº<br>de<br>Série | Mês<br>Referência | Classe        | Qtde<br>Estoque | Qtde<br>Movimentar |                | <u>excluir</u> |
|                          | COMPLETO             |                   |                      |                    |                  |                       |                   |                   | MATERIAL PARA | 21              | 10                 | <u>excluir</u> |                |
| Voltar Salvar Movimentar |                      |                   |                      |                    |                  |                       |                   |                   |               |                 |                    |                |                |

Após inserir a quantidade de itens a serem movimentados.

Clicar e "SALVAR" e depois em "MOVIMENTAR" para poder efetivar a operação.

Após, o Termo de Movimentação ficará disponível ara impressão.

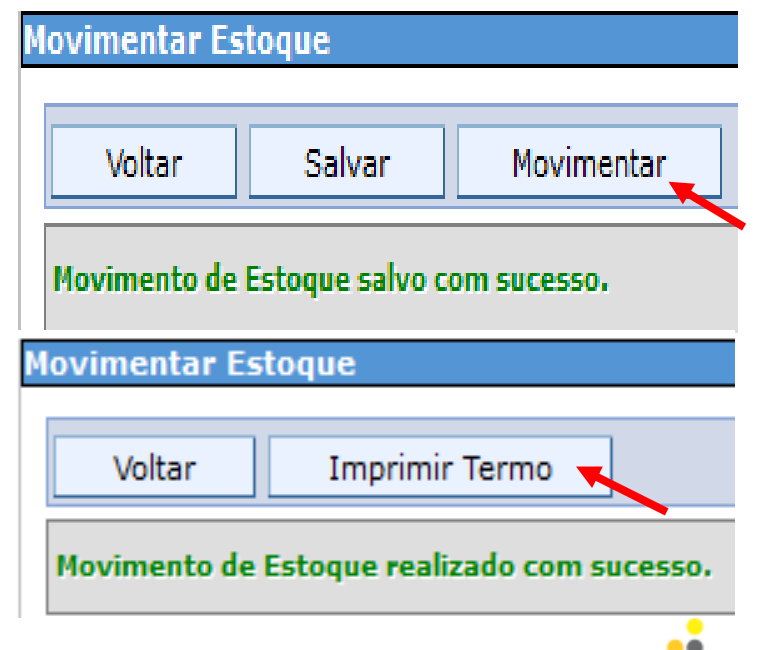

# Segue exemplo do Termo de Movimentação que deve ser assinado pelos dois representantes dos Almoxarifados envolvidos na operação, e arquivado no Almoxarifado remetente.

Data de impressão: 06/05/2015

Página 1 de 1

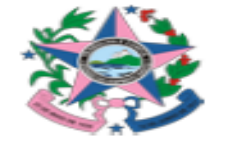

GOVERNO DO ESTADO DO ESPÍRITO SANTO SECRETARIA DE ESTADO DE GESTÃO E RECURSOS HUMANOS Relatório de Movimentação de Bens

| Dados da Movimentação de Estoque |                                                           |                          |                                      |  |  |  |  |
|----------------------------------|-----------------------------------------------------------|--------------------------|--------------------------------------|--|--|--|--|
| Órgão:                           | SEGER - SECRETARIA DE ESTADO DE GESTÃO E RECURSOS HUMANOS |                          |                                      |  |  |  |  |
| Código:                          | 3630                                                      | Data:                    | 06/05/15 10:25                       |  |  |  |  |
| Almoxarifado de Origem:          | GRUPO DE ADMINISTRAÇÃO                                    | Almoxarifado de Destino: | SUBGERÊNCIA DE PATRIMÔNIO MOBILIÁRIO |  |  |  |  |
| Setor de Origem                  | ALMOXARIFADO                                              | Setor de Destino:        | ALMOXARIFADO DE BENS INSERVÍVEIS     |  |  |  |  |

| Bens Movimentados                      |                                  |       |                   |             |  |  |  |
|----------------------------------------|----------------------------------|-------|-------------------|-------------|--|--|--|
| Código                                 | Descrição do Bem                 | Qtde. | Valor Unit. (R\$) | Total (R\$) |  |  |  |
| 68474-1 TELEFONE TIPO SEM FIO COMPLETO |                                  | 10    | 75,800            | 758,000     |  |  |  |
|                                        | Total da Movimentação: R\$ 758.0 |       |                   |             |  |  |  |

| Entregue em//              |
|----------------------------|
|                            |
|                            |
|                            |
| Nome:                      |
| Setor Origem: ALMOXARIFADO |
|                            |
|                            |

| Nome:                                           | Recebido em _    | 1 1        |                  |       |
|-------------------------------------------------|------------------|------------|------------------|-------|
| Nome:                                           |                  |            |                  |       |
| Nome:                                           |                  |            |                  |       |
| Nome:                                           |                  |            |                  |       |
|                                                 | Nome:            |            |                  |       |
| Setor Destino: ALMOXARIFADO DE BENS INSERVIVEIS | Setor Destino: A | LMOXARIFAD | O DE BENS INSERV | ÍVEIS |

Av. Governador Bley - Ed. Fábio Ruschi, 236 Centro - Vitória - ES CEP: 29010-150 Data de Impressão: 06/05/2015 10:29:36

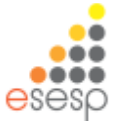

### Movimentação

- Requisições
- Registro Entrada
- 🛚 Saída de Bens 🧩
- Movimentação Estoque

# Saída de Bens Manual

A saída de bens manual é feita quando ocorre saída de material de consumo sem ser através da requisição. É muito utilizada em doações/transferências entre os órgãos da Administração Pública Estadual e quando ocorre baixa devido a perdas.

| Nova Saída                                          |       |                        |                 |                      |                         |            |  |  |  |
|-----------------------------------------------------|-------|------------------------|-----------------|----------------------|-------------------------|------------|--|--|--|
| Opções de Pesquisa                                  |       |                        |                 |                      |                         |            |  |  |  |
| Procurar por:     Palavra-chave:       Código     V |       |                        |                 |                      |                         |            |  |  |  |
| Pesq                                                | uisar | Limpar                 |                 |                      |                         |            |  |  |  |
| Código                                              | Órgão | Unidade Organiz        | zacional Origem | Setor Origem         | Motivo da Saída         |            |  |  |  |
| 687439                                              | SEGER | GRUPO DE ADMINIST      | TRAÇÃO          | ALMOXARIFADO         | Movimentação de Estoque | visualizar |  |  |  |
| 687432                                              | SEGER | GRUPO DE ADMINISTRAÇÃO |                 | ALMOXARIFADO         | DOAÇÃO                  | visualizar |  |  |  |
| 687431                                              | IASES | SUBGERENCIA DE AB      | ASTECIMENTO     | ALMOXARIFADO COBERTO | PERDAS                  | visualizar |  |  |  |

Na tela inicial já verificamos a possibilidade de fazer uma nova saída, ou visualizar uma saída antiga que pode ser estornada, como vimos anteriormente.

Em uma nova saída, após preencher os campos e relatar na observação o motivo da saída do bem, é necessário localizar o bem a ser adicionado clicando em "Pesquisar Bem".

| Saída Bens            |                                                                                                    |                     |                |
|-----------------------|----------------------------------------------------------------------------------------------------|---------------------|----------------|
| Voltar                | Salvar                                                                                                    |                     |                |
| Saída de Bens         |                                                                                                    |                     |                |
|                       |                                                                                                    |                     |                |
| Código:               |                                                                                                    |                     |                |
| Situação:             | Em Elaboração                                                                                                    | Data de<br>Criação: |                |
| Órgão Origem:<br>*    | IASES V                                                                                                    | Órgão<br>Destino: * | SEJUS 🗸        |
| Unidade               |                                                                                                    | Unidade             |                |
| Organizacional        | SUBGERENCIA DE ABASTECIMENTO                                                                                            | Organizacional      | ALMOXARIFADO   |
| Origem: *             |                                                                                                    | Destino: *          |                |
| Setor Origem:<br>*    | ALMOXARIFADO COBERTO 🗸                                                                                                  | Setor Destino:<br>* | ALMOXARIFADO 🗸 |
| Tipo de               | Termo Doação 🗸                                                                                                    | Número do           | 12345          |
| Documento: *          |                                                                                                    | Documento: •        |                |
| Motivo da<br>Saída: * | DOAÇÃO                                                                                                    | Outros:             |                |
| Observação:           | O bem está perto de sua data de validade, sendo que no órgão de destino vai ser<br>aproveitado antes do seu vencimento. |                     |                |
| Adicionar Ben         | 5                                                                                                    |                     |                |
| Código do Bem:        | Buscar Bem Pesquisar Bem                                                                                                |                     |                |

Obs.: Caso o órgão/entidade não utilize o SIGA ou não esteja disponível no sistema, deve-se informar no campo "Outros", sem preencher os campos relacionados ao destinatário acima.
Na tela de pesquisa, somente é possível encontrar o item através da sua descrição, conforme exemplo ao lado.

Em seguida é necessário clicar em "Incluir", onde o sistema mostrará a mensagem abaixo.

A operação de acima deve ser repetida de acordo com a quantidade de itens a serem incluídos na saída. Após terminar de incluir, deve-se clicar em "Fechar"

| Inform<br>Descrit<br>do Ben<br>I pe<br>Tipo do<br>bem: | aações de En<br>absor<br>n:<br>esquisa por qu<br>Consumo | trada<br>alquer   | parte do<br>el V | texto O    | Pesquis      | sa pelo      | início do te | xto                                                  |                  |        |
|--------------------------------------------------------|----------------------------------------------------------|-------------------|------------------|------------|--------------|--------------|--------------|------------------------------------------------------|------------------|--------|
| Busca                                                  | r Bem Materia                                            | I                 | Limpa            | r          |              |              |              |                                                      |                  |        |
| Código                                                 | Descrição                                                | Nr.<br>do<br>Lote | Dt.<br>Vencto.   | Nr.Inicial | Nr.<br>Final | Nr.<br>Série | Mês Ref.     | Classe                                               | Qtde.<br>Estoque |        |
| 117117-1                                               | ABSORVENTE<br>HIGIÊNICO<br>COM ABAS<br>C/ 8<br>UNIDADES  |                   |                  |            |              |              | Novembro     | MATERIAL<br>LIMPEZA E<br>PRODUCAO DE<br>HIGIENIZACAO | 1225             | Inclui |
| Pesquisa<br>Fé                                         | i de Bem Ma<br>ichar<br>terística foi ir                 | teria<br>ncluída  | a com suc        | esso. A li | sta de       | bens s       | erá atualiz  | ada ao clicar no                                     | o botão Fe       | echar  |

# Com o item incluso, é necessário informar a "quantidade saída" e clicar em "Salvar".

| Código do Bem: Buscar Bem Pesquisar Bem                                                  |                                         |  |  |  |  |  |  |  |  |
|------------------------------------------------------------------------------------------|-----------------------------------------|--|--|--|--|--|--|--|--|
| Lista de Bens Materiais                                                                  | Código do Bem: Buscar Bem Pesquisar Bem |  |  |  |  |  |  |  |  |
|                                                                                          | ·Lista de Bens Materiais                |  |  |  |  |  |  |  |  |
| Código Descrição Valor<br>Unitário Características                                       |                                         |  |  |  |  |  |  |  |  |
| ABSORVENTE HIGIÊNICO COM ABAS C/<br>2 200 Inicial Final Lote Vencimento Série Referência | Qtde. Qtde.<br>Estoque Saída            |  |  |  |  |  |  |  |  |
| 8 UNIDADES ATERIAL LIMPEZA E I Novembro MATERIAL LIMPEZA E I HIGIENIZACAO                | RODUCAO DE 1225 100 excluir             |  |  |  |  |  |  |  |  |

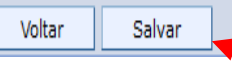

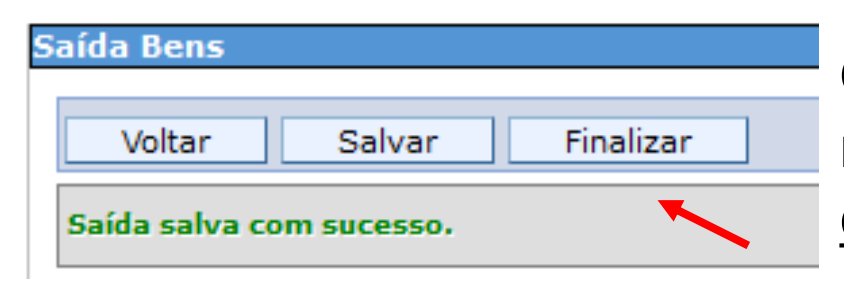

Quando a saída é salva aparece a mensagem ao lado. Agora é preciso clicar em finalizar.

A mensagem ao lado aparece quando a saída é finalizada.

Dica: Anote o número da Saída

| Voltar               |          |
|----------------------|----------|
| Voicai               |          |
| Saída finalizada com | sucesso. |
|                      |          |
|                      |          |
|                      |          |

### Movimentação

- Requisições
- Registro Entrada
- 🗏 Saída de Bens 🚽
- Movimentação Estoque

O próprio órgão remetente deve ir novamente na Saída de Bens e visualizar a saída que foi finalizada.

| Saída Bens         Nova Saída         Opções de Pesquisa         Procurar por:       Palavra-chave:         Código       ✓         Pesquisar       Limpar         Código       Órgão       Unidade Organizacional<br>Origem       Setor Origem       Motivo da Saída         687467       IASES       SUBGERENCIA DE<br>ABASTECIMENTO       ALMOXARIFADO<br>COBERTO       DOAÇÃO       visualizar                                                                                                    | no minorita gao cata gao |                                                     |                                  |                         |                 |                   |  |  |  |
|----------------------------------------------------------------------------------------------------|--------------------------|-----------------------------------------------------|----------------------------------|-------------------------|-----------------|-------------------|--|--|--|
| Nova Saída         Opções de Pesquisa         Procurar por:       Palavra-chave:         Código       Impar         Pesquisar         Limpar         Código       Órgão       Unidade Organizacional<br>Origem       Setor Origem       Motivo da Saída       Impar         Código       Órgão       Unidade Organizacional<br>Origem       Setor Origem       Motivo da Saída       Impar         687467       IASES       SUBGERENCIA DE<br>ABASTECIMENTO       ALMOXARIFADO<br>COBERTO       DOAÇÃO       visualizar | Saída Be                 | ns                                                  |                                  |                         |                 |                   |  |  |  |
| Opções de Pesquisa         Procurar por:       Palavra-chave:         Código       v         Pesquisar       Limpar         Código       Órgão       Unidade Organizacional Origem       Setor Origem       Motivo da Saída       Impar         Código       Órgão       Unidade Organizacional Origem       Setor Origem       Motivo da Saída       Impar         687467       IASES       SUBGERENCIA DE ALMOXARIFADO COBERTO       DOAÇÃO       Visualizar                                                          | Nova Saída               |                                                     |                                  |                         |                 |                   |  |  |  |
| Procurar por:       Palavra-chave:         Código       V         Pesquisar       Limpar         Código       Órgão       Unidade Organizacional Origem       Setor Origem       Motivo da Saída       Impar         Código       Órgão       Unidade Organizacional Origem       Setor Origem       Motivo da Saída       Impar         687467       IASES       SUBGERENCIA DE ALMOXARIFADO COBERTO       DOAÇÃO       Visualizar                                                                                     | <sub>┌</sub> Opçõe       | s de Pe                                             | squisa                           |                         |                 |                   |  |  |  |
| PesquisarLimparCódigoÓrgãoUnidade Organizacional<br>OrigemSetor OrigemMotivo da Saída687467IASESSUBGERENCIA DE<br>ABASTECIMENTOALMOXARIFADO<br>COBERTODOAÇÃO                                                                                                    | Procur<br>Códig          | Procurar por:     Palavra-chave:       Código     V |                                  |                         |                 |                   |  |  |  |
| CódigoÓrgãoUnidade Organizacional<br>OrigemSetor OrigemMotivo da SaídaImage: Company da Saída687467ALMOXARIFADOALMOXARIFADODOAÇÃOImage: Company da SaídaImage: Company da SaídaImage: Company da Saída                                                                                                    | Peso                     | quisar                                              | Limpar                           |                         |                 |                   |  |  |  |
| 687467 IASES SUBGERENCIA DE ALMOXARIFADO DOAÇÃO <u>visualizar</u>                                                                                                    | Código                   | Órgão                                               | Unidade Organizacional<br>Origem | Setor Origem            | Motivo da Saída |                   |  |  |  |
|                                                                                                    | 687467                   | IASES                                               | SUBGERENCIA DE<br>ABASTECIMENTO  | ALMOXARIFADO<br>COBERTO | DOAÇÃO          | <u>visualizar</u> |  |  |  |

## Para a saída ser efetivada, deve-se marcar os itens na "Lista de Bens Materiais" e em seguida clicar em "Gerar saída"

| aída Bens                      |                                                                                                    |
|--------------------------------|----------------------------------------------------------------------------------------------------|
| Voltar Gerar Saída             | Estornar Item                                                                                                   |
| Saída de Bens                  |                                                                                                    |
| Código:                        | 2676442                                                                                                    |
| Situação:                      | Finalizada                                                                                                    |
| Órgão Origem:                  | SEGER                                                                                                    |
| Unidade Organizacional Origem: | GA                                                                                                    |
| Setor Origem:                  | ALMOXARIFADO                                                                                                    |
| Tipo de Documento:             | Termo de Transferência                                                                                          |
| Motivo da Saída:               | Saída por Transferência                                                                                         |
| Observação:                    | o vencimento do item está próximo, dessa forma o item será aproveitado em sua<br>totalidade antes do vencimento |
| Lista de Bens Materiais        |                                                                                                    |

|                                                                                                    | Código  | Descrição                       | Valor Unitário | Numeração Inicial | Numeração Final | Número Lote | Data Vencime |
|----------------------------------------------------------------------------------------------------|---------|---------------------------------|----------------|-------------------|-----------------|-------------|--------------|
| <ul> <li>Image: A start of the start of the start of</li></ul> | 22659-1 | PAPEL CARTOLINA CANÁRIO 240 GRS | 0,5810         |                   |                 |             |              |

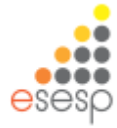

# Ao clicar em "Gerar saída" o sistema gera o relatório de saída de bens e a operação está concluída.

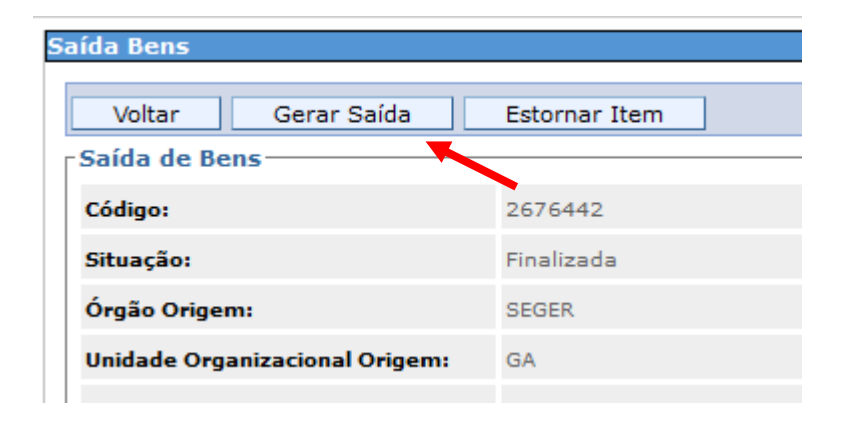

Página 1 de 1

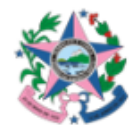

GOVERNO DO ESTADO DO ESPÍRITO SANTO Saída de Bens

| INFORMAÇÕES DA SAÍDA DE BENS |                                               |                           |                                      |                       |  |
|------------------------------|-----------------------------------------------|---------------------------|--------------------------------------|-----------------------|--|
| Código:                      | 2676442                                       |                           | Data de Criação:                     | 15/02/23              |  |
| Situação:                    | Finalizada                                    |                           | Data da Saída:                       | 15/02/23              |  |
| Órgão Origem:                | SEGER                                         |                           | Órgão Destino:                       | PMES                  |  |
| Unidade Organizacional       | GA                                            |                           | Unidade Organizacional               | 1º BPM - VITORIA      |  |
| Setor de Origem:             | ALMOXARIFADO                                  |                           | Setor Destino:                       | ALMOXARIFADO / 1º BPM |  |
| Tipo Documento:              | Termo de Transferência                        |                           | Número Documento:                    | 1324165               |  |
| Motivo da Saída:             | Saída por Transferência                       |                           | Outros:                              |                       |  |
| Observação:                  | o vencimento do item está próximo, dessa form | a o item será aproveitado | em sua totalidade antes do venciment | 0                     |  |
| Bem Material: 22659-1 -      |                                               |                           |                                      |                       |  |
| Número Lote                  | Data Vencimento Número de Série               | Mês de Referência         | Classe Item                          | Qtde S                |  |

MATERIAL PARA UTILIZACAO EM GRAFICA

le. Said 5

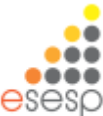

Agora é só conferir as movimentações realizadas nos relatórios disponíveis.

# Dúvidas?

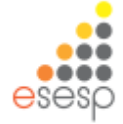

# RELATÓRIOS MATERIAL DE CONSUMO

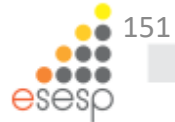

# **RELATÓRIOS SIGA**

#### Relatórios

- Demonstrativo Mensal de Operações
- Requisição de Bens
- Balanço Patrimonial
- Movimentação de Bens
- Inventário do Almoxarifado
- Registro de Entrada de Bens
- Saída de Bens
- Aviso de Ressuprimento

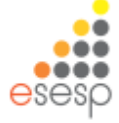

## **Demonstrativo Mensal de Operações - DMO**

- Serve para fazer as conferências de todas as movimentações realizadas no período mensal e para encaminhar à contabilidade sobre as entradas e saídas de valores das contas contábeis.
- O relatório deverá ser emitido mensalmente e quando houver necessidade de conferência da movimentação dos bens no almoxarifado.
- Pode ser emitido em relatório Sintético e relatório Analítico.

| emonstrativo Mensal de Operações |                                  |  |  |  |  |  |
|----------------------------------|----------------------------------|--|--|--|--|--|
| Imprimir                         |                                  |  |  |  |  |  |
| Opções de Pesquisa               | I                                |  |  |  |  |  |
| Buscar por Órgão:                | ● Sim ○ Não                      |  |  |  |  |  |
| Órgão:                           | IASES                            |  |  |  |  |  |
| Período: *                       | Dezembro 💙 de 2014 💙             |  |  |  |  |  |
| Tipo de Relatório: *             | Selecione um Tipo de Relatório 💌 |  |  |  |  |  |
|                                  | Selecione um Tipo de Relatório   |  |  |  |  |  |
| Imprimir                         | Sintético<br>Analítico           |  |  |  |  |  |

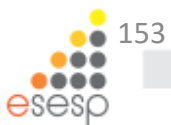

## O DMO Sintético apresenta as informações de Saldos, Entradas e Saídas por Subelemento (classe).

Data de impressão:

Página 1 de 3

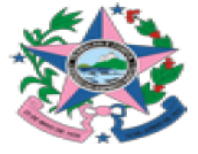

GOVERNO DO ESTADO DO ESPÍRITO SANTO SECRETARIA DE ESTADO DE GESTÃO E RECURSOS HUMANOS INSTITUTO DE ATENDIMENTO SÓCIO-EDUCATIVO DO ESPÍRITO SANTO

Sintético

| Órgão: INSTITUTO DE ATENDIMENTO SÓCIO-EDUCATIVO DO ESPÍRITO SANTO | Período: 01/12/2014 | а | 31/12/2014 |
|-------------------------------------------------------------------|---------------------|---|------------|
|                                                                   |                     |   |            |

Gestor Autenticado: KAIO DE OLIVEIRA ALVES

04/05/2015

| 333903048 - BENS MOVEIS NAO ATIVAVEIS |                                    |           |  |  |
|---------------------------------------|------------------------------------|-----------|--|--|
| Saldo Anterior                        |                                    | R\$ 0,000 |  |  |
| Entradas                              | Entradas Entrada por Saldo Inicial |           |  |  |
| Saldo Atual                           | Saldo Atual                        |           |  |  |

| 333903058 - COMBUSTIVEIS E LUBRIF AUTOMOTIVOS - GASOLINA |                         |                |  |
|----------------------------------------------------------|-------------------------|----------------|--|
| Saldo Anterior                                           | R\$ 0,000               |                |  |
| Entradas                                                 | Entrada por Nota Fiscal | R\$ 43.897,540 |  |
| Saídas Saída por Saída Automática                        |                         | R\$ 43.897,540 |  |
| Saldo Atual                                              |                         | R\$ 0,000      |  |

| 333903059 - COMBUSTIVEIS E LUBRIF AUTOMOTIVOS-GNV/DIESEL |                                  |            |  |
|----------------------------------------------------------|----------------------------------|------------|--|
| Saldo Anterior                                           |                                  |            |  |
| Entradas                                                 | Entradas Entrada por Nota Fiscal |            |  |
| Saídas Saída por Saída Automática                        |                                  | R\$ 97,120 |  |
| Saldo Atual                                              |                                  | R\$ 0,000  |  |

333903003 - COMBUSTIVEIS E LUBRIFICANTES OUTRAS FINALIDADES

R\$ 0,000

## O DMO Analítico apresenta as informações de Saldos, Entradas e Saídas por item e também o total da classe.

Data de impressão:

04/05/2015

Página 1 de 31

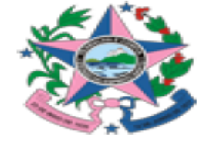

GOVERNO DO ESTADO DO ESPÍRITO SANTO SECRETARIA DE ESTADO DE GESTÃO E RECURSOS HUMANOS INSTITUTO DE ATENDIMENTO SÓCIO-EDUCATIVO DO ESPÍRITO SANTO

Analítico

Órgão: INSTITUTO DE ATENDIMENTO SÓCIO-EDUCATIVO DO ESPÍRITO SANTO Período: 01/12/2014 a 31/12/2014

Gestor Autenticado: KAIO DE OLIVEIRA ALVES

| 333903048 - BENS | MOVEIS NAO ATIVAVEIS                     |                |               |
|------------------|------------------------------------------|----------------|---------------|
|                  |                                          | Saldo Anterior | R\$ 0,000     |
|                  |                                          | Entradas       | R\$ 4.640,000 |
| 117100 1         | CADEIRA DI ASTICA RRANCA ENCOSTO FECHADO | Saídas         | R\$ 0,000     |
| 117192-1         | CADEIRA PLASTICA BRANCA ENCOSTO FECHADO  | Estornos       | R\$ 0,000     |
|                  |                                          | Estornos Saída | R\$ 0,000     |
|                  |                                          | Saldo Atual    | R\$ 4.640,000 |
|                  |                                          | Saldo Anterior | R\$ 0,000     |
|                  |                                          | Entradas       | R\$ 493,000   |
| 117102 1         |                                          | Saídas         | R\$ 0,000     |
| 117193-1         | MAQUINA DE CORTAR CABELO 100 VOLTS       | Estornos       | R\$ 0,000     |
|                  |                                          | Estornos Saída | R\$ 0,000     |
|                  |                                          | Saldo Atual    | R\$ 493,000   |
|                  |                                          | Saldo Anterior | R\$ 0,000     |
|                  |                                          | Entradas       | R\$ 2.320,000 |
| 117194-1         |                                          | Saídas         | R\$ 0,000     |
|                  | IVIESA PLASTICA QUADRADA BRANCA          | Estornos       | R\$ 0,000     |
|                  |                                          | Estornos Saída | R\$ 0,000     |

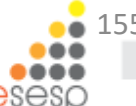

## Requisição de Bens

Serve para informações gerenciais, sobre a quantidade de requisições em um órgão ou em uma UO.

| Relatório de Requisição c      | Relatório de Requisição de Bens      |  |  |  |  |  |  |  |  |
|--------------------------------|--------------------------------------|--|--|--|--|--|--|--|--|
| Imprimir                       |                                      |  |  |  |  |  |  |  |  |
| _ Informações para Imp         | ressão                               |  |  |  |  |  |  |  |  |
| Por Órgão:                     | ● Sim ○ Não                          |  |  |  |  |  |  |  |  |
| Órgão:                         | IASES                                |  |  |  |  |  |  |  |  |
| Por Unidade<br>Organizacional: | ⊖ Sim ● Não                          |  |  |  |  |  |  |  |  |
| Unidade Organizacional:        | Selecione uma Unidade Organizacional |  |  |  |  |  |  |  |  |
| Agrupar por UO:                | 🔘 Sim 🖲 Não                          |  |  |  |  |  |  |  |  |
| Período: *                     | 01/01/2015 📰 a 30/01/2015            |  |  |  |  |  |  |  |  |

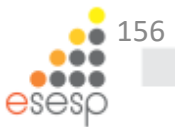

## Exemplo de relatório de Requisição de Bens por Órgão.

| Data de impres         | ssão:      | 11/05/2015                                              |                                                                                |                |                         |             |                            | Página 1 de 79    |
|------------------------|------------|---------------------------------------------------------|--------------------------------------------------------------------------------|----------------|-------------------------|-------------|----------------------------|-------------------|
| Ś                      | 2          | GOVERNO DO ES<br>SECRETARIA DE I<br>Relatório de Requis | TADO DO ESPÍRITO SANTO<br>ESTADO DE GESTÃO E RECURSOS HUMANOS<br>sição de Bens |                |                         |             |                            |                   |
|                        |            |                                                         |                                                                                |                | P                       | 'eríodo: 0' | 1/01/2015 a                | 30/01/2015        |
| Órgão: INSTI           | TUTO DE A  | TENDIMENTO SÓCIO-E                                      | EDUCATIVO DO ESPÍRITO SANTO                                                    |                |                         |             |                            |                   |
| Unidade                |            | CENTRO SOCIOEDUC                                        | CATIVO                                                                         |                |                         |             |                            |                   |
| Gestor Auten           | nticado: K | AIO DE OLIVEIRA ALV                                     | /ES                                                                            |                |                         |             |                            |                   |
| 333903004 - 0          | GAS ENGAR  | RRAFADO                                                 |                                                                                |                |                         |             |                            |                   |
| C.S.E CARIAC           | CICA       |                                                         |                                                                                |                |                         |             |                            |                   |
| Data de<br>Finalização | Cód. Req.  | Cód. Bem/Patrimônio                                     | Descrição do Bem                                                               | Almoxarifado   | Setor                   | Qtde.       | Valor Unit. (R <b>\$</b> ) | Valor Total (R\$) |
| 12/01/2015             | 186872     | 1804-1                                                  | GÁS LIQUEFEITO GLP 13KG                                                        | SUBGERENCIA DE | ALMOXARIFADO<br>COBERTO | 2           | 34,900                     | 69,800            |
|                        |            |                                                         |                                                                                |                | Т                       | otal do set | or: R\$                    | 69,800            |
|                        |            |                                                         |                                                                                |                | Tot                     | al da class | e: R\$                     | 69,800            |
|                        |            |                                                         |                                                                                |                |                         |             |                            |                   |
|                        |            |                                                         |                                                                                |                | Total da Unidade Org    | anizacion   | al: R\$                    | 69,800            |
| Unidade                |            | CORREGEDORIA                                            |                                                                                |                |                         |             |                            |                   |
| Gestor Auten           | nticado: K | AIO DE OLIVEIRA ALV                                     | 'ES                                                                            |                |                         |             |                            |                   |
| 333903004 - (          | GAS ENGAF  | RRAFADO                                                 |                                                                                |                |                         |             |                            |                   |
| ANEXO A REC            | CEPCAO     |                                                         |                                                                                |                |                         |             |                            |                   |
| Data de<br>Finalização | Cód. Req.  | Cód. Bem/Patrimônio                                     | Descrição do Bem                                                               | Almoxarifado   | Setor                   | Qtde.       | Valor Unit. (R\$)          | Valor Total (R\$) |
| 22/01/2015             | 191671     | 1804-1                                                  | GÁS LIQUEFEITO GLP 13KG                                                        | SUBGERENCIA DE | ALMOXARIFADO<br>COBERTO | 1           | 34,900                     | 34,900            |
|                        |            |                                                         |                                                                                |                | Т                       | otal do set | or: R\$                    | 34,900            |
|                        |            |                                                         |                                                                                |                | Tot                     | al da class | e: R <b>\$</b>             | 34,900            |
|                        |            |                                                         |                                                                                |                | Total da Unidade Org    | anizaciona  | al: R <b>\$</b>            | 34,900            |
| -                      |            |                                                         |                                                                                |                |                         |             |                            | <u> </u>          |
|                        |            |                                                         |                                                                                |                |                         |             |                            |                   |
|                        |            |                                                         |                                                                                |                |                         |             |                            | esesp             |

## Movimentação de Bens

| Relatório de Movi          | imentação de Bens       |
|----------------------------|-------------------------|
| Imprimir                   |                         |
| Opções de Pes              | quisa                   |
| Órgão: *                   | IASES ¥                 |
| Unidade<br>Organizacional: | Todas                   |
| Agrupar por<br>UO:         | ◉ Sim O Não             |
| Período: *                 | 21/05/2014 a 11/05/2015 |

Serve para informações gerenciais, sobre a quantidade de bens movimentados entre os estoques do órgão.

## Exemplo de relatório de Movimentação de Bens.

Data de impressão: 11/05/2015 Página 1 de 1

28,310

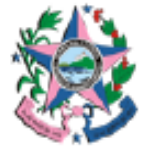

GOVERNO DO ESTADO DO ESPÍRITO SANTO SECRETARIA DE ESTADO DE GESTÃO E RECURSOS HUMANOS Relatório de Movimentação de Bens

Orgão: INSTITUTO DE ATENDIMENTO SOCIO-EDUCATIVO DO ESPIRITO SANTO Gestor Autenticado : KAIO DE OLIVEIRA ALVES

Periodo: 21/05/2014 11/05/2015 а

Classe: 333903016 - MATERIAL DE EXPEDIENTE

Unidade Organizacional: SUBGERENCIA DE ABASTECIMENTO -

| Data           | Código | Código Bem/Patrimônio | Descrição do Bem                              | UO Destino                      | Setor Destino                      | Valor Unit.(R\$) | Qtde.    | Valor Total(R\$)  |
|----------------|--------|-----------------------|-----------------------------------------------|---------------------------------|------------------------------------|------------------|----------|-------------------|
| 03/03/15 14:10 | 3624   | 117008-1              | CANETA ESFEROGRÁFICA AZUL                     | SUBGERENCIA DE<br>ABASTECIMENTO | GALPAO/ARQUIVO<br>CENTRAL 1º ANDAR | 0,356            | 2        | 0,712             |
| 03/03/15 14:10 | 3624   | 117010-1              | CANETA HIDROGRÁFICA ESTOJO C/6 UNIDADES       | SUBGERENCIA DE<br>ABASTECIMENTO | GALPAO/ARQUIVO<br>CENTRAL 1º ANDAR | 2,745            | 3        | 8,235             |
| 03/03/15 14:10 | 3624   | 117089-1              | PRENDEDOR DE PAPEL 51MM                       | SUBGERENCIA DE<br>ABASTECIMENTO | GALPAO/ARQUIVO<br>CENTRAL 1º ANDAR | 0,583            | 1        | 0,583             |
| 03/03/15 14:10 | 3624   | 117065-1              | PAPEL A4 ALCALINO 100% RECICLADO<br>297X210MM | SUBGERENCIA DE<br>ABASTECIMENTO | GALPAO/ARQUIVO<br>CENTRAL 1º ANDAR | 9,390            | 2        | 18,780            |
|                |        |                       |                                               |                                 |                                    |                  | Total do | Setor: R\$ 28,310 |

Total por Classe: R\$

Classe: 333903021 - MATERIAL DE COPA COZINHA

#### Unidade Organizacional: SUBGERENCIA DE ABASTECIMENTO -

| Data           | Código | Código Bem/Patrimônio | Descrição do Bem                                  | UO Destino                      | Setor Destino                      | Valor Unit.(R\$) | Qtde.   | Valor Total(R\$)   |
|----------------|--------|-----------------------|---------------------------------------------------|---------------------------------|------------------------------------|------------------|---------|--------------------|
| 03/03/15 14:10 | 3624   | 117114-1              | GUARDANAPO PAPEL F. DUPLA 30X33 PAC. 50<br>FOLHAS | SUBGERENCIA DE<br>ABASTECIMENTO | GALPAO/ARQUIVO<br>CENTRAL 1º ANDAR | 2,060            | 12      | 24,720             |
|                |        |                       |                                                   |                                 |                                    |                  | Total d | o Setor: R\$ 24,72 |
|                |        |                       |                                                   | Total por Classe: R\$           |                                    |                  | 24,720  |                    |
|                |        |                       |                                                   |                                 |                                    |                  |         |                    |
|                |        |                       |                                                   | Total                           | de Movimentações no                | Periodo: R\$     |         | 53,030             |
|                |        |                       |                                                   |                                 |                                    |                  |         |                    |

## Inventário do Almoxarifado

• Serve para apresentar os bens que permanecem no almoxarifado (estoque).

| Inventário do Almoxarifado  |                                      |
|-----------------------------|--------------------------------------|
| Imprimir                    |                                      |
| Informações para Impres     | são                                  |
| Por Órgão:                  | ● Sim ○ Não                          |
| Órgão:                      | IASES ¥                              |
| Por Unidade Organizacional: | ⊖ Sim ● Não                          |
| Unidade Organizacional:     | Selecione uma Unidade Organizacional |
| Tipo Bem:                   | ● Bens de Consumo ○ Bens Permanentes |
| Data:                       | 31/12/2014                           |

 O relatório deverá ser emitido mensalmente e quando houver necessidade de conferência dos bens que ainda constam no almoxarifado.

# O Inventário do Almoxarifado apresenta as informações dos itens em estoque.

Data de Impressão: 04/05/2015

Página 1 de 8

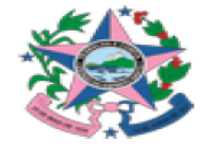

GOVERNO DO ESTADO DO ESPÍRITO SANTO SECRETARIA DE ESTADO DE GESTÃO E RECURSOS HUMANOS Relatório de Inventário Diário do Almoxarifado - Bens de Consumo

#### Gestor Autenticado: KAIO DE OLIVEIRA ALVES

Data do Inventário: 31/12/2014

Órgão: INSTITUTO DE ATENDIMENTO SÓCIO-EDUCATIVO DO ESPÍRITO SANTO

Unidade Organizacional: SUBGERENCIA DE ABASTECIMENTO

Classe: 333903048 - BENS MOVEIS NAO ATIVAVEIS

| Código   | Descrição Resumida do Bem                  | Setor Atual          | Unidade | Qtde               | Valor Unitário | Valor Total   |
|----------|--------------------------------------------|----------------------|---------|--------------------|----------------|---------------|
| 117192-1 | CADEIRA PLASTICA BRANCA ENCOSTO<br>FECHADO | ALMOXARIFADO COBERTO | UNIDADE | 232                | 20,000         | 4.640,000     |
| 117193-1 | MAQUINA DE CORTAR CABELO 100 VOLTS         | ALMOXARIFADO COBERTO | UNIDADE | 17                 | 29,000         | 493,000       |
| 117194-1 | MESA PLASTICA QUADRADA BRANCA              | ALMOXARIFADO COBERTO | UNIDADE | 58                 | 40,000         | 2.320,000     |
|          |                                            |                      |         | Total da Classe: F | २\$            | R\$ 7.453,000 |

Classe: 333903004 - GAS ENGARRAFADO

| Código   | Descrição Resumida do Bem | Setor Atual          | Unidade  | Qtde             | Valor Unitário | Valor Total   |
|----------|---------------------------|----------------------|----------|------------------|----------------|---------------|
| 1804-1   | GÁS LIQUEFEITO GLP 13KG   | ALMOXARIFADO COBERTO | BOTIJA   | 19               | 34,900         | 663,100       |
| 106879-1 | GÁS LIQUEFEITO GLP 45 KG  | ALMOXARIFADO COBERTO | CILINDRO | 8                | 149,900        | 1.199,200     |
|          |                           |                      |          | Total da Classe: | R\$            | R\$ 1.862,300 |

#### Classe: 333903007 - GENEROS ALIMENTACAO

| Código   | Descrição Resumida do Bem        | Setor Atual          | Unidade | Qtde | Valor Unitário       | Valor Total |
|----------|----------------------------------|----------------------|---------|------|----------------------|-------------|
| 116969-1 | AÇUCAR CRISTAL EMBALAGEM 5 KG    | ALMOXARIFADO COBERTO | PACOTE  | 3474 | 6 <mark>,</mark> 851 | 23.800,374  |
| 116970-1 | ADOÇANTE DIETÉTICO LIQUIDO 100ML | ALMOXARIFADO COBERTO | FRASCO  | 166  | 2,425                | 402,550     |

## **Registro de Entrada de Bens**

 Serve para fazer as conferências de entradas de material no almoxarifado

| Imprimir Entrada de Ber     | IS                     |  |  |  |  |  |  |
|-----------------------------|------------------------|--|--|--|--|--|--|
| Imprimir                    |                        |  |  |  |  |  |  |
| ∫Informações para Impressão |                        |  |  |  |  |  |  |
| Órgão:                      | IASES V                |  |  |  |  |  |  |
| Unidade Organizacional:     | Todas                  |  |  |  |  |  |  |
| Agrupar por UO:             | ● Sim O Não            |  |  |  |  |  |  |
| Situação:                   | Todas V                |  |  |  |  |  |  |
| Período de finalização: *   | Todas<br>Em Elaboração |  |  |  |  |  |  |
|                             | Provisório             |  |  |  |  |  |  |
| Imprimir                    | Estornada              |  |  |  |  |  |  |

- O relatório deverá ser emitido quando houver necessidade de conferência da entrada de bens no Almoxarifado.
- É possível emitir o relatório de acordo com a situação do registro de entrada no sistema.

### Exemplo de relatório de Registro de Entrada de Bens

Data de

11/05/2015

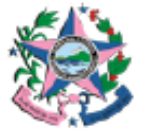

GOVERNO DO ESTADO DO ESPÍRITO SANTO SECRETARIA DE ESTADO DE GESTÃO E RECURSOS HUMANOS Relatório de Entrada de Bens

Gestor Autenticado: KAIO DE OLIVEIRA ALVES

Periodo: 01/01/2014 a 31/12/2014

Página 1 de 3

#### Órgão: INSTITUTO DE ATENDIMENTO SÓCIO-EDUCATIVO DO ESPÍRITO SANTO

#### **UO:SUBGERENCIA DE ABASTECIMENTO**

| Cod.  | Data de    | Situação Origem   | Num. Origem        | Cód. do Bem | Descrição Resumida do Bern                | Fornecedor                                           | Qtde. | Valor Unit. | Valor Total |
|-------|------------|-------------------|--------------------|-------------|-------------------------------------------|------------------------------------------------------|-------|-------------|-------------|
| 59531 | 31/12/2014 | Registrado ERRATA | 0001-A             | 11742-1     | POST-IT 38X51 CM BLOCO<br>COM 100 FOLHAS  | S L PIMENTEL - ME                                    | 600   | 0,765       | 459,000     |
| 58768 | 24/12/2014 | Registrado E-MAIL | RML 163/2014       | 45203-11    | FORNECIMENTO DE<br>ALIMENTAÇÃO UNIS SUL   | SABOR ORIGINAL<br>ALIMENTACAO E SERVICOS<br>LTDA EPP | 1     | 19.134,240  | 19.134,240  |
| 58768 | 24/12/2014 | Registrado E-MAIL | RML 163/2014       | 45203-12    | FORNECIMENTO DE<br>ALIMENTAÇÃO UNIP SUL   | SABOR ORIGINAL<br>ALIMENTACAO E SERVICOS<br>LTDA EPP | 1     | 12.807,180  | 12.807,180  |
| 58767 | 24/12/2014 | Registrado E-MAIL | RML 162/2014       | 45203-9     | FORNECIMENTO DE<br>ALIMENTAÇÃO UNIS NORTE | SABOR ORIGINAL<br>ALIMENTACAO E SERVICOS<br>LTDA EPP | 1     | 68.125,250  | 68.125,250  |
| 58767 | 24/12/2014 | Registrado E-MAIL | RML 162/2014       | 45203-10    | FORNECIMENTO DE<br>ALIMENTAÇÃO UNIP NORTE | SABOR ORIGINAL<br>ALIMENTACAO E SERVICOS<br>LTDA EPP | 1     | 50.033,110  | 50.033,110  |
| 58767 | 24/12/2014 | Registrado E-MAIL | RML 162/2014       | 45203-9     | FORNECIMENTO DE<br>ALIMENTAÇÃO UNIS NORTE | SABOR ORIGINAL<br>ALIMENTACAO E SERVICOS<br>LTDA EPP | 1     | 71.086,830  | 71.086,830  |
| 58767 | 24/12/2014 | Registrado E-MAIL | RML 162/2014       | 45203-10    | FORNECIMENTO DE<br>ALIMENTAÇÃO UNIP NORTE | SABOR ORIGINAL<br>ALIMENTACAO E SERVICOS<br>LTDA EPP | 1     | 49.637,010  | 49.637,010  |
| 58766 | 24/12/2014 | Registrado E-MAIL | RML 160-<br>A/2014 | 45203-1     | FORNEÇIMENTO DE<br>REFEIÇÃO UNAI          | SABOR ORIGINAL<br>ALIMENTACAO E SERVICOS<br>LTDA EPP | 1     | 10.405,570  | 10.405,570  |
| 58766 | 24/12/2014 | Registrado E-MAIL | RML 160-<br>A/2014 | 45203-2     | FORNEÇIMENTO DE<br>REFEIÇÃO UNIP I        | SABOR ORIGINAL<br>ALIMENTACAO E SERVICOS<br>LTDA EPP | 1     | 18.915,430  | 18.915,430  |
| 58766 | 24/12/2014 | Registrado E-MAIL | RML 160-<br>A/2014 | 45203-3     | FORNECIMENTO DE<br>REFEIÇÃO UNIP II       | SABOR ORIGINAL<br>ALIMENTACAO E SERVICOS<br>LTDA EPP | 1     | 21.665,240  | 21.665,240  |
| 58766 | 24/12/2014 | Registrado E-MAIL | RML 160-<br>A/2014 | 45203-4     | FORNEÇIMENTO DE<br>REFEIÇÃO UFI           | SABOR ORIGINAL<br>ALIMENTACAO E SERVICOS<br>LTDA EPP | 1     | 3.340,930   | 3.340,930   |

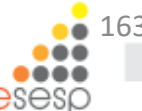

## Saída de Bens

 Serve para fazer as conferências de saídas de material no órgão.

| Imprimir Saída de          | Bens       |              | 1 |  |  |  |  |  |
|----------------------------|------------|--------------|---|--|--|--|--|--|
| Imprimir                   |            |              |   |  |  |  |  |  |
| Informações para Impressão |            |              |   |  |  |  |  |  |
| Órgão: *                   | IASES      | V            |   |  |  |  |  |  |
| Período: *                 | 01/01/2015 | a 30/01/2015 |   |  |  |  |  |  |
|                            |            |              |   |  |  |  |  |  |
| Imprimir                   |            |              |   |  |  |  |  |  |

• O relatório deverá ser emitido sempre que houver necessidade de conferência da saída de bens no órgão.

## Exemplo de relatório de Saída de Bens

#### Data de

Página 1 de 47

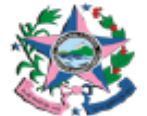

GOVERNO DO ESTADO DO ESPÍRITO SANTO SECRETARIA DE ESTADO DE GESTÃO E RECURSOS HUMANOS Relatório de Saída de Bens

#### Órgão: INSTITUTO DE ATENDIMENTO SÓCIO-EDUCATIVO DO ESPÍRITO SANTO Gestor Autenticado: KAIO DE OLIVEIRA ALVES

Período: 01/01/2015 a 30/01/2015

Órgão destino: IASES Setor destino: PROTOCOLO

Órgão destino: DER Setor destino: ALMOXARIFADO VÁRIOS SETORES

333903016 - MATERIAL DE EXPEDIENTE

SUBGERENCIA DE ABASTECIMENTO - ALMOXARIFADO COBERTO

11/05/2015

|       |                          |                       |           |                 |             | •                                             |            |                                                                                    |       |             |
|-------|--------------------------|-----------------------|-----------|-----------------|-------------|-----------------------------------------------|------------|------------------------------------------------------------------------------------|-------|-------------|
| Cód.  | Data                     | Motivo                | Documento | Nº do Dooumento | Cód. do Bem | Desorição                                     | Situação   | Observação                                                                         | Qtde. | Valor Total |
| 68739 | <sup>15</sup> 30/01/2015 | Transferência Externa | Officio   | 451/2014        | 117005-1    | CADERNO ESPIRAL GRANDE CAPA DURA 96<br>FOLHAS | Finalizado | Bens doados, visto que a<br>proximidade de vencimento,<br>visando a economicidade. | 40    | 132,000     |
| 68739 | 5 30/01/2015             | Transferência Externa | Oficio    | 451/2014        | 15322-1     | COLA BRANCA LIQUIDA ESCOLAR 1KG               | Finalizado | Bens doados, visto que a<br>proximidade de vencimento,<br>visando a economicidade. | 3     | 24,000      |

| SUBGERENCIA DE ABASTECIMENTO - ALMOXARIFADO COBERTO |            |        |            |                 |             |                                       | rgão destir | no: IASES Setor destino: SA                                                                                                    | ALA DO CO | RREGEDOR    |
|-----------------------------------------------------|------------|--------|------------|-----------------|-------------|---------------------------------------|-------------|----------------------------------------------------------------------------------------------------|-----------|-------------|
| Cód.                                                | Data       | Motivo | Documento  | Nº do Dooumento | Cód. do Bem | Descrição                             | Situação    | Observação                                                                                                    | Qtde.     | Valor Total |
| 666743                                              | 05/01/2015 | ERRATA | REQUISIÇÃO | 0029            | 11742-1     | POST-IT 38X51 CM BLOCO COM 100 FOLHAS | Finalizado  | Correção da saida do bem.<br>Realizado estorno do código<br>117085-1 e realizado este novo<br>lançamento com o código<br>correto do bem 11742-1 p/<br>corrigir dde. | 8         | 6,120       |

| SUBGERENCIA DE ABASTECIMENTO - ALMOXARIFADO COBERTO |            |        |            |                 |             | Órgão destino: IASES                  | Setor de   | estino: DIRETORIA ADMINIST                                                                                                    | RATIVA E F | INANCEIRA   |
|-----------------------------------------------------|------------|--------|------------|-----------------|-------------|---------------------------------------|------------|----------------------------------------------------------------------------------------------------|------------|-------------|
| Cód.                                                | Data       | Motivo | Documento  | Nº do Dooumento | Cód. do Bem | Descrição                             | Situação   | Observação                                                                                                    | Qtde.      | Valor Total |
| 666757                                              | 05/01/2015 | ERRATA | REQUISIÇÃO | 0021            | 11742-1     | POST-IT 38X51 CM BLOCO COM 100 FOLHAS | Finalizado | Correção da salda do bem.<br>Realizado estorno do código<br>117085-1 e realizado este novo<br>lançamento com o código<br>correto do bem 11742-1 p/<br>corrigir gide. | 8          | 6,120       |

#### SUBGERENCIA DE ABASTECIMENTO - ALMOXARIFADO COBERTO

|        |            |        |            |                 |             |                                       | •          |                                                                                                    |       |             |
|--------|------------|--------|------------|-----------------|-------------|---------------------------------------|------------|----------------------------------------------------------------------------------------------------|-------|-------------|
| Cód.   | Data       | Motivo | Documento  | Nº do Documento | Cód. do Bem | Desorição                             | Situação   | Observação                                                                                                    | Qtde. | Valor Total |
| 666741 | 05/01/2015 | ERRATA | REQUISIÇÃO | 0019            | 11742-1     | POST-IT 38X51 CM BLOCO COM 100 FOLHAS | Finalizado | Correção da salda do bem.<br>Realizado estorno do código<br>117085-1 e realizado este novo<br>lançamento com o código<br>correto do bem 11742-1 p/<br>corrigir ade. | 4     | 3,060       |

165

# UTILIZANDO O SISTEMA DE ALMOXARIFADO PERMANENTE E PATRIMÔNIO MOBILIÁRIO

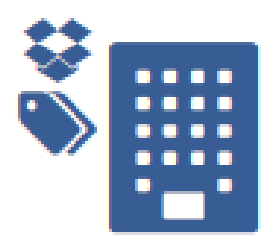

Almoxarifado Permanente & Patrimônio O módulo de almoxarifado permanente e patrimônio mobiliário no SIGA possui dois menus: Almoxarifado e Patrimônio Mobiliário.

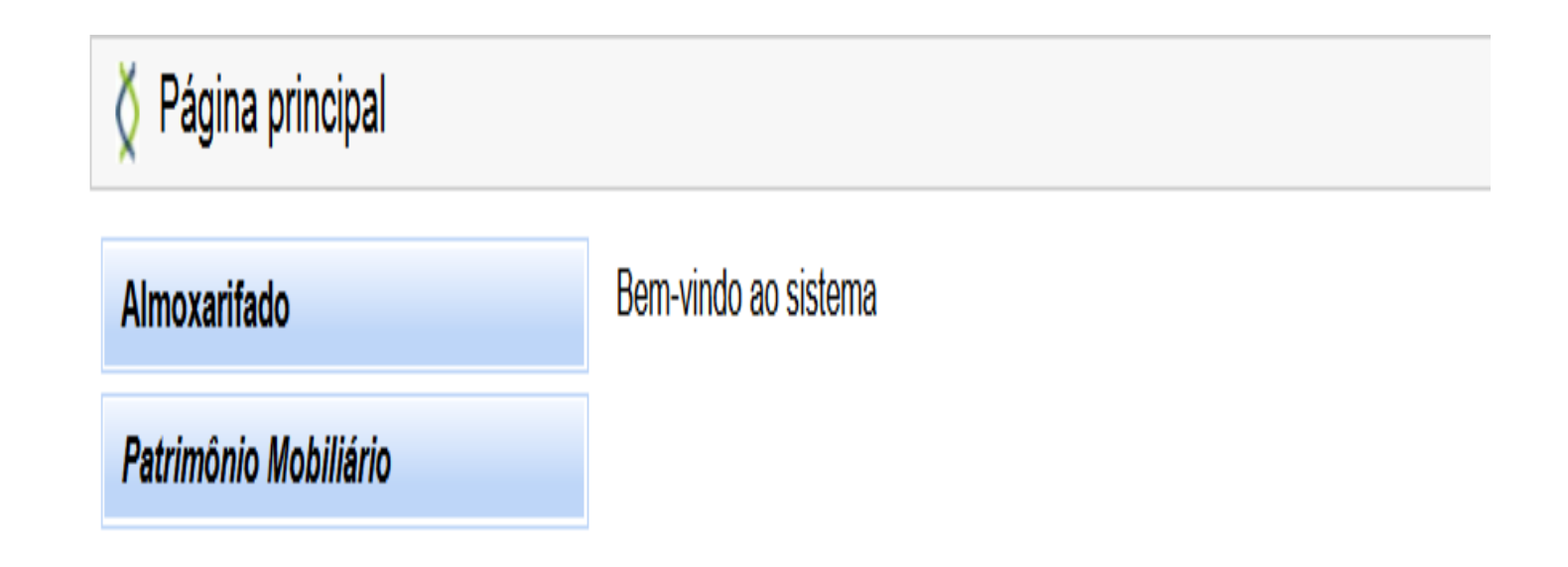

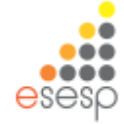

## Para facilitar o acesso do usuário, os menus aparecem com suas funcionalidades já expandidas, conforme a abaixo:

| Almo | xai      | rifado                               |
|------|----------|--------------------------------------|
| w    | Fu       | inções de Almoxarifado               |
|      |          | Registrar Entrada                    |
|      |          | Distribuição                         |
|      | 88       | Fechamento Mensal                    |
|      |          | Movimentação de<br>Estoque           |
| ×    | Re       | alatórios de Almoxarifado            |
|      |          | Entrada de Bens no<br>Almoxarifado   |
|      |          | Demonstrativo Mensal de<br>Operações |
|      | 00<br>00 | Inventário do<br>Almoxarifado        |
|      |          | Saída de Bens do<br>Almoxarifado     |

| Patrimô | nio Mobiliário                                 |
|---------|------------------------------------------------|
| - TC    | ombamento                                      |
| ==      | Realizar Tombamento                            |
|         | Reserva Patrimonial                            |
| - M     | ovimentação                                    |
| ==      | Movimentar Patrimônio                          |
| ==      | Movimentar Bens<br>Vinculados a Convênio       |
|         | Baixar Patrimônio                              |
|         | Doar Patrimônio                                |
| - Tr    | ansferência Externa                            |
|         | Transferir Definitivamente                     |
| ==      | Transferência Prazo<br>Determinado             |
| ==      | Transferir Bens<br>Inservíveis                 |
| - M     | anutenção                                      |
| ==      | Manutenção do<br>Patrimônio                    |
| - R     | eavaliação Patrimonial                         |
|         | Agendar Reavaliação                            |
|         | Executar Reavaliação                           |
| - R     | elatórios de Patrimônio                        |
| ==      | Inventário Patrimonial                         |
|         | Movimentação Analítico                         |
| ==      | Balanço Patrimonial                            |
| ==      | Bens Baixados                                  |
| ==      | Bens em Manutenção                             |
|         | Ficha Individual                               |
| ==      | Imprimir Valoração<br>Sintético de Bens Móveis |

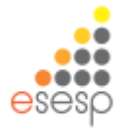

## Todas as telas de entrada para qualquer menu possuem informações que já foram registradas para aquela determinada função e que podem ser pesquisadas utilizando os filtros do sistema.

| Č Consulta de Distribuição de P                                    | Consulta de Distribuição de Patrimônio |                             |                      |                 |                                            |                 |              |                           |            |        |         |
|--------------------------------------------------------------------|----------------------------------------|-----------------------------|----------------------|-----------------|--------------------------------------------|-----------------|--------------|---------------------------|------------|--------|---------|
| Almoxarifado                                                       |                                        | Novo                        |                      |                 |                                            |                 |              |                           |            |        |         |
| Funções de Almoxarifado                                            | - Argun                                | nentos de nesquisa          |                      |                 |                                            |                 |              |                           |            |        |         |
| Registrar Entrada                                                  | Algui                                  | Algumentos de pesquisa      |                      |                 |                                            |                 |              |                           |            |        |         |
| Distribuição                                                       | Adic                                   | Adicionar filtro            |                      |                 |                                            |                 |              |                           |            |        |         |
| Echamento Mensal                                                   |                                        |                             |                      |                 |                                            |                 |              |                           |            |        |         |
| Movimentação de<br>Estoque                                         | ✓ Código                               |                             |                      |                 |                                            |                 |              |                           |            |        |         |
| Relatórios de Almoxarifado                                         | Pe                                     | esquisar Ca                 | incelar              |                 |                                            |                 |              |                           |            |        |         |
| Entrada de Bens no<br>Almoxarifado                                 | Código                                 | Modalidade                  | Tipo de Movimentação | Órgão de Origem | Órgão / UO Setor Destino                   | Data de Criação | Situação     | Atividade                 | Visualizar | Editar | Excluir |
| <ul> <li>Demonstrativo Mensal de<br/>Operações</li> </ul>          | 146013                                 | Distribuição Bens           | Interna              | DSPM            | DSPM - CENTRO CIRURGICO                    | 25/06/2018      | Finalizado   | Finalizar                 | Q          |        | ō       |
| Inventário do<br>Almoxarifado                                      | 146012                                 | Distribuição Bens           | Intorno              | DEDM            |                                            | 25/06/2019      | Einelizada   | Finalizar                 | 0          |        |         |
| Saída de Bens do                                                   | 140012                                 | Móveis                      |                      | DOFINI          |                                            | 23/00/2010      | Tinalizado   | Movimentação              | ~          | 2      | 9       |
| Patrimônio Mobiliário                                              | 146011                                 | Distribuição Bens<br>Móveis | Interna              | DSPM            | DSPM - INFORMATICA                         | 25/06/2018      | Finalizado   | Finalizar<br>Movimentação | 0          | 1      | 0       |
| Tombamento                                                         | 145910                                 | Distribuição Bens<br>Móveis | Interna              | SECTI           | SECTI - VASCO COUTINHO                     | 21/06/2018      | Finalizado   | Finalizar<br>Movimentação | 0          | /      | 0       |
| Realizar Tombamento                                                |                                        | Distribuição Ropo           |                      |                 |                                            |                 |              | Finalizar                 |            |        |         |
| Reserva Patrimonial                                                | 145725                                 | Móveis                      | Interna              | SEGER           | SEGER - DEPÓSITO DE BENS INSERVÍVEIS       | 21/06/2018      | Finalizado   | Movimentação              | 0          | /      | 0       |
| Movimentação                                                       |                                        | Distribuição Bens           | Interne              | FADEO           | FAPES - IFES / EVANDRO CHAVES DE           | 20/00/2040      | Circulian de | Finalizar                 | 0          |        | r=i     |
| Movimentar Patrimônio                                              | 140080                                 | Móveis                      | Interna              | FAPES           | OLIVEIRA                                   | 20/06/2018      | Finalizado   | Movimentação              | ~          | 1      | 0       |
| <ul> <li>Movimentar Bens</li> <li>Vinculados a Convênio</li> </ul> | 145681                                 | Distribuição Bens<br>Móveis | Interna              | FAPES           | FAPES - EMSCAM/GUSTAVO CARREIRO<br>PINASCO | 20/06/2018      | Finalizado   | Finalizar<br>Movimentação | Q          | 1      | Q       |
| <ul><li>Baixar Patrimônio</li><li>Doar Patrimônio</li></ul>        | 145678                                 | Distribuição Bens<br>Móveis | Interna              | FAPES           | FAPES - UFES - IURI DRUMOND LOURO          | 20/06/2018      | Finalizado   | Finalizar<br>Movimentação | Q          | 1      | 0       |

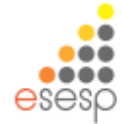

<u>Ações do dia a dia</u>, que são as rotinas de trabalho das pessoas que trabalham com Almoxarifado de Bens Permanentes (entrada de bens e distribuição de bens).

<u>Ações esporádicas</u>, que são as ações que não acontecem todos os dias e porém fazem parte das atividades dos servidores de Almoxarifado de Bens Permanentes (estorno e movimentação de estoque).

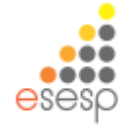

## AÇÕES DO DIA A DIA

- 1. Registrar entrada no almoxarifado (almoxarifado)
- 2. Fazer distribuição dos bens patrimoniais (almoxarifado)
- 3. Fazer fechamento mensal

Obs.: Iremos realizar o Tombamento dos bens permanentes no sistema para melhor compreensão por parte dos usuários do almoxarifado.

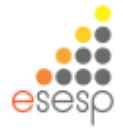

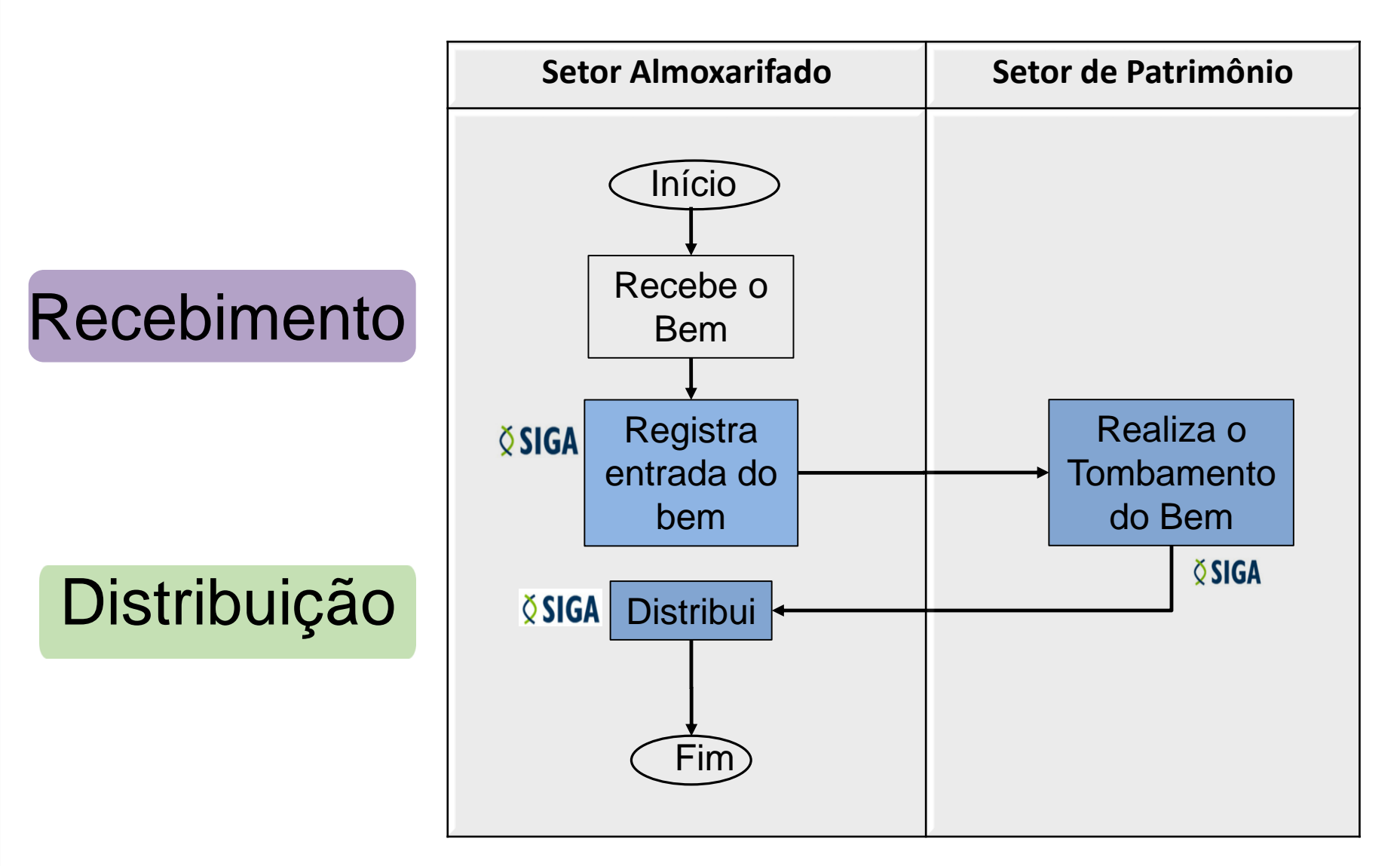

Relatórios para Conferência: Saldo, Relatório de Entradas, Inventário e DMO.

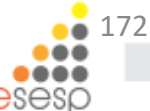

## AÇÕES DO DIA A DIA

Para registrar entrada de um novo bem deve-se dar entrada no almoxarifado, clicando na função "Registrar entrada" do menu Almoxarifado, em seguida clicando no botão "Novo registro de Entrada".

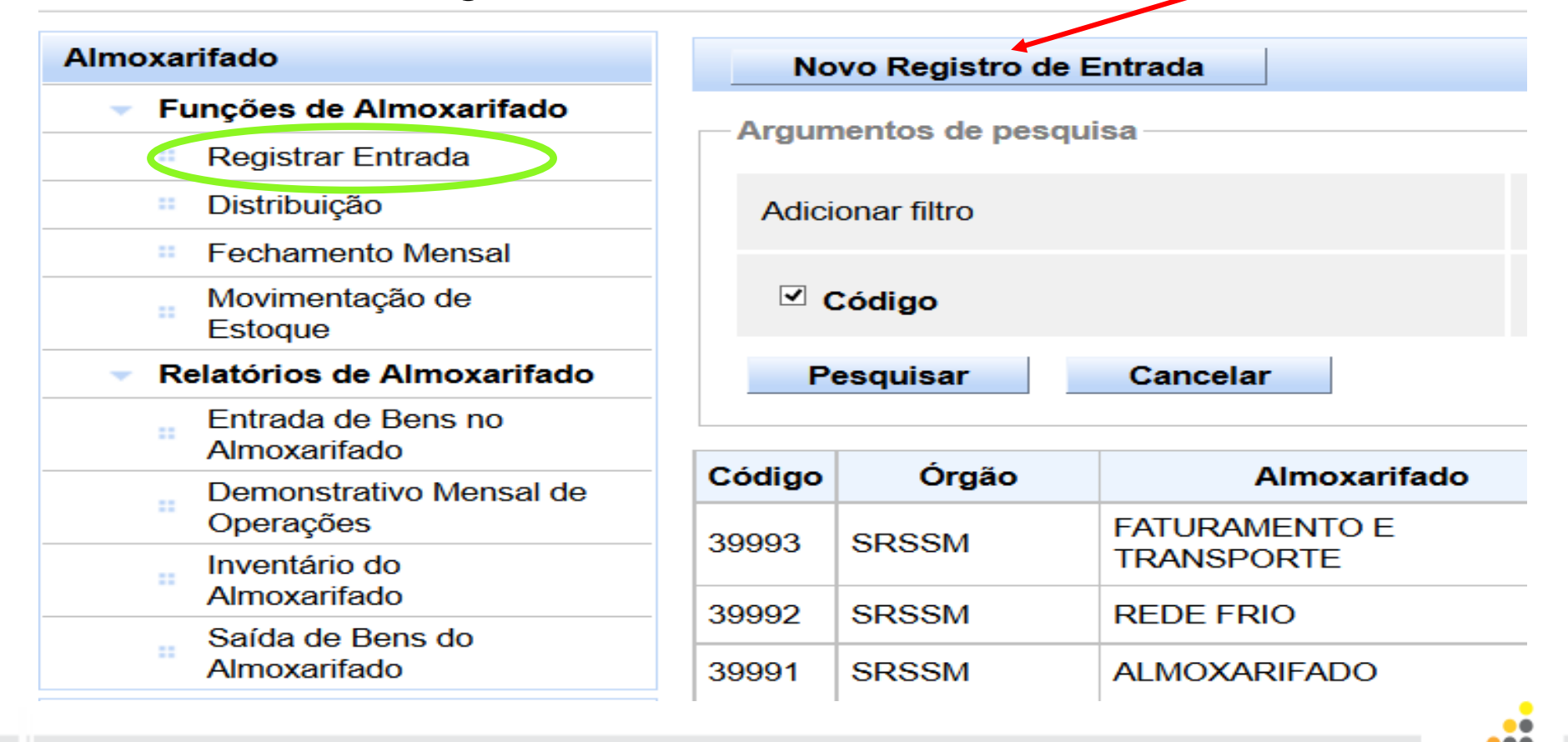

Os campos marcados com \* (asterisco vermelho) são de preenchimento obrigatório. Alguns campos do sistema tem características específicas como o campo origem que apresenta qual a origem do bem para a entrada no almoxarifado.

| Voltar Salvar                                       |                                                                                                    |                          |            |
|-----------------------------------------------------|----------------------------------------------------------------------------------------------------|--------------------------|------------|
| Os campos marcados com (*) são de caráter obrigatór | io.                                                                                                    |                          |            |
| Dados do Registro de Entrada                        |                                                                                                    |                          |            |
| Código                                              |                                                                                                    | Data de Criação          | 11/02/2015 |
| Situação                                            | Em Elaboração                                                                                                    | Data de Finalização      |            |
| Data de Referência *                                | 11/02/2015                                                                                                    |                          |            |
| Origem *                                            | Selecione 🗸                                                                                                    |                          |            |
| Órgão *                                             | Adjudicação<br>Apreensão<br>Construção                                                                           | Unidade Organizacional * | Setor* V   |
| Data Recebimento *                                  | Contrato<br>Convênio<br>Dação em Pagamento                                                                       | Valor total itens        | R\$ 0,00   |
|                                                     | Doação Externa                                                                                                   |                          |            |
| Voltar Salvar                                       | Migração<br>Movimentação de Estoque                                                                              |                          |            |
|                                                     | Permuta<br>Processo Aquisição<br>Processo Aquisição - Manual<br>Produção Interna<br>Redistribuição<br>Reprodução |                          | • 17       |

## Ao preencher o campo de origem , o campo de fornecedor será habilitado. Deve-se clicar na lupa para inserir o fornecedor.

|   | Voltar Salvar                                            |                             |                          |                                 |
|---|----------------------------------------------------------|-----------------------------|--------------------------|---------------------------------|
| 0 | Ds campos marcados com ( * ) são de caráter obrigatório. |                             |                          |                                 |
|   | Dados do Registro de Entrada                             |                             |                          |                                 |
|   | Código                                                   |                             | Data de Criação          | 11/02/2015                      |
|   | Situação                                                 | Em Elaboração               | Data de Finalização      |                                 |
|   | Data de Referência *                                     | 11/02/2015                  |                          |                                 |
|   | Origem *                                                 | Processo Aquisição - Manual |                          |                                 |
|   | Número do Documento *                                    | xxxxx                       | Fornecedor*              | ٩                               |
|   | Órgão *                                                  | FAMES                       | Unidade Organizacional * | Selecione V Setor * Selecione V |
|   | Data Recebimento *                                       | 11/02/2015                  | Valor total itens        | R\$ 0,00                        |
|   |                                                          |                             |                          |                                 |

#### Voltar Salvar

# Para buscar o fornecedor colocar no campo "Razão Social" uma parte do nome e clicar em pesquisar.

#### Pesquisa Fornecedor

| CNPJ/CPF         |  |
|------------------|--|
| Razão Social     |  |
| Pesquisar Fechar |  |

Após preenchido todos os campos, clicar em salvar, aparecerá a mensagem operação realizada com sucesso e será habilitado um botão de finalizar. Também, **abrirá** o campo Tipo de documento e Pesquisar Bens.

| 🚯 Operação realizada com sucesso.                      |                       |                          |                                |  |  |  |  |  |
|--------------------------------------------------------|-----------------------|--------------------------|--------------------------------|--|--|--|--|--|
| Voltar Salvar Finalizar                                |                       |                          |                                |  |  |  |  |  |
| Os campos marcados com (*) são de caráter obrigatório. |                       |                          |                                |  |  |  |  |  |
|                                                        |                       |                          |                                |  |  |  |  |  |
| Código                                                 | 1405                  | Data de Criação          | 09/03/2015                     |  |  |  |  |  |
| Situação                                               | Em Elaboração         | Data de Finalização      |                                |  |  |  |  |  |
| Data de Referência *                                   | 09/03/2015            |                          |                                |  |  |  |  |  |
| Origem *                                               | Permuta 😦             |                          |                                |  |  |  |  |  |
| Número do Documento *                                  | 12222                 | Fornecedor *             | armario jose                   |  |  |  |  |  |
| Órgão *                                                | ADERES V              | Unidade Organizacional * | GA ADERES Setor * ALMOX ADERES |  |  |  |  |  |
| Data Recebimento *                                     | 09/03/2015            | Valor total itens        | R\$ 0,00                       |  |  |  |  |  |
| -Documento                                             |                       |                          |                                |  |  |  |  |  |
| Tipo Documento                                         | Selecione V Adicionar |                          |                                |  |  |  |  |  |
| Lista de Documentos                                    |                       |                          |                                |  |  |  |  |  |
| Nenhum registro encontrado.                            |                       |                          |                                |  |  |  |  |  |
|                                                        |                       |                          |                                |  |  |  |  |  |
| Pesquisar Bens                                         |                       |                          |                                |  |  |  |  |  |
| Pesquisar Por                                          | Selecione             |                          |                                |  |  |  |  |  |
| Pesquisar Cancelar                                     |                       |                          |                                |  |  |  |  |  |
| Nenhum registro encontrado.                            |                       |                          |                                |  |  |  |  |  |
|                                                        |                       |                          |                                |  |  |  |  |  |

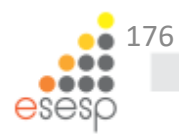

# Procurar na lista o tipo de documento de entrada e clicar em adicionar

| Documento                   |                                                                      |
|-----------------------------|----------------------------------------------------------------------|
| Tipo Documento              | Nota Fiscal   Adicionar                                              |
| Lista de Documentos         | Selecione<br>Carta de Adjudicação<br>Contrato                        |
| Nenhum registro encontrado. | Documento de Avaliação Judicial<br>Fatura<br>Gruia de Produção       |
|                             | Nota Fiscal                                                          |
| Pesquisar Bens              | Termo de Doação<br>Termo de Redistribuição<br>Termo de Transferência |

Preencher as informações conforme o documento. Poderá ser adicionada uma cópia do documento no campo "arquivo", clicando em adicionar.

| Documento X                                                                                                    |             |            |             |  |  |
|----------------------------------------------------------------------------------------------------|-------------|------------|-------------|--|--|
| Dados do Documento<br>Tipos de extensões permitidas: .txt, .rtf, .doc, .docx, .pdf, .jpg, .jpeg, .png, .gif, .zip, .7z, .rar |             |            |             |  |  |
| Tipo Documento                                                                                                    | Nota Fiscal | Emitente * | jose        |  |  |
| Data Emissão *                                                                                                    | 09/03/2015  | Contato    | 222522      |  |  |
| Número *                                                                                                    | 55          | Arquivo    | + Adicionar |  |  |
| Valor                                                                                                    | 2.000,00    | Anexo      |             |  |  |
| Salvar Fechar                                                                                                    |             |            | • 17        |  |  |

# Para inserir bens no registro de entrada, podemos pesquisar por Bens e Item

| Pesquisar Bens                       |                   |  |
|--------------------------------------|-------------------|--|
| Pesquisar Por                        | Selecione<br>Bens |  |
| Pesquisar Cancelar<br>Itens Pesquisa | Itens Compra      |  |

**Itens Compras**: São aqueles cadastrados no catálogo de materiais e que precisam de um "novo código" para o sistema de patrimônio, pode ser alterada a descrição do bem item compra

<u>Bens:</u> : São aqueles cadastrados no catálogo de materiais e que serão utilizados sem alteração, não pode ser alterada a descrição dos bens.

## Para inserir bens no registro de entrada, escolher o tipo de pesquisa, escolher buscar por "descrição, código do item", depois clicar em pesquisar.

| Pesquisar Bens                                                                                                    |                                                                                                    |                                                    |                    |              |
|----------------------------------------------------------------------------------------------------|----------------------------------------------------------------------------------------------------|----------------------------------------------------|--------------------|--------------|
| Pesquisar Por     Itens Compra ▼       Buscar Por     Descrição       Descrição     MESA                                                                                                    |                                                                                                    | s Compra 🗸                                         |                    |              |
|                                                                                                    |                                                                                                    | crição 🔽                                           |                    |              |
|                                                                                                    |                                                                                                    | A                                                  |                    |              |
| Pesquisar                                                                                                    | r Cancelar                                                                                                    |                                                    |                    |              |
| Código                                                                                                    | Descrição                                                                                                    |                                                    | Unidade de Entrada | Incluir Item |
| 1800                                                                                                    | GUILHOTINA AUTOMÁTICA; COM ACIONAMENTO ELÉTRICO I<br>LÂMINA COM BALACIM AUTOMÁTICO; BATENTES FRONTAIS<br>PARTE TRASEIRA; COM NDICADOR ÓTICO DE CORTE; CHAV<br>ACIONAMENTO;                                      | MECÂNICO DA<br>S E BATENTE NA<br>'E DE SEGURANÇA E | UNIDADE            | Ð            |
| 1819                                                                                                    | SCANER DE MESA COM ALIMENTADOR AUTOMÁTICO; DIGITALIZAÇÃO EM<br>FRENTE E VERSO ATÉ 25 PPW50 IPM; ADF PARA 100 PÁGINAS; POSSIBILIDADE<br>DE QUATRO ATRIBUIÇÕES; BOTÕES DE PERFIL DE UM ÚNICO TOQUE; SELEÇÃO<br>DE |                                                    | UNIDADE            | Φ            |
| 1868                                                                                                    | Guilhotina Elétrica automática; ajuste do esquadi<br>Automático; indicação das medidas em painel digita<br>Da lâmina através de 2 (dois) botões; indicador óp<br>Altura do                                      | ro do Papel<br>L; acionamento<br>Tico de Corte;    | UNIDADE            | Φ            |
| 1928       CONJUNTO DE MOBILIARIO PARA ARQUIVO INATIVO COMPOSTO DE<br>01MODULO TERMINAL FIXO 2670 X 430 X 1140 MM (HXLXP); 01MODULO<br>TERMINAL DESLIZANTE 2670 X 430 X 1140 MM (HXLXP); 06 MODULO<br>INTERMEDIÁRIOS DESLI         1971       MESA DE REUNIÃO CIRCULAR; TAMPO EM CHAPA DE MADERA MDF DE 25<br>DE ESPESSURA; PINTADO EM GOFRATO NA COR ARGILA; USINADA E<br>ABAULADO EM 180° COM FITA KEDER DE 0,5 MM; BUCHA METÁLICA FIXA<br>NO TAMPO PARA |                                                                                                    | DSTO DE:<br>; 01MODULO<br>MODULO                   | UNIDADE            | θ            |
|                                                                                                    |                                                                                                    | ira MDF de 25MM<br>Jsinada e<br>Ietálica Fixada    | UNIDADE            | ¢            |

17

## Na inclusão do item deverão ser preenchidas todas as informações necessárias para identificação do bem patrimonial. Após a inclusão do item, clicar em salvar e depois em finalizar.

| tem | em Registro de Entrada                                                                  |                                                |                      |                                 |  |  |  |
|-----|-----------------------------------------------------------------------------------------|------------------------------------------------|----------------------|---------------------------------|--|--|--|
|     | Dados do Bem                                                                            |                                                |                      |                                 |  |  |  |
|     | Código                                                                                  |                                                | Situação             |                                 |  |  |  |
|     | Data de Vencimento da<br>Garantia                                                       | 12/12/2014                                     | Descrição Contábil * | 344905242 - MOBILIARIO EM GERAL |  |  |  |
|     | Estado de Conservação *                                                                 | Otimo                                          | Unidade de Entrada*  |                                 |  |  |  |
|     | Marca *                                                                                 | Marca *                                        | Quantidade *         | 4                               |  |  |  |
|     | Modelo *                                                                                | Modelo                                         | Fabricante *         | Fabricante                      |  |  |  |
|     | Valor *                                                                                 | 1.500,00                                       | Total                | R\$ 6.000,00                    |  |  |  |
|     | Descrição *                                                                             | MESA DE REUNIÃO CIRCULAR (DESCRIÇÃO RESUMIDA). | Tipo *               | Móvel                           |  |  |  |
| [   | Características Grupo Móvel 💟 Característica Selecione 🔽 Selecione 🔽 Adicionar Cancelar |                                                |                      |                                 |  |  |  |
|     | Características do Bem                                                                  |                                                |                      |                                 |  |  |  |
|     | Nenhum registro encontrado.                                                             |                                                |                      |                                 |  |  |  |
|     | Imagens                                                                                 |                                                |                      |                                 |  |  |  |
|     | Nenhum registro encontrado.                                                             |                                                |                      |                                 |  |  |  |
|     | Adicionar Imagem                                                                        |                                                |                      |                                 |  |  |  |

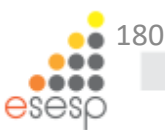
### Após cadastrar e inserir os bens com suas informações (quantidade, valor e etc...) clicamos no botão <u>"Finalizar"</u> para que estes bens façam parte do estoque do almoxarifado:

-Itens do Registro de Entrada

| Código  | Descrição                                                                                                    | Descrição Contábil  | Valor        | Quantidade | Total        | Situação     | Tombar | Visualizar | Editar   | Excluir |  |
|---------|----------------------------------------------------------------------------------------------------|---------------------|--------------|------------|--------------|--------------|--------|------------|----------|---------|--|
| 42375-1 | ARMARIO ROUPEIRO DE AÇO 8 PORTAS: ARMÁRIO DE AÇO GALVANIZADO COM<br>PINTURA ELETROSTÁTICA, PROTEGIDO CONTRA FERRUGEM, PARA VESTIÁRIO<br>TIPO ROPEIRO, NAS MEDIDAS 1,96 X 0, | MOBILIARIO EM GERAL | R\$ 1.300,00 | 1          | R\$ 1.300,00 | Em Baboração | R      | Q          | <u>/</u> | o       |  |
| 1971-1  | MESA DE REUNIÃO CIRCULAR (DESCRIÇÃO RESUMIDA).                                                                                                    | MOBILIARIO EM GERAL | R\$ 1.500,00 | 4          | R\$ 6.000,00 | Em Baboração | RT     | Q          | /        | 0       |  |
| 1985-4  | CADEIRA GIRATÓRIA ERGONÔMICA 2                                                                                                    | MOBILIARIO EM GERAL | R\$ 600,00   | 16         | R\$ 9.600,00 | Em Baboração | RT     | Q          |          | 0       |  |
|         |                                                                                                    |                     |              |            |              |              |        |            |          |         |  |

—Lista de Operações

Nenhum registro encontrado.

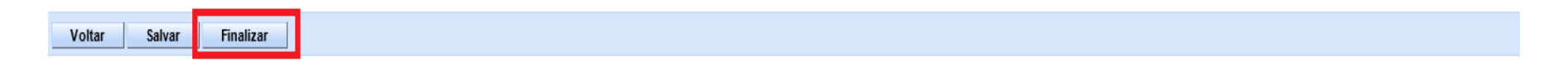

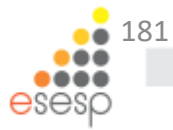

Na coluna situação, seu resultado se encontra "Em Elaboração", até finalizarmos o Registro de Entrada.

Na situação **Em Elaboração** podemos salvar, sair do sistema e voltar a editar este registro.

Ao Finalizar o Registro de Entrada só será possível "Estornar o item".

| Código | Órgão | Almoxarifado | Data de Criação | Data de Entrada | Origem                      | № Documento/Processo | Situação     | Visualizar | Editar | Excluir |
|--------|-------|--------------|-----------------|-----------------|-----------------------------|----------------------|--------------|------------|--------|---------|
| 5      | SEGER | ALMOXARIFADO | 12/12/2013      |                 | Processo Aquisição - Manual | 12122013             | Em Baboração | Q          | /      | Q       |
| 4      | SEGER | ALMOXARIFADO | 12/12/2013      | 12/12/2013      | Processo Aquisição - Manual | PROCESSO_01          | Finalizado   | Q          | /      | Q       |
| 3      | SEGER | ALMOXARIFADO | 12/12/2013      | 12/12/2013      | Processo Aquisição - Manual | 12345678             | Estornado    | Q          | Å      | õ       |
| 2      | SEGER | ALMOXARIFADO | 12/12/2013      | 12/12/2013      | Adjudicação                 | 01                   | Estornado    | Q          | Å      | õ       |

Na figura acima podemos visualizar, editar e excluir o registro de entrada, pois, sua situação se encontra "Em elaboração", note que o campo "Data de Entrada" não está preenchido até a finalização do registro de entrada.

Ao entrar no Registro de entrada com a situação "**Em Elaboração**" podemos visualizar a opção de "**Tombar**" seus itens não estão ativos, apenas para as situações finalizadas que os mesmos estarão ativos, abaixo os dois exemplos:

| ntens do Reg | ins do Registro de Entrada                    |                     |              |            |              |              |        |            |        |         |  |
|--------------|-----------------------------------------------|---------------------|--------------|------------|--------------|--------------|--------|------------|--------|---------|--|
| Código       | Descrição                                     | Descrição Contábil  | Valor        | Quantidade | Total        | Situação     | Tombar | /isualizar | Editar | Excluir |  |
| 1971-1       | MESA DE REUNÃO CIRCULAR (DESCRIÇÃO RESUMIDA). | MOBILIARIO EM GERAL | R\$ 1.500,00 | 4          | R\$ 6.000,00 | Em Baboração | RÌ     | Q          | /      | 0       |  |
| 1985-4       | CADEIRA GIRATÓRIA ERGONÔMICA 2                | MOBILIARIO EM GERAL | R\$ 600,00   | 16         | R\$ 9.600,00 | Em Baboração | R      | Q          | /      | 0       |  |
|              |                                               |                     |              |            |              |              |        |            |        |         |  |

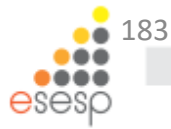

### Botões Ativos após a finalização do Registro de Entrada:

#### Registro de entrada finalizado com a coluna Situação <u>"Registrado"</u> e a habilitação do botão <u>"Estornar"</u>:

| -ltens d | tens do Registro de Entrada |                                                                                                    |                     |              |            |              |            |         |            |        |         |  |  |
|----------|-----------------------------|----------------------------------------------------------------------------------------------------|---------------------|--------------|------------|--------------|------------|---------|------------|--------|---------|--|--|
|          | Código                      | Descrição                                                                                                    | Descrição Contábil  | Valor        | Quantidade | Total        | Situação   | Fom bar | Visualizar | Editar | Excluir |  |  |
|          | 42375-1                     | ARMARIO ROUPEIRO DE AÇO 8 PORTAS: ARMÁRIO DE AÇO GALVANIZADO COM<br>PINTURA ELETROSTÁTICA, PROTEGIDO CONTRA FERRUGEM, PARA VESTIÁRIO<br>TIPO ROPEIRO, NAS MEDIDAS 1,96 X 0, | MOBILIARIO EM GERAL | R\$ 1.300,00 | 1          | R\$ 1.300,00 | Registrado | R       | Q          | Å      | Q       |  |  |
|          | 1971-1                      | MESA DE REUNÃO CIRCULAR (DESCRIÇÃO RESUMIDA).                                                                                                    | MOBILIARIO EM GERAL | R\$ 1.500,00 | 4          | R\$ 6.000,00 | Registrado | R       | Q          | N      | ō       |  |  |
|          | 1985-4                      | CADERA GIRATÓRIA ERGONÔMICA 2                                                                                                    | MOBILIARIO EM GERAL | R\$ 600,00   | 16         | R\$ 9.600,00 | Registrado | R       | Q          | h      | ō       |  |  |
|          |                             |                                                                                                    |                     |              |            |              |            |         |            |        |         |  |  |
| Est      | ornar                       |                                                                                                    |                     |              |            |              |            |         |            |        |         |  |  |

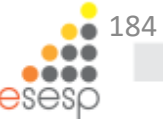

| -lte | Itens do Registro de Entrada |        |                                |                     |            |            |              |            |        |            |        |         |
|------|------------------------------|--------|--------------------------------|---------------------|------------|------------|--------------|------------|--------|------------|--------|---------|
|      |                              | Código | Descrição                      | Descrição Contábil  | Valor      | Quantidade | Total        | Situação   | Tombar | Visualizar | Editar | Excluir |
| [    |                              | 1985-4 | CADEIRA GIRATÓRIA ERGONÔMICA 2 | MOBILIARIO EM GERAL | R\$ 600,00 | 5          | R\$ 3.000,00 | Registrado |        | Q          | Ņ      | Q       |
|      |                              |        |                                | «« « » » »»         |            |            |              |            |        |            |        |         |
|      | Estornar                     |        |                                |                     |            |            |              |            |        |            |        |         |

Com a situação do Registro de entrada <u>"Finalizada"</u>, o botão da coluna <u>"Tombar"</u> estará ativo.

Ainda nesta tela temos a opção de <u>"Estornar"</u> o item selecionado se necessário.

Ao registrar uma entrada no sistema de patrimônio sempre verifique estes registros de entrada que podem ser analisados através dos relatórios do sistema:

Entrada de bens no almoxarifado;
Demonstrativo mensal de operações;
Inventário do almoxarifado;

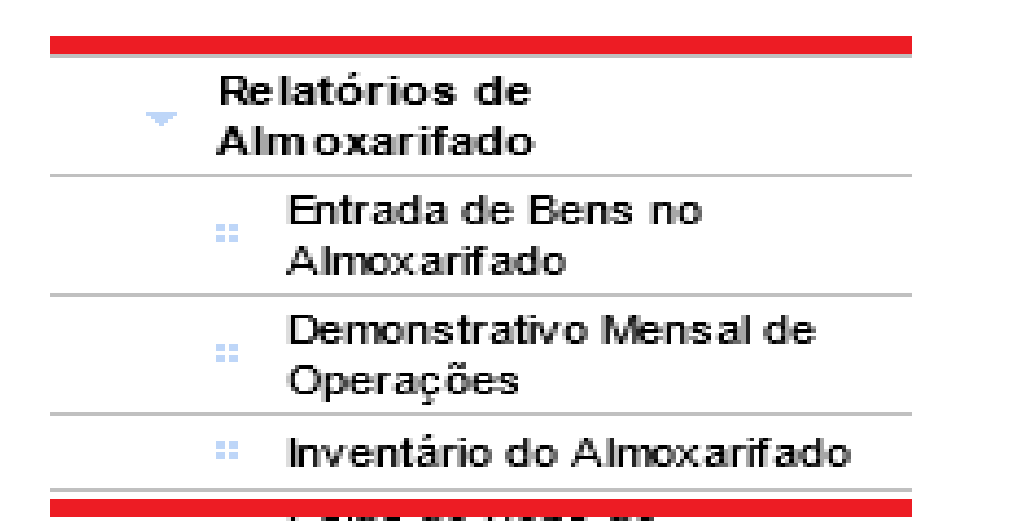

Outros relatórios podem ser acessados no – SIGACOMUM https://www.siga.es.gov.br/sigacomum  Finalizamos a entrada do bem no almoxarifado;

 Faremos o tombamento patrimonial, que é de responsabilidade do setor de patrimônio;

 na próxima etapa procederemos com a distribuição dos bens.

# Realizar Tombamento do Bem Permanente (patrimônio)

Para realizar tombamento de bens basta ir em Patrimônio Mobiliário e clicar em Realizar Tombamento

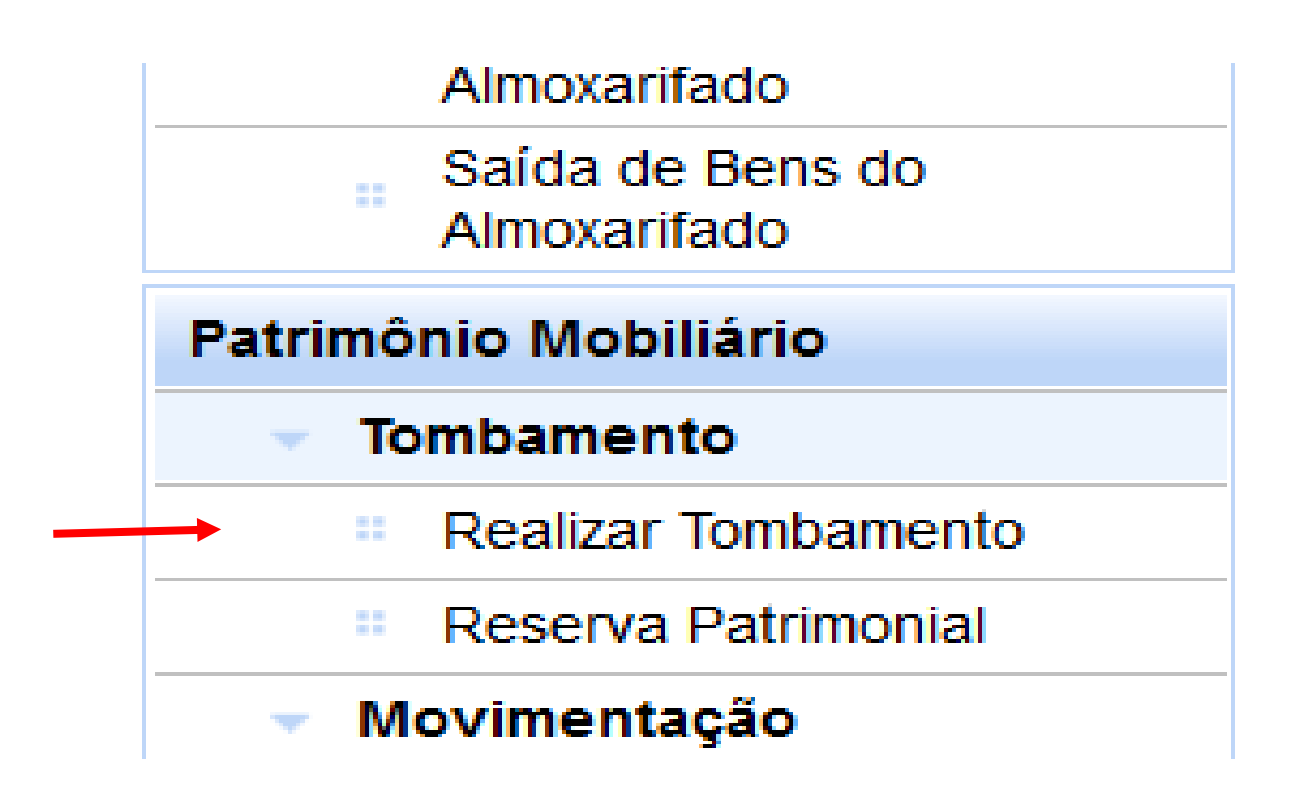

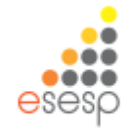

#### Para realizar um novo tombamento clicar em "Novo Tombamento"

| 🤣 SIGA                                    | × 🛃 Pa                    | atrimônio                  | × 춛 Patrimônio          | × +                                                    |                           |         |
|-------------------------------------------|---------------------------|----------------------------|-------------------------|--------------------------------------------------------|---------------------------|---------|
| + https://siga-treiname                   | nto.dchm. <b>es.gov.b</b> | <b>r</b> /sigapatrimonio/p | protegido/principal.jsf |                                                        |                           |         |
| Mais visitados Primeiros                  | s passos                  |                            |                         |                                                        |                           |         |
|                                           |                           |                            | Sistema                 | <b>X SIG</b><br>Integrado de Gestã<br>Sistema de Patri | o Administrativa<br>mônio |         |
| Č Consulta de Tombament                   | to de Bens                |                            |                         |                                                        |                           |         |
| Almoxarifado                              | N                         | ovo Tombamento             |                         |                                                        |                           |         |
| <ul> <li>Funções de Almoxarifa</li> </ul> | do                        |                            |                         |                                                        |                           |         |
| Registrar Entrada                         | Argur                     | nentos de pesqui           | 5a                      |                                                        |                           |         |
| Distribuição                              | Adic                      | ionar filtro               |                         | Selecione                                              | ×                         |         |
| Fechamento Mensal                         |                           |                            |                         |                                                        |                           |         |
| Movimentação de<br>Estoque                | <b>v</b>                  | Órgão/Unidade Or           | ganizacional/Setor      | Selecione 🗸 🗸                                          | ~                         |         |
| Relatórios de<br>Almoxarifado             | P                         | esquisar                   | Cancelar                |                                                        |                           |         |
| " Entrada de Bens no                      |                           |                            |                         |                                                        |                           |         |
| Almoxarifado                              | Códig                     | o Orgão                    | Unidade Organiza        | acional                                                | Data de Criação           |         |
| Demonstrativo Mensal<br>Operações         | de 1108                   | FAMES                      | ALMOXARIFADO FAMES      |                                                        | 25/11/2014                | 25/11/2 |
| Inventário do                             | 1107                      | FAMES                      | ALMOXARIFADO AUX. FAMES |                                                        | 25/11/2014                | 25/11/2 |
|                                           |                           |                            |                         |                                                        |                           |         |

#### Preencher todos os campos de informações e clicar em salvar

| Voltar Salvar                                          |               |                          |                                              |
|--------------------------------------------------------|---------------|--------------------------|----------------------------------------------|
| Os campos marcados com (*) são de caráter obrigatório. |               |                          |                                              |
| Dados do cadastro                                      |               |                          |                                              |
| Código                                                 |               | Data de Criação          | 11/02/2015                                   |
| Situação                                               | Em Elaboração | Data de Finalização      |                                              |
| Órgão *                                                | FAMES         | Unidade Organizacional * | GA FAMES V Setor * ALMOXARIFADO AUX. FAMES V |
| Data de Referência *                                   | 11/02/2015    |                          |                                              |

| ltens Tombados             |
|----------------------------|
| Nenhum registro encontrado |
|                            |
|                            |
| Itens Anulados             |
| Nenhum registro encontrado |
|                            |
| Voltar Salvar              |
|                            |

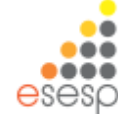

### Após salvar abrirá um novo campo para pesquisar itens que deverá ser colocada a forma da consulta que se quer realizar

| <ol> <li>Operação realizada com sucesso.</li> </ol>    |               |                          |                                              |
|--------------------------------------------------------|---------------|--------------------------|----------------------------------------------|
| Voltar Salvar Finalizar                                |               |                          |                                              |
| Os campos marcados com (*) são de caráter obrigatório. |               |                          |                                              |
| Dados do cadastro                                      |               |                          |                                              |
| Código                                                 | 1221          | Data de Criação          | 11/02/2015                                   |
| Situação                                               | Em Elaboração | Data de Finalização      |                                              |
| Órgão *                                                | FAMES         | Unidade Organizacional * | GA FAMES 💙 Setor * ALMOXARIFADO AUX. FAMES 💙 |
| Data de Referência *                                   | 11/02/2015    |                          |                                              |
|                                                        |               |                          |                                              |
| Pesquisar Bens                                         |               |                          |                                              |
| Buscar Itens                                           |               |                          |                                              |
| Buscar Por                                             | Selecione     |                          |                                              |
| Pesquisar Cancelar                                     |               |                          |                                              |
| Lista de Itens                                         |               |                          |                                              |
| Nenhum registro encontrado                             |               |                          |                                              |
|                                                        |               |                          |                                              |
|                                                        |               |                          |                                              |
| Itens Tombados                                         |               |                          |                                              |
| Nenhum registro encontrado                             |               |                          |                                              |
| Itens Anulados                                         |               |                          |                                              |
|                                                        |               |                          |                                              |

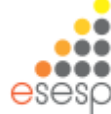

### Após localizar o bem para fazer o tombamento, marcar os itens e clicar em adicionar

| Manutenção de Tombamento de Bens                                                                                                    |                         |                          |                             |                    |                          |         |            |                         |             |                  |                     |  |
|----------------------------------------------------------------------------------------------------|-------------------------|--------------------------|-----------------------------|--------------------|--------------------------|---------|------------|-------------------------|-------------|------------------|---------------------|--|
| Voltar Salvar Finalizar                                                                                                    | Voltar Salvar Finalizar |                          |                             |                    |                          |         |            |                         |             |                  |                     |  |
| Os campos marcados com (*) são de caráter obrigatório.<br>— Dados do cadastro —                                                                                             |                         |                          |                             |                    |                          |         |            |                         |             |                  |                     |  |
| Código                                                                                                    | 114758                  | Data de Criação          |                             |                    | 19/04/20                 | 118     |            |                         |             |                  |                     |  |
| Situação                                                                                                    | Em Elaboração           | Data de Finalização      |                             |                    |                          |         |            |                         |             |                  |                     |  |
| Ôrgão *                                                                                                    | SEGER                   | Unidade Organizacional * |                             |                    | GA                       |         |            | ✓ Setor *               | ALMOXARIFAI | DO 🗸             |                     |  |
| Data de Referência *                                                                                                    | 19/04/2018              |                          |                             |                    |                          |         |            |                         |             |                  |                     |  |
| squisar Bens «                                                                                                    |                         |                          |                             |                    |                          |         |            |                         |             |                  |                     |  |
| -Buscar Itens                                                                                                    | Buscar Itens            |                          |                             |                    |                          |         |            |                         |             |                  |                     |  |
| Buscar Por                                                                                                    | Descrição do Bem 🔍      |                          |                             |                    |                          |         |            |                         |             |                  |                     |  |
| Descrição                                                                                                    | mesa                    |                          |                             |                    |                          |         |            |                         |             |                  |                     |  |
| Pesquisar Cancelar                                                                                                    |                         |                          |                             |                    |                          |         |            |                         |             |                  |                     |  |
| Lista de Itens                                                                                                    |                         |                          |                             |                    |                          |         |            |                         |             |                  |                     |  |
| Cód. Bem                                                                                                    | Descrição               |                          | Cód.<br>Registro<br>Entrada | ata<br>trada Docum | Número<br>nento/Processo | Unid.   | Disponível | №<br>Patrimônio<br>Ant. | Quantidade  | Gerar<br>Número? | Número<br>Reservado |  |
| ✓ 1986-4 MESA DE REUNIAO                                                                                                    |                         |                          | 77827 10/0                  | 4/2018 445345      | i4                       | UNIDADE | 90         |                         | 0           |                  | Selecione 🖌         |  |
| 77335-1     MESA DE REUNAO REDONDA; MEDIDO 1200MM X 740MM DE ALTURA; TAMPO CONFECCIONADO EM MDP TERMO-ESTABLIZADO COM 25MM DE ESPESSURA; REVESTIDO AMBAS AS FACES EM LAMINA |                         |                          |                             |                    |                          | UNIDADE | 50         |                         | 0           |                  | Selecione 🗸         |  |
|                                                                                                    | « « «                   |                          |                             |                    |                          |         |            |                         |             |                  |                     |  |
| Adicionar                                                                                                    |                         |                          |                             |                    |                          |         |            |                         |             |                  |                     |  |

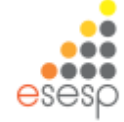

Após encontrar o Bem, selecione-o, insira a quantidade pretendida e gere o número de Patrimônio a seguir:

Marcando o campo Gerar Número, o sistema cria o número do patrimônio a partir do último número disponível (1);

Número Reservado, se houver números ou reservas de números de patrimônio podemos utilizá-los;

Não marcando o campo Gerar Número e não utilizando o campo Número Reservado podemos inserir manualmente o Número do Patrimônio do Bem (2).

(1)Tombamento pelo sistema(2) Tombamento Manual

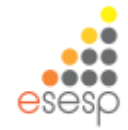

Será liberado o campo para informação do número patrimonial que poderá ser colocado manualmente, automaticamente pelo sistema ou utilizado uma reserva de números patrimoniais.

Após escolhida a opção clicar em salvar e depois em finalizar.

| -   | https://s | iga-treinamento.dchm | es.gov.br/sigapatrimonio/protegido/principal.jsf              |         |            | ⊽ 0           | 🖁 🔻 Google |                                                                     | ▶ ☆ 自 | ∔ ∩̂             |
|-----|-----------|----------------------|---------------------------------------------------------------|---------|------------|---------------|------------|---------------------------------------------------------------------|-------|------------------|
| ais | visitados | Primeiros passos     |                                                               |         |            | 2000000000000 |            |                                                                     |       |                  |
| _   |           |                      | COR BEGE MODELO SUPAM.                                        |         |            |               | _          | EM GERAL<br>Selecionar                                              |       | Elaboração       |
|     | 4314      | 868-54               | MESA TIPO ESXRITÓRIO MEDINDO 2x2 NA<br>COR BEGE MODELO SUPAM. | UNIDADE | Ótimo 🗸    | 3800000005881 |            | BENS MÓVEIS EM<br>GERAL>MOBILIÁRIO<br>EM GERAL<br><u>Selecionar</u> |       | Em<br>Elaboração |
| ]   | 4313      | 868-54               | MESA TIPO ESXRITÓRIO MEDINDO 2x2 NA<br>COR BEGE MODELO SUPAM. | UNIDADE | Ótimo v    | 3800000005880 |            | BENS MÓVEIS EM<br>GERAL>MOBILIÁRIO<br>EM GERAL<br><u>Selecionar</u> |       | Em<br>Elaboração |
|     | 4312      | 868-54               | MESA TIPO ESXRITÓRIO MEDINDO 2x2 NA<br>COR BEGE MODELO SUPAM. | UNIDADE | Ótimo 🗸    | 3800000005879 |            | BENS MÓVEIS EM<br>GERAL>MOBILIÁRIO<br>EM GERAL<br><u>Selecionar</u> |       | Em<br>Elaboração |
|     | 4311      | 868-54               | MESA TIPO ESXRITÓRIO MEDINDO 2x2 NA<br>COR BEGE MODELO SUPAM. | UNIDADE | Ótimo 🗸    | 3800000005878 |            | BENS MÓVEIS EM<br>GERAL>MOBILIÁRIO<br>EM GERAL<br><u>Selecionar</u> |       | Em<br>Elaboração |
|     | 4310      | 868-54               | MESA TIPO ESXRITÓRIO MEDINDO 2x2 NA<br>COR BEGE MODELO SUPAM. | UNIDADE | Ótimo 🗸    | 380000005877  |            | BENS MÓVEIS EM<br>GERAL>MOBILIÁRIO<br>EM GERAL<br>Selecionar        |       | Em<br>Elaboração |
|     | 4309      | 868-54               | MESA TIPO ESXRITÓRIO MEDINDO 2x2 NA<br>COR BEGE MODELO SUPAM. | UNIDADE | Ótimo      | 3800000005876 | •          | BENS MÓVEIS EM<br>GERAL>MOBILIÁRIO<br>EM GERAL<br>Selecionar        |       | Em<br>Elaboração |
|     | 4308      | 868-54               | MESA TIPO ESXRITÓRIO MEDINDO 2x2 NA<br>COR BEGE MODELO SUPAM. | UNIDADE | Ótimo 🗸    | 3800000005875 |            | BENS MÓVEIS EM<br>GERAL>MOBILIÁRIO<br>EM GERAL<br><u>Selecionar</u> |       | Em<br>Elaboração |
|     | 4307      | 868-54               | MESA TIPO ESXRITÓRIO MEDINDO 2x2 NA<br>COR BEGE MODELO SUPAM. | UNIDADE | Ótimo 🗸    | 3800000005874 |            | BENS MÓVEIS EM<br>GERAL>MOBILIÁRIO<br>EM GERAL<br><u>Selecionar</u> |       | Em<br>Elaboração |
|     |           |                      |                                                               |         | «« « » »»» |               |            |                                                                     |       |                  |
| E   | xcluir    | Salvar               |                                                               |         |            |               |            |                                                                     |       |                  |
| ns  | Anulado   | s                    |                                                               |         |            |               |            |                                                                     |       |                  |
| le  | nhum re   | gistro encontrado    |                                                               |         |            |               |            |                                                                     |       |                  |
| 0   | tar       | Salvar Final         | izar                                                          |         |            |               |            |                                                                     |       |                  |
|     | -         |                      |                                                               |         |            |               | (2020)     |                                                                     |       |                  |

### **Anular Tombamento**

| Trens rombados |        |               |                         |         |                             |                       |                    |                 |         |                                                                     |  |
|----------------|--------|---------------|-------------------------|---------|-----------------------------|-----------------------|--------------------|-----------------|---------|---------------------------------------------------------------------|--|
|                | Código | Código do Bem | Descrição               | Unidade | Núm. do Patrimônio Anterior | Estado de Conservação | Núm. de Patrimônio | Número de Série | Imagens | Descrição Contábil                                                  |  |
| ✓              | 3      | 2173-3        | TELEVISOR<br>DE LCD 52" | UNIDADE |                             | Νονο                  | 4100000000001      |                 |         | BENS MÓVEIS EM<br>GERAL>EQUIPAMENTOS<br>PARA ÁUDIO, VÍDEO E<br>FOTO |  |
|                |        |               |                         |         |                             |                       |                    |                 |         |                                                                     |  |
| Anular         |        |               |                         |         |                             |                       |                    |                 |         |                                                                     |  |

Após o tombamento do Bem, temos a opção de anular o número do patrimônio clicando no botão "Anular", selecione o Bem clique no botão Anular, preencha o motivo e salve a tarefa

| Anulação                                                | X             |
|---------------------------------------------------------|---------------|
| —Dados do Documento———————————————————————————————————— |               |
| Usuário                                                 | Administrador |
| Data/Hora                                               | 26/12/2013    |
| Inutilizar Número de Patrimônio *                       | ◯ Sim ◉ Não   |
|                                                         |               |
| Motivo *                                                | Erro          |
| Motivo * Salvar Fechar                                  | Erro          |

Assim finalizamos a etapa de tombamento de bens e faremos agora a distribuição para o setor no qual ficará o patrimônio.

Importante lembrar que a etapa de distribuição é realizada pelo setor de almoxarifado.

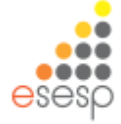

## Fazer distribuição dos bens patrimoniais (Almoxarifado)

Para fazer a distribuição dos bens permanentes para os setores deve-se entrar no Menu Almoxarifado e clicar em "Distribuição" e depois em "Novo".

| 🎒 Mais visitados 📋 Primeiros passo                        | os        |                                     |                          |                                                            |               |
|-----------------------------------------------------------|-----------|-------------------------------------|--------------------------|------------------------------------------------------------|---------------|
|                                                           |           |                                     | Sistema Integra<br>Siste | <b>SIGA</b><br>ado de Gestão Administ<br>ema de Patrimônio | trativa       |
| Č Consulta de Distribuição de P                           | atrimônio |                                     |                          |                                                            |               |
| Almoxarifado                                              | N         | lovo                                |                          |                                                            |               |
| <ul> <li>Funções de Almoxarifado</li> </ul>               | Argumo    | ntos do posquisa                    |                          |                                                            |               |
| Registrar Entrada                                         | Argume    | ntos de pesquisa                    |                          |                                                            |               |
| Distribuição                                              | Adicion   | ar filtro                           | Selec                    | ione                                                       | ~             |
| Fechamento Mensal                                         |           |                                     |                          |                                                            |               |
| Movimentação de<br>Estoque                                | ✓ cá      | ódigo                               |                          |                                                            |               |
| Relatórios de<br>Almoxarifado                             | Pes       | quisar Cancelar                     |                          |                                                            |               |
| <ul> <li>Entrada de Bens no<br/>Almoxarifado</li> </ul>   | Código    | Modalidade                          | Tipo de Movimentação     | Órgão de Origem                                            | Órgão / UO    |
| <ul> <li>Demonstrativo Mensal de<br/>Operações</li> </ul> | 1777      | Distribuição Bens Móveis            | Interna                  | FAMES                                                      | FAMES - ALMOX |
| Inventário do<br>Almoxarifado                             | 1748      | 48 Distribuição Bens Móveis Interna |                          | FAMES                                                      | FAMES - SETOR |
| "Saída de Bens do                                         | 1667      | Distribuição Bens Móveis            | Interna                  | FAMES                                                      | FAMES - SETOR |
|                                                           |           |                                     |                          |                                                            |               |

Preencher todos os campos disponíveis para informação, não podendo deixar os campos com \*( asterisco vermelho) em branco e por último preencher o campo de motivo, após clicar em salvar.

| 🍪 SIGA 🛛 🔀 🄁 Patrimônio                                                                           | × 🏂 Patrimônio 🛛 🗙 🕂                                             |                                  | - 🗆 🗙                                              |
|---------------------------------------------------------------------------------------------------|------------------------------------------------------------------|----------------------------------|----------------------------------------------------|
| 🗲 🎤 🔒 https://siga-treinamento.dchm. <b>es.gov.br</b> /sigapatrimonio/pr                          | otegido/principal.jsf                                            | ▼ C ] 8 - Goog                   | le                                                 |
| Ais visitados 🗍 Primeiros passos                                                                  |                                                                  |                                  |                                                    |
|                                                                                                   | Sistema Integrado de Gestão Administrat<br>Sistema de Patrimônio | iva                              | PORTAL DE<br>COMPRAS<br>GOVERNAMENTAIS             |
| Manutenção de Movimentação                                                                        |                                                                  |                                  | Página Inicial   FAMES ALMOXARIFADO   ajuda   sair |
| Voltar Salvar<br>Os campos marcados com (* ) são de caráter obrigatório.<br>Dados da movimentação |                                                                  |                                  |                                                    |
| Código                                                                                            |                                                                  | Data de Criação                  | 12/02/2015                                         |
| Situação da Movimentação                                                                          | Em Elaboração                                                    | Data de Finalização              |                                                    |
| Atividade                                                                                         |                                                                  | Situação da Atividade            |                                                    |
| Modalidade *                                                                                      | Distribuição Bens Móveis 🗸                                       | Тіро                             | Interna                                            |
| Órgão de Origem *                                                                                 | FAMES                                                            |                                  |                                                    |
| Órgão de Destino *                                                                                | FAMES                                                            | Unidade Organizacional Destino * | SETOR FAMES V Setor SETOR FAMES V                  |
| Autorizado Por*                                                                                   | FAMES ALMOXARIFADO                                               | N° Processo                      | xxxxxxxxx                                          |
| Data de Referência *                                                                              | 12/02/2015                                                       |                                  |                                                    |
| Novo Responsável *                                                                                | FAMES ALMOXARIFADO                                               |                                  |                                                    |
| Portador                                                                                          |                                                                  |                                  |                                                    |
| Para uso                                                                                          | V                                                                |                                  |                                                    |
| Observação                                                                                        |                                                                  |                                  |                                                    |
| = 🤅 🚞 🌖 🔌 🔯 🖬                                                                                     | por solicitação do setor xxxxxxxxxxxxxxxxxxxxxxxxxxxxxxxxxxxx    | (none)                           | ▲ 🖡 🚍 🌓 POR 10:25<br>PTB2 12/02/2015               |

Será habilitado para preenchimento o documento de distribuição que deverá ser preenchido.

Aparecerá o item para pesquisa do Patrimônio, basta selecionar os números que deseja alocar e clicar em adicionar, depois salvar.

| 🍪 siga                     | ×                                      | Z= Patrimônio                | × 🔁 Patrimônio 🛛 × +                  |   |         |                       |                                          |         | -          | - 0 |   |
|----------------------------|----------------------------------------|------------------------------|---------------------------------------|---|---------|-----------------------|------------------------------------------|---------|------------|-----|---|
| 🗎 🔒 htt                    | ps://siga-treinamento.dchm. <b>es.</b> | gov.br/sigapatrimonio/proteg | gido/principal.jsf                    |   |         | ⊽ C" 🚺 •              | Google                                   | ۵ م     | <b>≜</b> ↓ | Â   | - |
| lais visit                 | ados 🛄 Primeiros passos                |                              |                                       |   |         |                       |                                          |         |            |     |   |
| Observ                     | ayau                                   |                              |                                       |   |         |                       |                                          |         |            |     |   |
|                            |                                        |                              |                                       |   |         |                       |                                          |         |            |     |   |
| Mativa                     |                                        |                              | por solicitação do setor xxxxx        |   |         |                       |                                          |         |            |     |   |
| Motivo                     |                                        |                              |                                       |   |         |                       |                                          |         |            |     |   |
|                            |                                        |                              | 1                                     |   |         |                       |                                          |         |            |     |   |
| ocumer                     | ntos                                   |                              |                                       |   |         |                       |                                          |         |            |     |   |
| Tipo de                    | Documento                              |                              | Selecione V Adicionar                 |   |         |                       |                                          |         |            |     |   |
| -Lista d                   | e Documentos                           |                              |                                       |   |         |                       |                                          |         |            |     |   |
| Nen                        | hum registro encontrado.               |                              |                                       |   |         |                       |                                          |         |            |     |   |
|                            | -                                      |                              |                                       |   |         |                       |                                          |         |            |     |   |
|                            |                                        |                              |                                       |   |         |                       |                                          |         |            |     |   |
| squisa c                   | le Patrimônio                          |                              |                                       |   |         |                       |                                          |         |            |     |   |
| Buscar Por Código do Bem 🗸 |                                        |                              |                                       |   |         |                       |                                          |         |            |     |   |
| Código                     | do Bem 866-54                          |                              |                                       |   |         |                       |                                          |         |            |     |   |
| Pesq                       | uisar Cancelar                         |                              |                                       |   |         |                       |                                          |         |            |     |   |
| Itens P                    | esquisa                                |                              |                                       |   |         |                       |                                          |         |            |     | _ |
|                            | Número Patrimônio                      |                              | Descrição do Bem                      |   | Unidade | Estado de Conservação | Descrição Cont                           | ábil    |            |     |   |
|                            | 3800000005874                          | MESA TIPO ESXRITÓRIO M       | EDINDO 2x2 NA COR BEGE MODELO SUPAM.  | U | NIDADE  | Ótimo                 | BENS MÓVEIS EM GERAL>MOBILIÁRIO EM       | GERAL   |            |     | _ |
|                            | 3800000005875                          | MESA TIPO ESXRITÓRIO M       | EDINDO 2x2 NA COR BEGE MODELO SUPAM.  | U | NIDADE  | Ótimo                 | BENS MÓVEIS EM GERAL>MOBILIÁRIO EM GERAL |         |            |     |   |
|                            | 3800000005876                          | MESA TIPO ESXRITÓRIO M       | EDINDO 2x2 NA COR BEGE MODELO SUPAM.  | U | NIDADE  | Ótimo                 | BENS MÓVEIS EM GERAL>MOBILIÁRIO EM       | GERAL   |            |     | _ |
|                            | 3800000005877                          | MESA TIPO ESXRITÓRIO M       | EDINDO 2x2 NA COR BEGE MODELO SUPAM.  | U | NIDADE  | Ótimo                 | BENS MÓVEIS EM GERAL>MOBILIÁRIO EM       | GERAL   |            |     | _ |
| <u> </u>                   | 3800000005878                          | MESA TIPO ESXRITORIO M       | EDINDO 2x2 NA COR BEGE MODELO SUPAM.  | U | NIDADE  | Otimo                 | BENS MOVEIS EM GERAL>MOBILIARIO EM       | GERAL   |            |     | - |
|                            | 3800000005879                          | MESA TIPO ESXRITORIO M       | EDINDO 2x2 NA COR BEGE MODELO SUPAM.  | 0 | NIDADE  | Otimo                 | BENS MOVEIS EM GERAL>MOBILIARIO EM       | GERAL   |            |     | _ |
| ~                          | 3800000005879                          | MESA TIPO ESXRITÓRIO         | MEDINDO 2x2 NA COR BEGE MODELO SUPAM. |   | UNIDADE | Ótimo                 | BENS MÓVEIS EM GERAL>MOBILIÁRIO E        | M GERAL |            |     |   |
| ~                          | 3800000005880                          | MESA TIPO ESXRITÓRIO         | MEDINDO 2x2 NA COR BEGE MODELO SUPAM. |   | UNIDADE | Otimo                 | BENS MOVEIS EM GERAL>MOBILIÀRIO E        | M GERAL |            |     |   |
|                            | 3800000005881                          | MESA TIPO ESXRITÓRIO         | MEDINDO 2x2 NA COR BEGE MODELO SUPAM. |   | UNIDADE | Otimo                 | BENS MOVEIS EM GERAL>MOBILIÀRIO E        | M GERAL |            |     |   |
|                            | 3800000005882                          | MESA TIPO ESXRITORIO         | MEDINDO 2X2 NA COR BEGE MODELO SUPAM. |   |         | Ótimo                 | BENS MOVEIS EM GERAL-MOBILIARIO E        |         |            |     |   |
|                            | 3600000005883                          | MESA TIPO ESXRITORIO         | MEDINDO 222 NA COR BEGE MODELO SUPAM. |   | UNIDADE | Oumo                  | BEINS MOVEIS EM GERAL>MOBILIARIO E       | W GERAL |            |     |   |
|                            |                                        |                              |                                       |   |         |                       |                                          |         |            |     |   |
|                            | dicionar                               |                              |                                       |   |         |                       |                                          |         |            |     |   |

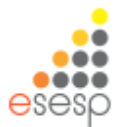

Após fazer o tombamento e ter distribuído o bem para o setor, clicar em imprimir termo para pegar assinatura do responsável pelo setor no qual fez a distribuição.

| 🎯 SIGA 🛛 🔀 Patrimônio                                                                   | × Z Patrimônio × +            |                                  | _ = <b>=</b> ×                                     |
|-----------------------------------------------------------------------------------------|-------------------------------|----------------------------------|----------------------------------------------------|
| A https://siga-treinamento.dchm.es.gov.br/sigapatrimonio/prote                          | gido/principal.jsf            | V C Soogle                       | ▶ ☆ 自 ♣ 余 ☰                                        |
| <ul> <li>Mais visitados Primeiros passos</li> <li>Manutenção de Movimentação</li> </ul> |                               |                                  | Página Inicial   FAMES ALMOXARIFADO   ajuda   sair |
| Operação realizada com sucesso.                                                         |                               |                                  |                                                    |
| Voltar Salvar Imprimir Termo Tramitar                                                   |                               |                                  |                                                    |
| Os campos marcados com (*) são de caráter obrigatório.                                  |                               |                                  |                                                    |
|                                                                                         | 1000                          |                                  | 10/00/01/2                                         |
| Coalgo                                                                                  | 1889                          | Data de Criação                  | 12/02/2015                                         |
| situação da Movimentação                                                                | Em Elaboração                 |                                  | 5                                                  |
| Atividade                                                                               | Criar Movimentação            | Situação da Atividade            | Recebida                                           |
| Modalidade *                                                                            | Distribuição Bens Móveis 🔽    | Тіро                             | Interna                                            |
| Órgão de Origem *                                                                       | FAMES                         |                                  |                                                    |
| Órgão de Destino *                                                                      | FAMES                         | Unidade Organizacional Destino * | SETOR FAMES Setor * SETOR FAMES                    |
| Autorizado Por *                                                                        | FAMES ALMOXARIFADO            | N° Processo                      | XXXXX                                              |
| Data de Referência *                                                                    | 12/02/2015                    |                                  |                                                    |
| Novo Responsável *                                                                      | FAMES ALMOXARIFADO            |                                  |                                                    |
| Portador                                                                                |                               |                                  |                                                    |
| Para uso                                                                                |                               |                                  |                                                    |
| Observação                                                                              |                               |                                  |                                                    |
| Motivo *                                                                                | por solicitação do setor xxxx |                                  |                                                    |
| 🕂 🩋 🚆 🚺 🚺 🖬                                                                             | <b>e</b>                      | (none)                           | ▲ 🕩 🖓 POR 10:33<br>PTB2 12/02/2015                 |

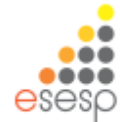

### Para imprimir o Termo clicar em Abrir com o Adobe Reader

| 🍪 SIGA 🛛 🗙 🎘 Patrimônio                                                                       | × 📌 Patrimônio × +             |                   |                                                                                    |                        |                    | _ 0                  | X                   |
|-----------------------------------------------------------------------------------------------|--------------------------------|-------------------|------------------------------------------------------------------------------------|------------------------|--------------------|----------------------|---------------------|
| 🗲 角 https://siga-treinamento.dchm. <b>es.gov.br</b> /sigapatrimonio/prot                      | egido/principal.jsf            |                   | ▼ C Soogle                                                                         |                        | ▶ ☆ 自              | <b>∔</b> îî          | ≡                   |
| Mais visitados 🗍 Primeiros passos<br>Manutenção de Movimentação                               |                                |                   |                                                                                    | Página Inicial         | FAMES ALMOXARIFADO | <u>ajuda</u>         | sair 🔨              |
| Operação realizada com sucesso.                                                               |                                |                   |                                                                                    |                        |                    |                      |                     |
| Voltar Salvar Imprimir Termo Tramitar Os campos marcados com (* ) são de caráter obrigatório. |                                |                   |                                                                                    |                        |                    |                      |                     |
| Código                                                                                        | 1889                           | Data de Criação   |                                                                                    | 12/02/2015             |                    |                      |                     |
| Situação da Movimentação                                                                      | Em Elaboração                  | Data de Finalizaç | ão                                                                                 |                        |                    |                      |                     |
| Atividade                                                                                     | Criar Movimentação             | Situação da Ativi | dade                                                                               | Recebida               |                    |                      |                     |
| Modalidade *                                                                                  | Distribuição Bens Móveis \vee  | Тіро              |                                                                                    | Interna                |                    |                      |                     |
| Órgão de Origem *                                                                             | FAMES Y                        |                   | Abrir "TermoMovimentacaoB                                                          | ensMoveis.pdf"         |                    |                      |                     |
| Órgão de Destino *                                                                            | FAMES                          | Unidade Organi    | Você selecionou abrir: TermoMovimentacaoBensMoveis.pdf                             |                        | ETOR FAMES 💟       |                      |                     |
| Autorizado Por*                                                                               | FAMES ALMOXARIFADO             | N° Processo       | Tipo: Adobe Acrobat Document (11,4KB)<br>Site: https://siga-treinamento.dchm.es.go | v.br                   |                    |                      |                     |
| Data de Referência *                                                                          | 12/02/2015                     |                   | O que o Firefox deve fazer?                                                        |                        |                    |                      |                     |
| Novo Responsável *                                                                            | FAMES ALMOXARIFADO             |                   | • <u>Abrir com o</u> : Adobe Reader (aplicati                                      | vo padrão) 🗸 🗸 🗸 🗸 🗸 V |                    |                      |                     |
| Portador                                                                                      |                                |                   | O <u>D</u> ownload                                                                 |                        |                    |                      |                     |
| Para uso                                                                                      | V                              |                   | Memorizar a decisão para este tipo de                                              | arquivo                |                    |                      |                     |
| <b>0</b> 5                                                                                    |                                |                   | [                                                                                  | OK Cancelar            |                    |                      |                     |
| Observaçao                                                                                    |                                |                   |                                                                                    |                        |                    |                      |                     |
|                                                                                               | por solicitação do setor xxxxx |                   |                                                                                    |                        |                    |                      |                     |
| Motivo *                                                                                      |                                |                   |                                                                                    |                        |                    |                      |                     |
| = 6 🗎 🌖 🔽 🖬                                                                                   | <b>e</b>                       |                   | (none)                                                                             |                        | · P 🖵 🕩            | POR 10<br>2TB2 12/01 | ○<br>0:34<br>2/2015 |
|                                                                                               |                                |                   |                                                                                    |                        |                    | 102 12/02            |                     |

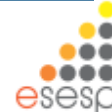

### Modelo do Termo para distribuição

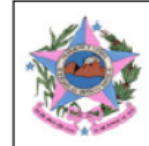

#### GOVERNO DO ESTADO DO ESPÍRITO SANTO

#### Termo de Distribuição Bens Móveis

| Nº do Termo:  | 1889                     | Data:     | 12/02/15 10:29    |
|---------------|--------------------------|-----------|-------------------|
| Modalidade de | Distribuição Bens Móveis | Processo: | хххх              |
| Origem:       | FAMES                    | Destino:  | FAMES/SETOR FAMES |

| UO Origem                  | Nº Patrimônio | Descrição                                             | Unidade     | N° Série | Descrição Contábil                             | VI. Deprec. | VI. Aquisição | VI. Residual | VI. Líquido  |
|----------------------------|---------------|-------------------------------------------------------|-------------|----------|------------------------------------------------|-------------|---------------|--------------|--------------|
| ALMOXARIFADO<br>AUX. FAMES | 3800000005883 | MESA TIPO ESXRITÓRIO MEDINDO<br>2x2 NA COR BEGE MODEL | UNIDAD<br>E |          | BENS MÓVEIS EM<br>GERAL>MOBILIÁRIO EM<br>GERAL | R\$ 0,00    | R\$ 1.000,00  | R\$ 0,00     | R\$ 1.000,00 |
| ALMOXARIFADO<br>AUX. FAMES | 3800000005882 | MESA TIPO ESXRITÓRIO MEDINDO<br>2x2 NA COR BEGE MODEL | UNIDAD<br>E |          | BENS MÓVEIS EM<br>GERAL>MOBILIÀRIO EM<br>GERAL | R\$ 0,00    | R\$ 1.000,00  | R\$ 0,00     | R\$ 1.000,00 |
| ALMOXARIFADO<br>AUX. FAMES | 3800000005881 | MESA TIPO ESXRITÓRIO MEDINDO<br>2x2 NA COR BEGE MODEL | UNIDAD<br>E |          | BENS MÓVEIS EM<br>GERAL>MOBILIÁRIO EM<br>GERAL | R\$ 0,00    | R\$ 1.000,00  | R\$ 0,00     | R\$ 1.000,00 |
| ALMOXARIFADO<br>AUX. FAMES | 3800000005880 | MESA TIPO ESXRITÓRIO MEDINDO<br>2x2 NA COR BEGE MODEL | UNIDAD<br>E |          | BENS MÓVEIS EM<br>GERAL>MOBILIÀRIO EM<br>GERAL | R\$ 0,00    | R\$ 1.000,00  | R\$ 0,00     | R\$ 1.000,00 |
| ALMOXARIFADO<br>AUX. FAMES | 3800000005879 | MESA TIPO ESXRITÓRIO MEDINDO<br>2x2 NA COR BEGE MODEL | UNIDAD<br>E |          | BENS MÓVEIS EM<br>GERAL>MOBILIÁRIO EM<br>GERAL | R\$ 0,00    | R\$ 1.000,00  | R\$ 0,00     | R\$ 1.000,00 |
| ALMOXARIFADO<br>AUX. FAMES | 3800000005878 | MESA TIPO ESXRITÓRIO MEDINDO<br>2x2 NA COR BEGE MODEL | UNIDAD<br>E |          | BENS MÓVEIS EM<br>GERAL>MOBILIÀRIO EM<br>GERAL | R\$ 0,00    | R\$ 1.000,00  | R\$ 0,00     | R\$ 1.000,00 |
| ALMOXARIFADO<br>AUX. FAMES | 3800000005877 | MESA TIPO ESXRITÓRIO MEDINDO<br>2x2 NA COR BEGE MODEL | UNIDAD<br>E |          | BENS MÓVEIS EM<br>GERAL>MOBILIÁRIO EM<br>GERAL | R\$ 0,00    | R\$ 1.000,00  | R\$ 0,00     | R\$ 1.000,00 |
| ALMOXARIFADO<br>AUX. FAMES | 3800000005876 | MESA TIPO ESXRITÓRIO MEDINDO<br>2x2 NA COR BEGE MODEL | UNIDAD<br>E |          | BENS MÓVEIS EM<br>GERAL>MOBILIÁRIO EM<br>GERAL | R\$ 0,00    | R\$ 1.000,00  | R\$ 0,00     | R\$ 1.000,00 |

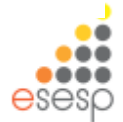

# Após impressão do Termo, clicar em tramitar, depois em finalizar movimentação.

| 🍪 SIGA                                        | × 🆻 Patrimônio                                      | × 춛 Patrimônio             | × +                                                   |                                  |                |             |                          |           |           | - 5                          | 3 💽                |
|-----------------------------------------------|-----------------------------------------------------|----------------------------|-------------------------------------------------------|----------------------------------|----------------|-------------|--------------------------|-----------|-----------|------------------------------|--------------------|
| 🗲 🔒 https://siga-trein                        | amento.dchm. <b>es.gov.br</b> /sigapatrimonio/prote | gido/principal.jsf         |                                                       |                                  | ⊽ C 8 - Google |             |                          | ٩         | ☆ 自       | + 1                          | î î                |
| Mais visitados 🗍 Prim                         | eiros passos                                        |                            |                                                       |                                  |                |             |                          |           |           |                              |                    |
|                                               |                                                     | Sistema Integra<br>Siste   | SIGA<br>ado de Gestão Administra<br>ema de Patrimônio | itiva                            |                |             |                          |           | GO        | PORTAL D<br>COMPR<br>VERNAME | DE<br>AS<br>INTAIS |
| Manutenção de Mov                             | vimentação                                          |                            |                                                       |                                  |                | Pág         | <u>iina Inicial  </u> F/ | AMES ALM  | OXARIFADO | O∣ <u>ajuda</u>              | <u>sair</u>        |
| <ol> <li>Operação realizada</li> </ol>        | a com sucesso.                                      |                            |                                                       |                                  |                |             |                          |           |           |                              |                    |
| Voltar Salvar                                 | Imprimir Termo Tramitar                             |                            |                                                       |                                  |                |             |                          |           |           |                              |                    |
| Os campos marcados com<br>Dados da movimentaç | (*) são de caráter obrigatório.<br>ão               |                            |                                                       |                                  |                |             |                          |           |           |                              |                    |
| Código                                        |                                                     | 1889                       |                                                       | Data de Criação                  |                | 12/02/2015  |                          |           |           |                              |                    |
| Situação da Movimer                           | ntação                                              | Em Elaboração              |                                                       | Data de Finalização              |                |             |                          |           |           |                              |                    |
| Atividade                                     |                                                     | Criar Movimentação         |                                                       | Situação da Atividade            |                | Recebida    |                          |           |           |                              |                    |
| Modalidade *                                  |                                                     | Distribuição Bens Móveis 🗸 |                                                       | Тіро                             |                | Interna     |                          |           |           |                              |                    |
| Órgão de Origem *                             |                                                     | FAMES                      |                                                       |                                  |                |             |                          |           |           |                              |                    |
| Órgão de Destino *                            |                                                     | FAMES                      |                                                       | Unidade Organizacional Destino * |                | SETOR FAMES | Setor * SE               | etor fami | ES 🗸      |                              |                    |
| Autorizado Por*                               |                                                     | FAMES ALMOXARIFADO         |                                                       | N° Processo                      |                | XXXX        |                          |           |           |                              |                    |
| Data de Referência *                          |                                                     | 12/02/2015                 |                                                       |                                  |                |             |                          |           |           |                              |                    |
| Novo Responsável *                            |                                                     | FAMES ALMOXARIFADO         |                                                       |                                  |                |             |                          |           |           |                              |                    |
| Portador                                      |                                                     |                            |                                                       |                                  |                |             |                          |           |           |                              |                    |
| Para uso                                      |                                                     |                            |                                                       |                                  |                |             |                          |           |           |                              |                    |
| Observação                                    |                                                     |                            |                                                       |                                  |                |             |                          |           |           |                              |                    |
| 🗏 🙆 🧮                                         | ) 🚺 🚺 🚺                                             |                            |                                                       | 1/1                              | (none)         | 1 50        |                          | - P       | φ         | POR<br>PTB2 <u>12</u> ,      | 10:35<br>/02/20    |

esesp

# Finalizando a movimentação tem-se que clicar em receber para o setor ter realmente os bens no inventário do mesmo.

| 🍪 SIGA                         | × 🔁 Patrimônio                              | × 🖙 Patrimônio           | × +                    |                                   |                     |                    |                        |                            |          | -                           |           |
|--------------------------------|---------------------------------------------|--------------------------|------------------------|-----------------------------------|---------------------|--------------------|------------------------|----------------------------|----------|-----------------------------|-----------|
| 🗲 角 https://siga-treinamento.d | chm. <b>es.gov.br</b> /sigapatrimonio/prote | gido/principal.jsf       |                        |                                   |                     | ⊽ C 🛛 🗧 Google     |                        | ا م                        | ☆ 自      | +                           | â         |
| Mais visitados 🗌 Primeiros pas | sos                                         |                          |                        |                                   |                     |                    |                        |                            |          |                             |           |
|                                |                                             | Sistema Integ<br>Sis     | va                     |                                   |                     |                    |                        |                            | PO       | RTAL DE<br>MPRAS<br>IAMENT/ |           |
| Manutenção de Movimentaci      |                                             |                          |                        |                                   |                     |                    |                        | Página Inicial   FAMES ALM | IOXARIFA | DO                          | ajuda   s |
| Voltar Receber                 | Cancelar Encaminhamento                     |                          |                        |                                   |                     |                    |                        |                            |          |                             |           |
| N° Processo                    |                                             | 1889                     |                        | Órgã                              | o Origem            |                    | FAMES                  | 3                          |          |                             |           |
| Modalidade                     |                                             | Distribuição Bens Móveis |                        | Órgão Destino FAMES - SETOR FAMES |                     |                    |                        |                            |          |                             |           |
| Informações                    |                                             |                          |                        |                                   |                     |                    |                        |                            |          |                             |           |
| Atividade Atual                |                                             | Finalizar Movimentação   |                        | Situação Atual                    |                     |                    | Aguardando Recebimento |                            |          |                             |           |
| Responsável                    |                                             |                          |                        | Prazo                             | •                   |                    | 13/02/20               | 015 10:38:29               |          |                             |           |
| Data de Recebimento            |                                             |                          |                        | Atras                             | 0                   |                    | 0                      |                            |          |                             |           |
| Histórico                      |                                             |                          |                        |                                   |                     |                    |                        |                            |          |                             |           |
| Recebido Em                    | Atividade                                   | Recebido Por             | Encaminhado Para       |                                   | Data de Envio       | Enviado Por        |                        | Tempo Gasto                |          | Situaç                      | ão        |
| 12/02/2015 10:31:07            | Criar Movimentação                          | fames.almoxarifado       | Finalizar Movimentação |                                   | 12/02/2015 10:38:29 | fames.almoxarifado |                        | 7 minutos, 22 segundos     | Cor      | ncluída                     |           |
|                                |                                             |                          | <b>***</b>             |                                   | » »»                |                    |                        |                            |          |                             |           |
|                                |                                             |                          |                        |                                   |                     |                    |                        |                            |          |                             |           |
|                                |                                             |                          |                        |                                   |                     |                    |                        |                            |          |                             |           |

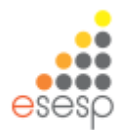

. 🗗 🗙 Patrimônia 🔻 🤁 🕈 Google ▶ ☆ 自 🕹 余 🗏 🔶 🔒 https://siga-treinamento.dchm.es.gov.br/sigapatrimonio/protegido/principal.isf Mais visitados Primeiros passos **Č SIGA** Sistema Integrado de Gestão Administrativa Sistema de Patrimônio Manutenção de Movimentação

 Página Inicial | FAMES ALMOXARIFAD Órgão Origem FAMES Distribuição Bens Móveis Órgão Destin FAMES - SETOR FAME Atividade Atua Finalizar Movimentação Situação Atua Recebid: fames.almoxarifado 12/02/2015 10:40:35 Recebido Por Data de Envio Recebido Em Atividade Encaminhado Para Enviado Por Tempo Gasto Situação 12/02/2015 10:31:07 Criar Movimentação 12/02/2015 10:38:29 7 minutos, 22 segundos Concluida fames almoxarifado Finalizar Movimentação fames.almoxarifado 12/02/2015 10:40:35 Finalizar Movimentação fames almoxarifado Recebida

Voltar Nº Processo

Data de Re

**Finalizando a** movimentação tem-se que clicar em receber para o setor ter realmente os bens no inventário do mesmo.

| Voltar | 😵 SIGA 🛛 🗙 🄁 Patrimônio                                                           | × 🎢 Patrimônio x +                                              |                                  | _ 5 💌                                              |
|--------|-----------------------------------------------------------------------------------|-----------------------------------------------------------------|----------------------------------|----------------------------------------------------|
|        | A https://siga-treinamento.dchm.es.gov.br/sigapatrimonio/prote                    | egido/principal.jsf                                             | V 😋 😸 - Google                   | P ☆ 自 ♣ 余 ☰                                        |
|        | Ais visitados 🗌 Primeiros passos                                                  |                                                                 |                                  |                                                    |
|        | *                                                                                 | Sistema Integrado de Gestão Administra<br>Sistema de Patrimônio | tiva                             | FORTAL DE<br>COMPRAS<br>GOVERNAMENTAIS             |
|        | X Manutenção de Movimentação                                                      |                                                                 |                                  | Página Inicial   FAMES ALMOXARIFADO   ajuda   sair |
|        | Voltar Salvar Finalizar Imprimir Termo                                            | Tramitar                                                        |                                  |                                                    |
|        | Os campos marcados com (*) são de caráter obrigatório.<br>— Dados da movimentação |                                                                 |                                  |                                                    |
|        | Código                                                                            | 1889                                                            | Data de Criação                  | 12/02/2015                                         |
|        | Situação da Movimentação                                                          | Em Elaboração                                                   | Data de Finalização              |                                                    |
|        | Atividade                                                                         | Finalizar Movimentação                                          | Situação da Atividade            | Recebida                                           |
|        | Modalidade *                                                                      | Distribuição Bens Móveis 🖂                                      | Тіро                             | Interna                                            |
|        | Ôrgão de Origem *                                                                 | FAMES                                                           |                                  |                                                    |
|        | Órgão de Destino *                                                                | FAMES                                                           | Unidade Organizacional Destino * | SETOR FAMES Setor SETOR FAMES                      |
|        | Autorizado Por*                                                                   | FAMES ALMOXARIFADO                                              | N° Processo                      | 2002                                               |
|        | Data de Referência *                                                              | 12/02/2015                                                      |                                  |                                                    |
|        | Novo Responsável *                                                                | FAMES ALMOXARIFADO                                              |                                  |                                                    |
|        | Portador                                                                          |                                                                 |                                  |                                                    |
|        | Para uso                                                                          |                                                                 |                                  |                                                    |
|        | Observação                                                                        |                                                                 |                                  |                                                    |
|        |                                                                                   | por solicitação do setor xxxx                                   | (1000)                           | v                                                  |
|        | 🕂 💪 블 🌖 🍑 💵                                                                       | 8                                                               | (INVINE)                         | ▲ P P 0R 10.40<br>PTB2 12/02/2015                  |

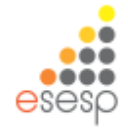

É importante que após a conclusão da distribuição dos bens para os setores seja gerado um relatório de inventário para conferência pelo setor responsável, que seja feita a conferência dos bens e que tenha a assinatura do responsável pelo setor no inventário impresso.

> A geração dos relatórios serão detalhadas no Menu " Relatórios de Bens Permanentes"

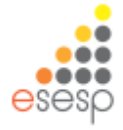

**Resumo:** 

#### Conceitos básicos

Os conceitos básicos são importantes para que o usuário saiba qual a funcionalidade deverá ser executada dentro do sistema atendendo plenamente a sua necessidade e a legalidade.

#### Entrada de almoxarifado

É o registro de entrada de bens no órgão (executado pelo setor de almoxarifado).

#### Tombamento de bens

É o momento da identificação com o número patrimonial dos bens pelo setor de patrimônio.

#### Distribuição de bens

É o momento da entrega dos bens dentro do mesmo órgão aos setores que os mesmos ficarão localizados (executado pelo setor de almoxarifado).

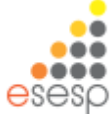

### **Fazer fechamento mensal**

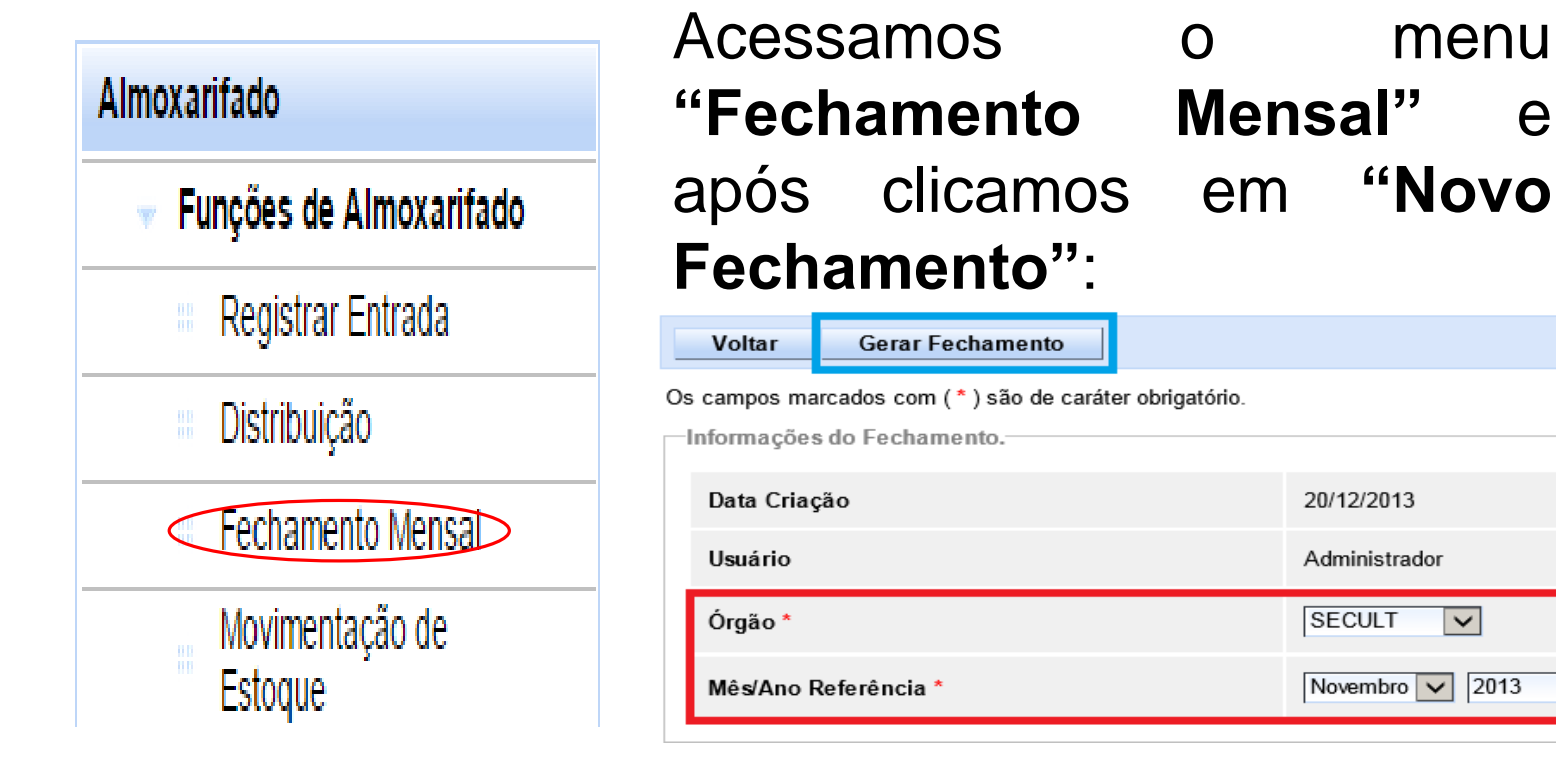

#### Gerando o fechamento do mês escolhido:

| Mês      | Ano  | Órgão  | Usuário       | Situação | Visualizar | Anular |
|----------|------|--------|---------------|----------|------------|--------|
| Novembro | 2013 | SECULT | Administrador | ATIVO    | Q          | ×      |
|          |      |        |               |          |            |        |

 $\sim$ 

Com o fechamento temos a opção "Visualizar" e "Anular", onde ao visualizar temos as contas contábeis e seus valores, em Anular, estaremos anulando o fechamento do mês.

### Movimentação de Estoque

| Almoxarifado               |   |  |  |  |  |  |  |  |
|----------------------------|---|--|--|--|--|--|--|--|
| Funções de Almoxarifado    | d |  |  |  |  |  |  |  |
| Registrar Entrada          |   |  |  |  |  |  |  |  |
| Distribuição               |   |  |  |  |  |  |  |  |
| Fechamento Mensal          | A |  |  |  |  |  |  |  |
| Movimentação de<br>Estoque |   |  |  |  |  |  |  |  |

#### Menu Movimentação de Estoque, após clique em Nova Movimentação de Estoque:

| Nova Mov       | lovimentação de Estoque |  |
|----------------|-------------------------|--|
| Argumentos     | os de pesquisa          |  |
| Adicionar filt | filtro                  |  |
| Pesquisa       | iisar Cancelar          |  |

Os campos marcados com (\*) são de caráter obrigatório.

Salvar

Voltar

|                                     | Situação                                                    | Em Elaboração                                                                                                    |
|-------------------------------------|-------------------------------------------------------------|----------------------------------------------------------------------------------------------------|
| 26/12/2013                          | Data de Movimentação                                        |                                                                                                    |
|                                     | Órgão *                                                     | SEGER                                                                                                    |
| Esta-                               |                                                             | Patra.                                                                                                    |
| ALMOXARIFADO VOrigem ALMOXARIFADO V | Unidade Organizacional Destino *                            | Setor<br>SUPAM - INSERVÍVEIS Destino SUPAM - INSERVÍVEIS                                                                                                    |
|                                     |                                                             | *                                                                                                    |
|                                     |                                                             | ^                                                                                                    |
|                                     | 26/12/2013<br>Setor<br>ALMOXARIFADO V Origem ALMOXARIFADO V | 26/12/2013     Situação       26/12/2013     Data de Movimentação       Ímage: Setor ALMOXARIFADO Origem ALMOXARIFADO Indextores     Ímage: Setor ALMOXARIFADO Indextores |

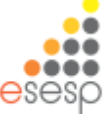

|                                   | Voltar Salvar                          |                         |                                  |                                                 |
|-----------------------------------|----------------------------------------|-------------------------|----------------------------------|-------------------------------------------------|
| Os                                | campos marcados com (*) são de caráter | obrigatório.            |                                  |                                                 |
| $\begin{bmatrix} - \end{bmatrix}$ | Dados Movimentação de Estoque          |                         |                                  |                                                 |
|                                   | Código                                 |                         | Situação                         | Em Elaboração                                   |
|                                   | Data de Criação                        | 26/12/2013              | Data de Movimentação             |                                                 |
|                                   | N° Documento/Processo                  |                         | Órgão *                          | SEGER                                           |
|                                   |                                        | Satur.                  |                                  | Satura -                                        |
|                                   | Unidade Organizacional Origem *        | ALMOXARIFADO            | Unidade Organizacional Destino * | SUPAM - INSERVÍVEIS Destino SUPAM - INSERVÍVEIS |
| 1                                 |                                        |                         |                                  |                                                 |
|                                   |                                        | MOVIMENTAÇÃO DE ESTOQUE |                                  | A                                               |
| Observação                        |                                        |                         |                                  |                                                 |
|                                   |                                        |                         |                                  | Y                                               |

Após salvar a movimentação, pesquisar pelo Bem Permanente, marque-o e adicione sua quantidade, clique em adicionar e após salvar.

| Pesquis              | ar Bens      |                      |                    |                   |                       |       |              |            |  |
|----------------------|--------------|----------------------|--------------------|-------------------|-----------------------|-------|--------------|------------|--|
| Bus                  | car Itens    |                      |                    |                   |                       |       |              |            |  |
| P                    | esquisar Por |                      | Bens Permanentes 🗸 |                   |                       |       |              |            |  |
| Buscar Por Descrição |              |                      |                    |                   |                       |       |              |            |  |
| D                    | escrição     |                      | TELEVISOR          |                   |                       |       |              |            |  |
|                      | Pesquisar    | Cancelar             |                    |                   |                       |       |              |            |  |
| lten                 | s Pesquisa   |                      |                    |                   |                       |       |              |            |  |
|                      | Código       | Descrição            | Documento/Processo | Cod. Reg. Entrada | № Patrimônio Anterior | Saldo | Valor        | Quantidade |  |
| V                    | 2173-3       | TELEVISOR DE LCD 52" | DOC_02             | 21                |                       | 5     | R\$ 2.000,00 | 5          |  |
| H                    |              |                      |                    | «« « » »»»        |                       |       |              |            |  |
|                      | Adicionar    |                      |                    |                   |                       |       |              |            |  |

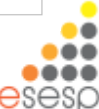

## Finaliza a movimentação com o botão Movimentar.

| Itens da Movimentação de Estoque |                            |                   |                      |                |            |  |  |  |  |  |  |  |
|----------------------------------|----------------------------|-------------------|----------------------|----------------|------------|--|--|--|--|--|--|--|
| Código                           | Número Patrimônio Anterior | Número Patrimônio | Descrição            | Valor Unitário | Quantidade |  |  |  |  |  |  |  |
| 1                                |                            |                   | TELEVISOR DE LCD 52" | R\$ 2.000,00   | 5          |  |  |  |  |  |  |  |
|                                  |                            |                   |                      |                |            |  |  |  |  |  |  |  |
|                                  |                            |                   |                      |                |            |  |  |  |  |  |  |  |

Com esta movimentação, logo consultamos o **relatório de saídas**, pois, é criada uma saída do bem movimentado:

The set

Voltar

Relatório Analítico de Saídas

Período: 26/12/201 a 26/12/201

Órgão: SEGER

Unidade Organizacional: ALMOXARIFADO

Salvar

Movimentar

Setor: ALMOXARIFADO

| Classe: 344905233 - EQUIPAMENTOS PARA AUDIO, VIDEO E FOTO |           |                            |                    |                                              |               |          |                      |      |           |  |
|-----------------------------------------------------------|-----------|----------------------------|--------------------|----------------------------------------------|---------------|----------|----------------------|------|-----------|--|
| Dt.                                                       | Cód. Mov. | Modalidade                 | Documento/Processo | UO/Setor                                     | Nº Patrimônio | Cód. Bem | Descrição            | Qtde | Valor     |  |
| 26/12/2013                                                | 1         | Movimentação<br>de Estoque |                    | SUPAM - INSERVÍVEIS /<br>SUPAM - INSERVÍVEIS |               | 2173-3   | TELEVISOR DE LCD 52" | 5    | 10.000,00 |  |

# RELATÓRIOS ALMOXARIFADO DE BENS PERMANENTES

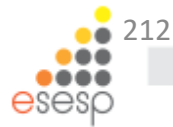

### RELATÓRIOS

| ÷ | Re           | elatórios de Almoxarifado            |
|---|--------------|--------------------------------------|
|   | 000<br>000   | Entrada de Bens no<br>Almoxarifado   |
|   | 11 D<br>11 D | Demonstrativo Mensal de<br>Operações |
|   |              | Inventário do<br>Almoxarifado        |
|   | 88           | Saída de Bens do<br>Almoxarifado     |

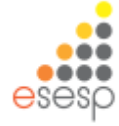

#### Entrada de bens de almoxarifado

Serve para fazer as conferências de entradas do almoxarifado de bens permanentes

O relatório deverá ser emitido mensalmente e quando houver necessidade de conferência da entrada dos bens no almoxarifado

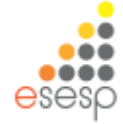

Período:

01/03/2015

а

31/03/2015

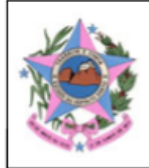

#### GOVERNO DO ESTADO DO ESPÍRITO SANTO

#### Relatório Analítico de Entradas

Órgão: HSL Unidade Organizacional: UTSG

Setor: ALMOXARIFADO

Situação: REGISTRADO

| Classe: 34 | Jasse: 344905208 - APAR.EQUIP.UTENS.MED.ODONT.LABOR.HOSPIT. |                         |                     |               |          |                                         |                                               |             |      |             |             |  |
|------------|-------------------------------------------------------------|-------------------------|---------------------|---------------|----------|-----------------------------------------|-----------------------------------------------|-------------|------|-------------|-------------|--|
| Cód.       | Dt. Referência                                              | Tipo                    | Documento/Processo  | Est. Conserv. | Cód. Bem | Descrição Resumida                      | Fornecedor                                    | Unidade     | Qtde | Valor Unit. | Valor Total |  |
| 40944      | 13/03/2015                                                  | Processo<br>Aquisição - | 61120758            | Bom           | 86295-2  | BANQUETA COM RODIZIOS;<br>SEM ENCOSTO;  | MED CENTER - MATERIAL<br>MEDICO E HOSPITALAR  | UNIDA<br>DE | 3    | 495,00      | 1.485,00    |  |
| 40004      | 09/03/2015                                                  | Processo<br>Aquisição - | 61120740            | Ótimo         | 76970-1  | CARRO MACA HOSPITALAR;<br>INOX, ROD 6", | MEDI - SAUDE PRODUTOS<br>MEDICO HOSPITALARES  | UNIDA<br>DE | 37   | 2.645,94    | 97.899,78   |  |
| 40831      | 11/03/2015                                                  | Processo<br>Aquisição - | 61120766            | Bom           | 66598-1  | CARDIOVERSOR/DESFIBRIL<br>ADOR APARELHO | BIO CARE MATERIAL<br>MEDICO HOSPITALAR LTDA   | UNIDA<br>DE | 9    | 17.500,00   | 157.500,00  |  |
| 40835      | 11/03/2015                                                  | Processo<br>Aquisição - | 61120758            | Bom           | 86295-1  | BANQUETA COM RODIZIOS;<br>SEM ENCOSTO;  | MED CENTER - MATERIAL<br>MEDICO E HOSPITALAR  | UNIDA<br>DE | 3    | 495,00      | 1.485,00    |  |
| 40925      | 13/03/2015                                                  | Processo<br>Aquisição - | 61120758            | Bom           | 86294-1  | CARRO DE CURATIVOS<br>MATERIAL DE CONFE | MED CENTER - MATERIAL<br>MEDICO E HOSPITALAR  | UNIDA<br>DE | 9    | 904,00      | 8.136,00    |  |
| 40829      | 11/03/2015                                                  | Processo<br>Aquisição - | 61114863            | Bom           | 42377-1  | ELETROCARDIÓGRAFO<br>DEVE POSSUIR: LAUD | FASTMED COMERCIO LTDA -<br>EPP                | UNIDA<br>DE | 6    | 5.498,33    | 32.989,98   |  |
| 40827      | 11/03/2015                                                  | Processo<br>Aquisição - | 61114863            | Bom           | 39146-1  | BOMBA SERINGA<br>INJECTOMAT TIVA AGILIA | FRESENIUS KABI BRASIL<br>LTDA.                | UNIDA<br>DE | 6    | 6.899,83    | 41.398,98   |  |
| 40832      | 11/03/2015                                                  | Processo<br>Aquisição - | 61120740            | Bom           | 45709-1  | CAMA HOSPITALAR TIPO<br>FAWLER ELÉTRICA | DISTRIBUIDORA MEDICO<br>HOSPITALAR HOSPIMETAL | UNIDA<br>DE | 35   | 7.350,00    | 257.250,00  |  |
| 40830      | 11/03/2015                                                  | Processo<br>Aquisição - | 61114863            | Bom           | 59131-1  | OXÍMETRO DE PULSO<br>PORTÁTIL (DE MAO); | BIO CARE MATERIAL<br>MEDICO HOSPITALAR LTDA   | UNIDA<br>DE | 10   | 2.100,00    | 21.000,00   |  |
|            |                                                             |                         |                     |               |          |                                         | To                                            | tal da Cla  | sse: |             | 619.144,74  |  |
| Classe: 34 | 4905234 - MAQ                                               | UINAS,UTENS             | ILIOS E EQUIPAMENTO | OS DIVERSOS   |          |                                         |                                               |             |      |             |             |  |
| Cód.       | Dt. Referência                                              | Tipo                    | Documento/Processo  | Est. Conserv. | Cód. Bem | Descrição Resumida                      | Fornecedor                                    | Unidade     | Qtde | Valor Unit. | Valor Total |  |
| 40845      | 12/03/2015                                                  | Processo<br>Aquisição - | 65239857            | Bom           | 34627-1  | APARELHO DE AR<br>CONDICIONADO TIPO SPL | L P COELHO - ME                               | UNIDA<br>DE | 2    | 1.580,00    | 3.160,00    |  |
| 40464      | 10/03/2015                                                  | Processo<br>Aquisição - | 65239857            | Bom           | 61496-1  | CORTINA AR; NUMERO<br>FASES: BIFASICO;  | L P COELHO - ME                               | UNIDA<br>DE | 7    | 590,00      | 4.130,00    |  |
| 40845      | 12/03/2015                                                  | Processo<br>Aquisição - | 65239857            | Bom           | 63062-4  | APARELHO DE AR<br>CONDICIONADO TIPO SPL | L P COELHO - ME                               | UNIDA<br>DE | 2    | 4.000,00    | 8.000,00    |  |

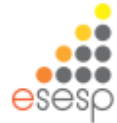

Serve para fazer as conferências de todas as movimentações realizados no período mensal e para encaminhar à contabilidade sobre as entradas e saídas de valores das contas contábeis

O relatório deverá ser emitido mensalmente e quando houver necessidade de conferência da movimentação dos bens no almoxarifado

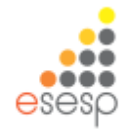
### Analítico

Terça-feira 31 Março 2015

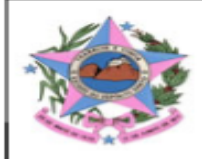

#### GOVERNO DO ESTADO DO ESPÍRITO SANTO

DMO Analítico

Usuário: ALESSANDRO DOS SANTOS

Período 01/03/2015 a 31/03/2015

#### Órgão: DEPARTAMENTO ESTADUAL DE TRÂNSITO

| 344905206 - APARELH | IOS E EQUIPAMENTOS DE COMUNICACAO      |                  |          |
|---------------------|----------------------------------------|------------------|----------|
|                     |                                        | Saldo Anterior   | R\$ 0,00 |
|                     |                                        | Entradas         | R\$ 0,00 |
| 400000 4            |                                        | Saídas           | R\$ 0,00 |
| 106933-1            | APARELHO DE FAC-SIMILE BROTHER MOD 575 | Estornos Entrada | R\$ 0,00 |
|                     |                                        | Estornos Saída   | R\$ 0,00 |
|                     |                                        | Saldo Atual      | R\$ 0,00 |
|                     |                                        | Saldo Anterior   | R\$ 0,00 |
|                     | APARELHO DE FAC-SIMILE BROTHER MOD 575 | Entradas         | R\$ 0,00 |
| 105022-10           |                                        | Saídas           | R\$ 0,00 |
| 100933-10           |                                        | Estornos Entrada | R\$ 0,00 |
|                     |                                        | Estornos Saída   | R\$ 0,00 |
|                     |                                        | Saldo Atual      | R\$ 0,00 |
|                     |                                        | Saldo Anterior   | R\$ 0,00 |
|                     |                                        | Entradas         | R\$ 0,00 |
| 406000 44           |                                        | Saídas           | R\$ 0,00 |
| 106933-11           | APARELHO DE FAC-SIMILE BROTHER MOD 575 | Estornos Entrada | R\$ 0,00 |
|                     |                                        | Estornos Saída   | R\$ 0,00 |
|                     |                                        | Saldo Atual      | R\$ 0,00 |
|                     |                                        | Saldo Anterior   | R\$ 0,00 |
| 4                   |                                        |                  |          |

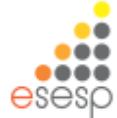

# Sintético

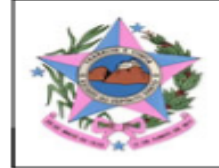

#### GOVERNO DO ESTADO DO ESPÍRITO SANTO

**DMO Sintético** 

Usuário: ALESSANDRO DOS SANTOS

Período 01/03/2015 a 31/03/2015

Órgão: DEPARTAMENTO ESTADUAL DE TRÂNSITO

| 344905226 - INSTRUMENTOS MUSICAIS E ARTISTICOS |          |
|------------------------------------------------|----------|
| Saldo Anterior                                 | R\$ 0,00 |
| Saldo Atual                                    | R\$ 0,00 |
|                                                |          |

| 344905235 - EQUIPAMENTOS DE PROCESSAMENTO DE DADOS |                  |
|----------------------------------------------------|------------------|
| Saldo Anterior                                     | R\$ 1.397.618,67 |
| Saldo Atual                                        | R\$ 1.397.618,67 |

| 344905208 - APAR.EQUIP.UTENS.MED.ODONT.LABOR.HOSPIT. |          |
|------------------------------------------------------|----------|
| Saldo Anterior                                       | R\$ 0,00 |
| Saldo Atual                                          | R\$ 0,00 |

| 344905240 - MAQUINAS E EQUIP.AGRICOLAS E RODOVIARIOS |          |
|------------------------------------------------------|----------|
| Saldo Anterior                                       | R\$ 0,00 |
| Saldo Atual                                          | R\$ 0,00 |

| 344905204 - APARELHOS DE MEDICAO E ORIENTACAO |          |
|-----------------------------------------------|----------|
| Saldo Anterior                                | R\$ 0,00 |
| Saldo Atual                                   | R\$ 0,00 |

| 344905206 - APARELHOS E EQUIPAMENTOS DE COMUNICACAO |          |
|-----------------------------------------------------|----------|
| Saldo Anterior                                      | R\$ 0,00 |
| Saldo Atual                                         | R\$ 0,00 |

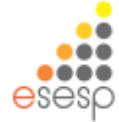

### Inventário do almoxarifado

Serve para apresentar os bens que permanecem no almoxarifado e que não foram tombados ainda pelo patrimônio ou que foram tombados e ainda não distribuídos

O relatório deverá ser emitido mensalmente e quando houver necessidade de conferência dos bens que ainda constam no almoxarifado.

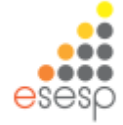

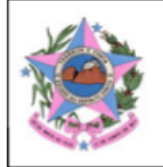

#### GOVERNO DO ESTADO DO ESPÍRITO SANTO

#### Inventário de Bens Almoxarifado em 31/03/2015

Gestor ALESSANDRO DOS SANTOS

Página 1 of 2

#### Orgão: HOSPITAL SÃO LUCAS

#### Classe: 344905208 - APAR.EQUIP.UTENS.MED.ODONT.LABOR.HOSPIT.

| Código                | Descrição Resumida do Bem                             | UO/Setor         | Nº Reg. Entrada | Dt. Entrada | Unidade | Qtde | Valor Unitário | Valor Total |
|-----------------------|-------------------------------------------------------|------------------|-----------------|-------------|---------|------|----------------|-------------|
| 86295-1               | BANQUETA COM RODIZIOS; SEM ENCOSTO;<br>ARMACAO EM INO | UTSG/ALMOXARIFAD | O 40835         | 11/03/2015  | UNIDADE | 3    | 495,00         | 1.485,00    |
| 39146-1               | BOMBA SERINGA INJECTOMAT TIVA AGILIA                  | UTSG/ALMOXARIFAD | O 40827         | 11/03/2015  | UNIDADE | 6    | 6.899,83       | 41.398,98   |
| 45709-1               | CAMA HOSPITALAR TIPO FAWLER ELÉTRICA -<br>ESTRUTURA C | UTSG/ALMOXARIFAD | O 40832         | 11/03/2015  | UNIDADE | 35   | 7.350,00       | 257.250,00  |
| 66598-1               | CARDIOVERSOR/DESFIBRILADOR APARELHO<br>DESFIBRILADOR, | UTSG/ALMOXARIFAD | O 40831         | 11/03/2015  | UNIDADE | 9    | 17.500,00      | 157.500,00  |
| 42377-1               | ELETROCARDIÓGRAFO DEVE POSSUIR: LAUDO<br>INTERPRETATI | UTSG/ALMOXARIFAD | O 40829         | 11/03/2015  | UNIDADE | 6    | 5.498,33       | 32.989,98   |
| 59131-1               | OXÍMETRO DE PULSO PORTÁTIL (DE MAO); NÃO<br>POSSUI CU | UTSG/ALMOXARIFAD | O 40830         | 11/03/2015  | UNIDADE | 10   | 2.100,00       | 21.000,00   |
| 86295-2               | BANQUETA COM RODIZIOS; SEM ENCOSTO;<br>ARMACAO EM INO | UTSG/ALMOXARIFAD | O 40944         | 13/03/2015  | UNIDADE | 3    | 495,00         | 1.485,00    |
| 86294-1               | CARRO DE CURATIVOS MATERIAL DE CONFECCAO<br>EM ACO IN | UTSG/ALMOXARIFAD | O 40925         | 13/03/2015  | UNIDADE | 9    | 904,00         | 8.136,00    |
| Total da Classe de Be | ns                                                    |                  |                 |             |         |      |                | 521.244,96  |

#### Classe: 344905234 - MAQUINAS, UTENSILIOS E EQUIPAMENTOS DIVERSOS

| Patrimônio    | Descrição Resumida do Bem                             | UO/Setor          | Nº Reg. Entrada | Dt. Entrada | Tombamento | Qtde | Dt. Tombamento | Valor Total |
|---------------|-------------------------------------------------------|-------------------|-----------------|-------------|------------|------|----------------|-------------|
| 1100000062096 | CORTINA AR; NUMERO FASES: BIFASICO; POTENCIA<br>(ALTA | UTSG/ALMOXARIFADO | 40464           | 10/03/2015  | 71264      | 1    | 10/03/2015     | 590,00      |
| 1100000062095 | CORTINA AR; NUMERO FASES: BIFASICO; POTENCIA<br>(ALTA | UTSG/ALMOXARIFADO | 040464          | 10/03/2015  | 71264      | 1    | 10/03/2015     | 590,00      |
| 1100000062094 | CORTINA AR; NUMERO FASES: BIFASICO; POTENCIA<br>(ALTA | UTSG/ALMOXARIFADO | 040464          | 10/03/2015  | 71264      | 1    | 10/03/2015     | 590,00      |

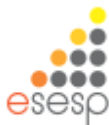

### Saídas de bens do almoxarifado

Serve para fazer as conferências de saídas do almoxarifado de bens permanentes

O relatório deverá ser emitido mensalmente e quando houver necessidade de conferência das saídas dos bens no almoxarifado

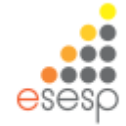

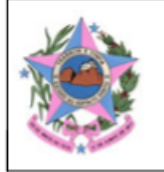

#### GOVERNO DO ESTADO DO ESPÍRITO SANTO

#### Relatório Analítico de Saídas

Período: 01/03/2015 a 31/03/2015

Órgão: HSL Unidade Organizacional: UTSG Setor: ALMOXARIFADO

| lasse: BENS MÓVEIS EM GERAL>APARELHOS, EQUIPAMENTOS, UTENS. MÉDICO-ODONTOLÓGICOS, LABORATORIAIS E HOSPITALARES |           |              |                    |                                                      |               |          |                                                          |      |          |
|----------------------------------------------------------------------------------------------------|-----------|--------------|--------------------|------------------------------------------------------|---------------|----------|----------------------------------------------------------|------|----------|
| Dt.                                                                                                    | Cód. Mov. | Modalidade   | Documento/Processo | UO/Setor                                             | Nº Patrimônio | Cód. Bem | Descrição                                                | Qtde | Valor    |
| 09/03/2015                                                                                                    | 36011     | Distribuição | 61120740           | GER MANUT E PATRIMON /<br>ALMOXARIFADO<br>PERMANENTE | 1100000062040 | 76970-1  | CARRO MACA HOSPITALAR;<br>INOX, ROD 6", COM<br>AMORTECED | 1    | 2.645,94 |
| 09/03/2015                                                                                                    | 36011     | Distribuição | 61120740           | GER MANUT E PATRIMON /<br>ALMOXARIFADO<br>PERMANENTE | 1100000062076 | 76970-1  | CARRO MACA HOSPITALAR;<br>INOX, ROD 6", COM<br>AMORTECED | 1    | 2.645,94 |
| 09/03/2015                                                                                                    | 36011     | Distribuição | 61120740           | GER MANUT E PATRIMON /<br>ALMOXARIFADO<br>PERMANENTE | 1100000062042 | 76970-1  | CARRO MACA HOSPITALAR;<br>INOX, ROD 6", COM<br>AMORTECED | 1    | 2.645,94 |
| 09/03/2015                                                                                                    | 36011     | Distribuição | 61120740           | GER MANUT E PATRIMON /<br>ALMOXARIFADO<br>PERMANENTE | 1100000062043 | 76970-1  | CARRO MACA HOSPITALAR;<br>INOX, ROD 6", COM<br>AMORTECED | 1    | 2.645,94 |
| 09/03/2015                                                                                                    | 36011     | Distribuição | 61120740           | GER MANUT E PATRIMON /<br>ALMOXARIFADO<br>PERMANENTE | 1100000062044 | 76970-1  | CARRO MACA HOSPITALAR;<br>INOX, ROD 6", COM<br>AMORTECED | 1    | 2.645,94 |
| 09/03/2015                                                                                                    | 36011     | Distribuição | 61120740           | GER MANUT E PATRIMON /<br>ALMOXARIFADO<br>PERMANENTE | 1100000062045 | 76970-1  | CARRO MACA HOSPITALAR;<br>INOX, ROD 6", COM<br>AMORTECED | 1    | 2.645,94 |
| 09/03/2015                                                                                                    | 36011     | Distribuição | 61120740           | GER MANUT E PATRIMON /<br>ALMOXARIFADO<br>PERMANENTE | 1100000062046 | 76970-1  | CARRO MACA HOSPITALAR;<br>INOX, ROD 6", COM<br>AMORTECED | 1    | 2.645,94 |
| 09/03/2015                                                                                                    | 36011     | Distribuição | 61120740           | GER MANUT E PATRIMON /<br>ALMOXARIFADO<br>PERMANENTE | 1100000062047 | 76970-1  | CARRO MACA HOSPITALAR;<br>INOX, ROD 6", COM<br>AMORTECED | 1    | 2.645,94 |
| 09/03/2015                                                                                                    | 36011     | Distribuição | 61120740           | GER MANUT E PATRIMON /<br>ALMOXARIFADO<br>PERMANENTE | 1100000062048 | 76970-1  | CARRO MACA HOSPITALAR;<br>INOX, ROD 6", COM<br>AMORTECED | 1    | 2.645,94 |
| 09/03/2015                                                                                                    | 36011     | Distribuição | 61120740           | GER MANUT E PATRIMON /<br>ALMOXARIFADO<br>PERMANENTE | 1100000062049 | 76970-1  | CARRO MACA HOSPITALAR;<br>INOX, ROD 6", COM<br>AMORTECED | 1    | 2.645,94 |

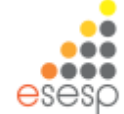

# RELATÓRIOS COMPLEMENTARES

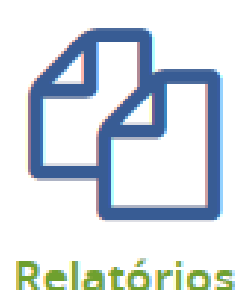

PRESTAÇÃO DE CONTAS (TCEES) ALMOXARIFADO PATRIMÔNIO

# **RELATÓRIOS TCEES**

INSTRUÇÃO NORMATIVA № 28, DE 26 DE NOVEMBRO DE 2013 – TCEES

Dispõe sobre a composição e a forma de envio das tomadas e prestações de contas anuais dos Chefes dos Poderes e demais ordenadores de despesas

| 22 | INVALM | Inventário anual dos bens em almoxarifado.                                                                                              | PDF                 |                           |
|----|--------|----------------------------------------------------------------------------------------------------|---------------------|---------------------------|
| 23 | RESAMC | Resumo do inventário do almoxarifado – material de consumo, na forma<br>do Anexo 19 desta instrução normativa.                          | PDF<br>e<br>XLS/ODF |                           |
| 24 | DEMAMC | Demonstrativo analítico das entradas e saídas do almoxarifado – material<br>de consumo, na forma do Anexo 20 desta instrução normativa. | PDF<br>e<br>XLS/ODF |                           |
| 25 | RESAMP | Resumo do inventário do almoxarifado – material permanente, na forma<br>do Anexo 21 desta instrução normativa.                          | PDF<br>e<br>XLS/ODF |                           |
| 26 | DEMAMP | Demonstrativo analítico das entradas e saídas do almoxarifado – material<br>permanente, na forma do Anexo 22 desta instrução normativa. | PDF<br>e<br>XLS/ODF |                           |
| 27 | COMINV | Ato de designação da comissão responsável pela elaboração dos<br>inventários.                                                           | PDF 🗕               | Controle próp<br>do órgão |

(Relatórios referentes ao Almoxarifado)

### RELATÓRIOS DO TCEES https://portalsiga.es.gov.br/

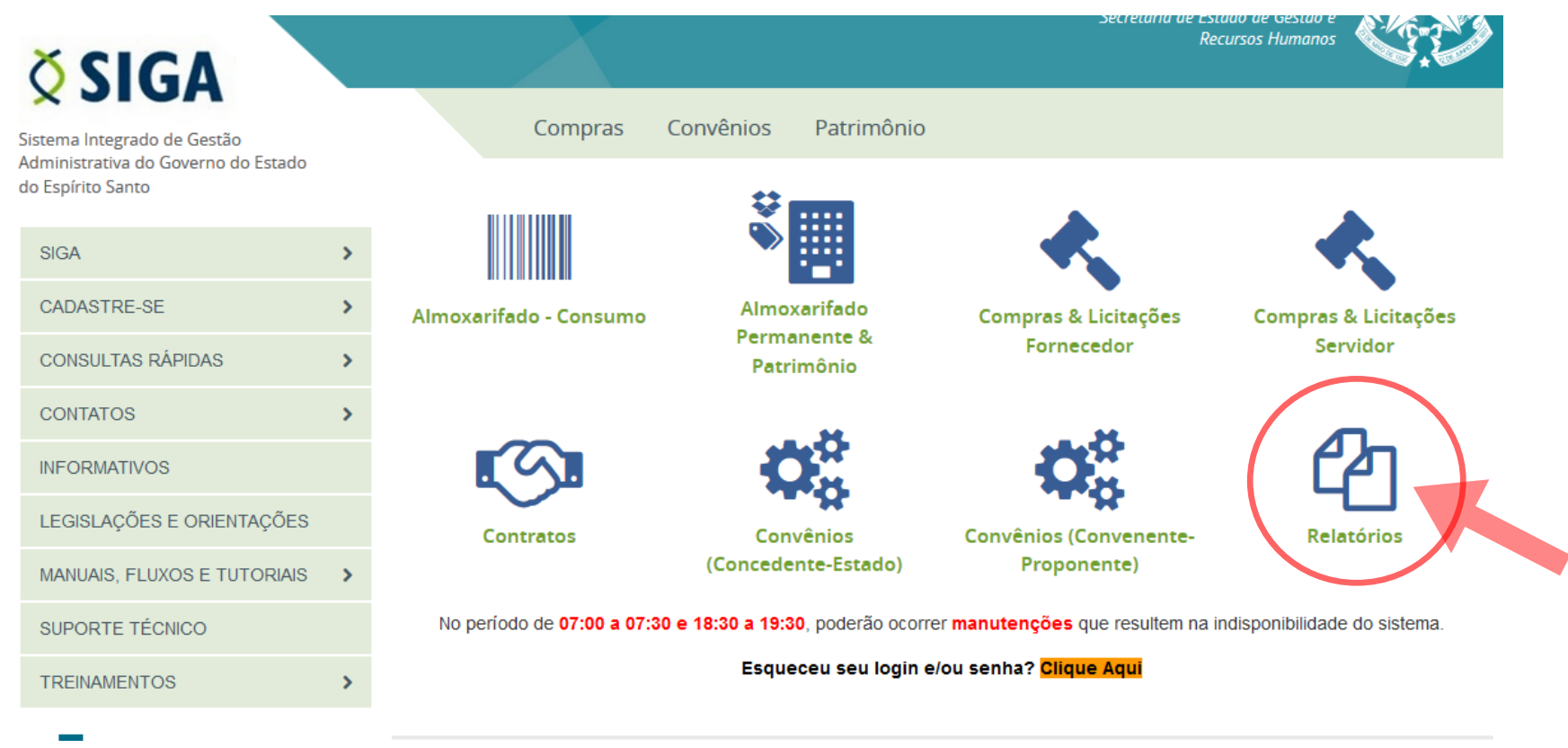

225

https://www.siga.es.gov.br/sigacomum/protegido/principal.jsf

#### Mesmo Usuário e senha do SIGA

| Acesso Restrito |                |
|-----------------|----------------|
|                 | Usuário        |
|                 | Senha          |
|                 | Logar Cancelar |

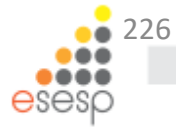

### Sistema de Relatórios do SIGA

### O relatórios do âmbito do almoxarifado são os destacados abaixo:

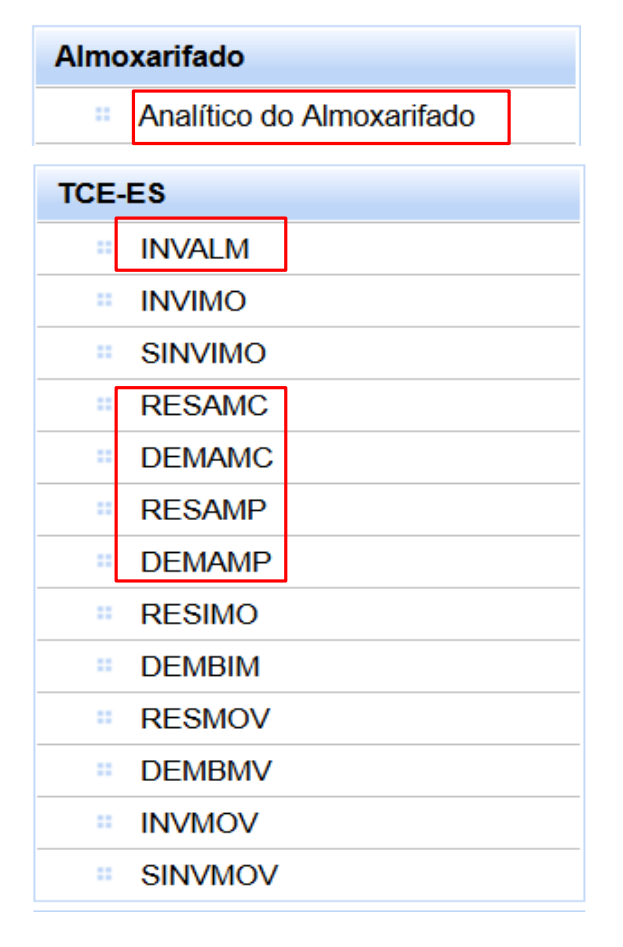

| INVALM | Inventário anual dos bens em almoxarifado.                                                                                              |  |  |  |  |  |  |  |  |
|--------|----------------------------------------------------------------------------------------------------|--|--|--|--|--|--|--|--|
| RESAMC | Resumo do inventário do almoxarifado – material de consumo, na forma<br>do Anexo 19 desta instrução normativa.                          |  |  |  |  |  |  |  |  |
| DEMAMC | Demonstrativo analítico das entradas e saídas do almoxarifado – material<br>de consumo, na forma do Anexo 20 desta instrução normativa. |  |  |  |  |  |  |  |  |
| RESAMP | Resumo do inventário do almoxarifado – material permanente, na forma<br>do Anexo 21 desta instrução normativa.                          |  |  |  |  |  |  |  |  |
| DEMAMP | Demonstrativo analítico das entradas e saídas do almoxarifado – material<br>permanente, na forma do Anexo 22 desta instrução normativa. |  |  |  |  |  |  |  |  |
| COMINV | Ato de designação da comissão responsável pela elaboração dos<br>inventários.                                                           |  |  |  |  |  |  |  |  |

Obs.: Os dados dos relatórios são extraídos do SIGA.

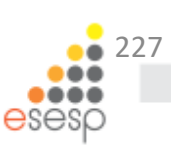

#### ALMOXARIFADO

ANALÍTICO DO ALMOXARIFADO

O Relatório Analítico do Almoxarifado – INVALM serve para prestação de contas do inventário anual dos bens em almoxarifado.

#### RELATÓRIO ANALÍTICO DO ALMOXARIFADO

#### INSTITUTO DE ATENDIMENTO SÓCIO-EDUCATIVO DO ESPÍRITO SANTO

Unidade Organizacional: SUBGERENCIA DE ABASTECIMENTO

Setor: ALMOXARIFADO COBERTO

| Classe:                | lasse: 333903048 - BENS MOVEIS NAO ATIVAVEIS |         |                        |                |             |        |                    |     |             |     |                |             |
|------------------------|----------------------------------------------|---------|------------------------|----------------|-------------|--------|--------------------|-----|-------------|-----|----------------|-------------|
|                        |                                              |         | Saldo Inicial Entradas |                |             | tradas | Saídas Saldo Final |     |             |     |                |             |
| Código                 | Descrição Resumida do Material               | Unidade | Qtd                    | Valor Unitário | Valor Total | Qtd    | Valor Total        | Qtd | Valor Total | Qtd | Valor Unitário | Valor Total |
| 117192-<br>1           | CADEIRA PLASTICA BRANCA ENCOSTO FECHADO      | UNIDADE | 232                    | R\$20,00       | R\$4.640,00 | 0      | R\$0,00            | 0   | R\$0,00     | 232 | R\$20,00       | R\$4.640,00 |
| 117193-<br>1           | MAQUINA DE CORTAR CABELO 100 VOLTS           | UNIDADE | 17                     | R\$29,00       | R\$493,00   | 0      | R\$0,00            | 0   | R\$0,00     | 17  | R\$29,00       | R\$493,00   |
| 117194-<br>1           | MESA PLASTICA QUADRADA BRANCA                | UNIDADE | 58                     | R\$40,00       | R\$2.320,00 | 0      | R\$0,00            | 0   | R\$0,00     | 58  | R\$40,00       | R\$2.320,00 |
| Total da Classe (R\$): |                                              |         |                        |                | R\$7.453,00 |        | R\$0,00            |     | R\$0,00     |     |                | R\$7.453,00 |

| Classe:                                          | Classe: 333903058 - COMBUSTIVEIS E LUBRIF AUTOMOTIVOS - GASOLINA |         |     |                |             |     |              |                        |              |     |                |             |
|--------------------------------------------------|------------------------------------------------------------------|---------|-----|----------------|-------------|-----|--------------|------------------------|--------------|-----|----------------|-------------|
|                                                  |                                                                  |         |     | Saldo Inicie   | al          | En  | itradas      | adas Saídas Saldo Fina |              |     |                |             |
| Código                                           | Descrição Resumida do Material                                   | Unidade | Qtd | Valor Unitário | Valor Total | Qtd | Valor Total  | Qtd                    | Valor Total  | Qtd | Valor Unitário | Valor Total |
| 8733-2 CONSUMO DE COMBUSTÍVEL - GASOLINA UNIDADE |                                                                  |         |     | R\$0,00        | R\$0,00     | 1   | R\$40.839,08 | 1                      | R\$40.839,08 | 0   | R\$0,00        | R\$0,00     |
| Total da Classe (R\$):                           |                                                                  |         |     | •              | R\$0,00     |     | R\$40.839,08 |                        | R\$40.839,08 |     |                | R\$0,00     |

| Classe:                                         | Classe: 333903059 - COMBUSTIVEIS E LUBRIF AUTOMOTIVOS-GNV/DIESEL |         |     |                                  |             |     |             |     |             |     |                |             |
|-------------------------------------------------|------------------------------------------------------------------|---------|-----|----------------------------------|-------------|-----|-------------|-----|-------------|-----|----------------|-------------|
|                                                 |                                                                  |         |     | Saldo Inicial Entradas Saídas So |             |     |             |     | Saldo Fina  |     |                |             |
| Código                                          | Descrição Resumida do Material                                   | Unidade | Qtd | Valor Unitário                   | Valor Total | Qtd | Valor Total | Qtd | Valor Total | Qtd | Valor Unitário | Valor Total |
| 10184-2 CONSUMO DE COMBUSTÍVEL - DIESEL UNIDADE |                                                                  |         |     | R\$0,00                          | R\$0,00     | 1   | R\$1.241,50 | 1   | R\$1.241,50 | 0   | R\$0,00        | R\$0,00     |
| Total da Classe (R\$):                          |                                                                  |         |     |                                  | R\$0,00     |     | R\$1.241,50 |     | R\$1.241,50 |     |                | R\$0,00     |

- RESAMC
- DEMAMC
- RESAMP
- DEMAMP

# Exemplo do RESAMC: Resumo do Inventário do Almoxarifado -Material de Consumo

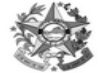

IDENTIFICAÇÃO: 460201 - INSTITUTO DE ATENDIMENTO SÓCIO-EDUCATIVO DO ESPÍRITO SANTO ANO DE REFERÊNCIA: 01/01/2014 a 31/12/2014

|                   | INSTITUTO DE ATENDIMENTO SÓCIO-EDUCATIVO DO ESPÍRITO SANTO |                |               |               |                 |                                      |          |        |                 |                      |  |
|-------------------|------------------------------------------------------------|----------------|---------------|---------------|-----------------|--------------------------------------|----------|--------|-----------------|----------------------|--|
|                   | RESUMO                                                     | DO INVENT      | TÁRIO DO A    |               | ADO - MAT       | ERIAL DE CO                          | ONSUMO   |        |                 |                      |  |
|                   |                                                            | V              | alores do Inv | entário FÍSIC | Э               | Valores Registrados na Contabilidade |          |        |                 |                      |  |
| Conta<br>Contábil | Descrição p/ Subitem Contábil                              | Saldo Anterior | Entradas      | Saídas        | Saldo Atual - A | Saldo Anterior                       | Entradas | Saídas | Saldo Atual - B | Divergência<br>A - B |  |
| 333903048         | BENS MOVEIS NAO ATIVAVEIS                                  | 0,00           | 7.453,00      | 0,00          | 7.453,00        | )                                    |          |        |                 |                      |  |
| 333903058         | COMBUSTIVEIS E LUBRIF AUTOMOTIVOS -<br>GASOLINA            | 0,00           | 43.897,54     | 43.897,54     | 0,00            |                                      |          |        |                 |                      |  |
| 333903059         | COMBUSTIVEIS E LUBRIF AUTOMOTIVOS-<br>GNV/DIESEL           | 0,00           | 97,12         | 97,12         | 0,00            |                                      |          |        |                 |                      |  |
| 333903061         | FORNECIMENTO DE ALIMENTAÇÃO                                | 0,00           | 1.538,00      | 1.538,00      | 0,00            | )                                    |          |        |                 |                      |  |
| 333903062         | FORNECIMENTO DE ALIMENTACAO PRISIONAL                      | 0,00           | 546.060,32    | 546.060,32    | 0,00            | )                                    |          |        |                 |                      |  |
| 333903004         | GAS ENGARRAFADO                                            | 0,00           | 2.534,60      | 672,30        | 1.862,30        | )                                    |          |        |                 |                      |  |
| 333903007         | GENEROS ALIMENTACAO                                        | 0,00           | 74.444,04     | 10.930,09     | 63.513,95       | 5                                    |          |        |                 |                      |  |
| 333903020         | MATERIAL DE CAMA, MESA E BANHO                             | 0,00           | 111.947,18    | 36.956,46     | 74.990,72       | 2                                    |          |        |                 |                      |  |
| 333903021         | MATERIAL DE COPA COZINHA                                   | 0,00           | 15.231,67     | 955,68        | 14.275,99       |                                      |          |        |                 |                      |  |
| 333903016         | MATERIAL DE EXPEDIENTE                                     | 0,00           | 100.713,08    | 15.760,17     | 84.952,91       |                                      |          |        |                 |                      |  |
| 333903017         | MATERIAL DE PROCESSAMENTO DE DADOS                         | 0,00           | 1.620,10      | 211,25        | 1.408,85        | 5                                    |          |        |                 |                      |  |
| 333903028         | MATERIAL DE PROTECAO E SEGURANCA                           | 0,00           | 24.892,00     | 1.668,53      | 23.223,47       | ,                                    |          |        |                 |                      |  |
| 333903014         | MATERIAL EDUCATIVO E ESPORTIVO                             | 0,00           | 6.584,47      | 1.382,67      | 5.201,80        | )                                    |          |        |                 |                      |  |
| 333903026         | MATERIAL ELETRICO E ELETRONICO                             | 0,00           | 5.850,74      | 120,57        | 5.730,18        | 5                                    |          |        |                 |                      |  |
| 333903009         | MATERIAL FARMACOLOGICO                                     | 0,00           | 18.830,07     | 0,00          | 18.830,07       |                                      |          |        |                 |                      |  |
| 333903022         | MATERIAL LIMPEZA E PRODUCAO DE<br>HIGIENIZACAO             | 0,00           | 81.498,47     | 18.763,74     | 62.734,73       | 5                                    |          |        |                 |                      |  |
| 333903025         | MATERIAL PARA MANUTENCAO DE BENS MOVEIS                    | 0,00           | 68,96         | 5,81          | 63,15           |                                      |          |        |                 |                      |  |
| 333903023         | UNIFORMES, TECIDOS E AVIAMENTOS                            | 0,00           | 57.614,40     | 4.128,30      | 53.486,10       |                                      |          |        |                 |                      |  |
|                   | TOTAL                                                      | 0,00           | 1.100.875,76  | 683.148,55    | 417.727,21      |                                      |          |        |                 |                      |  |

Observações:

Todos os valores são em Reais (R\$) O código desse órgão no sistema SIGA é 46201

Assinatura do Gestor

Assinatura do Contabilista Responsável Nº do CRC

229

- RESAMC
- DEMAMC
- RESAMP
- DEMAMP

### Exemplo do DEMAMC: Demonstrativo das Entradas e Saídas do Almoxarifado – Material de Consumo

230

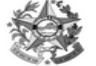

IDENTIFICAÇÃO: 460201 - INSTITUTO DE ATENDIMENTO SÓCIO-EDUCATIVO DO ESPÍRITO SANTO ANO DE REFERÊNCIA: 01/01/2014 a 31/12/2014

|                                           | INSTITUTO DE ATENDIMENTO SÓCIO-EDUCATIVO DO ESPÍRITO SANTO |              |                           |          |              |            |                           |           |        |            |  |
|-------------------------------------------|------------------------------------------------------------|--------------|---------------------------|----------|--------------|------------|---------------------------|-----------|--------|------------|--|
|                                           | DEMONSTRATIVO ANALÍ                                        | TICO DE EN   | ITRADAS E S               | AÍDAS DO | ALMOXARII    | ADO DOS    | MATERIAIS I               | DE CONSUM | 0      |            |  |
|                                           |                                                            |              | ENTRADAS                  |          |              |            | SAÍDAS                    |           |        |            |  |
| Conta<br>Contábil                         | Descrição por Conta Contábil                               | Compras      | Doação /<br>Transferência | Outras   | Total        | Consumo    | Doação /<br>Transferência | Perdas    | Outras | Total      |  |
| 333903048                                 | BENS MOVEIS NAO ATIVAVEIS                                  | 7.453,00     | 0,00                      | 0,00     | 7.453,00     | 0,00       | 0,00                      | R\$ 0,00  | 0,00   | 0,00       |  |
| 333903058                                 | COMBUSTIVEIS E LUBRIF AUTOMOTIVOS -<br>GASOLINA            | 43.897,54    | 0,00                      | 0,00     | 43.897,54    | 43.897,54  | 0,00                      | R\$ 0,00  | 0,00   | 43.897,54  |  |
| 333903059                                 | COMBUSTIVEIS E LUBRIF AUTOMOTIVOS-<br>GNV/DIESEL           | 97,12        | 0,00                      | 0,00     | 97,12        | 97,12      | 0,00                      | R\$ 0,00  | 0,00   | 97,12      |  |
| 333903061                                 | FORNECIMENTO DE ALIMENTAÇÃO                                | 1.538,00     | 0,00                      | 0,00     | 1.538,00     | 1.538,00   | 0,00                      | R\$ 0,00  | 0,00   | 1.538,00   |  |
| 333903062                                 | FORNECIMENTO DE ALIMENTACAO PRISIONAL                      | 546.060,32   | 0,00                      | 0,00     | 546.060,32   | 546.060,32 | 0,00                      | R\$ 0,00  | 0,00   | 546.060,32 |  |
| 333903004                                 | GAS ENGARRAFADO                                            | 2.534,60     | 0,00                      | 0,00     | 2.534,60     | 672,30     | 0,00                      | R\$ 0,00  | 0,00   | 672,30     |  |
| 333903007                                 | GENEROS ALIMENTACAO                                        | 74.444,04    | 0,00                      | 0,00     | 74.444,04    | 10.930,09  | 0,00                      | R\$ 0,00  | 0,00   | 10.930,09  |  |
| 333903020                                 | MATERIAL DE CAMA, MESA E BANHO                             | 111.947,18   | 0,00                      | 0,00     | 111.947,18   | 36.956,46  | 0,00                      | R\$ 0,00  | 0,00   | 36.956,46  |  |
| 333903021                                 | MATERIAL DE COPA COZINHA                                   | 15.231,67    | 0,00                      | 0,00     | 15.231,67    | 955,68     | 0,00                      | R\$ 0,00  | 0,00   | 955,68     |  |
| 333903016                                 | MATERIAL DE EXPEDIENTE                                     | 99.790,66    | 0,00                      | 922,42   | 100.713,08   | 15.760,17  | 0,00                      | R\$ 0,00  | 0,00   | 15.760,17  |  |
| 333903017                                 | MATERIAL DE PROCESSAMENTO DE DADOS                         | 1.620,10     | 0,00                      | 0,00     | 1.620,10     | 211,25     | 0,00                      | R\$ 0,00  | 0,00   | 211,25     |  |
| 333903028                                 | MATERIAL DE PROTECAO E SEGURANCA                           | 24.892,00    | 0,00                      | 0,00     | 24.892,00    | 1.668,53   | 0,00                      | R\$ 0,00  | 0,00   | 1.668,53   |  |
| 333903014                                 | MATERIAL EDUCATIVO E ESPORTIVO                             | 6.584,47     | 0,00                      | 0,00     | 6.584,47     | 1.382,67   | 0,00                      | R\$ 0,00  | 0,00   | 1.382,67   |  |
| 333903026                                 | MATERIAL ELETRICO E ELETRONICO                             | 5.850,74     | 0,00                      | 0,00     | 5.850,74     | 120,57     | 0,00                      | R\$ 0,00  | 0,00   | 120,57     |  |
| 333903009                                 | MATERIAL FARMACOLOGICO                                     | 18.830,07    | 0,00                      | 0,00     | 18.830,07    | 0,00       | 0,00                      | R\$ 0,00  | 0,00   | 0,00       |  |
| 333903022                                 | MATERIAL LIMPEZA E PRODUCAO DE<br>HIGIENIZACAO             | 81.498,47    | 0,00                      | 0,00     | 81.498,47    | 18.763,74  | 0,00                      | R\$ 0,00  | 0,00   | 18.763,74  |  |
| 333903025                                 | MATERIAL PARA MANUTENCAO DE BENS<br>MOVEIS                 | 68,96        | 0,00                      | 0,00     | 68,96        | 5,81       | 0,00                      | RS 0,00   | 0,00   | 5,81       |  |
| 333903023 UNIFORMES, TECIDOS E AVIAMENTOS |                                                            | 57.614,40    | 0,00                      | 0,00     | 57.614,40    | 4.128,30   | 0,00                      | RS 0,00   | 0,00   | 4.128,30   |  |
|                                           | TOTAL                                                      | 1.099.953,34 | 0,00                      | 922,42   | 1.100.875,76 | 683.148,55 | 0,00                      | 0,00      | 0,00   | 683.148,55 |  |

Observações:

Todos os valores são em Reais (R\$) O código desse órgão no sistema SIGA é 46201

O valor de Outras é composto por: Errata, Estorno

Assinatura do Gestor

Assinatura do Contabilista Responsável Nº do CRC

- RESAMC
- DEMAMC RESAMP
- DEMAMP

#### IDENTIFICAÇÃO: 460201 - INSTITUTO DE ATENDIMENTO SÓCIO-EDUCATIVO DO ESPÍRITO SANTO ANO DE REFERÊNCIA: 01/01/2014 a 31/12/2014

| 100 A BAR         |                                                                       |                |               |                |                 |                |               |              |                 |                      |  |  |
|-------------------|-----------------------------------------------------------------------|----------------|---------------|----------------|-----------------|----------------|---------------|--------------|-----------------|----------------------|--|--|
|                   |                                                                       | INSTITUTO DE   | ATENDIMENTO   | O SÓCIO-EDU    | CATIVO DO E     | SPÍRITO SANTO  | <b>o</b>      |              |                 |                      |  |  |
|                   | RESUMO DO INVENTÁRIO DO ALMOXARIFADO - MATERIAL PERMANENTE            |                |               |                |                 |                |               |              |                 |                      |  |  |
|                   |                                                                       | V              | alores do Inv | entário FÍSICO | 0               | Valore         | es Registrado | s na Contabi | lidade          |                      |  |  |
| Conta<br>Contábil | Descrição p/ Subitem Contábil                                         | Saldo Anterior | Entradas      | Saídas         | Saldo Atual - A | Saldo Anterior | Entradas      | Saídas       | Saldo Atual - B | Divergência<br>A - B |  |  |
| 344903993         | BENS MÓVEIS EM GERAL>AQUISICAO DE<br>SOFTWARE                         | 84.000,00      | 0,00          | 84.000,00      | 0,00            |                |               |              |                 |                      |  |  |
| 344905212         | BENS MÓVEIS EM GERAL>APARELHOS E<br>UTENSÍLIOS DOMÉSTICOS             | 0,00           | 1.055,00      | 1.055,00       | 0,00            |                |               |              |                 |                      |  |  |
| 344905224         | BENS MÓVEIS EM GERAL>EQUIPAMENTOS DE<br>PROTEÇÃO, SEGURANÇA E SOCORRO | 0,00           | 69.379,00     | 69.379,00      | 0,00            |                |               |              |                 |                      |  |  |
| 344905230         | BENS MÓVEIS EM GERAL>MÁQUINAS E<br>EQUIPAMENTOS ENERGÉTICOS           | 0,00           | 33.000,00     | 33.000,00      | 0,00            |                |               |              |                 |                      |  |  |
| 344905233         | BENS MÓVEIS EM GERAL>EQUIPAMENTOS PARA<br>ÁUDIO, VÍDEO E FOTO         | 0,00           | 61.867,44     | 61.867,44      | 0,00            |                |               |              |                 |                      |  |  |
| 344905235         | BENS MÓVEIS EM GERAL>EQUIPAMENTOS DE<br>PROCESSAMENTO DE DADOS        | 0,00           | 25.902,68     | 25.902,68      | 0,00            |                |               |              |                 |                      |  |  |
| 344905242         | BENS MÓVEIS EM GERAL>MOBILIÁRIO EM GERAL                              | 0,00           | 415.039,42    | 415.039,42     | 0,00            |                |               |              |                 |                      |  |  |
| 344905252         | BENS MÓVEIS EM GERAL>VEÍCULOS DE TRAÇÃO<br>MECÂNICA                   | 0,00           | 213.725,31    | 213.725,31     | 0,00            |                |               |              |                 |                      |  |  |
| 344905257         | BENS MÓVEIS EM GERAL>ACESSÓRIOS PARA<br>AUTOMÓVEIS                    | 0,00           | 547,02        | 547,02         | 0,00            |                |               |              |                 |                      |  |  |
|                   | TOTAL                                                                 | 84.000,00      | 820.515,87    | 904.515,87     | 0,00            |                |               |              |                 |                      |  |  |

Observações:

Todos os valores são em Reais (R\$) O código desse órgão no sistema SIGA é 46201

Assinatura do Gestor

Assinatura do Contabilista Responsável Nº do CRC

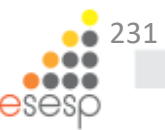

### Exemplo do RESAMP: Resumo do Inventário do Almoxarifado – Material Permanente

- RESAMC
- DEMAMC
- RESAMP
- DEMAMP

### Exemplo do DEMAMP: Demonstrativo Analítico de Entradas e Saídas do Almoxarifado– Material Permanente

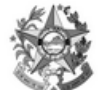

IDENTIFICAÇÃO: 460201 - INSTITUTO DE ATENDIMENTO SÓCIO-EDUCATIVO DO ESPÍRITO SANTO ANO DE REFERÊNCIA: 01/01/2014 a 31/12/2014

#### INSTITUTO DE ATENDIMENTO SÓCIO-EDUCATIVO DO ESPÍRITO SANTO

#### DEMONSTRATIVO ANALÍTICO DAS ENTRADAS E SAÍDAS DO ALMOXARIFADO DOS MATERIAIS PERMANENTES

|                   |                                                                       |            | ENTR.                     | ADAS   |            | SAÍDAS     |                           |        |          |            |  |
|-------------------|-----------------------------------------------------------------------|------------|---------------------------|--------|------------|------------|---------------------------|--------|----------|------------|--|
| Conta<br>Contábil | Descrição por Conta Contábil                                          | Compras    | Doação /<br>Transferência | Outras | Total      | Permanente | Doação /<br>Transferência | Perdas | Outras   | Total      |  |
| 344903993         | BENS MÓVEIS EM GERAL>AQUISICAO DE<br>SOFTWARE                         | 0,00       | 0,00                      | 0,00   | 0,00       | 84.000,00  | 0,00                      | 0,00   | 0,00     | 84.000,00  |  |
| 344905212         | BENS MÓVEIS EM GERAL>APARELHOS E<br>UTENSÍLIOS DOMÉSTICOS             | 1.055,00   | 0,00                      | 0,00   | 1.055,00   | 1.055,00   | 0,00                      | 0,00   | 0,00     | 1.055,00   |  |
| 344905224         | BENS MÓVEIS EM GERAL>EQUIPAMENTOS DE<br>PROTEÇÃO, SEGURANÇA E SOCORRO | 69.379,00  | 0,00                      | 0,00   | 69.379,00  | 69.379,00  | 0,00                      | 0,00   | 0,00     | 69.379,00  |  |
| 344905230         | BENS MÓVEIS EM GERAL>MÁQUINAS E<br>EQUIPAMENTOS ENERGÉTICOS           | 33.000,00  | 0,00                      | 0,00   | 33.000,00  | 33.000,00  | 0,00                      | 0,00   | 0,00     | 33.000,00  |  |
| 344905233         | BENS MÓVEIS EM GERAL>EQUIPAMENTOS PARA<br>ÁUDIO, VÍDEO E FOTO         | 61.867,44  | 0,00                      | 0,00   | 61.867,44  | 61.867,44  | 0,00                      | 0,00   | 0,00     | 61.867,44  |  |
| 344905235         | BENS MÓVEIS EM GERAL>EQUIPAMENTOS DE<br>PROCESSAMENTO DE DADOS        | 24.739,84  | 1.162,84                  | 0,00   | 25.902,68  | 24.739,84  | 0,00                      | 0,00   | 1.162,84 | 25.902,68  |  |
| 344905242         | BENS MÓVEIS EM GERAL>MOBILIÁRIO EM GERAL                              | 415.039,42 | 0,00                      | 0,00   | 415.039,42 | 415.039,42 | 0,00                      | 0,00   | 0,00     | 415.039,42 |  |
| 344905252         | BENS MÓVEIS EM GERAL>VEÍCULOS DE TRAÇÃO<br>MECÂNICA                   | 213.725,31 | 0,00                      | 0,00   | 213.725,31 | 213.725,31 | 0,00                      | 0,00   | 0,00     | 213.725,31 |  |
| 344905257         | BENS MÓVEIS EM GERAL>ACESSÓRIOS PARA<br>AUTOMÓVEIS                    | 547,02     | 0,00                      | 0,00   | 547,02     | 547,02     | 0,00                      | 0,00   | 0,00     | 547,02     |  |
|                   | TOTAL                                                                 | 819.353,03 | 1.162,84                  | 0,00   | 820.515,87 | 903.353,03 | 0,00                      | 0,00   | 1.162,84 | 904.515,87 |  |

Observações:

Todos os valores são em Reais (R\$)

O código desse órgão no sistema SIGA é 46201

O valor de Outras é composto por Estorno de Entrada

Assinatura do Gestor

Assinatura do Contabilista Responsável Nº do CRC

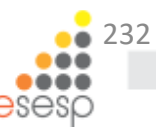

# Recomendações

ATENÇÃOIT Abertura de processo de prestação de contas que transitará entre Almoxarifado e Financeiro mensalmente;

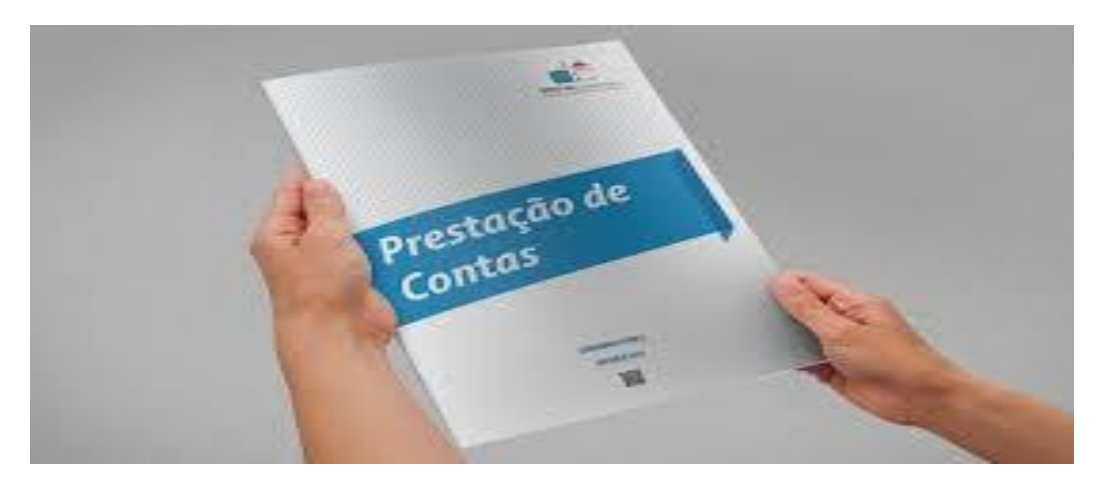

Isso facilitará a identificação de divergências e providências quanto a correção no mês subsequente.

# O que fazer quando há divergência entre SIGA e Financeiro?

- Identificar através dos relatórios disponíveis o motivo da divergência, o subelemento, o valor e o item específico.
- Identificar se houve algum tipo de estorno de correção de lançamento e informar ao financeiro.
- Proceder a correção em parceria com o setor financeiro a fim de deixar bem claro os procedimentos utilizados.

NCÃO

235

 Unidade de medida usada no registro de entrada diferente da unidade de medida da saída.

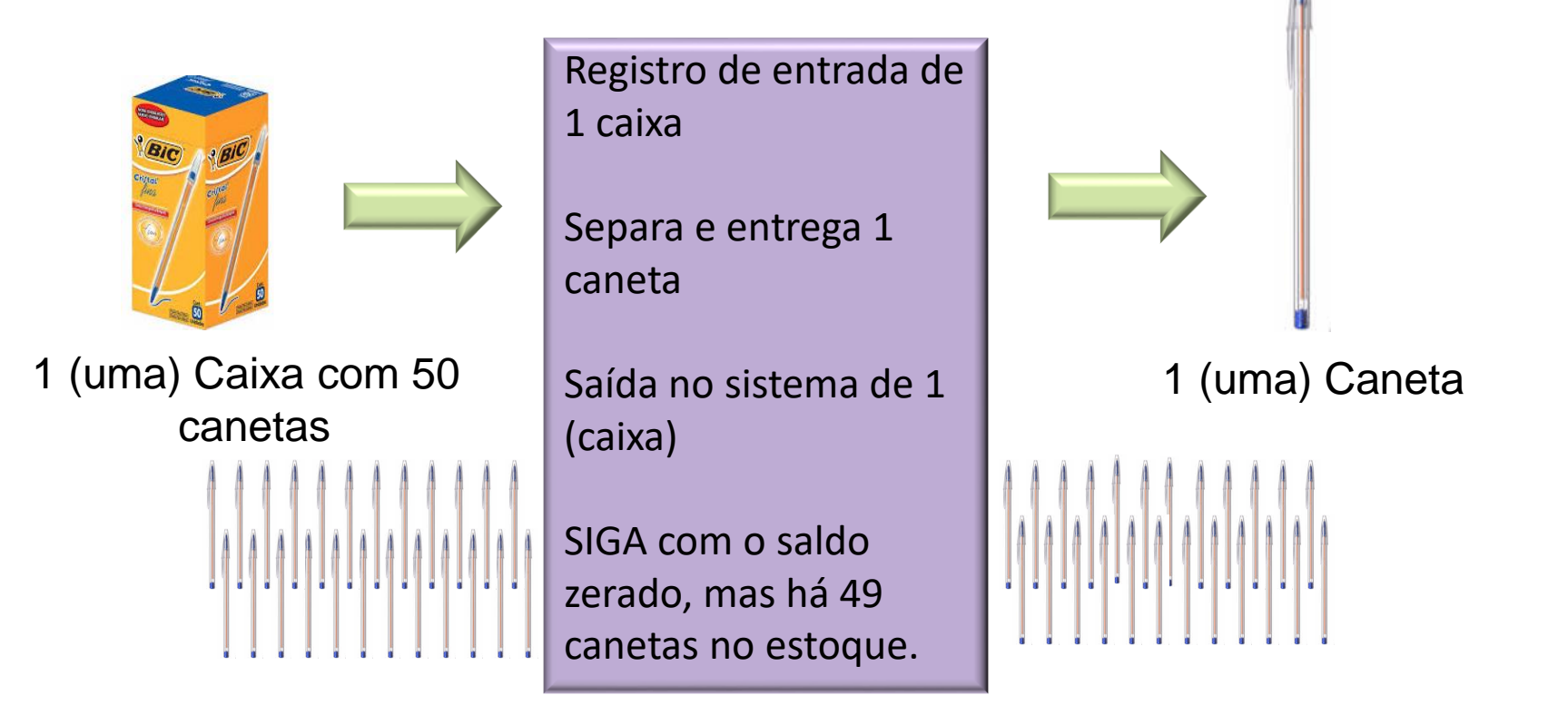

Correção: estornar as saídas e o registro de Entrada => Refazer o registro de entrada na unidade de medida certa => Refazer a(s) saída(s).

Caso já tenha passado muito tempo e for inviável estornar as saídas, instruir processo com o motivo da correção, solicitar autorização de baixa e proceder o reingresso dos materiais com o CNPJ do Órgão.

# A UNIDADE UTILIZADA PARA DISPENSAR O MATERIAL É SEMPRE A MESMA UNIDADE DE ENTRADA

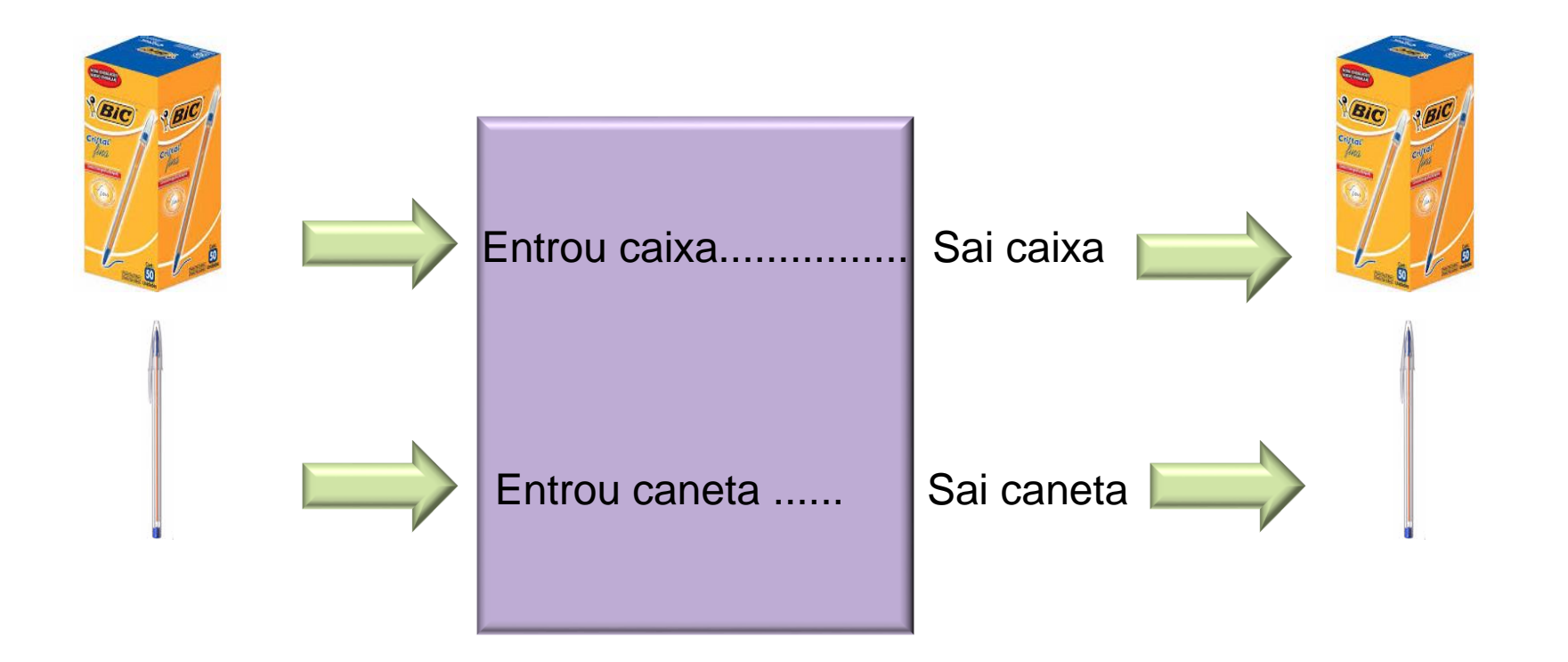

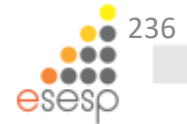

Saída no sistema de um item e entrega de outro.

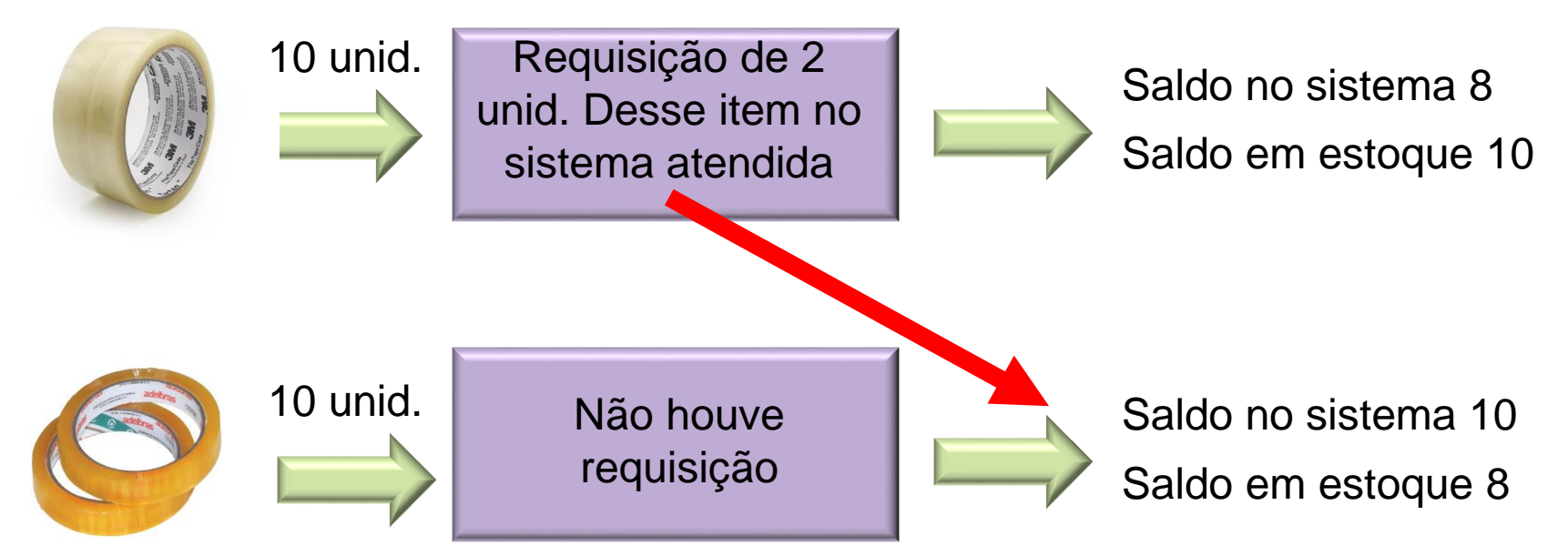

Correção: se o requisitante identificar antes de usar o material, é só realizar a troca.

Caso só seja identificado o problema muito tempo depois: Estorna a saída e faz uma saída manual com o código correto – informando que essa saída é referente a requisição XXX.

• Material Ocioso no Estoque.

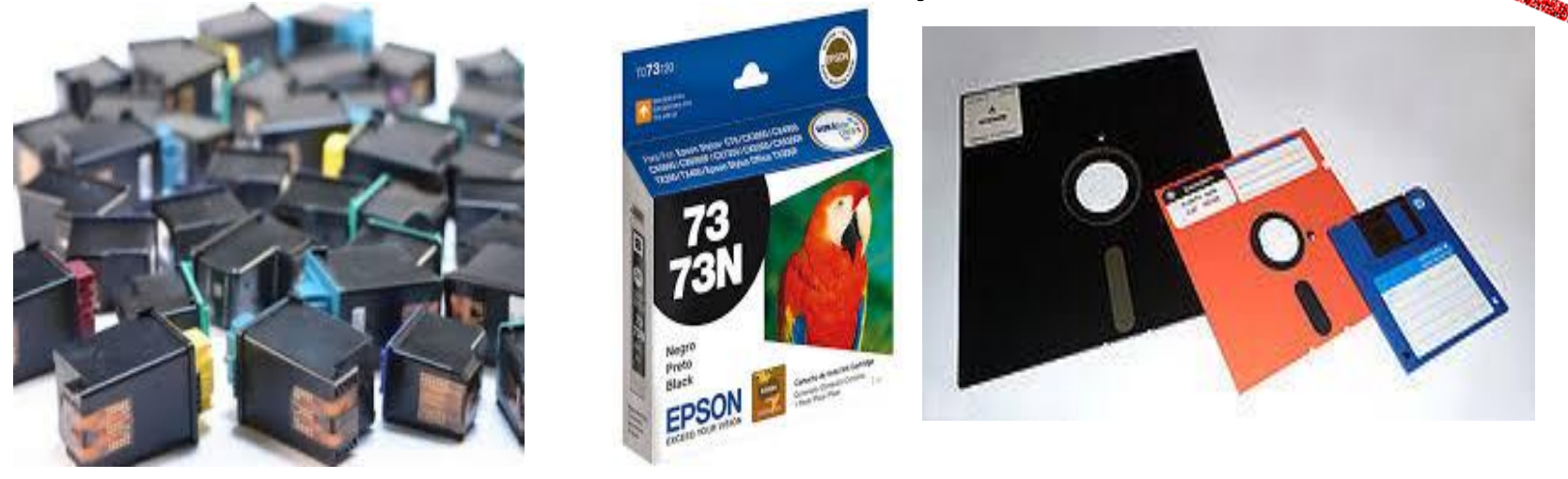

Abertura e instrução (motivo de estar ocioso) de processo de transferência para outros órgãos com autorização do ordenador de despesa;

Disponibilizar no Portal de Patrimônio: http://portaldepatrimonio.es.gov.br

• Material Vencido no Estoque.

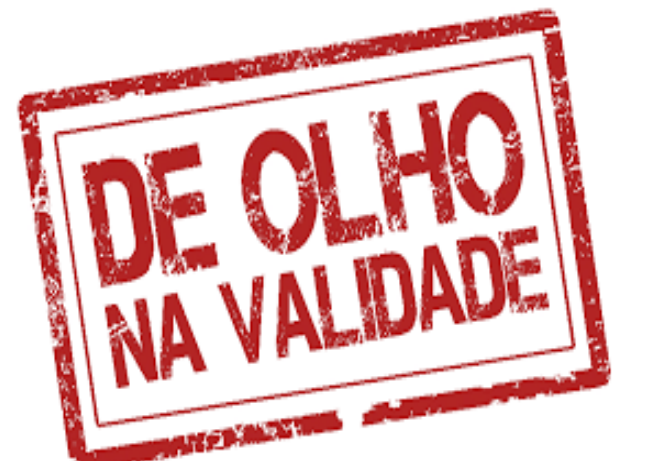

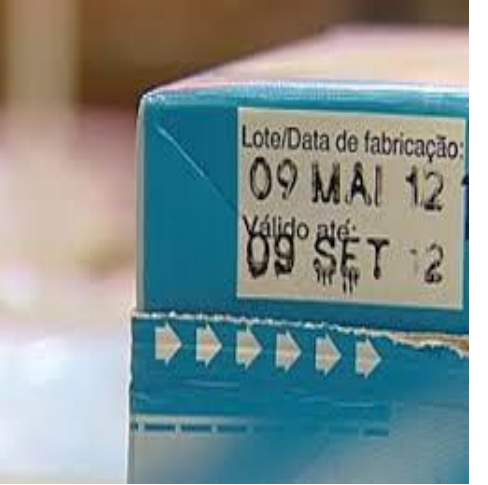

**LEXMARK** 

Optra E310

Optra E312 Optra E312L

Abertura e instrução (motivo de estar vencido) de processo de baixa para descarte com autorização do ordenador de despesa;

Alguns materiais podem ser encaminhados para alienação – Depósito de Inservíveis da SEGER (toner/cartucho para impressora, etc.)

Os materiais não encaminhados ao Depósito devem ser descartados adequadamente conforme sua classificação (instrução de processo) – resíduos sólidos/resíduo químico/reciclável.

# Como identificar os Códigos dos Registros de Entrada e Saída? ATENCADI

Relatório de Entrada de bens

#### UO: AL MOXARIFADO.

| Cod.       | Data de Finalização | Situação   | Origem      | Num. Origem | Cód. do Bem | Descrição Resumida do Bem                                         | Fornecedor                     | Qtde. Unit. | Valor Unit. | Valor Tota |
|------------|---------------------|------------|-------------|-------------|-------------|-------------------------------------------------------------------|--------------------------------|-------------|-------------|------------|
| 10166<br>0 | 31/08/2017          | Registrado | Nota Fiscal | 24816812    | 15072-1     | PEÇA VEICULO                                                      | TICKET SOLUCOES HDFGT<br>S/A   | 1           | 2.414,910   | 2.414,910  |
| 10158<br>8 | 29/08/2017          | Registrado | Nota Fiscal | 136         | 172703-1    | FORNO MICROONDAS COM<br>PRATO GIRATORIO;<br>CAPACIDADE: 20 LITROS | EXCELLENCE WORK EIRELI<br>- ME | 2           | 369,650     | 739,300    |
|            | • F                 | Rela       | atório      | de          | Saída       | de bens                                                           |                                |             |             |            |

| ALMO)       | ALMOXARIFADO - ALMOXARIFADO |            |            |                |             |                                     |            |            |       |             |  |
|-------------|-----------------------------|------------|------------|----------------|-------------|-------------------------------------|------------|------------|-------|-------------|--|
| Cód.        | Data                        | Motivo     | Documento  | № do Documento | Cód. do Bem | Descrição                           | Situação   | Observação | Qtde. | Valor Total |  |
| 141016<br>3 | 22/08/2017                  | Requisição | REQUISIÇÃO | 491387         | 32312-1     | LAPIS GRAFITE Nº2                   | Finalizado |            | 3     | 0,351       |  |
| 141022<br>7 | 22/08/2017                  | Requisição | REQUISIÇÃO | 491387         | 11760-1     | GRAMPO P/GRAMPEADOR 23/8            | Finalizado |            | 5     | 11,270      |  |
| 141022<br>9 | 22/08/2017                  | Requisição | REQUISIÇÃO | 491387         | 30863-1     | FITA TRANSPARENTE; LARGA 45MM X 40M | Finalizado |            | 13    | 20,631      |  |
|             |                             |            |            |                |             |                                     |            |            |       |             |  |

# Outras situações:

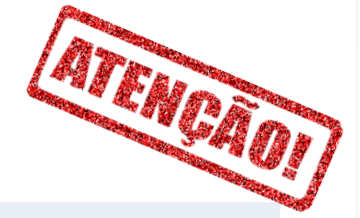

| <ul> <li>Quantidades físicas diferentes das</li> </ul>                         |                                                                                                    |
|--------------------------------------------------------------------------------|----------------------------------------------------------------------------------------------------|
| quantidades nos registros de controle do                                       | Instrução de processo quanto ao motivo da divergência e solicitação                                                                                                 |
| estoque;                                                                       | de autorização para correção (baixa ou ingresso)                                                                                                    |
| <ul> <li>Material igual com código diferente;</li> </ul>                       | Instrução de processo quanto ao motivo e solicitação de autorização de baixa.                                                                                       |
| <ul> <li>Material sem identificação (ou com código incorreto);</li> </ul>      | Instrução de processo quanto ao motivo identificado e<br>procedimentos de correção utilizados.                                                                      |
| <ul> <li>Material existente sem registro contábil no SIGA;</li> </ul>          | Abrir processo e Ingressar . Com as informações da Nota Fiscal<br>Caso não haja, deverá ser feita uma avaliação do bem e ingressado<br>com o CNPJ do próprio órgão. |
| <ul> <li>Material registrado na ficha de controle de</li> </ul>                |                                                                                                    |
| estoque, com saldo de estoques inclusive,                                      | Abertura de processo para identificar o ocorrido e solicitar                                                                                                    |
| porém não existe mais;                                                         | autorização para baixa no sistema.                                                                                                    |
| <ul> <li>Material cedido por empréstimo e não<br/>recuperado;</li> </ul>       | Instrução de processo quanto ao motivo e solicitação de autorização<br>de baixa.                                                                                    |
| <ul> <li>Material obsoleto ou com tendência a ficar<br/>obsoleto;</li> </ul>   | Abertura de processo para disponibilização ds materiais aos outros<br>órgãos (Portal de Patrimônio)                                                                 |
| <ul> <li>Material deteriorado ou danificado;</li> </ul>                        | Instrução de processo quanto ao motivo e solicitação de autorização<br>de baixa.                                                                                    |
| <ul> <li>Material sem a devida</li> </ul>                                      |                                                                                                    |
| preservação/conservação ou com embalagens danificadas deteriorando o material; | Instrução de processo quanto ao motivo e solicitação de autorização<br>de baixa.                                                                                    |
| <ul> <li>Materiais inservíveis ou alienáveis.</li> </ul>                       | Abertura de Processo para baixa e envio ao Depósito de inservíveis<br>do Estado.                                                                                    |
|                                                                                |                                                                                                    |

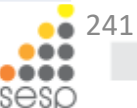

# Cuidado com a leitura dos relatórios.....

- O Sistema é programado para rastrear e registrar todas as movimentações, inclusive dos estornos.
  - Todo estorno de entrada gera uma saída no sistema;
  - Todo estorno de saída gera uma entrada no sistema.

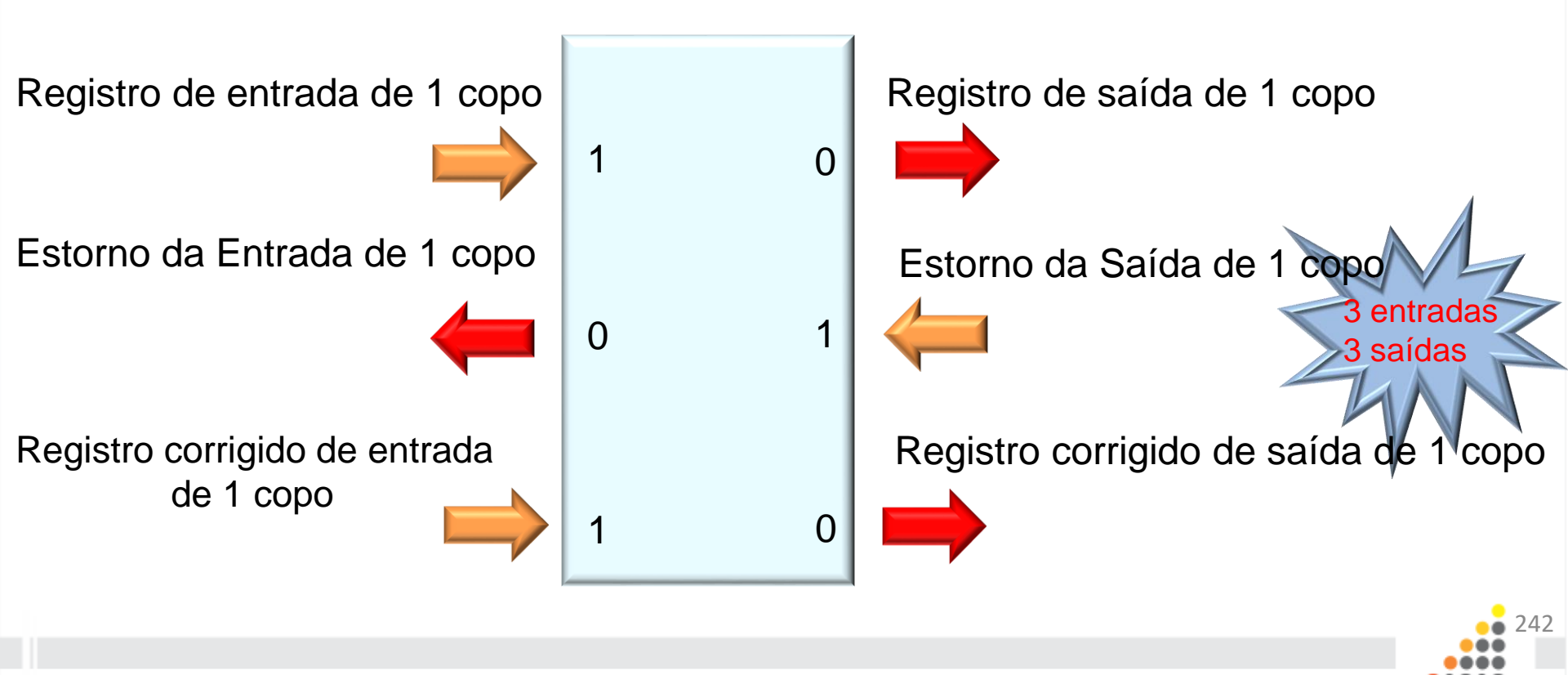

# O que considerar na hora de Planejar as compras?

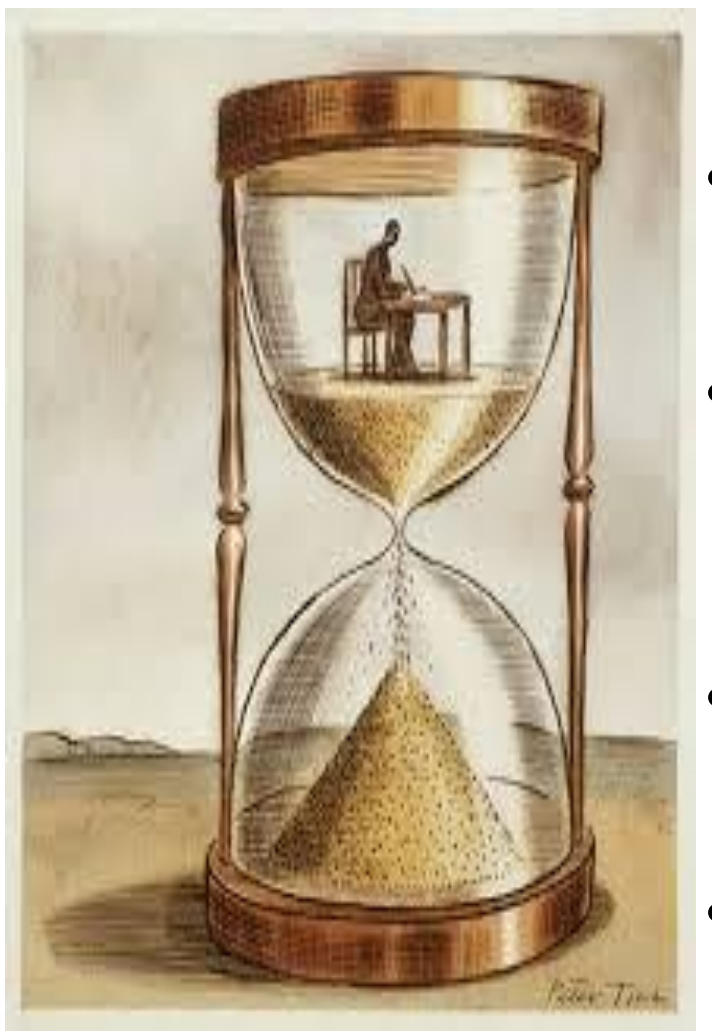

- Consumo médio mensal;
- Tempo de reposição / Forma de aquisição;
- Eventos esporádicos;
- Mudanças no Órgão que impactem o consumo do item;

Ex.:

Consumo mensal de 60 unidades = consumo diário (CD) de 2 unidades;

- Tempo de Reposição (TR)
- Margem de segurança de 20%;

| Forma de aquisição | Exemplo de<br>Tempo de<br>reposição | Cálculo<br>(CD x TR).1,20 | Ponto de Ressuprimento |
|--------------------|-------------------------------------|---------------------------|------------------------|
| Ata                | 10 dias                             | (2x10).1,20               | 24 unidades            |
| Adesão à Ata       | 20 dias                             | (2x20).1,20               | 48 unidades            |
| Compra Direta      | 30 dias                             | (2x30).1,20               | 72 unidades            |
| Licitação/pregão   | 60 dias                             | (2x60).1,20               | 144 unidades           |

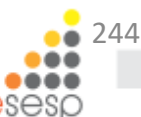

# Muito obrigada!!!!

# Suzana Gonçalves Gerszt

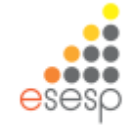

## <u>Subsecretaria de Estado de Administração</u> <u>Geral - SUBAD/SEGER</u>

# <u>Gerência de Patrimônio Estadual</u> <u>Subgerência de Patrimônio Mobiliário –</u> <u>SUPAM</u>

### 3636-5248 e 3636-5249

almoxarifado.siga@seger.es.gov.br

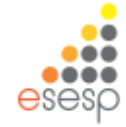

# SOLUÇÕES EDUCACIONAIS

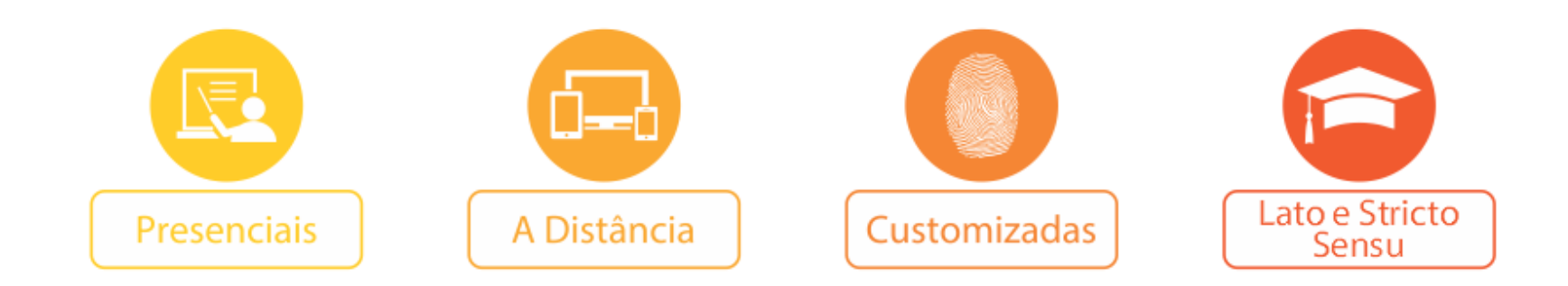

# **FaceEsesp** esesp.es.gov.br

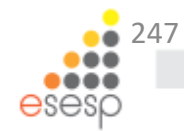